# eGramaswaraj

### Generate DSC, Sign Generate DSC PFMS- Receipt Voucher generation and approval

### Generate DSC

- Only all Makers and Checkers who have registered their DSC and got approval from Block level or District level admin shall follow these steps.
- Maker and Checker need to generate a DSC file using option Master Entry-> Generate DSC.
- After this using "Sign Generate DSC" option they should digital sign their DSC file ( Data will be automatically sent to PFMS).

| M SOP_Reverse-Auto-Receipt-                          | -PFN 🗶 📔 💶 (17) Live Payment Process on E 🔍 🗶 home                                                                                                    | × +                                                                                                    |                                                            |                      | o –       | ٥       | × |
|------------------------------------------------------|----------------------------------------------------------------------------------------------------|----------------------------------------------------------------------------------------------------|------------------------------------------------------------|----------------------|-----------|---------|---|
| ← → C 🔹 egramsv                                      | waraj.gov.in/home.htm                                                                                                    |                                                                                                    |                                                            | Q 🕸                  |           | * @     | 1 |
| eGramS<br>Simplified Work base<br>for Panelayell Nat | waraj<br>ed Accounting application                                                                                                    | States Millioux<br>BP: MONTH                                                                                                    | 39: bilangkarini'n<br>69: bilangkarini'n                   |                      | P SI      |         | Ì |
| (2021-2022)                                          |                                                                                                    |                                                                                                    | angungen - 🗰 Honde 🗰 Databaseri 🔍 Thomas -                 | = Settitur 47        | e waterie | HTP 2   |   |
| A User Management C                                  | Welcome to eGramSwaraj Portal                                                                                                    |                                                                                                    |                                                            |                      |           |         |   |
| A Wacher Samacture (                                 | eliwaraj is one of the applications developed as part of Renchayat Enterprise Suite (FES) under e-panchi<br>eliwara, ams to bring in bedan transparency, and strengthering the e-Covernance in Panchayat Ra Inst | ayat Mission Mode Project (MMP) of Manistry of Pariohayati Ray<br>tutions (PRID advice the country through decembraticed plann) | MoRRI<br>ing. program reporting and work-based accounting. |                      |           |         |   |
| Period End Procedures +                              | Furthermore, allwara will assot in enhancing the modelaity of Panchayats which avoid induce greater of                                                                                                    | evolution of funds to PRIs as well as provide a platform for eff                                                                | bothe monitoring by higher authorities.                    |                      |           |         |   |
| A MasterEntry                                        |                                                                                                    |                                                                                                    |                                                            |                      |           |         |   |
| Batt Darth                                           |                                                                                                    |                                                                                                    |                                                            |                      |           |         |   |
| A Demetraty                                          |                                                                                                    |                                                                                                    |                                                            |                      |           |         |   |
| Control Bases Dity                                   | Master Ent                                                                                                    | trv -> DSC I                                                                                                    | managemei                                                  | nt                   |           |         |   |
| DOC Management                                       |                                                                                                    |                                                                                                    |                                                            |                      |           |         |   |
| A Réports                                            |                                                                                                    |                                                                                                    |                                                            |                      |           |         |   |
|                                                      |                                                                                                    |                                                                                                    |                                                            |                      |           |         |   |
|                                                      |                                                                                                    |                                                                                                    |                                                            |                      |           |         |   |
|                                                      |                                                                                                    |                                                                                                    |                                                            |                      |           |         |   |
|                                                      |                                                                                                    |                                                                                                    |                                                            |                      |           |         |   |
|                                                      |                                                                                                    |                                                                                                    |                                                            |                      |           |         |   |
|                                                      |                                                                                                    |                                                                                                    |                                                            |                      |           |         |   |
|                                                      |                                                                                                    |                                                                                                    |                                                            |                      |           |         |   |
|                                                      |                                                                                                    |                                                                                                    |                                                            |                      |           |         |   |
|                                                      |                                                                                                    |                                                                                                    | P                                                          | ctivate Wind         |           |         |   |
| TinyTakeSetup_v_5exe                                 | ActivePresenter_v8exe     ActivePresenter_v8exe     Carceled                                                                                                    |                                                                                                    |                                                            | er er sertenda to at | S         | how all | × |
| 🖬 🔉 म 👩                                              |                                                                                                    | 🔄 🐂 🖬 😥 🛱                                                                                                    | 🥏 24°C Light rain 🔿                                        |                      | ENG 21    | 402     |   |

| M SOP_Reverse-Auto-Receipt-PFM ×                                                                                                    | (17) Live Payment Process on E C × S home                                                                                                    | × +                                                                                                    |                                                                                                    |                                                                 | 0                           | - 0                      | × |
|----------------------------------------------------------------------------------------------------|----------------------------------------------------------------------------------------------------|----------------------------------------------------------------------------------------------------|----------------------------------------------------------------------------------------------------|-----------------------------------------------------------------|-----------------------------|--------------------------|---|
| eGramSwarajgo<br>eGramSwara<br>simplified Work based Accord<br>for Panchayati Raj                                                                                                    | anting application                                                                                                    |                                                                                                    | Stani SEIMA<br>BA. KOMI                                                                                            | ja: primamantietta<br>Gen interpre(22153)                       |                             | SII                      |   |
| <b>■</b> /2101-20025                                                                                                    |                                                                                                    |                                                                                                    | Misroson -                                                                                                    | Attern Gastboard Cher                                           | no - 20 Selektroni 🔺 20 Min | AMAIN WEL                | • |
| Liser Nanogement ( We     We     Washer Transattores ( 454     A - Period End Procedures ( 747     Master Entry -                                                                                                    | Icome to eGramSwaraj Portal<br>ang to one of the applications developed as part of Penchayat Enterprise Suite PED<br>ang ann to bring in better transparency and strengthening the e-Governance in Pa<br>hermore, eEvang will assist in entercong the credibility of Penchayats which would | i under a partchayat Mission Mode Project (IMMP) of M<br>inchayat Ray Instautions (PRN) across the country throu<br>inchane greater deviaution of funds to PRNs as well as p | nstry of Panchayati Raj (Molifik)<br>jn decembalized planning progress r<br>ovide a platform for effective monitor | eporting and work-based accounting<br>ing by higher authorities |                             |                          |   |
| Sectional and the section of the section of th | -> Gene                                                                                                    | rate DSC                                                                                                    |                                                                                                    |                                                                 |                             |                          |   |
| http://egramswaraj.gov.in/generateDsc.htm                                                                                                    | ActivePresenter_v0exe      ActivePresenter                                                                                                    | v6exe                                                                                                    |                                                                                                    |                                                                 | Go to Settings to activat   | i<br>Windows<br>Show all | × |
| 🖬 🔎 🖬 💽 🧔                                                                                                    |                                                                                                    | 4 📕 💿 🚔 🚥                                                                                                    | o 🗊                                                                                                    | 🧢 24°C Light rain                                               | • ∧ 🛢 ¥ ½ 🍇 🛏 EN            | 2102<br>3 17.07.2021     | 5 |

| M SOP,Revense-Auto-Recordst-PFI/ ×   😆 (17) Live Payment Process of               | 🗄 🕅 x 👌 Add/Modify Digital Signature 🗴 🕂 |                                       | 0 - 0 X                                                              |
|-----------------------------------------------------------------------------------|------------------------------------------|---------------------------------------|----------------------------------------------------------------------|
| ← → C                                                                             |                                          |                                       | Q 🏠 🛄 🆀 🏟 :                                                          |
| eGramSwaraj<br>Simplified Work based Accounting application<br>for Panchaysti Rej | State WEREA                              | DA MUMUMUMUMU                         |                                                                      |
| ■ (2271-2022) ■                                                                   |                                          | Blanganges - Blant Blaitford          | 📽 Thomas - 👘 Sinita Link 🔺 PERMENDERA VEMER 👘                        |
| ther Management     Generate DSC     Veetler Transactions                         |                                          |                                       | # Hans > Desmark (131)                                               |
| Pariot End Procedures     c     A Native Entry     c                              | Scheme Name                              |                                       |                                                                      |
| A Report                                                                          | XVI Travice Commission                   |                                       | B Generate DSC R Class                                               |
|                                                                                   |                                          |                                       |                                                                      |
|                                                                                   | RAJ                                      | Siturnap   Vaedaac                    | t   Privary Palicy   Terms & Conditions   Copyright   Contact Us     |
|                                                                                   | Copyright 2020, Designed and Deve        | loped by National Informatics Centre. |                                                                      |
| =;                                                                                | > Select Sch                             | ieme XV FC                            |                                                                      |
|                                                                                   |                                          |                                       |                                                                      |
| G TinyTakeSetup_v_5exe A G ActivePresenter_v8exe                                  | A ChivePresenter_v8exe                   |                                       | Activate Windows<br>Go to Settings to activite Windows<br>Stow all X |
| ा २ म 💽 🥒 🖶 🛄 🧕                                                                   | I 🚺 🚳 🙆 💆 🚺                              | 💼 💻 🔕 📓 🛛 🗢 24°C                      | Light rain \land 🛢 😻 🌾 🖦 🖿 ENG 21:02                                 |

| for Panchayati Kaj<br>m(2021-2022) |                                       |             |                   |                                                                                         |                    |                 | II P SI              |
|------------------------------------|---------------------------------------|-------------|-------------------|-----------------------------------------------------------------------------------------|--------------------|-----------------|----------------------|
|                                    |                                       |             |                   | (B Lange                                                                                | iages - 🔍 Thomes - | Switch Unit     | PR-NEMOM-B2-MGR      |
| er Management c                    | Generate DSC                          |             |                   |                                                                                         |                    |                 | # Frome > Generate D |
| tod End Procedures K               | Scheme                                | Name XV F   | inance Commission |                                                                                         | v                  |                 |                      |
| ster Entry C                       | PFMS Bank Account Detail              |             |                   |                                                                                         |                    |                 |                      |
|                                    | Village Panchayat Registration Code   | Bank        |                   | Branch                                                                                  | IFSC Code          | Account Number  | Bank Status          |
|                                    | KLTV00000374                          | INDIAN OVER | SEAS BANK         | 11//474598 AMBADI<br>BLDG, THACHOTTUKAVU PEYAD<br>P.O.695573 THIRUVANANTHAPURAM<br>KERA | IOBA0001212        | 121201000015219 | INTEGRATED-DSC       |
|                                    | Digital Signature Certificate Details |             |                   |                                                                                         |                    |                 |                      |
|                                    | serial no                             |             | Certific          | ate Name                                                                                |                    | Valid from      | Valid To             |
|                                    | 19608749                              |             | AJIKU             | MAR KAMALAM                                                                             |                    | 25-Sep-2020     | 25-Sep-2022          |

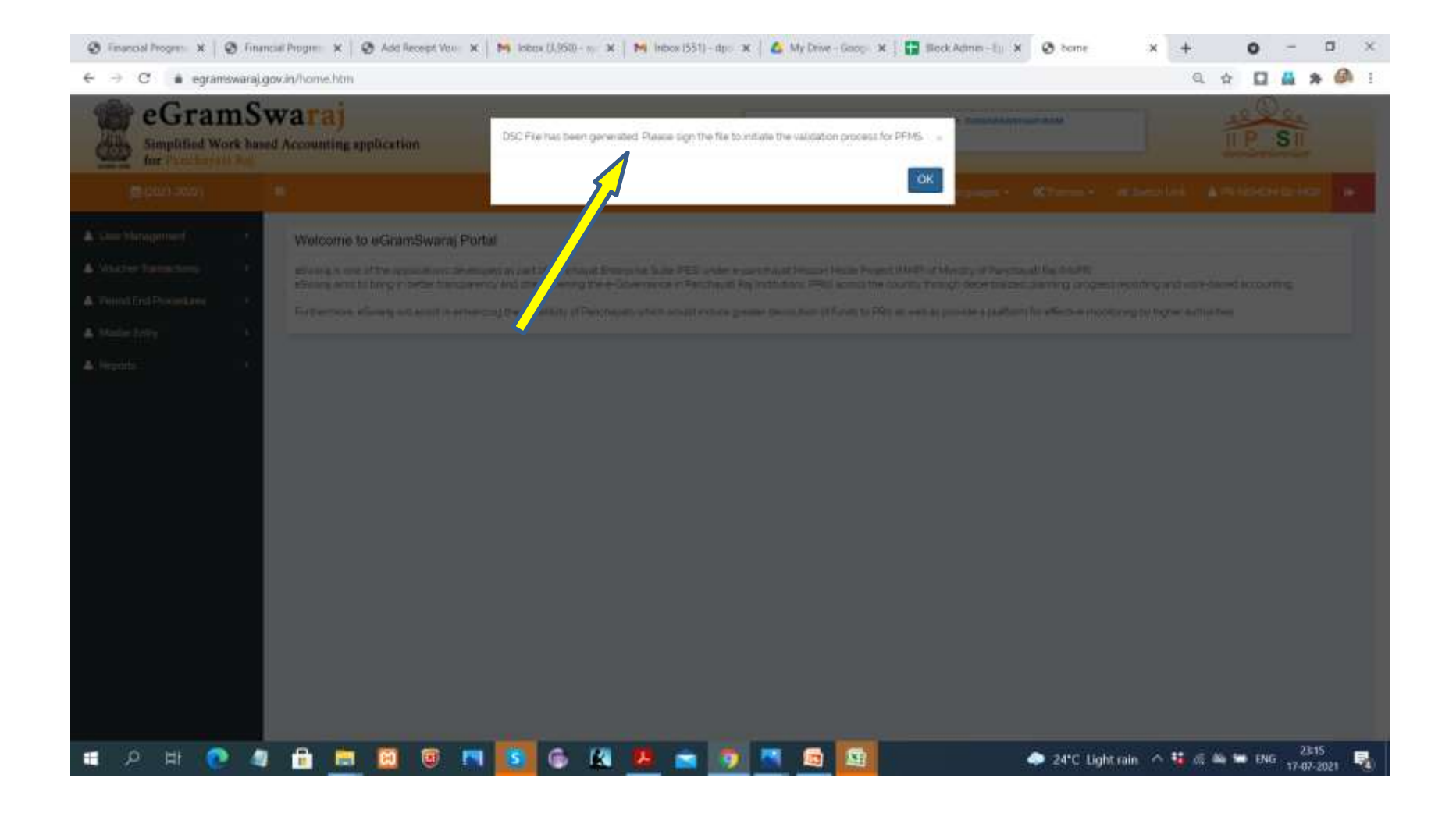

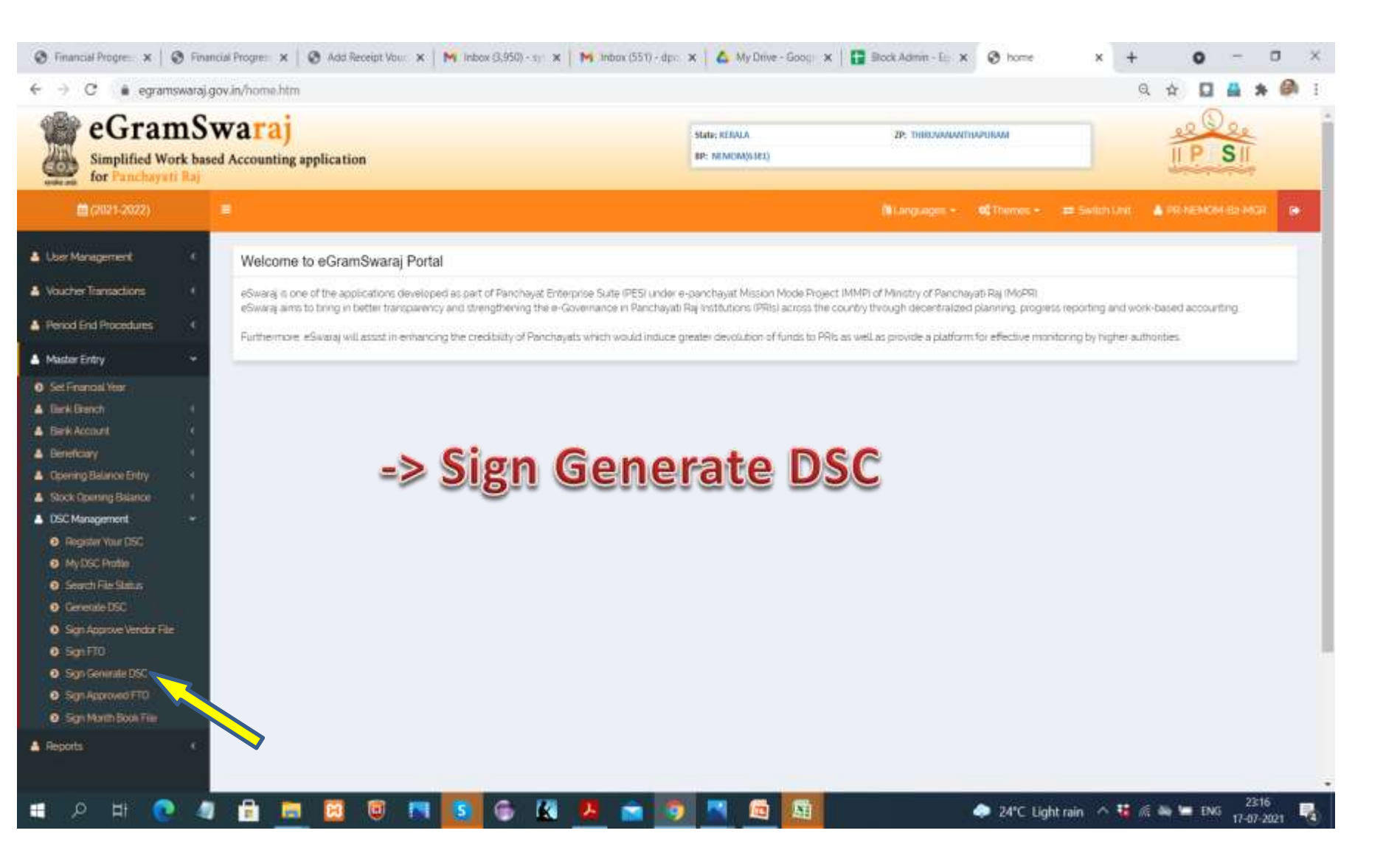

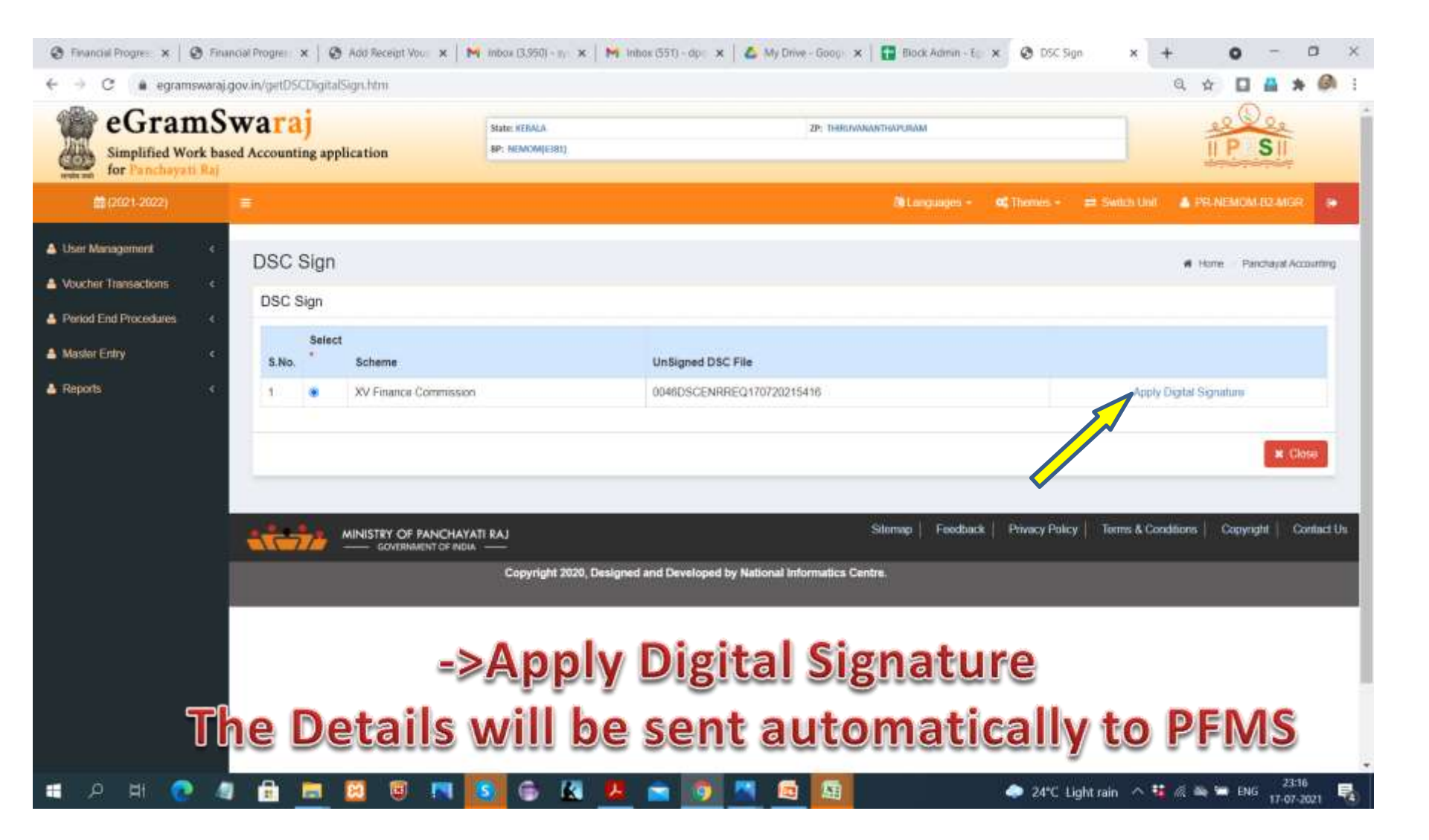

## View status of DSC in portal

- The status of sent file is available from the dashboard on eGramaswaraj portal home page.( Accounting ->PFMS integration-> DSC status report)
- DSC status of Both Maker and Checker should be "Approved by PFMS"
- Then only all accounting transactions can be initiated.

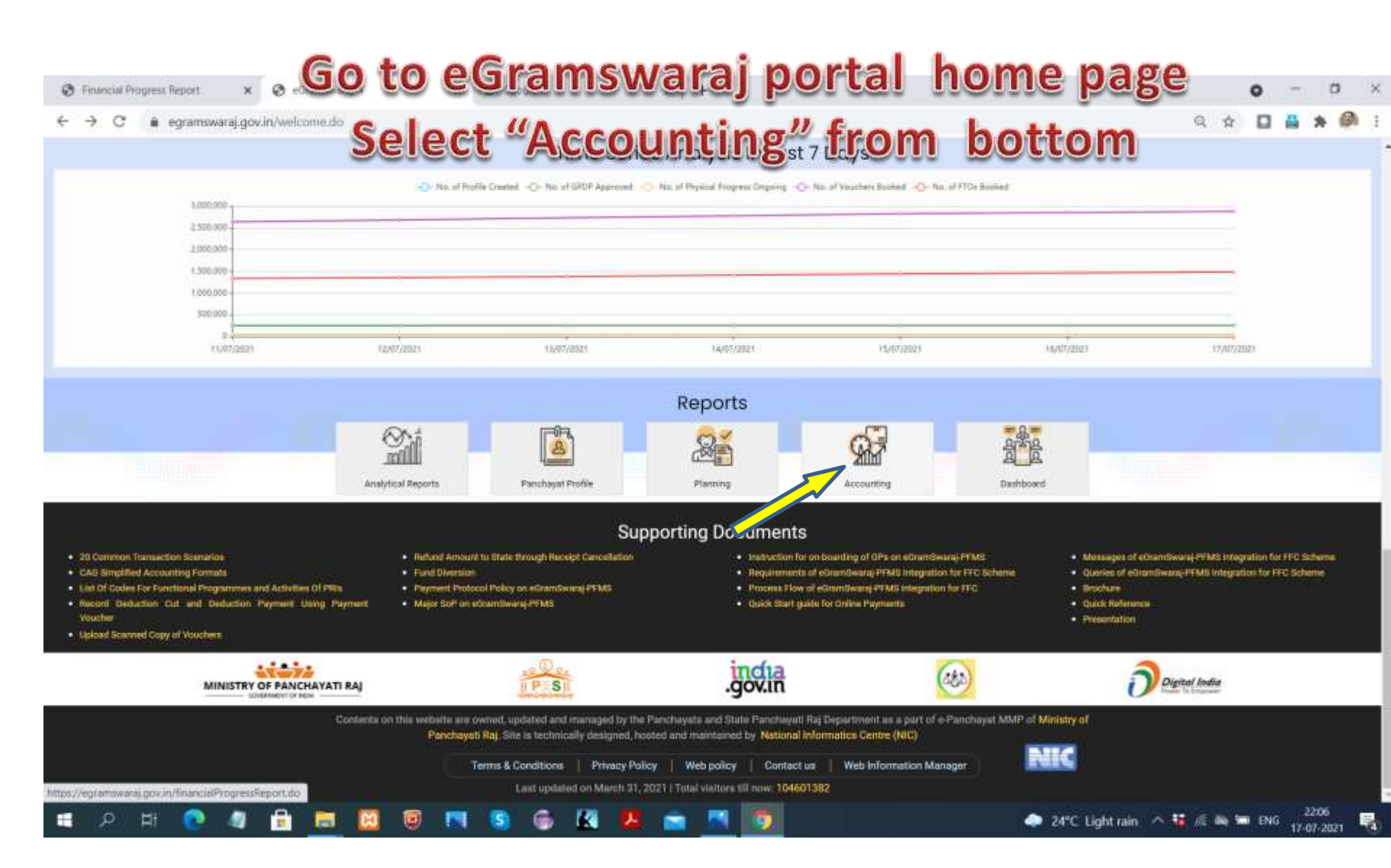

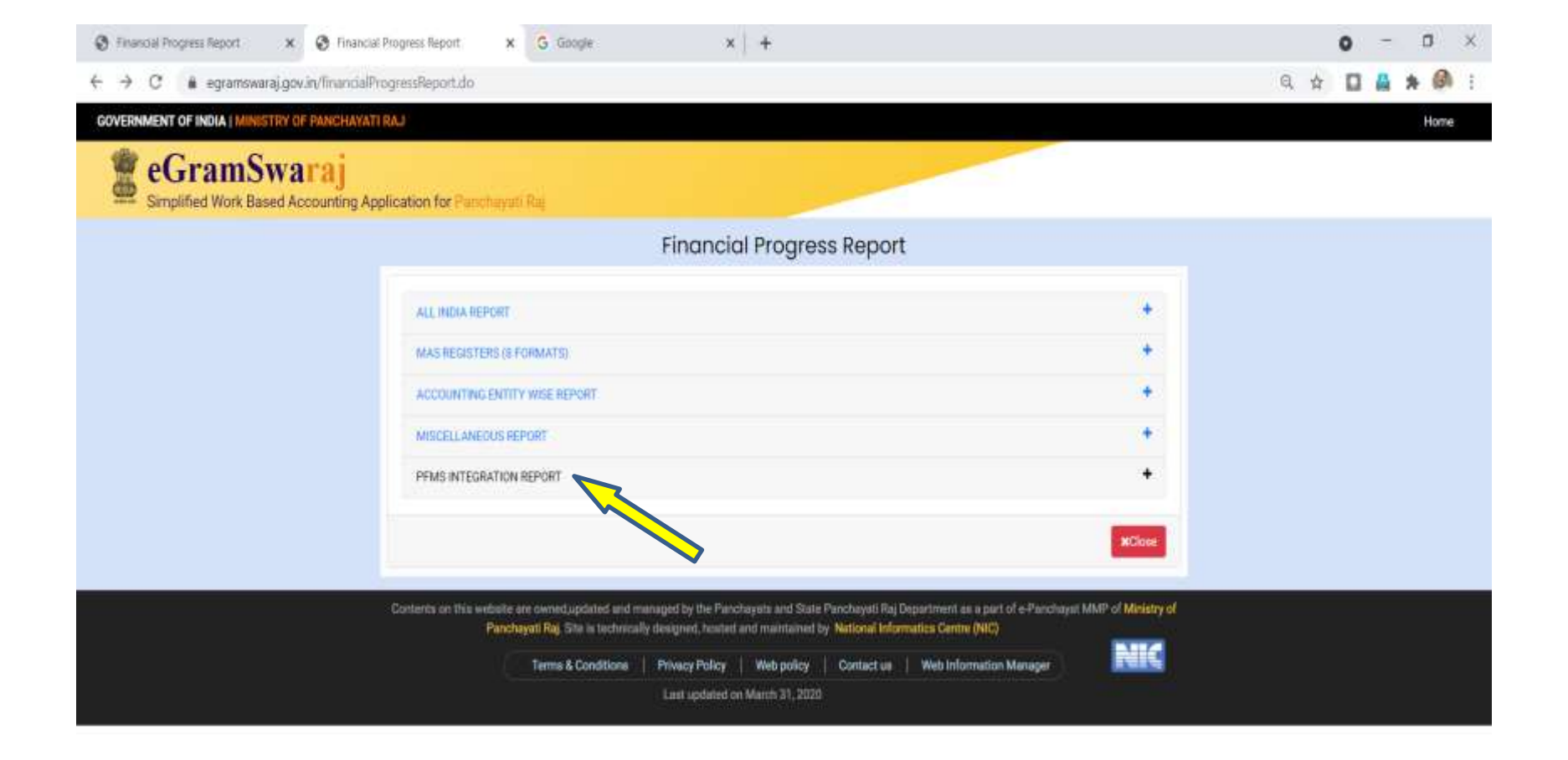

### Select PFMS INTEGRATION REPORT

0

6

🔣 😕

https://egramswaraj.gov.is/financialProgressReport.do#phns

計

fi i

🧼 24°C Light rain 🗥 🐝 🌾 🔤 🎫 ENG 2206

| S Financial Prog × S Financial Pr | no x 🔞 Add Receipt 🗤 x 🕅 Inbox (2,950) x 🦬 Inbox (551) - x 🕻 💪 My Drive - Go x 📳 Block Admin 🗴 🚱 DSC Sign                           | 🗙 🔇 Financial Pros 🗙 | +       | 0      | -   | ٥             | ×  |
|-----------------------------------|----------------------------------------------------------------------------------------------------|----------------------|---------|--------|-----|---------------|----|
| ← → C a egramswaraj.gov           | zin/financialProgressReport.do                                                                                                    |                      | Q       | * 🛛    | -   | * @           | 1  |
| GOVERNMENT OF INDIA   MINIS       | STRY OF PANCHAYATI RAJ                                                                                                    |                      |         |        | н   | ome           | -  |
| eGramS<br>Simplified Work Ba      | waraj<br>sed Accounting Application for Panchayati Raj                                                                              |                      |         |        |     |               |    |
|                                   | Financial Progress Report                                                                                                    |                      |         |        |     |               |    |
|                                   | ALL INDIA REPORT                                                                                                    | +                    |         |        |     |               |    |
|                                   | MAS REGISTERS (8 FORMATS)                                                                                                    | +                    |         |        |     |               |    |
|                                   | ACCOUNTING ENTITY WISE REPORT                                                                                                    | +                    |         |        |     |               |    |
|                                   | MISCELLANEOUS REPORT                                                                                                    | +                    |         |        |     |               |    |
|                                   | PFMS INTEGRATION REPORT                                                                                                    | 2.                   |         |        |     |               |    |
|                                   | Registered Panchayat ported from PFMS     OSC Status Report                                                                         |                      |         |        |     |               |    |
|                                   | Vendor Registration & Son Legt     Scheme Component Expenditure Reps.                                                               |                      |         |        |     |               |    |
|                                   | Scheme Wise Unspent Balance     Reverse Receipt Information(Treasury-PEMS-eGS Integration)     Percentage wise expenditure analysis |                      |         |        |     |               |    |
|                                   |                                                                                                    | ×Close               |         |        |     |               |    |
| 🖷 🔎 म 💽 🥼                         | 🔒 📃 📴 🔍 🕞 🕼 💆 🖻 🧕 🔯                                                                                                    | 🗢 24°C Light rain 🦯  | • 🖬 🔊 • | a 🛥 EN | G 2 | :27<br>7-2021 | B) |

Select DSC Status report

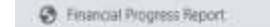

 $\epsilon \rightarrow c$ 

OSC Status Account X

G Google

× +

9 + D 4 \* Ø

#### GOVERNMENT OF INDIA | MINISTRY OF PANCHAYATI RAJ

Home

#### 🖀 eGramSwaraj

×

egramswaraj.gov.in/dscStatusReport.do

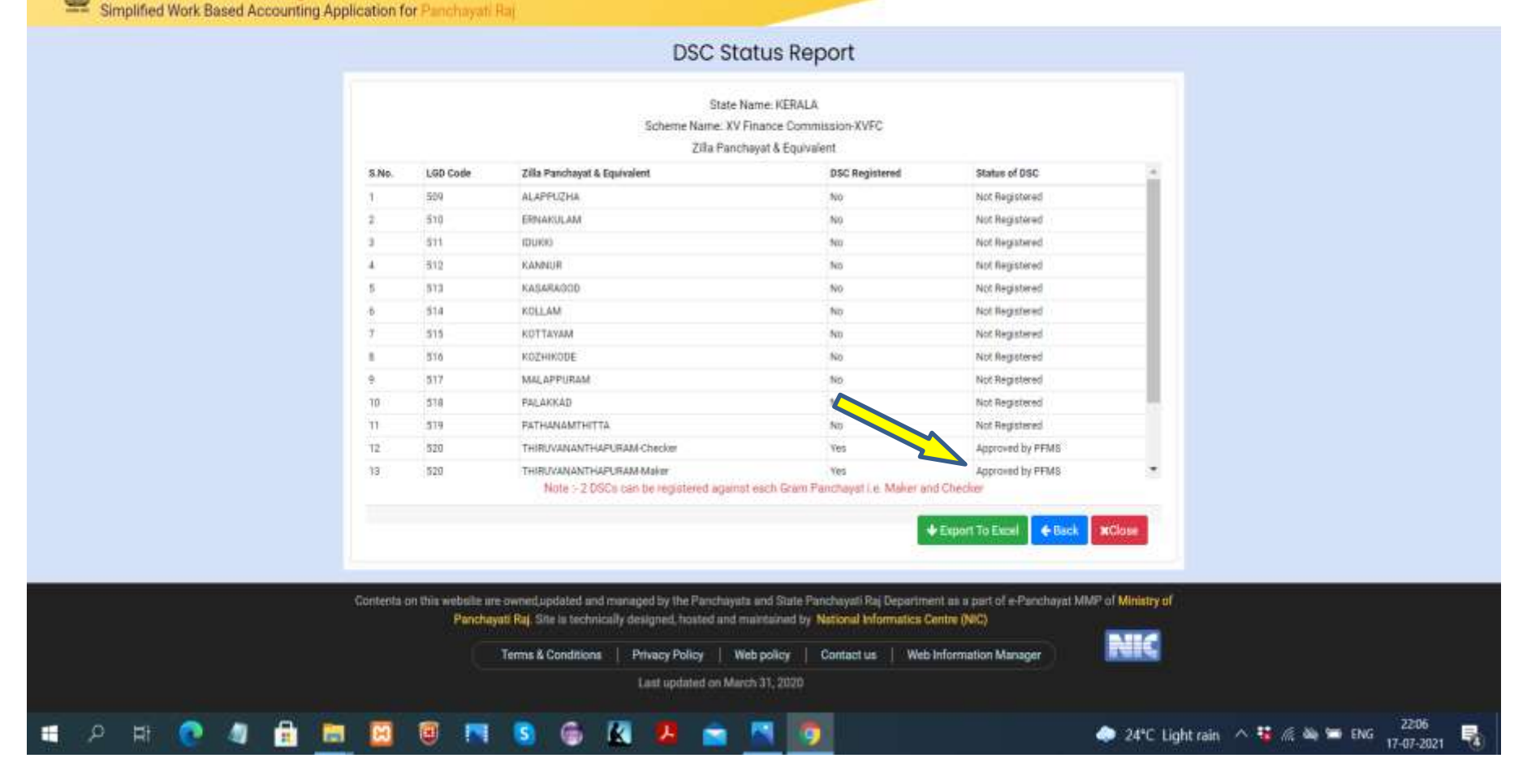

### Select local body by giving type of local body, Scheme, District->Block-> GP order

## PFMS- Receipt voucher generation

- A receipt voucher is to be generated to receive details of FFC receipts in bank account.
- Before generating receipt voucher Day books up to the previous day should be closed from the login of Local Admin.
- The details of FFC first instalment received in the Savings bank account will be auto populated in the voucher.

- And details should be carefully examined such as Tied or Untied, Bank account, amount etc
- After freezing the receipt it will be sent for approval and digital signing by District Level Admin.

### Important to note

- District Admin will select each entry one by one and must carefully check all the details such as Panchayat name, Scheme name, Component name, voucher number, voucher date, amount etc.
- If all the details are founds correct then only District Admin must approve the file and proceed to apply digital signature.
- If the details are not correct then District Admin must reject the file and mention the rejection reason before applying the digital signature
- Once District Admin user approves Auto Receipt Voucher file, then all the relevant detail of auto-receipt vouchers will be booked in Panchayat Maker login and all the accounting calculation are done.
- Now the respective panchayat Maker user will then be able to make other transactions such as payment voucher entry or closing of day books etc.

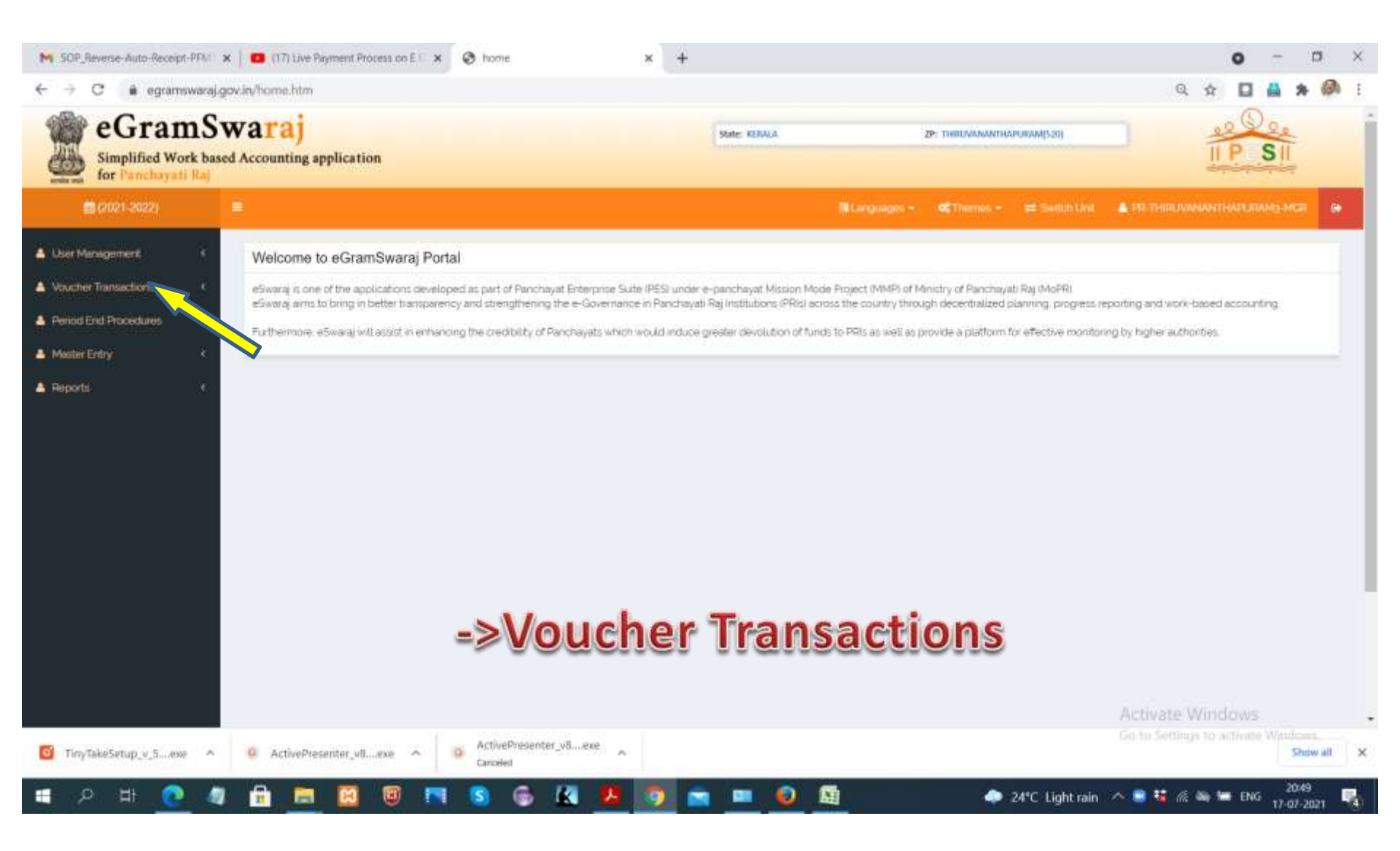

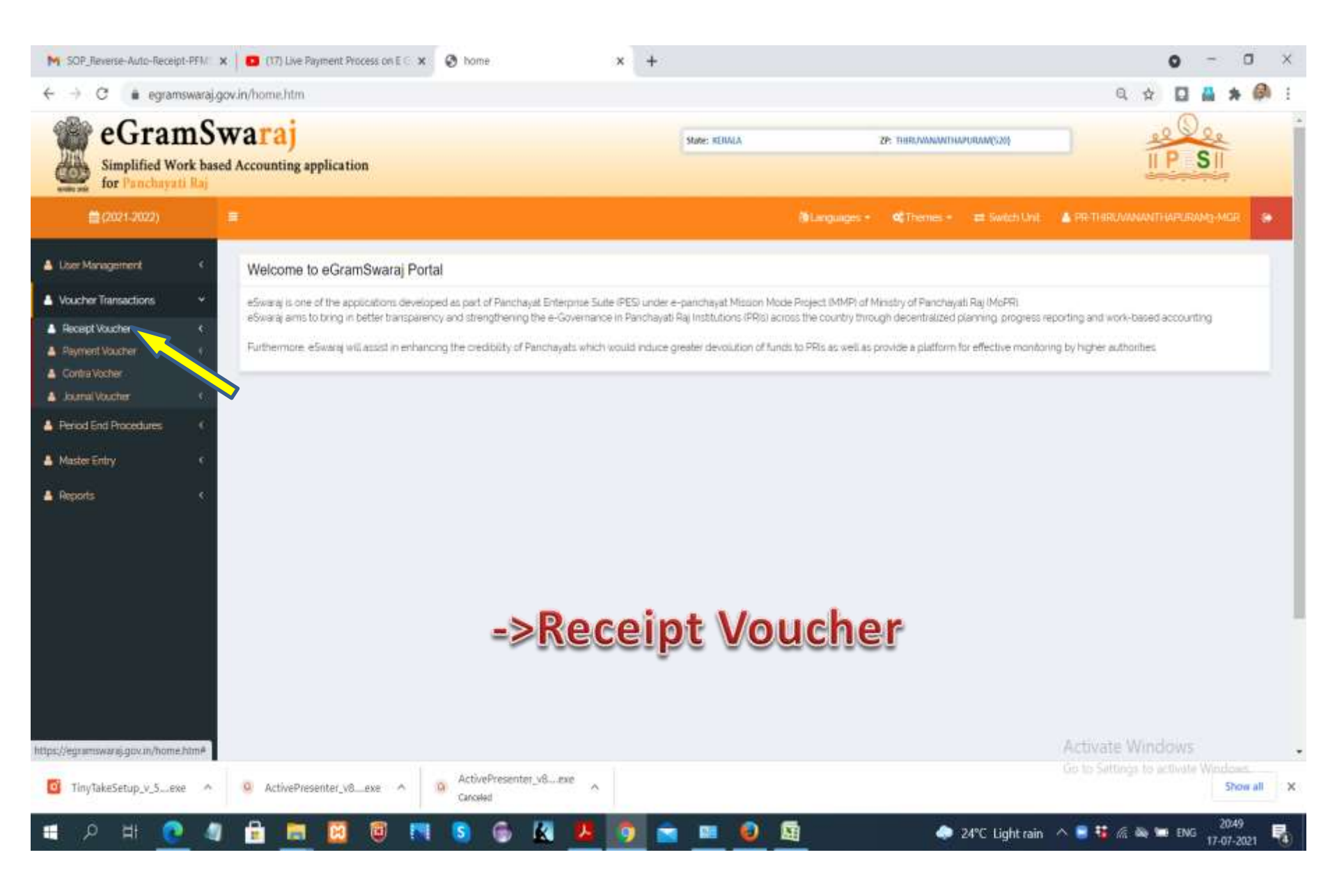

| M SOP_Reverse-Auto-Receipt-PFN                                                                                                    | 🗙 📔 😆 (17) Live Payment Process on E 🗆 🗴 📀 home                                                                                                    | × +                                                                                                    |                                                                                                    | o - a ×                                                              |
|----------------------------------------------------------------------------------------------------|----------------------------------------------------------------------------------------------------|----------------------------------------------------------------------------------------------------|----------------------------------------------------------------------------------------------------|----------------------------------------------------------------------|
| ← → C 🐞 egramswar                                                                                                    | aj.gov.in/home.htm                                                                                                    |                                                                                                    |                                                                                                    | Q 🕁 🔲 🏭 🗯 🖗 i                                                        |
| simplified Work b                                                                                                    | sed Accounting application                                                                                                    | Statu: KERAKA                                                                                                    | ZP: THIRDYANIANTHAPURAM(S20)                                                                                                    |                                                                      |
| <b>(2021-2022)</b>                                                                                                    | 1.7 C                                                                                                    |                                                                                                    | 🐘 Longueges + 🛛 Themos + 🛲 Switch Unit                                                                                                    |                                                                      |
| User Management     Voucher Transactions     Voucher Transactions     Action     Action     Ac | Welcome to eGramSwaraj Portal<br>eSwaraj is one of the applications developed as part of Panchayat Enter<br>eSwaraj aims to bring in better transparency and strengthening the e-G<br>Furthermore, eSwaraj will assist in enhancing the credibility of Panchaya | rprise Suite (PES) under e-panchayat Mission M<br>overnance in Panchayat) Rig Institutions (PRIs) a<br>ats which would induce greater devolution of fu | ose Project (MMP) of Ministry of Panchayati Raj (MoPR)<br>pross the country through decembralized planning, progress<br>nds to PRIs as well as provide a platform for effective monit | reporting and work-based accounting,<br>pring by higher authorities; |
| Penod End Procedures     A Master Entry.     A Reports     C                                                                                                    |                                                                                                    |                                                                                                    |                                                                                                    |                                                                      |
|                                                                                                    |                                                                                                    | ->Add                                                                                                    |                                                                                                    | Activate Windows                                                     |
| TinyTakeSetup_v_5exe                                                                                                    | ActivePresenter_v8exe  ActivePresenter_v8e Carceled                                                                                                    | ×e ^                                                                                                    |                                                                                                    | Go to Settings to activate Windows<br>Show all                       |
| ■ 2 単 2 · · · · · · · · · · · · · · · · ·                                                                                                    | a 🔒 📼 📴 🗑 🖪 🙆 🕰                                                                                                    | 12 🗊 💼 😐 🥹                                                                                                    | 📓 🔷 24°C Light rair                                                                                                    | 1 🔨 🚍 🏭 🖟 🖦 🖿 ENG 2049                                               |

| <ul> <li>SOP_Reverse Auto-Receipt P</li> <li>← → C ● egramsw</li> <li>● egramsw</li> <li>● eGram</li> <li>Simplified Work</li> </ul> | M     X     Image: Constraint of the payment Process on E     X     Image: Constraint of the payment Process on E     X     Image: Constraintont Process on E     X     Image: Constr | eceipt Voucher × + | Type "Reverse                                      |                                         |
|----------------------------------------------------------------------------------------------------|----------------------------------------------------------------------------------------------------|--------------------|----------------------------------------------------|-----------------------------------------|
| for Panchayati )                                                                                                    |                                                                                                    | Receipt P          | CEUVIS<br>■Languages - CThemes - = Switch Link ▲ P | R-THRUWINANTHAPURANS MOR                |
| User Management     Voucher Transactions                                                                                             | Create Receipt Voucher                                                                                                    |                    | Home - Funchayat Accounting - Vauch                | erTransactions - Recept Voucher - Onute |
| Pretiod End Procedures                                                                                                    | < Receipt Type*                                                                                                    | Select             | ÷                                                  |                                         |
| A Master Entry                                                                                                    | K Money Receipt No.                                                                                                    |                    |                                                    |                                         |
| A Reports                                                                                                    | C Voucher Date *                                                                                                    | 18/01/2021         |                                                    |                                         |
|                                                                                                    | Amount (in Rs.)*                                                                                                    | 0                  |                                                    |                                         |
|                                                                                                    | Received From                                                                                                    | Select             | (*                                                 |                                         |
|                                                                                                    | Received in *                                                                                                    | Select             |                                                    |                                         |
|                                                                                                    | Receipt Details :*                                                                                                    | Select             |                                                    |                                         |
|                                                                                                    | Particulars *                                                                                                    |                    |                                                    |                                         |
|                                                                                                    |                                                                                                    |                    |                                                    |                                         |
|                                                                                                    |                                                                                                    |                    | B) Save<br>A ⊂                                     | OFreeze OClear Close                    |
| TinyTakeSetup_v_5exe                                                                                                    | ActivePresenter_v6exe      ActivePresenter_v6exe                                                                                                    | vesenter_v8exe     |                                                    | to Settings to activate Windows.        |
| 🔳 🔉 🗄 💽                                                                                                    | 🦉 🔒 📰 📴 🖲 🖪 S                                                                                                    | 6 🔣 😕 🧑 💼 🖷 🍕      | 🕽 📓 🛛 🗢 24°C Lightrain 🔨                           | 🕈 🍓 🕷 🐿 ENG 20:49                       |

| M SOP_Reverse-Auto-Receipt-PFN                     | 🗙 📔 🚥 (17) Live Payment Process on E 🗧 🗙 😵 Add Rec | eipt Voucher × +      |               |              |                             |                      | 0 -                               | ٥                | ×        |
|----------------------------------------------------|----------------------------------------------------|-----------------------|---------------|--------------|-----------------------------|----------------------|-----------------------------------|------------------|----------|
| ← → C 🛔 egramswaraj                                | j.govin/addRecsiptVoucher.htm                      |                       |               |              |                             | Q                    | 1                                 | * 0              | E.       |
| eGramS<br>Simplified Work ba<br>for Panchayati Raj | waraj<br>sed Accounting application                |                       | State: RENALA | (a           | e miliaananimaaanisii)      |                      |                                   |                  | Ì        |
| o (2021-2022)                                      | *                                                  |                       |               | BLanguages + | 😋 Thermen 🗧 😑 Saillen Unit  | A PR-THIRDAWA        | ANTHAR UNIANS                     | iae ile          |          |
| 🛔 User Management  🤇                               | Create Receipt Voucher                             |                       |               |              | Home - Penchayet Accounting | Voucher Transactions | <ul> <li>Receipt Vouch</li> </ul> | e : Cleate       | -        |
| Voucher Transactions <                             |                                                    |                       |               |              |                             |                      |                                   |                  |          |
| A Period End Procedures 0                          | Receipt Type *                                     | Select                |               |              | ÷                           |                      |                                   |                  |          |
| 🔺 MasterEntry 🤟                                    | Money Receipt No                                   | Direct<br>Transfer    |               |              | -                           |                      |                                   |                  |          |
| 🔺 Reports 🤟 🤆                                      | Voucher Date *                                     | Reverse Receipt -PFMS |               |              |                             |                      |                                   |                  |          |
|                                                    | Amount (in Rs.) *                                  | 0                     |               |              |                             |                      |                                   |                  |          |
|                                                    | Received From                                      | Select                |               |              | *                           |                      |                                   |                  |          |
|                                                    | Received In *                                      | Select                |               |              | ~                           |                      |                                   |                  |          |
|                                                    | Receipt Details *                                  | Select                |               |              | ~                           |                      |                                   |                  |          |
|                                                    | Particulars*                                       |                       |               |              |                             |                      |                                   |                  |          |
|                                                    |                                                    |                       |               |              |                             |                      |                                   |                  |          |
|                                                    |                                                    |                       |               |              |                             |                      | Deserved in                       |                  |          |
|                                                    | 1                                                  |                       |               |              | 1                           | Activate W           | O Clear O                         | Clase            |          |
| TinyTakeSetup_v_5exe                               | ActivePresenter_v6exe     ActivePre     Canaded    | senter_v6exe 🔨        |               |              |                             |                      | to activate Will                  | Show all         | ×        |
| 🔹 २ म 💽 4                                          | ) 🔒 📾 📴 🗐 🛤 🕥 🤅                                    | 8 🗷 🧧 💿               | 🚔 🛤 🥥         | 盾            | 🧢 24°C Light rair           | n 🗠 🛢 🖬 🗟 🛎          | 17 ENG 17                         | 20:49<br>07-2021 | <b>R</b> |

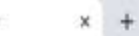

0 - 11 ×

Q 1

0

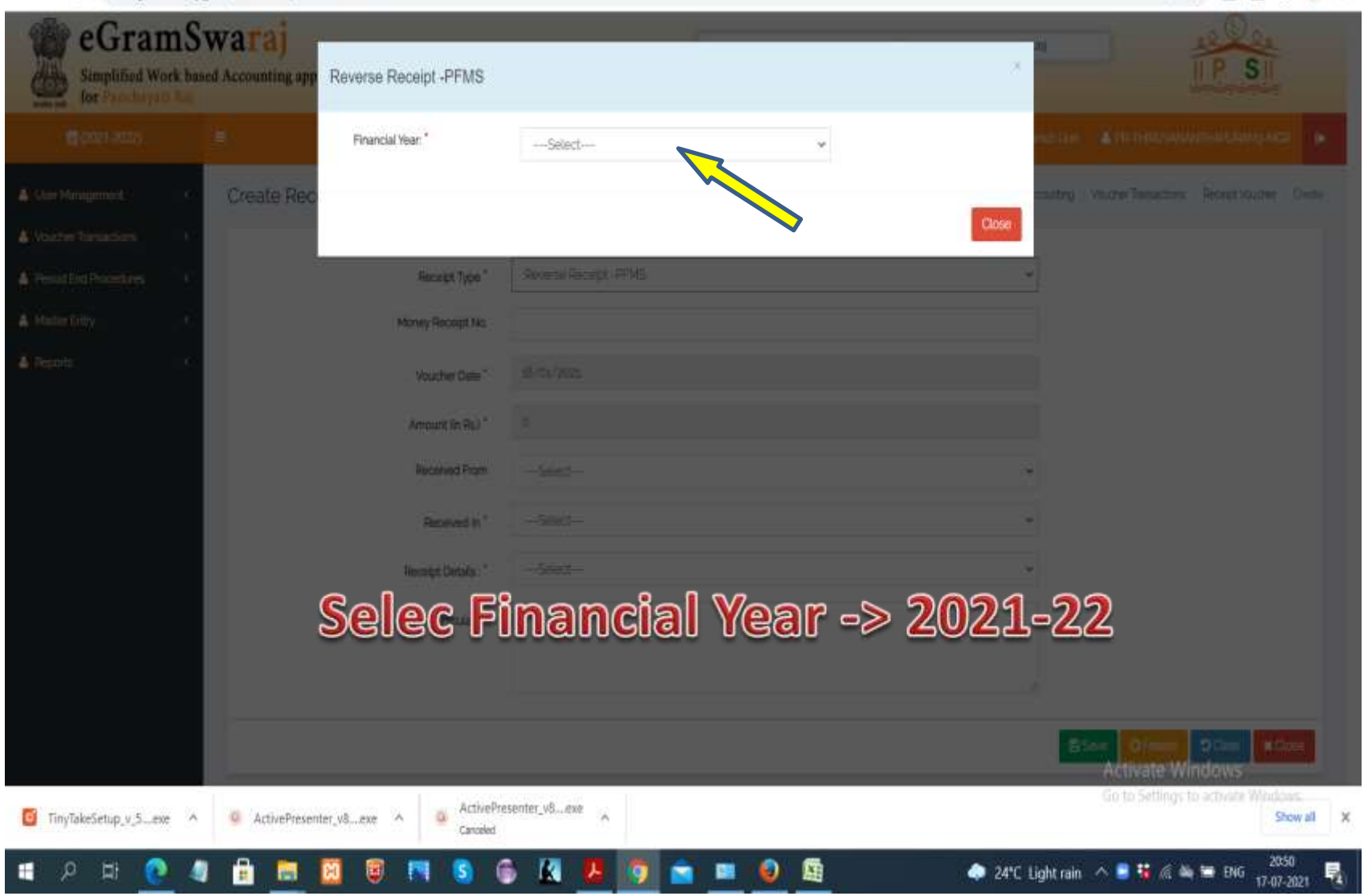

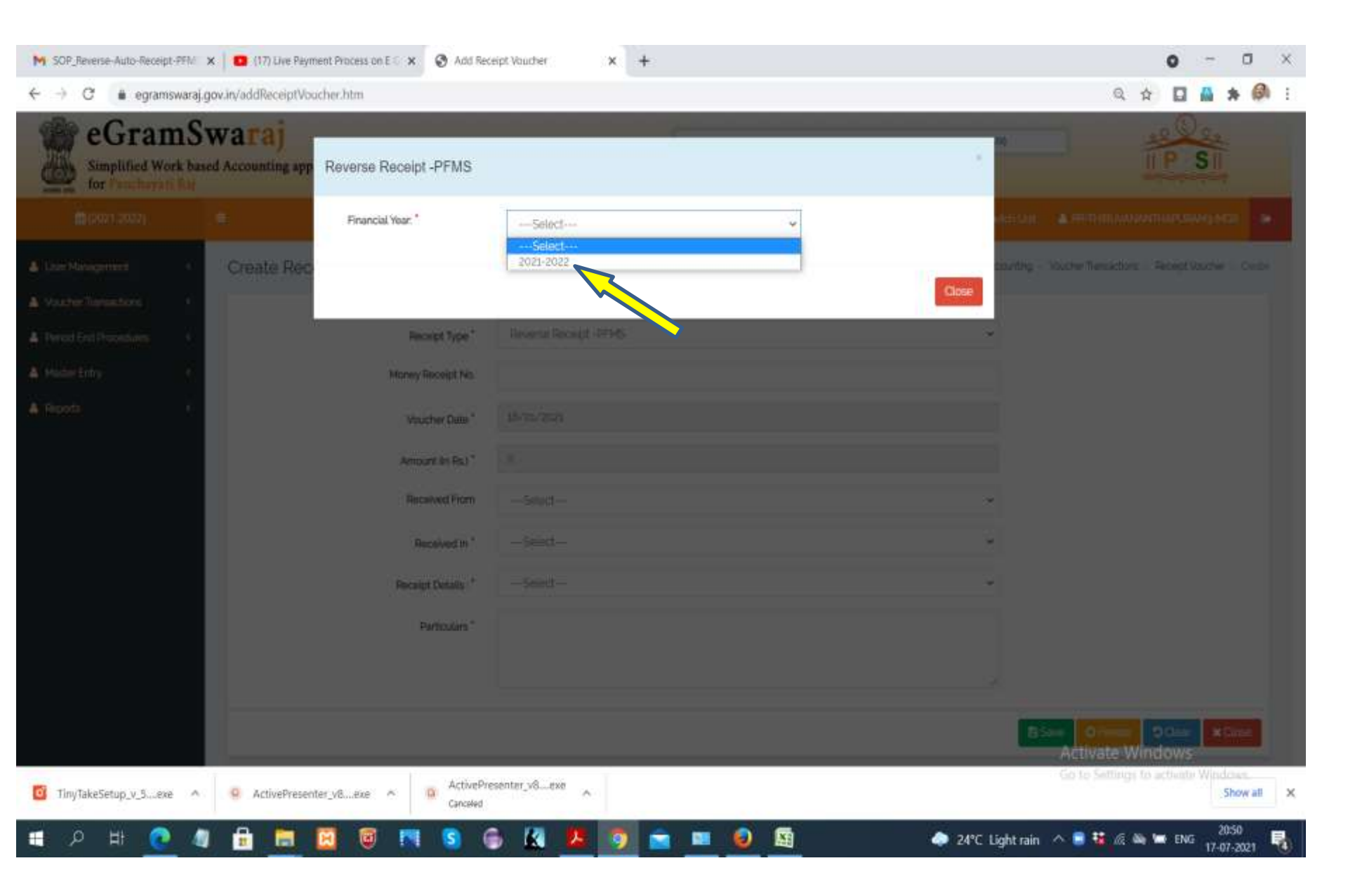

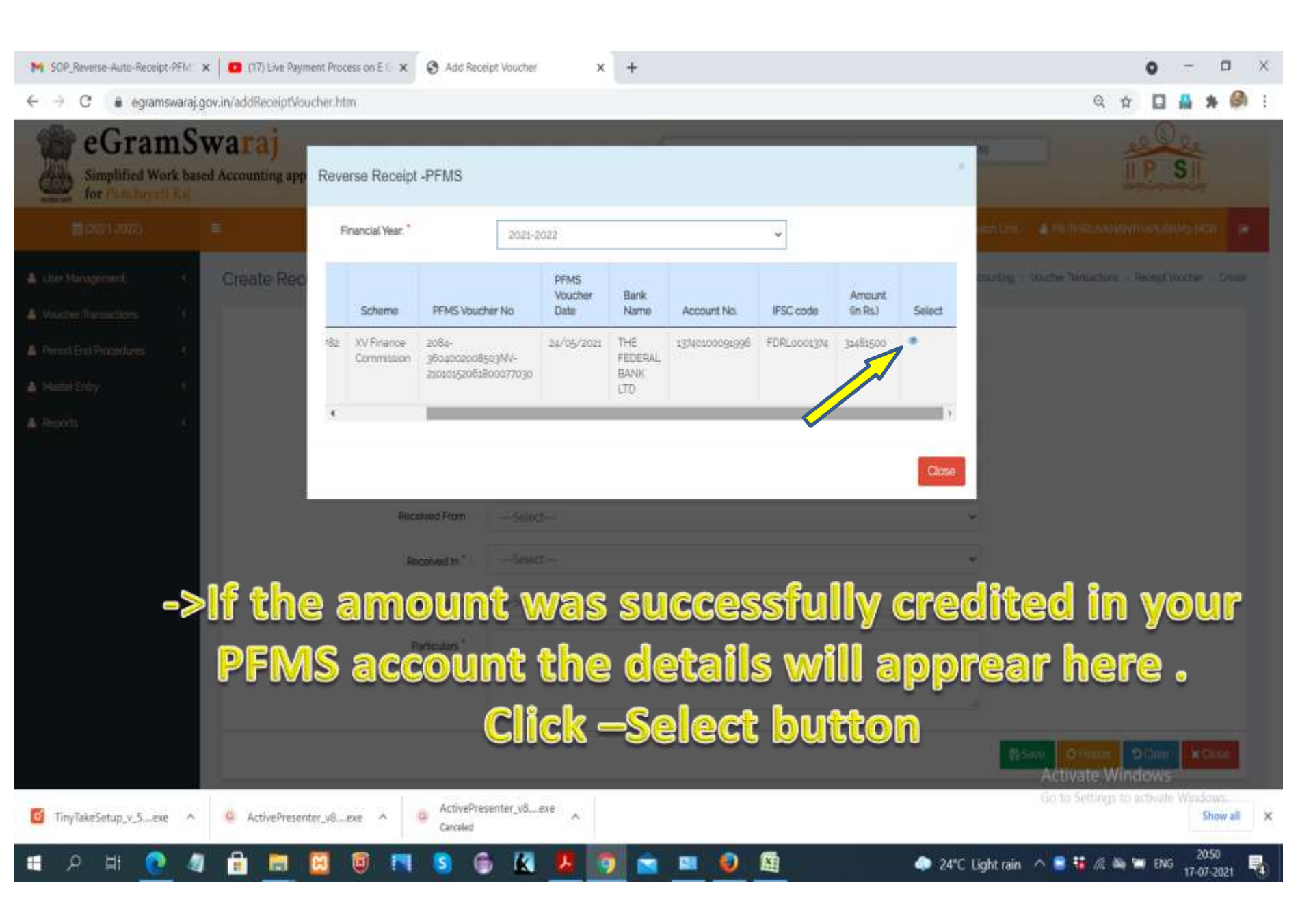

| M SOP_Reverse-Auto-Receipt-Pf | FM 🗴 🛑 (17) Live Payment Process on E 🛙 🗴 🥝 Ad                                                                                                    | d Receipt Voucher x +                                                         |          |                     |                   | 0         | )      |                   | a     | × |
|-------------------------------|----------------------------------------------------------------------------------------------------|-------------------------------------------------------------------------------|----------|---------------------|-------------------|-----------|--------|-------------------|-------|---|
| ← → C 🔒 egramswa              | araj.gov.in/getLinkVoucherDetails.htm?v_id=953&vd_id                                                                                                    | =-18dinYear=8wouchertype=P8woucherNo=2084-3604002008503NV-2101015206180007703 | 0        |                     | Q                 | <b>\$</b> |        | *                 | Ø     | E |
| User Management     e         | Create Receipt Voucher                                                                                                    | -                                                                             | • Hore : | Permayat Accounting | Voucran Tran      | ariore i  | Recept | es com            | Over  |   |
| A Period End Procedures       | Pecelpt Type *                                                                                                    | Reverse Rocept -PTH1                                                          | ~        |                     |                   |           |        |                   |       |   |
| A Meder Entry                 | Scheme Name *                                                                                                    | XV Finance Commission                                                         |          |                     |                   |           |        |                   |       |   |
| A Reports                     | Monary In No.                                                                                                    |                                                                               |          |                     |                   |           |        |                   |       |   |
|                               | Vouctor Date *                                                                                                    | ta-ma-acta                                                                    |          |                     |                   |           |        |                   |       |   |
|                               | Scheme/Component                                                                                                    | Amount In Rs.)                                                                |          |                     |                   |           |        |                   |       |   |
|                               |                                                                                                    | 34405600                                                                      |          |                     |                   |           |        |                   |       |   |
|                               |                                                                                                    | - 4                                                                           |          |                     |                   |           |        |                   |       |   |
|                               | Arrowst in Eq.1 *                                                                                                    | 2009-0202                                                                     |          |                     |                   |           |        |                   |       |   |
|                               | Becaved From                                                                                                    | - Agenta                                                                      |          |                     |                   |           |        |                   |       |   |
|                               | Recentlant in *                                                                                                    | Tan .                                                                         |          |                     |                   |           |        |                   |       |   |
|                               | Transmission of the second second sec | champeolines.                                                                 |          |                     |                   |           |        |                   |       |   |
|                               | Benefict Debils: 1                                                                                                    | privis-                                                                       | ~        |                     |                   |           |        |                   |       |   |
|                               | DEMS Voucher No.*                                                                                                    | 2084-9604/02008-034V-210103-2004800077/030                                    |          |                     |                   |           |        |                   |       |   |
|                               | PENES Voucher Date *                                                                                                    | 34/05/2031                                                                    |          |                     |                   |           |        |                   |       |   |
|                               | Perticulars *                                                                                                    |                                                                               |          |                     |                   |           |        |                   |       |   |
|                               | Correct Correct                                                                                                    |                                                                               |          |                     |                   |           |        |                   |       |   |
|                               |                                                                                                    |                                                                               |          | Ac                  | tivate W          | indo      | WS.    |                   |       |   |
| TimyTakeSetup_v_5exe          | ∧ O ActivePresenter_v8exe ∧ O Act                                                                                                    | vePresenter_v6exe                                                             |          |                     | o Settings        | to activ  |        | Sho               | w att | × |
| 💼 🔎 मां 📀                     | 🦉 🔒 📾 🔯 🗐 🖪 😒                                                                                                    | 🔶 🖪 📕 💼 💼 🗐 🛤 🔶 🌧                                                             | 24°C LI  | ight rain 🛛 🔿 🛢     | <b>1 1</b> / (* ) | -         | ENG    | 20:50<br>17-07-20 | 121   |   |
|                               | ->Select R                                                                                                    | eceipt Type as "Reverse Receip                                                | t P      | FMS"                | 2                 |           |        |                   |       |   |
|                               | N                                                                                                    | /oucher Date -> Current date                                                  |          |                     |                   |           |        |                   |       |   |
|                               | 6                                                                                                    | lick on "Schome Component"                                                    |          |                     |                   |           |        |                   |       |   |
|                               | G                                                                                                    | lick on -scheme component-                                                    |          |                     |                   |           |        |                   |       |   |

| M SOP_Reverse-Auto-Receipt-PFM ×   😆 (17) Live Payment Proc                    | ess on E 🗇 🗙 👩 Add Receipt Vo | ucher × +                           |                               |                            | 0                   | -                | o ×         | į. |
|--------------------------------------------------------------------------------|-------------------------------|-------------------------------------|-------------------------------|----------------------------|---------------------|------------------|-------------|----|
| $\leftrightarrow$ $\rightarrow$ C iii egramswaraj.gov.in/getLinkVoucherDetails | htm?v_id=953&vd_id=-1&finYie  | ar=8ivouchertype=P8ivoucherNo=2084- | 3604002008503NV-2101015206180 | 0077030                    | Q 🛊 🔲 I             | * #              | 0           |    |
| A technologies - Create Receipt Voucher                                        | Account Head                  |                                     |                               | ·                          | et alarmen o Anton  | CO.STR.          | -           |    |
| A Dentified Period and                                                         |                               | O Smart Search 🖌 💿 DropDown Search  | 0)                            | <u> </u>                   |                     |                  |             |    |
| <ul> <li>Manufactory (1)</li> </ul>                                            | Select Account Head: *        | Basic Clarit United                 | ÷                             |                            |                     |                  |             |    |
| A Burley (1)                                                                   | Major Head! *                 | (50)-Grants-in-and                  |                               |                            |                     |                  |             |    |
|                                                                                | Minor Head *                  | 101-Grants from Central Government  | ~                             |                            |                     |                  |             |    |
| Street Council                                                                 | Orgent Head! *                | st-Grant- in- Aitt                  | ~                             |                            |                     |                  |             |    |
|                                                                                | Amount In Rs.2 *              | 344m5n0                             |                               |                            |                     |                  |             |    |
|                                                                                |                               | in details                          | as show                       | vn                         |                     |                  |             |    |
|                                                                                | Ensure                        | the amor                            | int it cor                    | rect                       |                     |                  |             |    |
|                                                                                | (Petitie)                     | -> Subr                             | nit                           | Activa                     | e Windows           |                  |             |    |
| TinyTakeSetup_v_5exe  Q ActivePresenter_v8                                     | exe ^ Groefed                 | r_v8exe                             |                               | Go to Se                   | tings to activate 1 | Minditin<br>5ho  | w alt i i i | ¢  |
| = 🔎 म 💽 🥥 🖥 💌 🔟                                                                | 🖲 🖪 🔝 🍯                       | 🗶 🚨 🧑 🛋 💻                           | 🧕 🚨                           | 🧢 24°C Lightrain \land 🛢 😘 | 🔏 🦄 🍽 ENG           | 20:52<br>17-07-2 | 121 💐       |    |

| SOP_Reverse-Auto-Receipt-PFI | M 🗙 📔 😋 (17) Live Payment Process on E 🔍 🗙 📀 Ac               | dd Receipt Voucher 🗙 🕂                        |                                      |                                   | o - o ×                     |
|------------------------------|---------------------------------------------------------------|-----------------------------------------------|--------------------------------------|-----------------------------------|-----------------------------|
| ← → C 🛔 egramswa             | raj.gov.in/getLinkVoucherDetails.htm?v_id=9538vd_io           | d==18/finYear=8/vouchertype=P8/voucherNo=2084 | 3604002008503NV-21010152061800077030 | Q \$                              |                             |
| Madder Entry     Anaports    | Scheme Name "<br>Money Receipt No.                            | W Friende Commission                          |                                      |                                   | ^                           |
|                              | Voucher Date *                                                | 15/01/2011                                    |                                      |                                   |                             |
|                              | Scheme/Component                                              |                                               | Amount tin Rs/                       |                                   |                             |
|                              | alds Grants in act ( 101-Grants from Ciential Government ) it | Y Grant - In Ald                              | juatiyoo                             |                                   |                             |
|                              | -<br>Amount in Rij *                                          | 31401500                                      |                                      |                                   |                             |
|                              | Received From                                                 | -see                                          |                                      | ~                                 |                             |
|                              | Received in *                                                 | Bark                                          | i                                    | v.                                |                             |
|                              | Account No "                                                  | 1336100000006                                 | i.                                   | ~                                 |                             |
|                              | Recept Details."                                              | PEHS                                          | ,                                    | w.                                |                             |
|                              | PFMS Voucher No."                                             | 3084-36010020085034V-210103205888000077936    |                                      |                                   |                             |
|                              | FFMS Voucher Date *                                           | 34/9/2021                                     |                                      |                                   |                             |
| _                            | Particulars                                                   | United (grant                                 |                                      |                                   |                             |
|                              |                                                               |                                               |                                      | E toye Q Trees                    | Clear #Cloar                |
| instill 🔊 Dyner hefer        | ANNETRY OF PANCHAYATI RAJ                                     | _                                             | Stimup   Teeb                        | back   Phoney Positivates billion | ddGWGeyright   Contact Us 🖕 |
| TinyTakeSetup_v_5exe         | ActivePresenter_v6exe ∧ Q Act<br>Can                          | tivePresenter_v8exe                           |                                      |                                   | Show all                    |
| 🖬 ନ 🖽 🙋                      | 4 🔒 🧮 📴 🚳 🛤 😒                                                 | 6 🙆 🦉 💆 🗃                                     | 🔕 📓 🔷 24°C                           | Light rain \land 🛢 👪 🐗 🐃          | 🖜 ENG 2054                  |

->Enter particulars and Save

| simplified Work b                  | sed Accounting application |              | State: KEW   | LA      | JP: THINNA      | NANTHAPORAM(528) |                      |                       |
|------------------------------------|----------------------------|--------------|--------------|---------|-----------------|------------------|----------------------|-----------------------|
| <b>₩</b> (2021-2022)               | 1                          |              |              | (illing | gaages • 🔍 Then | es - 🚍 Switch (  | nt. 🔺 191-11480.000  | ANTHARUSAM) MC21      |
| lanagement/ <                      | Manage Receipt Voucher     |              |              |         |                 |                  | Home - Receipt Youch | er – Manage Receipt V |
| er Transactions<br>It Voucher -    | Scheme                     | Select       |              |         |                 | ×                |                      |                       |
| di<br>nage                         | Voucher No.                |              |              |         |                 |                  |                      |                       |
| nt Vaxher 4<br>Vaxher 4            | Receipt Type               | Select       |              |         |                 | *                |                      |                       |
| Noucher 6                          | Voucher Date               |              |              |         |                 |                  |                      |                       |
| end Procedules (<br>Entry (<br>s ( | Between                    | OR           |              | And     |                 |                  |                      |                       |
|                                    |                            |              |              |         |                 |                  | Search :             | O Clear X Close       |
|                                    | Search Result              |              |              |         |                 |                  |                      |                       |
|                                    |                            |              |              |         |                 | Action           | )                    |                       |
|                                    | SNo. Voucher No            | Voucher Date | Voucher Type | View    | Update          | Freeze           | Unfreeze             | Delete                |

| Simplified Work bas<br>for Panchayati Raj | waraj<br>ied Accounting application |              | State: #E54     | 4     | Dr: 1HIIUWA     | MANTHAPORAM(S20) |                    |                       |
|-------------------------------------------|-------------------------------------|--------------|-----------------|-------|-----------------|------------------|--------------------|-----------------------|
| 🗎 (2021-2022)                             | =                                   |              |                 |       | awages - 🔍 Ther | es - 😑 Switch G  | HE A PRITHELINAN   |                       |
| Ausagement <                              | Manage Receipt Vou                  | cher         |                 |       |                 |                  | Home Receipt Vouch | er – Manage Rocolpt V |
| er Transactions *<br>at Voucher *         | Scheme                              | XV Finance 0 | Commission-XVFC |       |                 | ¥                |                    |                       |
| id<br>Keige                               | Voucher No.                         |              |                 |       |                 |                  |                    |                       |
| ntVoucher (<br>Vocher (                   | Receipt Type                        | Reverse Rec  | eipt -PFM5      |       |                 | ο                |                    |                       |
| (Voucher 4                                | Voucher Date                        |              |                 |       |                 |                  |                    |                       |
| End Procedures <<br>Entry <               | Behavan                             | OR           |                 | And   |                 |                  |                    |                       |
|                                           |                                     |              |                 | PM N. |                 |                  | ✓ Starch           | O Clear X Close       |
|                                           | Search Result                       |              |                 |       |                 |                  |                    |                       |
|                                           |                                     |              |                 |       |                 | Action           |                    |                       |
|                                           | SNo. Voucher No                     | Voucher Date | Voucher Type    | View  | Update          | Freeze           | Unfreeze           | Delete                |

| 🛛 eGranós 🗙   🕲 Financia<br>- 🕂 🔿 🕐 🔒 egramswar                                                                                                    | ×   🛛 Add Reci 🤉<br>aj.gov.in/manageReci                        | 🗙   🎮 Inbox 6. 🗙   🎮 1<br>eiptVouchechtm | nbox (51 🗙   💪 My Drive          | 🗙   😭 Block Alli 🗴   🚱 DSC | Sign 🗙 🛛 🤡 Eksancia | 🗙 🕑 Manag       | e 🗙 🕲 Conta       | ent   <b>x   +</b><br>Q <b>f</b> | 0 - 0<br>* # 0                         | e<br>Ø |
|----------------------------------------------------------------------------------------------------|-----------------------------------------------------------------|------------------------------------------|----------------------------------|----------------------------|---------------------|-----------------|-------------------|----------------------------------|----------------------------------------|--------|
| eGrams<br>Simplified Work b<br>for Planchayati Ra                                                                                                    | Swaraj                                                          | pplication                               |                                  | State: REBALA              |                     | 29: THRUNOWARDA | PCMAM(S20)        |                                  |                                        |        |
| <b>₩</b> (2021-2022)                                                                                                    |                                                                 |                                          |                                  |                            | Nunguages -         | d Trenes -      | 🛱 Switch Unit     | A PRETHERLANDOLA                 | UTHAPURAMI-MOR                         |        |
| User Management c                                                                                                    | Manage I                                                        | Receipt Voucher                          |                                  |                            |                     |                 |                   | ome - Receipt Voucher            | <ul> <li>Manage Receipt Vou</li> </ul> | cher.  |
| Voucher Transactions  Pecept Voucher Add Add Annuage Payment Voucher Contra Voucher Journal Voucher Period End Procedures Adder Entry Reports Add Adder Entry Add Adder Entry Add Add Add Add Add Add Add Add Add Ad | Scheme<br>Voucher No<br>Receipt Type<br>Voucher Date<br>Between |                                          | XV Finance Cor<br>Reverse Receip | nmitsion-XVFC<br>t-PFMS    | And                 |                 | *                 | Sperch 0                         |                                        |        |
|                                                                                                    | Search Re                                                       | sult                                     |                                  | <b>^</b>                   |                     |                 |                   |                                  |                                        |        |
|                                                                                                    | SNo                                                             | Voucher No                               | Voucher Date                     | Voucher Type               | View                | Update          | Action<br>Fileeze | Unfreeze                         | Delete                                 | _      |
|                                                                                                    | 2                                                               | XVFC/2021-22/R/1                         | 18/07/2021                       | Reverse Receipt - PFM5     |                     | 22              |                   | *                                | 1                                      |        |
| 오 바 💽                                                                                                    | 4 8 8                                                           |                                          | s 6 14 🙏                         | 💼 👩 🛤 🙍                    | A                   |                 | 24°C Light r      | ain ^ 😽 🔬 🍇                      | 00:15                                  |        |

->Voucher will appear

View -> ensure correctness and -> Freeze

| 😵 eGramS x   🕲 Financial x   🕲 Add Rec: x   M Inbox (3                           | 🛛 🗙 🗎 📉 Inbox (S) 🗴 📔 💩 My Drive 🗴 📔 Block Adi 🗴 🛛 🚳 DSC Sign 🗴 🛛 🚳 Financial 🗴 🔗 A | udd Rec: x 😔 Content   x   + 🛛 O - 🗇 X                                                                                                    |
|----------------------------------------------------------------------------------|-------------------------------------------------------------------------------------|----------------------------------------------------------------------------------------------------|
| ← → C 🌢 egramswaraj.gov.in/addReceiptVoucher.htm                                 |                                                                                     | ् 🛧 🖬 🛔 🏟 ।                                                                                                    |
| eGramSwaraj<br>Simplified Work based Accounting application<br>for Practices Hay | Voucher Number XVFC/2025-22/R/1 saved successfully                                  |                                                                                                    |
| Mi dani zizari 👘                                                                 |                                                                                     | and attended to the second second sec |
| Create Receipt Vous     Create Receipt Vous                                      | her # Kore                                                                          | Rendiged According - Vactor Restactions - Secret Rache - Devis                                                                                                    |
| A resting freedom (                                                              | Receipt Type" -Smith-                                                               |                                                                                                    |
| A Manchey (c)                                                                    | Monty Receipt Na                                                                    |                                                                                                    |
| A freeds of                                                                      | Voucher Date * 15/11/2021                                                           |                                                                                                    |
|                                                                                  | Amount (in Ro.)* 0                                                                  |                                                                                                    |
|                                                                                  | Received From Select-                                                               |                                                                                                    |
| ->The the vol                                                                    | ucher will be signed by [                                                           | District Admin                                                                                                    |
|                                                                                  | Particulary *                                                                       |                                                                                                    |
|                                                                                  |                                                                                     |                                                                                                    |
|                                                                                  |                                                                                     | Bier Dies Müsse                                                                                                    |
|                                                                                  |                                                                                     |                                                                                                    |
| 📹 २ म 💽 🧔 🖶 🛅 🥘                                                                  |                                                                                     | 🗢 24°C Light rain 🗥 韄 🌾 🛳 🎟 ENG 😗 18-07-2021                                                                                                    |

## Role of District Admin

- District Admin should login.
- District Admin user click on "Master Entry DSC Management
- Receipt Voucher Approval" option from left hand side menu option
- User has to select "FY" and "Accounting Entity Type( District/Intermediate/Village Panchayat)"
- Based on the selection of accounting entity below screen will appear where the list of frozen Auto-Receipt Voucher record will appear for approval

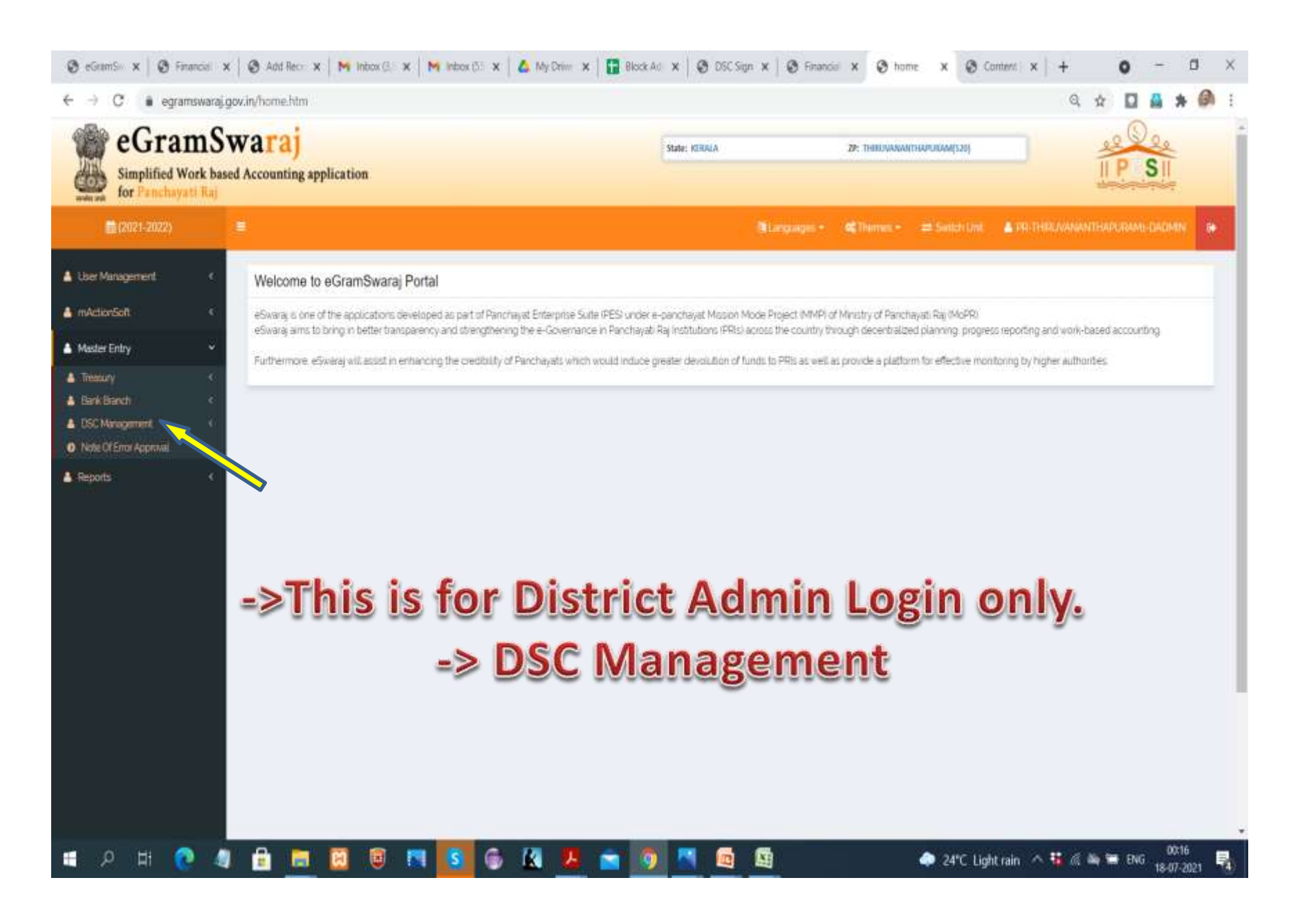

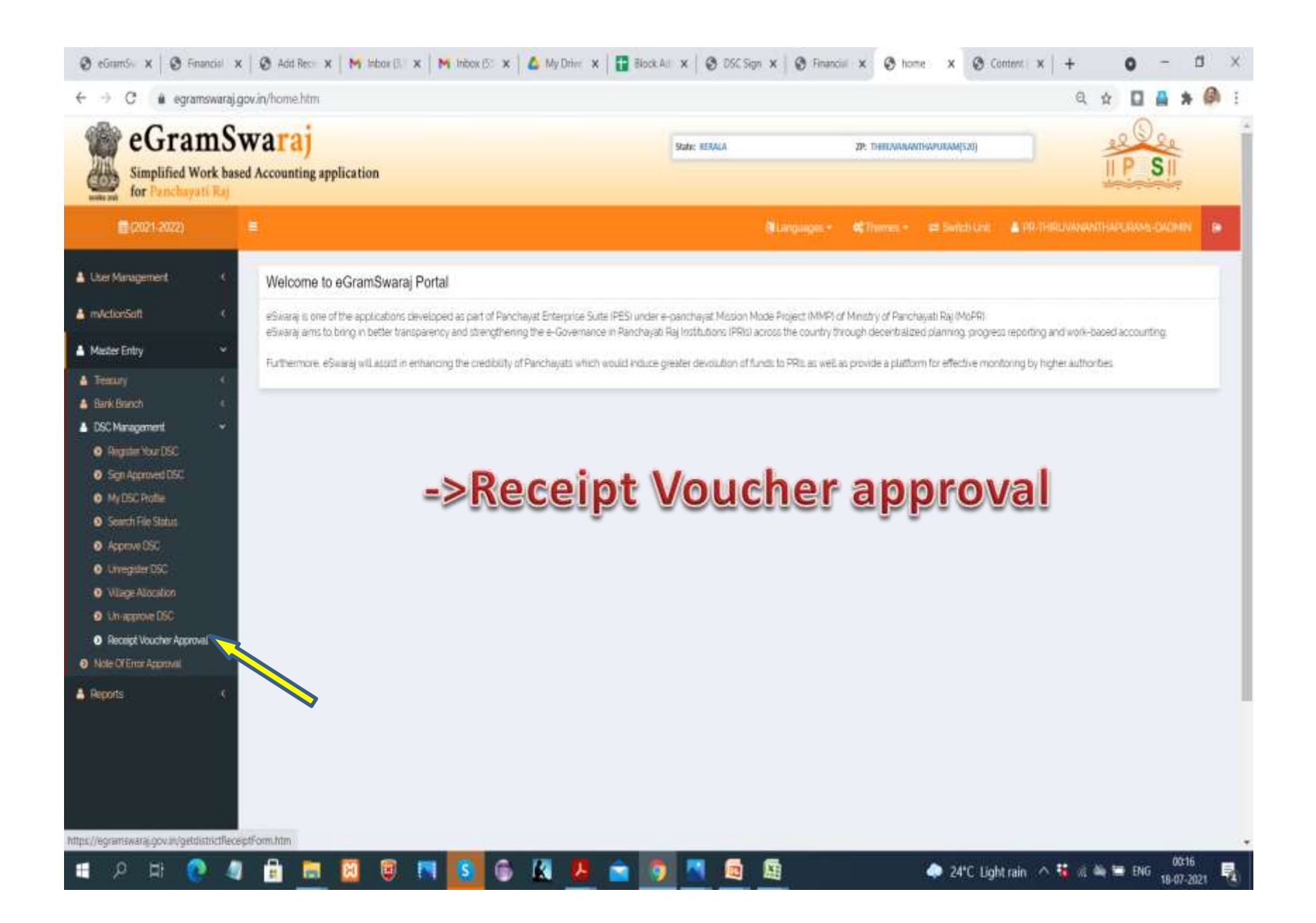

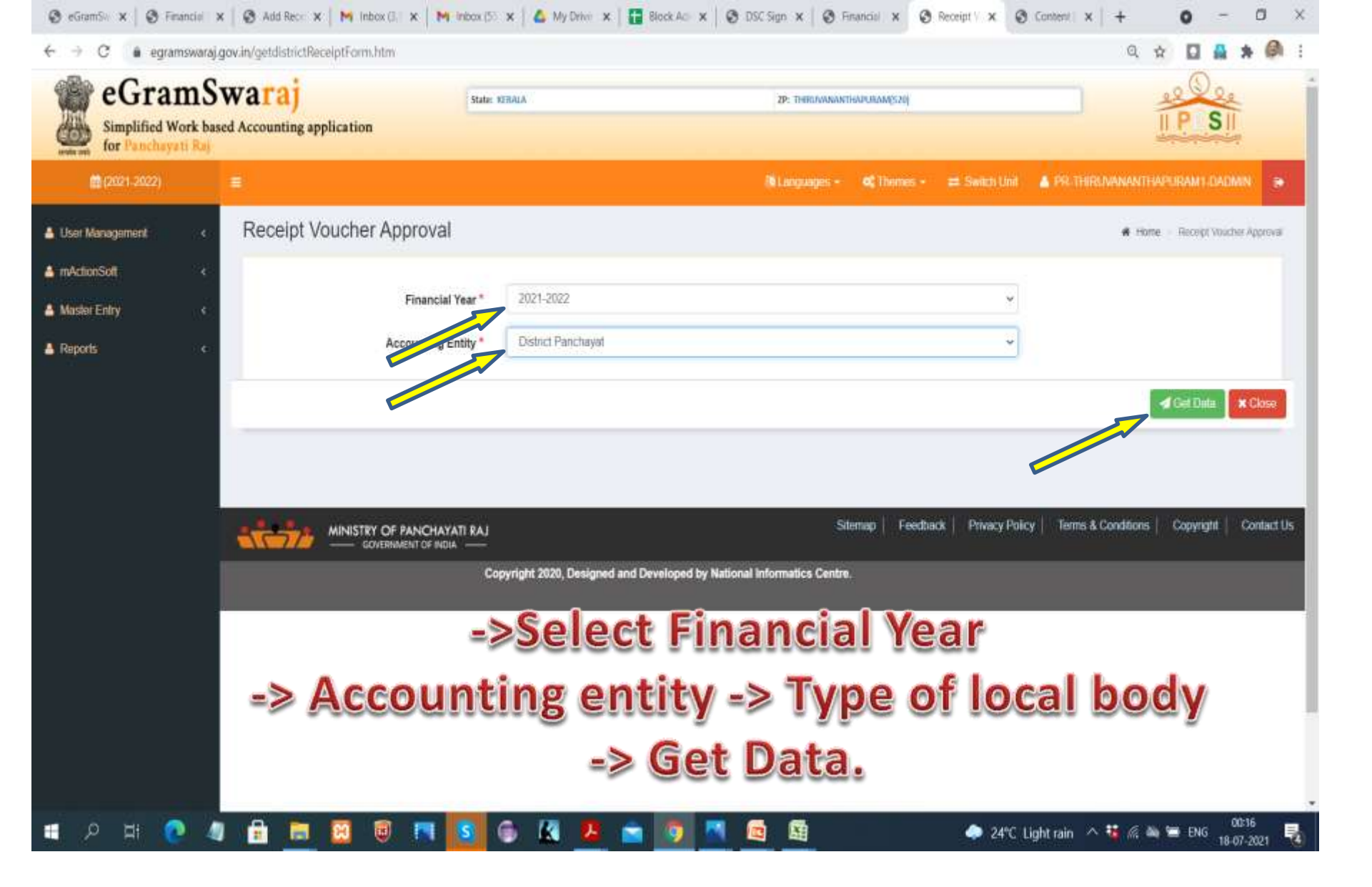
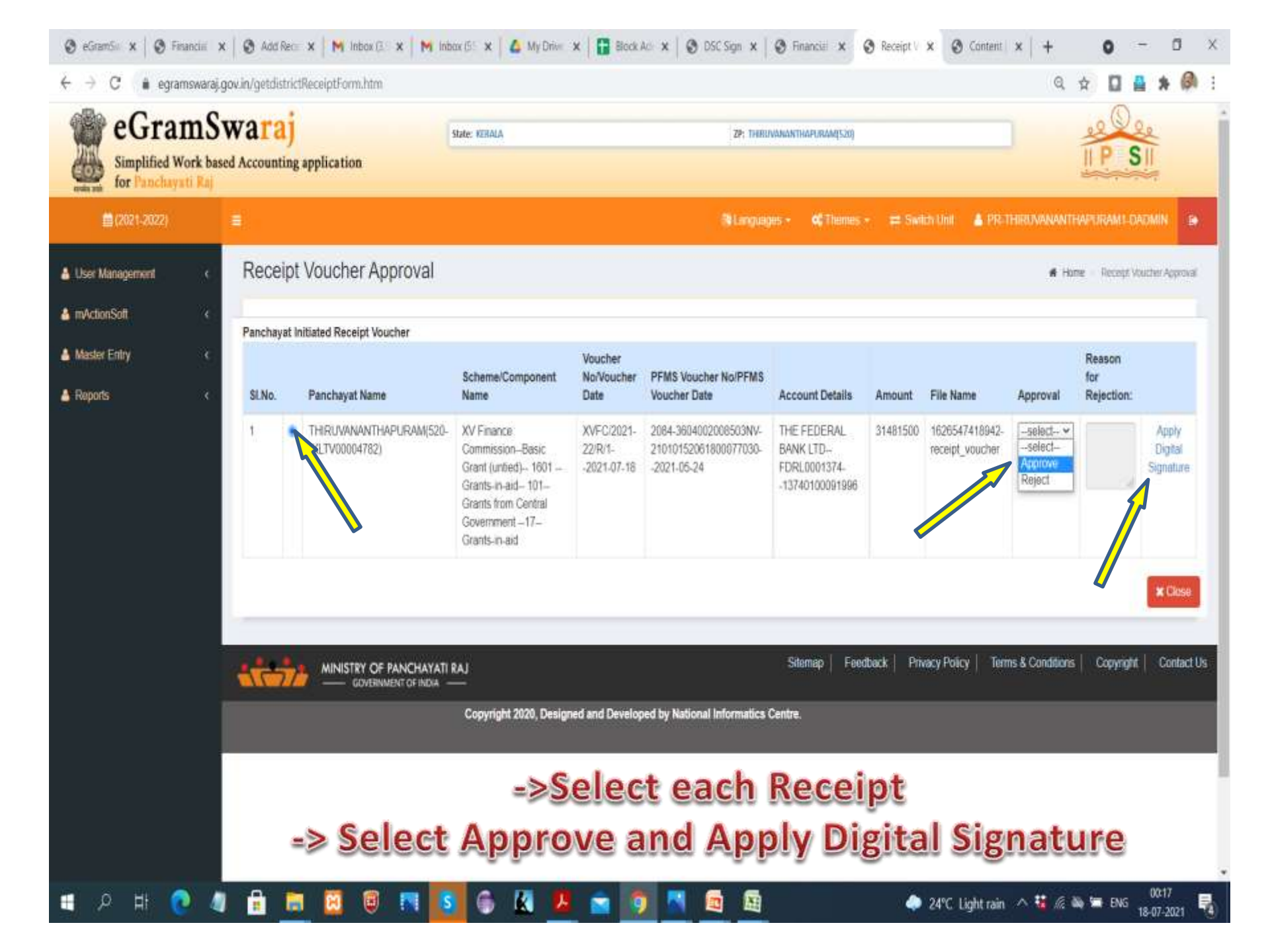

## Accounting/ Payment eGramswaraj Portal

Progress reporting

- **Technical approval**
- Administrative approval
- **Physical Progress reporting**
- mAction soft user creation by DADMIN
- Download mAction soft and login using user credentials
- Uploading of geotagged photo

Approve geotagged photo from ADMIN login. Maker roles

Add Beneficiaries ( Agency, Employee, Resident)

- DSc approval of Beneficiary file by Maker
- and Checker
- Close day book up to previous date
- Calculate deductions from bill
- Create Payment voucher

- Freeze payment voucher
- Close day book of current date.
- Digitally sign FTO by Maker and Checker
- Pay Taxes directly to the concerned agency by NEFT, RTGS, Netbanking etc
- Create another payment voucher to reflect payment from suspense accounts.
- After completion of activity
- Report progress as completed after final payment.
- Approve final photo by ADMIN

| -> C 🛛 🕯 egramswa                    | raj.gov.in/home.htm              |                                                       |                                            |                                        |                                      |                                                                  |                                      |                                                                       |                            | Q 🖈 🗖            | 1 🗛 🛪     | , Ø |
|--------------------------------------|----------------------------------|-------------------------------------------------------|--------------------------------------------|----------------------------------------|--------------------------------------|------------------------------------------------------------------|--------------------------------------|-----------------------------------------------------------------------|----------------------------|------------------|-----------|-----|
| simplified Work<br>for Panchayati Ro | Swaraj                           | pplication                                            |                                            |                                        |                                      | Stani: Kenna<br>BP: Konni                                        |                                      | 29: MUHANAANTHIITIA<br>GP: MVLAPRA(221711)                            |                            | II P             | SI        |     |
| <b>(2021-2022)</b>                   |                                  |                                                       |                                            |                                        |                                      | Blandarins -                                                     | <ul> <li>Home</li> </ul>             | Chishboard Chemist                                                    | 🖶 Switch Livit             | A DEMVLA         | IRA V ADM |     |
| ser Management                       | Welcome to                       | o eGramSwaraj Pr                                      | ortal                                      |                                        |                                      |                                                                  |                                      |                                                                       |                            |                  |           |     |
| Inchayal Profile                     | e5waraj is one<br>e5waraj ams te | of the applications deve<br>o bring in better transpa | loped as part of Pan<br>ency and strengthe | chayat Enterprise<br>ning the e-Govern | Suite (PES) unde<br>nance in Panchay | e e-paricheyet Mission Mode<br>eti Rej Institutions (PRIs) acros | Project (MMP) a<br>is the country th | Ministry of Panchayati Raj (MoPR<br>rough decentralized planning, pro | )<br>gress reporting and v | vorik-based acco | unting    |     |
| source Envelope                      | Furthermore. e                   | Swataj will assist in enh                             | ancing the credibility                     | of Panchayata w                        | hich would induc                     | e greater devolution of funds                                    | to PRts as well a                    | is provide a platform for effective r                                 | nonitoring by higher       | authorities      |           |     |
| oucher Transactions                  |                                  |                                                       |                                            |                                        |                                      |                                                                  |                                      |                                                                       |                            |                  |           |     |
| riod End Procedures                  |                                  |                                                       |                                            |                                        |                                      |                                                                  |                                      |                                                                       |                            |                  |           |     |
| agress Reporting                     |                                  |                                                       |                                            |                                        |                                      |                                                                  |                                      |                                                                       |                            |                  |           |     |
| ActionSoft                           |                                  |                                                       |                                            |                                        |                                      |                                                                  |                                      |                                                                       |                            |                  |           |     |
| ander Total                          |                                  |                                                       |                                            |                                        |                                      |                                                                  |                                      |                                                                       |                            |                  |           |     |
| eports)                              |                                  |                                                       |                                            |                                        |                                      |                                                                  |                                      |                                                                       |                            |                  |           |     |
| inchwyat Window                      |                                  |                                                       |                                            |                                        |                                      |                                                                  |                                      |                                                                       |                            |                  |           |     |
|                                      |                                  |                                                       |                                            |                                        |                                      |                                                                  |                                      |                                                                       |                            |                  |           |     |
|                                      |                                  |                                                       |                                            |                                        |                                      |                                                                  |                                      |                                                                       |                            |                  |           |     |
|                                      |                                  |                                                       |                                            |                                        |                                      |                                                                  |                                      |                                                                       |                            |                  |           |     |
|                                      |                                  |                                                       |                                            |                                        |                                      |                                                                  |                                      |                                                                       |                            |                  |           |     |

| 🕹 My Drive - Google Drive 🛛 🗙 📑 Gram Ravchayat eGramswaraj ur. 🗴 🧔 Email: Inbox           | a (683) 🗙 😵 home                                             | × +                                                            | o - a ×                             |
|-------------------------------------------------------------------------------------------|--------------------------------------------------------------|----------------------------------------------------------------|-------------------------------------|
| ← → C  i egramswaraj.gov.in/home.htm                                                      |                                                              |                                                                | Q 🕁 🔲 🛔 🗯 🖗 i                       |
| eGramSwaraj<br>Simplified Work based Accounting application<br>for Panchayati Raj         | State: REPALA<br>BP: NORM                                    | 2P: INTIJANAMTHIITTA<br>GP: MYLAPIIA(222733)                   | IP SI                               |
| (2021-2022)                                                                               |                                                              | - #Home #Gishboard C Themes - 2                                | = Sween Unit 🔺 PRE-MYLAPRA V-ADM    |
| User Management     Welcome to eGramSwaraj Portal                                         |                                                              |                                                                |                                     |
| Panchayat Piote     ewaraj is one of the applications developed as part of Panc           | chayat Enterprise Suite (PES) under e-panchayat Mission Mode | e Project (MMP) of Ministry of Panchayati Raj (MoPR)           | second in and and, build have often |
| Resource Envelope     C     Furthermore, eSwaral will assist in enhancing the redibility- | of Panchavats which would induce preater devolution of fund: | is to PRIs as well as provide a platform for effective monitor | ring by higher authorities          |
| ▲ Planning C                                                                              |                                                              |                                                                |                                     |
| 🔺 Voucher Transactions 🔹 C                                                                |                                                              |                                                                |                                     |
| A Period End Procedures C                                                                 |                                                              |                                                                |                                     |
| A Progress Reporting                                                                      |                                                              |                                                                |                                     |
| Activity Output                                                                           |                                                              |                                                                |                                     |
| Technical approval     C     Adminiacproval                                               |                                                              |                                                                |                                     |
| A Progress importing                                                                      |                                                              |                                                                |                                     |
| 🔺 mActionSett  s                                                                          |                                                              |                                                                |                                     |
| ▲ Asset C                                                                                 |                                                              |                                                                |                                     |
| A Master Entry C                                                                          |                                                              |                                                                |                                     |
| 🔺 Reports 🔹 C                                                                             |                                                              |                                                                |                                     |
| Punchayat Window                                                                          |                                                              |                                                                |                                     |
| https://egranswaraj.gov.in/home.htm#                                                      |                                                              | S 23% Monthe da                                                | undar ∧ 👯 ć 🍇 🐚 FMS 19:12 🖪         |

| & My Drive - Google Drive              |                           | t 📔 Gram Parch           | ayat eGramswaraj u    | × 0 6           | ail: Inbox (683) | )                | K 🔕 home           |                         | × +             |                               |                      |                       |             | 0 -         | <b>D</b> > |
|----------------------------------------|---------------------------|--------------------------|-----------------------|-----------------|------------------|------------------|--------------------|-------------------------|-----------------|-------------------------------|----------------------|-----------------------|-------------|-------------|------------|
| ← → C 🔒 egran                          | nswaraj.g                 | ován/home.htm            |                       |                 |                  |                  |                    |                         |                 |                               |                      |                       | Q 🛊         |             | * @        |
| eGran<br>Simplified W<br>for Parchaya  | mSv<br>ork base<br>ti Raj | Waraj<br>d Accounting ap | plication             |                 |                  |                  | 94<br>82           | ne kerala<br>Kerana     |                 | 29: Rathanam<br>GP: Melannaj3 | 19117A<br>21213)     |                       | 4=*         | P SI        | P          |
| <b>∰</b> (2021-2022)                   |                           |                          |                       |                 |                  |                  |                    | Blacquiges -            | () ione         | Distribution                  | C Thenes -           | = Switch Unit         | a man       |             | 0H (B      |
| Liser Management                       | . e:                      | Welcome to               | eGramSwaraj           | Portal          |                  |                  |                    |                         |                 |                               |                      |                       |             |             |            |
| Panchayet Profile                      | - 6                       | eSwaraj is one o         | f the applications d  | eveloped as pa  | t of Panchayat I | Enterprise Suite | PESi under e-pan   | thayat Mission Mode     | Project (MMP)   | of Ministry of Paric          | hayati Raj (MoPR)    |                       |             |             |            |
| A Nesource Envelope                    | - Š                       | eSwaraj aims to          | bring in better trans | parency and str | engthening the   | e-Governance i   | n Pancheyab Raj Ir | stitutions (PRIs) acros | a the country t | hyough decentrals             | ediplanning, proj    | pess reporting and    | work-based  | accounting. |            |
| A Planning                             | - <b>- 6</b> 0            | Humeimore, es            | waraj wis assist in e | nhanong the ci  | eolocity of Pano | hayats which we  | viso morice dieste | r devolution of hunds   | to PHIS as wet  | as provide a plate            | initior effective in | ionitioning by higher | authorities |             |            |
| Voucher Transactions                   | :0                        |                          |                       |                 |                  |                  |                    |                         |                 |                               |                      |                       |             |             |            |
| Derived East Development               | E.                        |                          |                       |                 |                  |                  |                    |                         |                 |                               |                      |                       |             |             |            |
| Press Lini Procession                  |                           |                          |                       |                 |                  |                  |                    |                         |                 |                               |                      |                       |             |             |            |
| Progress Reporting                     |                           |                          |                       |                 |                  |                  |                    |                         |                 |                               |                      |                       |             |             |            |
| Actively Output     Technical accorded | 4                         |                          |                       |                 |                  |                  |                    |                         |                 |                               |                      |                       |             |             |            |
| O Add                                  |                           |                          |                       |                 |                  |                  |                    |                         |                 |                               |                      |                       |             |             |            |
| O Monage                               |                           |                          |                       |                 |                  |                  |                    |                         |                 |                               |                      |                       |             |             |            |
| Admin approval.                        |                           |                          |                       |                 |                  |                  |                    |                         |                 |                               |                      |                       |             |             |            |
| A Progress reporting                   | 0.65                      |                          |                       |                 |                  |                  |                    |                         |                 |                               |                      |                       |             |             |            |
| mActonSoft                             | - <b>- 9</b> 2            |                          |                       |                 |                  |                  |                    |                         |                 |                               |                      |                       |             |             |            |
| Acsiel                                 | . e.                      |                          |                       |                 |                  |                  |                    |                         |                 |                               |                      |                       |             |             |            |
|                                        | 1                         |                          |                       |                 |                  |                  |                    |                         |                 |                               |                      |                       |             |             |            |
| Make choy                              |                           |                          |                       |                 |                  |                  |                    |                         |                 |                               |                      |                       |             |             |            |
| Reports                                | - S.                      |                          |                       |                 |                  |                  |                    |                         |                 |                               |                      |                       |             |             |            |
| Panchayal Window                       |                           |                          |                       |                 |                  |                  |                    |                         |                 |                               |                      |                       |             |             |            |
| tps://egramswaraj.gov.m/work           | SearchData                | FrTechnicalApproval0     | 100                   |                 |                  |                  |                    |                         |                 |                               |                      |                       |             |             |            |

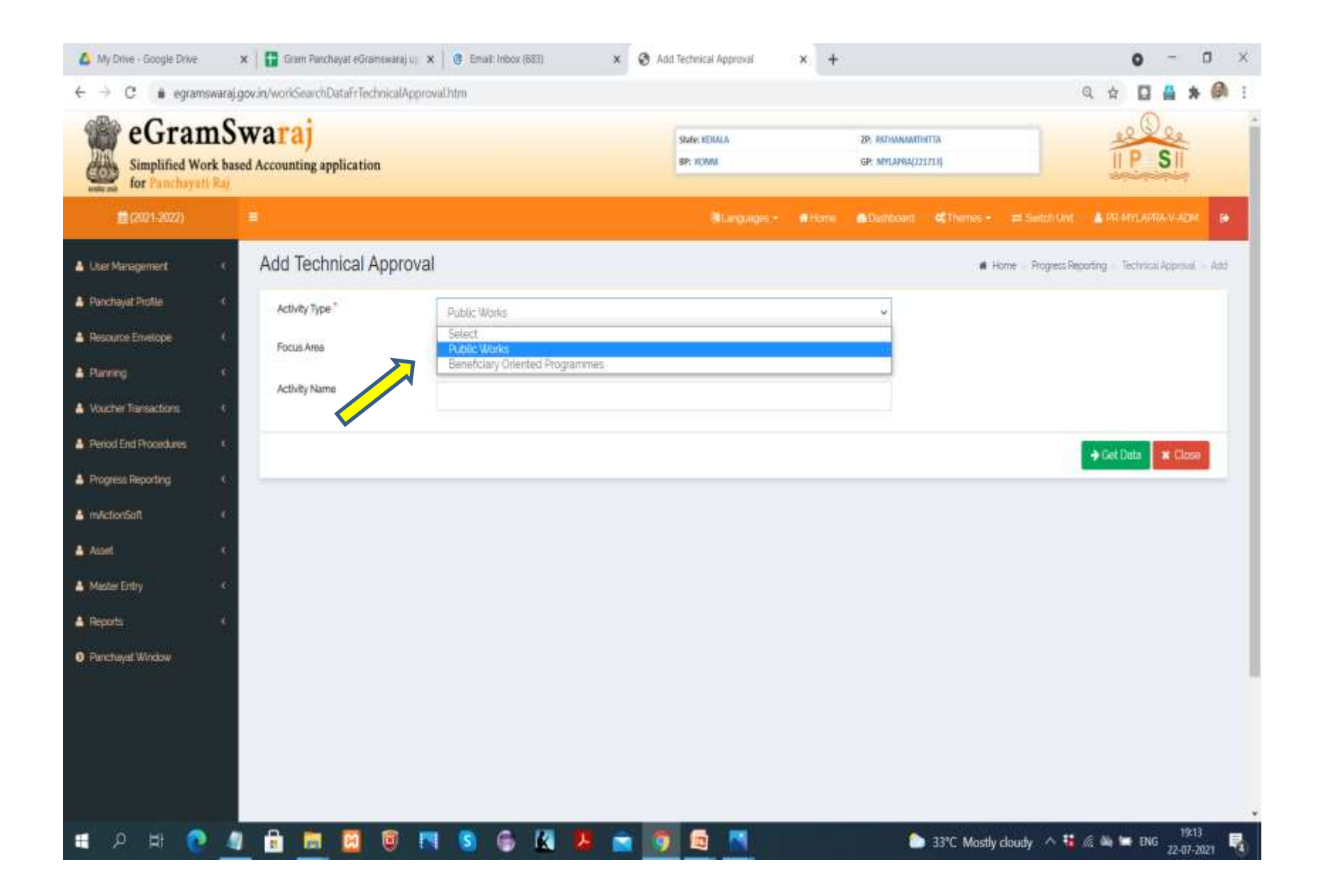

| A My Drive - Google Drive                    | 🗙 📔 Grann Pasichayat eGraniswaraj ur                                                     | x Gravit Index (663) X | Add Technical Approval 🛛 🗙 | <b>+</b>                              | 0 - 0 X                                        |
|----------------------------------------------|------------------------------------------------------------------------------------------|------------------------|----------------------------|---------------------------------------|------------------------------------------------|
| ← → C 🔒 egramswa                             | araj.gov.in/workSearchDataFrTechnicalAppr                                                | oval.htm               |                            |                                       | ۹ 🖈 🗖 🛔 🏟 :                                    |
| eGram<br>Simplified Work<br>for Panchayati R | Swaraj<br>based Accounting application                                                   |                        | Slote: KERULA<br>BP: KCRM  | 29: МЛАНИАПИНТА<br>69: МЛАНИА(221723) |                                                |
| <b>(2021-2022)</b>                           |                                                                                          |                        | Blanguages -               | Home @Comboani CCThernes              | - 📾 Switch Unit 🔺 FRI-MYLAPRA-V-ADM 👔          |
| User Management                              | Add Technical Approva                                                                    | al                     |                            |                                       | Home Progress Reporting Technical Approval Add |
| A Panchayat Profile                          | Activity Type *                                                                          | Public Works           |                            | v                                     |                                                |
| A Resource Envelope                          | Focus Area                                                                               | Select                 |                            | e l                                   |                                                |
| A Paring                                     | C Activity Name                                                                          |                        |                            |                                       |                                                |
| Voucher Transactions                         |                                                                                          |                        |                            |                                       | (                                              |
| Penad and Procedures     Progress Department |                                                                                          |                        |                            |                                       | + Got Data X Close                             |
| a mActionSoft                                | c.                                                                                       |                        |                            |                                       |                                                |
| Acset                                        | e.                                                                                       |                        |                            |                                       |                                                |
| A Mester Entry                               | c.                                                                                       |                        |                            |                                       |                                                |
| A Reports                                    | ¢.                                                                                       |                        |                            |                                       |                                                |
| Panchayat Window                             |                                                                                          |                        |                            |                                       |                                                |
|                                              |                                                                                          |                        |                            |                                       |                                                |
|                                              |                                                                                          |                        |                            |                                       |                                                |
|                                              |                                                                                          |                        |                            |                                       |                                                |
|                                              |                                                                                          |                        |                            | ×                                     | 1913                                           |
| • ~ ~ ~ ·                                    | <u></u> <u>_</u> <u>_</u> <u>_</u> <u>_</u> <u>_</u> <u>_</u> <u>_</u> <u>_</u> <u>_</u> | , og 💿 🚾 🍋 📄           |                            | C 33°C Mos                            | tly cloudy 🗠 🦉 🦛 🖿 ENG 22-07-2021 🔞            |

| ve i doogle triwe                 | 🗙 📴 Gram Par                                                        | vchayat eGramsiwaraj u                                 | 🛪 🛛 🗿 Email: Inbox (683)                                                                          | X 🔇 Add Technical Approval X +                                                                                                    |                                                                                        | 0 -                                                                                                    |                                   |
|-----------------------------------|---------------------------------------------------------------------|--------------------------------------------------------|---------------------------------------------------------------------------------------------------|----------------------------------------------------------------------------------------------------|----------------------------------------------------------------------------------------|----------------------------------------------------------------------------------------------------|-----------------------------------|
| C 🔒 egram                         | swaraj.gov.in/techapprlis                                           | t.htm?OWASP_CSR                                        | FTOKEN=1SPT-CPZR-WET9-A2                                                                          | IL-CM24-RSPN-RSOM-VXEB                                                                                                    | Q                                                                                      | *                                                                                                    | 3                                 |
| 2021-0022)                        |                                                                     |                                                        |                                                                                                   | Blangaages + Atoma Ababbaart                                                                                                    | ∉Trenes - 🖛 Swich Snit                                                                 | A DEPENDENT                                                                                                    | v At                              |
| genert                            | Add Technica                                                        | al Approval                                            |                                                                                                   |                                                                                                    | e inne i Popezile                                                                      | potrg Seconda                                                                                                    | i (ri                             |
| Pola (                            | Activity Type *                                                     |                                                        | Public Works                                                                                      |                                                                                                    |                                                                                        |                                                                                                    |                                   |
| Enveloper                         | Focus Area                                                          |                                                        | Select                                                                                            | v                                                                                                    |                                                                                        |                                                                                                    |                                   |
|                                   | e<br>Activity Name                                                  |                                                        |                                                                                                   |                                                                                                    |                                                                                        |                                                                                                    |                                   |
| aniations                         | 2 CONTRACTOR                                                        |                                                        |                                                                                                   |                                                                                                    |                                                                                        |                                                                                                    |                                   |
| (Biolodines)                      | 40 - C                                                              |                                                        |                                                                                                   |                                                                                                    |                                                                                        |                                                                                                    |                                   |
|                                   |                                                                     |                                                        |                                                                                                   |                                                                                                    |                                                                                        | Get Data                                                                                                    | t Cl                              |
| keparting                         |                                                                     |                                                        |                                                                                                   |                                                                                                    |                                                                                        | + Get Data                                                                                                    | t Clo                             |
| keporting<br>st                   | Results                                                             |                                                        |                                                                                                   |                                                                                                    |                                                                                        | → Get Data                                                                                                    | e Clo                             |
| keporting<br>sh                   | Results<br>Stop 10 - + entrie                                       | s_)                                                    |                                                                                                   |                                                                                                    | s                                                                                      | → Get Data                                                                                                    | e Ch                              |
| eporting<br>At                    | Results<br>Store 10 entries                                         | s.)                                                    |                                                                                                   |                                                                                                    | s                                                                                      | Get Data                                                                                                    | ¢ Clo                             |
| eporting<br>n                     | Results<br>Shoe 10 - V entrie<br>5.No.                              | s<br>Plan Year                                         | Activity Code                                                                                     | Activity Name                                                                                                    | Si<br>A<br>Required                                                                    | Get Data                                                                                                    | e Clo                             |
| postry<br>t                       | Results<br>Store 00 - entries<br>5.No.<br>1                         | 9<br>Plan Year<br>202                                  | Activity Code                                                                                     | Activity Name<br>High: School Padi Balika Bhuven Padi Valgenta Perantisii Road Concette                                                                                                    | Sa<br>Required<br>Required                                                             | Get Data     Addition     Not Require     Not Require                                                                                                    | e Cir<br>ed                       |
| eporting<br>fit                   | Results<br>Show to verther<br>5.No<br>1                             | 9<br>Plan Year<br>2001<br>2001                         | Activity Code<br>5x853208<br>5x951325                                                             | Activity Name<br>High School Rudi Bakka Bhavan Radi Valyanta Parambil Road Concete<br>Katarmaa Anganiadi Road Concete Manuhar                                                                                                    | Sequence<br>Required<br>Required<br>Required                                           | Arce Data     Average     Average     Average     Not Require     Not Require     Tool Require     Tool Require                                                                                                    | e Cit<br>ed<br>ed                 |
| keporting<br>sh<br>ry<br>Window   | Results<br>Stop 10 - entries<br>5.No.<br>1<br>3                     | 9<br>Plan Year<br>2001<br>2001<br>2001                 | Activity Code<br>SH53286<br>SH51385<br>SH53385                                                    | Activity Name<br>High School Pauli Balika Bhavan Pacil Valgenta Perantisi Road Concerte<br>Kottarnaa Anganiasi Road Cancete Manuhar<br>Mylapara Marrii, Methi Road Concerte<br>Mylapara Marrii, Methi Road Concerte                                                                                                    | Se<br>Required<br>Required<br>Required<br>Required<br>Required                         | Get Data     Arction     Not Require     Not Require     Not Require     Not Require     Not Require     Not Require                                                                                                    | ed<br>ed                          |
| keparting<br>sh<br>ny<br>Wantow   | Results<br>Show to wenter<br>5.No.<br>1<br>2<br>3<br>4              | 5<br>Plan Year<br>2021<br>2021<br>2021<br>2021         | Activity Code<br>prispani<br>Sinstans<br>Sinstans<br>Sinstans<br>Sinstans                         | Activity Name<br>High: School Padi Bolika Bitakan Padi Valyanta Parambil Road Conorda<br>Kuttarmaa Anganadi Road Concrete Manahar<br>Mylapara Manni Miethi Road Concrete<br>Kithekekkara Pannuam Road Concrete                                                                                                    | Se<br>Required<br>Required<br>Required<br>Required<br>Required                         | Get Data     A     Get Data     A     A     C     A     C     A     C     C | ed<br>ed<br>et                    |
| Neporting<br>shi<br>thy<br>Wendow | Results<br>Show 100 - wenties<br>5.No<br>1<br>2<br>3<br>4<br>5      | 6<br>Plan Vear<br>2001<br>2001<br>2001<br>2003<br>2003 | Activity Code<br>SH53206<br>SH51345<br>SH53405<br>SH53465<br>SH53465<br>SH53467                   | Activity Name<br>High School Red Bakka Bhavan Rad Valuenta Resertai Road Conores<br>Kotamaa Angenad Road Conores<br>Mylapara Marral Methi Road Conores<br>Kotakekkara Permum Road Conores<br>Kotakekkara Permum Road Conores                                                                                                    | Se<br>Required<br>Required<br>Required<br>Required<br>Required<br>Required             | Action  Not Require  Not Require  Not Require  Not Require  Not Require  Not Require  Not Require  Not Require  Not Require  Not Require  Not Require  Not Require  Not Require  Not Require                                                                                                    | ett<br>et<br>sd<br>sd<br>sd       |
| porting                           | Results<br>Show 00 - entries<br>5 No.<br>1<br>2<br>3<br>4<br>5<br>0 | 9<br>Plan Year<br>2021<br>2021<br>2021<br>2021<br>2021 | Activity Code<br>SIR53206<br>SIR53365<br>SIR53465<br>SIR53465<br>SIR53472<br>SIR53472<br>SIR53575 | Activity Name<br>High School Padi Baldia Bhavan Padi Valganta Parantisi Road Concrete<br>Kuttarnaa Anganaad Road Concrete Manahar<br>Mylapara Marril Methi Road Concrete<br>Kuttarleekkara Partmam Road Concrete<br>Chappel Pad Hadamaniki Road Concrete ie Valganthi Kochushafhi Padi Road<br>Ottarroottipadi Valagaparantei Pad Road Concrete | Se<br>Hequired<br>Required<br>Required<br>Required<br>Required<br>Required<br>Required | Get Data     Action     Not Require     Not Require     Not Require     Not Require     Not Require     Not Require     Not Require     Not Require     Not Require     Not Require     Not Require                                                                                                    | ett<br>di<br>di<br>si<br>si<br>si |

Manaliniruw, porthalil mylampadi Rowd Concrete

Kevunkal Padi Peedikapped Poad PlampanaliRoad Concrete

Chappel Padi Kuzh-pathali, padi Road Concrete-

Porvelopadi Kotrwia kulangara Road Concrete

6 🔣 🛃 ਼ਿਸ਼ 🔮 🦉 🔒 🔚 🔯 🖲 🖪 🔝 lin 💌 0 H

58552956

53653477

54653332

2021

1505

1071

11

÷ġ.

55

Showing 1 to 10 of 13 entries

🏷 33°C Mostly cloudy \land 🙀 🕷 🖮 ENG 👷 19:13

Req.sed

Brook

Hequirad

Not Required

Not Regurad

Not Department

2 Net Let

+

| 👌 My Drive - Google Drive                                                                                                    | 🗙 📔 🖬 Gram Panchayat eGramswaraj ur 🗴 📔 🔮                                                                                                    | Email: Inbox (683) 🗴 * Add Technical Approv                                            | и × +       | o - ¤ ×                                                                |
|----------------------------------------------------------------------------------------------------|----------------------------------------------------------------------------------------------------|----------------------------------------------------------------------------------------|-------------|------------------------------------------------------------------------|
| $\leftrightarrow$ $\rightarrow$ X ( $\bullet$ egrams                                                                                                    | waraj.gov.in/addtechappr.htm?OWASP_CSRFTOKEN=                                                                                                    | =15PT-CPZR-WET9-A2JL-CM24-RSPN-RSOM-VXEB                                               |             | લ 🖈 🗖 🛔 🗯 🧀 :                                                          |
| Simplified Work b                                                                                                    | Swaraj<br>ased Accounting application                                                                                                    | egramswaraj.gov.in says<br>Please configure man døys at state level?                   |             |                                                                        |
| <b>a</b> (2025-2022)                                                                                                    | 10                                                                                                    | ox                                                                                     | Cancel      | Home & Dashboast C Themes - E Selen Unit & PR-MALADRAVADM              |
| A User Management c                                                                                                    | Add Technical Approval                                                                                                    |                                                                                        |             | Home - Progress Reporting - Technical Approval - Add                   |
| Pencheyet Petitie     C     Pencheyet Petitie     Percent Emislope     C     Planning     Penced End Procedums     Penced End Procedums     Progress Reporting     C     Ametor Soft     Assort     Assort     Matter Entry     C     Methors     C     Pencedeaux Window | Activity Code<br>Activity Name<br>Proposed Cost In Rs)<br>Technical Approved Cost (In Rs) *<br>Order Issuing Authority *<br>Technical Approval Order Number *<br>Technical Approval Date *<br>Labettech/Approval Date * | 515;3455<br>Kichaskekkara Parimam Road Concrete<br>B0330<br>Chosee File No file chosen |             |                                                                        |
|                                                                                                    | Richard Her type - Only point     Pile size should be less than 2 MB                                                                                                    | Copyright 2020. Designed and Developed by National Informatics (                       | antra NIC 🕮 | Stemap Feedback Privacy Policy Terms & Conditions Copyright Contact Us |
| 🖶 २ म 📀                                                                                                    | 🧧 🖻 💼 📴 🔍 🛯                                                                                                    | s 6 🗷 🧏 🖻 🛐 🚳 📉                                                                        | 11          | 🏷 33°C Mostly cloudy \land 🐫 🖟 🛎 📼 ENG 19:15                           |

| 💧 My Drive - Google Drive                                                                                                    | 🗙 📔 Gram Panchayat eGramsikar                                      | nj u i 🗙 🛛 🗿 Email: Inbox | (683) 🗙    | Search For Admin App | tovals x + |                                |                |                    | 0 -            | a ×        |
|----------------------------------------------------------------------------------------------------|--------------------------------------------------------------------|---------------------------|------------|----------------------|------------|--------------------------------|----------------|--------------------|----------------|------------|
| ← → C 🕯 egramsw                                                                                                    | v <mark>araj.gov.in/workS</mark> earchDataFra <mark>dmi</mark> nAg | proval.htm#               |            |                      |            |                                |                | Q 1                |                | * 🙆 :      |
| eGramS<br>Simplified Work bar<br>for Paochayati Raj                                                                                                    | waraj<br>sed Accounting application                                |                           |            | State: 47<br>99: 400 | WA<br>N    | er konnention<br>er konnention | A l            |                    | IP SI          |            |
| 🗮 (2007 1-2022)                                                                                                    | :≢)                                                                |                           |            |                      |            |                                | Citerios -     |                    | THE MYLANSS V  | ADH        |
| Lover Management I                                                                                                    | Add Administrative Appr                                            | oval                      |            |                      |            |                                | # H711         | Progress Reparting | Aminandrie App | roal - Vdt |
| Panchayat Polite     A Resource Envelope     A     Perming     Soucher Transactions     C                                                                                                    | Activity Type * Focus Area Activity Name                           | Select<br>Select          |            |                      |            | 2                              |                |                    |                |            |
| Arring End Procedures     Anniny Ougust     Anniny Ougust |                                                                    |                           |            |                      |            |                                |                |                    | e Get Dola     |            |
| https://grammang.gov/nworlSea                                                                                                    | rchDataFradminApproval.htm#                                        | M S 6                     | <u>k</u> . | a 👩 🖻 🛤              |            | S 33*                          | C Mostly cloud | / ^ 🖥 🔬 🖄          | ENG 1          | 9:19       |

| 💧 My Drive - Google Dr                                        | ve:                                       | x 🛛 🖬 🛛        | ium Pancha  | yat eGraniska | naj u i i 🗙 | @ Ema        | vit: Inbox ( | (683) |   | × | 3 Search | For Adm | in Approvals           | x | + |                                |               |          |                  |                    | 0 -               | ٥                 | ×   |
|---------------------------------------------------------------|-------------------------------------------|----------------|-------------|---------------|-------------|--------------|--------------|-------|---|---|----------|---------|------------------------|---|---|--------------------------------|---------------|----------|------------------|--------------------|-------------------|-------------------|-----|
| ← → C # eg                                                    | ramswa                                    | raj.gov.in/wor | kSearchDa   | taFradminA    | pproval.ht  | 115 <b>#</b> |              |       |   |   |          |         |                        |   |   |                                |               |          | Q                | $\dot{\mathbf{x}}$ |                   | *                 | a : |
| eGran<br>Simplified Wi<br>for Panchaya                        | nSv<br>ark base                           | waraj          | applicatio  | n             |             |              |              |       |   |   |          | 2       | tele: KENUA<br>P. KONN |   |   | 29: 000000000<br>69: 000090000 | um).<br>1733) |          |                  | 1=1                | P SI              |                   |     |
| <b>(</b> 2002 1, 2022)                                        |                                           |                |             |               |             |              |              |       |   |   |          |         |                        |   |   |                                | and Carlin    |          |                  | 4.                 |                   |                   | ۰   |
| Luer Management                                               | ×.                                        | Add Adr        | ministra    | tive Appr     | oval        |              |              |       |   |   |          |         |                        |   |   |                                |               | # Hone   | Progress Reports | ng Ad              | ninistrati i e Ag | inear i           | /dd |
| 🛓 Panchayat Polite                                            | 30                                        | Activity Ty    | ype"        |               | Seir        | ect.         |              |       |   |   |          |         |                        |   |   | *                              |               |          |                  |                    |                   |                   |     |
| A Resource Envelope                                           |                                           | Focus Are      | 24          |               | Sele        | er)          |              |       |   |   |          |         |                        |   |   | •                              |               |          |                  |                    |                   |                   |     |
| Rennu     Auctor Investors                                    |                                           | Activity N     | lame        |               |             |              |              |       |   |   |          |         |                        |   |   |                                |               |          |                  |                    |                   |                   |     |
| A Period End Procedures                                       | in an an an an an an an an an an an an an |                |             |               |             |              |              |       |   |   |          |         |                        |   |   |                                |               |          |                  |                    |                   | 2000              |     |
| A Progress Reporting                                          | ¥.                                        | -              |             |               |             |              |              |       |   |   |          |         |                        |   |   |                                |               |          |                  | 46                 |                   | case -            |     |
|                                                               | 8                                         |                |             |               |             |              |              |       |   |   |          |         |                        |   |   |                                |               |          |                  |                    |                   |                   |     |
| Adminiagences                                                 | ŝ                                         |                |             |               |             |              |              |       |   |   |          |         |                        |   |   |                                |               |          |                  |                    |                   |                   |     |
| O Messie                                                      |                                           |                |             |               |             |              |              |       |   |   |          |         |                        |   |   |                                |               |          |                  |                    |                   |                   |     |
| <ul> <li>Propess associating</li> <li>milationSoft</li> </ul> |                                           |                |             |               |             |              |              |       |   |   |          |         |                        |   |   |                                |               |          |                  |                    |                   |                   |     |
| Acces                                                         |                                           |                |             |               |             |              |              |       |   |   |          |         |                        |   |   |                                |               |          |                  |                    |                   |                   |     |
| Matter Entry                                                  |                                           |                |             |               |             |              |              |       |   |   |          |         |                        |   |   |                                |               |          |                  |                    |                   |                   |     |
| A Reports                                                     | 3                                         |                |             |               |             |              |              |       |   |   |          |         |                        |   |   |                                |               |          |                  |                    |                   |                   |     |
| Panchayal Window                                              |                                           |                |             |               |             |              |              |       |   |   |          |         |                        |   |   |                                |               |          |                  |                    |                   |                   |     |
|                                                               |                                           |                |             |               |             |              |              |       |   |   |          |         |                        |   |   |                                |               |          |                  |                    |                   |                   |     |
| https://egramswaraj.gov.in/w                                  | critSearc                                 | hDataFradminAp | pproval.htm |               |             |              |              |       |   |   |          |         |                        |   |   |                                |               |          |                  |                    |                   |                   | 6   |
| 비 오 타                                                         | 0                                         | 4 🔒            |             | 8             |             | 8            | 6            | K.    | k |   | 9        |         |                        |   |   | 🌔 a                            | 3*C Mostl     | y cloudy | ∧ <b>%</b> ∉     | 64 W               | ENG 22            | 19(20)<br>07-2021 | -   |

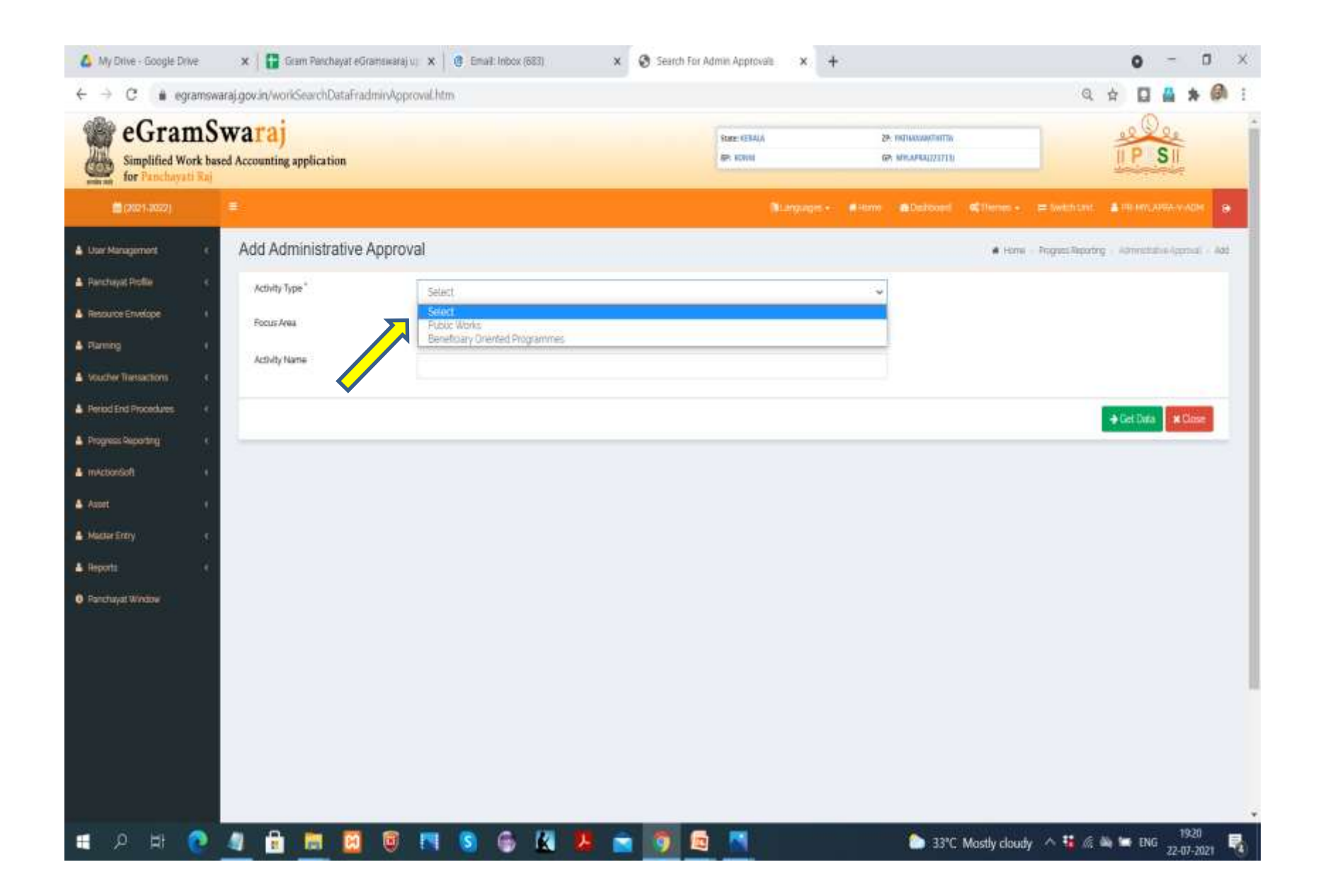

| 🛆 My Drive - Google Drive    | 2                     | ×   🖬             | Gram Pend        | həyət eGra | nceearaj v | ×       | 🛛 Eməl | : Inibox ( | 683) |       | × | Searc | th For Adr | nin Approv              | ais X | + |        |                          |              |                     | 0            | - 0             | ×  |
|------------------------------|-----------------------|-------------------|------------------|------------|------------|---------|--------|------------|------|-------|---|-------|------------|-------------------------|-------|---|--------|--------------------------|--------------|---------------------|--------------|-----------------|----|
| ← → C 🔒 egra                 | mswara                | aj.gov.in/w       | orkSearchi       | DataFradr  | ninAppro   | wallhtm |        |            |      |       |   |       |            |                         |       |   |        |                          |              | Q,                  | *            | * 0             | 1  |
| eGram                        | 1Sv<br>k based<br>Raj | Vara<br>Accountin | j<br>18 applicat | ion        |            |         |        |            |      |       |   |       |            | NUME KSTALA<br>BPL KONM |       |   | y<br>g | наналалтна<br>андарадита |              |                     | IP S         |                 | Ì  |
| <b>(</b> (1021-2022)         |                       |                   |                  |            |            |         |        |            |      |       |   |       |            |                         |       |   |        |                          |              |                     | A MEMORY AND |                 | •  |
| & User Hansperset            | 3                     | Add A             | dministr         | ative A    | pprova     | al      |        |            |      |       |   |       |            |                         |       |   |        |                          | # Horie      | Progress Skeparting | - spreadaire | Approviati - Aq | 15 |
| Parkhayat Profile            | 36                    | Activity          | Type"            |            |            | Public  | Works  |            |      |       |   |       |            |                         |       |   |        |                          |              |                     |              |                 |    |
| A Respuce Envitope           |                       | Focus             | Area             |            |            | Select  |        |            |      |       |   |       |            |                         |       |   | v      |                          |              |                     |              |                 |    |
| A Machine Themachem          | 15.<br>2              | Activity          | Name             |            |            |         |        |            |      |       |   |       |            |                         |       |   |        |                          |              |                     |              |                 |    |
| A Period End Procedures      | ÷.                    |                   |                  |            |            |         |        |            |      |       |   |       |            |                         |       |   |        |                          |              |                     |              | and the second  |    |
| A Progress Reporting         |                       |                   |                  |            |            |         |        |            |      |       |   |       |            |                         |       |   |        |                          |              |                     | + Get Data   | <b>X</b> Close  |    |
| 🛔 mActionSoft                | ×.                    |                   |                  |            |            |         |        |            |      |       |   |       |            |                         |       |   |        |                          |              |                     |              |                 |    |
| A floor                      | 8                     |                   |                  |            |            |         |        |            |      |       |   |       |            |                         |       |   |        |                          |              | •                   |              |                 |    |
| Mutter Entry                 | 1<br>                 |                   |                  |            |            |         |        |            |      |       |   |       |            |                         |       |   |        |                          |              |                     |              |                 |    |
| Reports     Recoverat Window |                       |                   |                  |            |            |         |        |            |      |       |   |       |            |                         |       |   |        |                          |              |                     |              |                 |    |
|                              |                       |                   |                  |            |            |         |        |            |      |       |   |       |            |                         |       |   |        |                          |              |                     |              |                 |    |
|                              |                       |                   |                  |            |            |         |        |            |      |       |   |       |            |                         |       |   |        |                          |              |                     |              |                 |    |
|                              |                       |                   |                  |            |            |         |        |            |      |       |   |       |            |                         |       |   |        |                          |              |                     |              |                 |    |
|                              |                       |                   |                  |            |            |         |        |            |      |       |   |       |            |                         |       |   |        |                          |              |                     |              |                 |    |
|                              | 2                     |                   |                  | -          | -          |         | -      |            |      | - Mar |   | -     |            |                         |       |   |        | 144                      |              |                     |              | 1920            | *  |
| 우 비 🤇                        |                       | a) 🗄              |                  | 8          |            |         | S      | ۲          | K.   | Y     |   |       |            |                         |       |   |        | 33°C                     | Mostly cloud | y ^ 🖥 🔬 I           | in ing       | 22-07-2021      | -  |

|                                                                                                    | summer way to see a                                                                                                    | UNERT-TOPT-OPEN/WEIG-MEROWE                                                                                                    | 4-TOPTY-TOUM-VAD0                                                                                                    |                                                                                                    | N H            |           |
|----------------------------------------------------------------------------------------------------|----------------------------------------------------------------------------------------------------|----------------------------------------------------------------------------------------------------|----------------------------------------------------------------------------------------------------|----------------------------------------------------------------------------------------------------|----------------|-----------|
| ±                                                                                                    |                                                                                                    |                                                                                                    | (@Languages                                                                                                    | tere Allertenet Cherter-                                                                                                    | ≓Weblint: ▲    | HT MILLAN |
| Add Administrati                                                                                                    | ve Approval                                                                                                    |                                                                                                    |                                                                                                    | • Hore                                                                                                    | - Popet:Record | ande      |
| Activity Type *                                                                                                    | Pibi                                                                                                    | t Works                                                                                                    | v                                                                                                    |                                                                                                    |                |           |
| Focus Area                                                                                                    | Salec                                                                                                    | 1                                                                                                    |                                                                                                    |                                                                                                    |                |           |
| Activity Nama                                                                                                    |                                                                                                    |                                                                                                    |                                                                                                    |                                                                                                    |                |           |
|                                                                                                    |                                                                                                    |                                                                                                    |                                                                                                    |                                                                                                    |                |           |
| 14                                                                                                    |                                                                                                    |                                                                                                    |                                                                                                    |                                                                                                    |                | Cal Date  |
|                                                                                                    |                                                                                                    |                                                                                                    |                                                                                                    |                                                                                                    |                |           |
| a 1 1 2 2 1 2 2 1 2 2 1 2 2 2 2 2 2 2 2                                                                                                    |                                                                                                    |                                                                                                    |                                                                                                    |                                                                                                    |                |           |
| Results                                                                                                    |                                                                                                    |                                                                                                    |                                                                                                    |                                                                                                    |                |           |
| Results<br>9/0w10 v ertries                                                                                                    |                                                                                                    |                                                                                                    |                                                                                                    |                                                                                                    | Search         | ۲.        |
| Results<br>Sharing view                                                                                                    | Plan Year                                                                                                    | Activity Code                                                                                                    | Activity Name                                                                                                    |                                                                                                    | Search         | ¥ [       |
| Results<br>Pror 10 + entries<br>Sina +<br>I                                                                                                    | Plan Ywer<br>2021                                                                                                    | Activity Code                                                                                                    | Activity Name<br>Higt-School Padi Ballia Bhwan Padi yaiyen                                                                                                    | la Parambil, Road Concrete                                                                                                    | Search         | ¥ [       |
| Results<br>Show 10 v ertries<br>SNs 1<br>2                                                                                                    | Plan Ywar<br>2021<br>2021                                                                                                    | Activity Code<br>5/05300<br>5/85305                                                                                                    | Activity Name<br>High School Radi Sallie Environ Radi Valjent<br>Kuttamala Angerwek Rowit Con                                                                                                    | la Parambil Rual Concrete<br>Inste Manofrar                                                                                                    | Search         | ¥[        |
| Results<br>Prov 10 v ertim<br>5 No 4<br>1<br>2<br>3                                                                                                    | Plan Ywar<br>0021<br>2023<br>0021                                                                                                    | Activity Code<br>5855285<br>5865385<br>5865385                                                                                                    | Activity Name<br>High School Radi Balka Shwan Radi Valyen<br>Kutamata Angawad Road Con<br>Mylapara Mamil Mathi Roa                                                                                                    | la Parambil Ruad Concrete<br>onte Mandhar<br>d Concette                                                                                                    | Sierd          |           |
| Results<br>Prov(10 v) entries<br>SNa 4<br>1<br>2<br>3<br>4                                                                                                    | Plan Year<br>0001<br>2021<br>2021<br>2021                                                                                                    | Activity Code<br>5/85306<br>5/85305<br>5/85305<br>5/853458                                                                                                    | Activity Name<br>High School Radi Ballie Ehwen Radi Valjen<br>Kuttarnala Argansed Road Con<br>Mylapara Manni Methol Boa<br>Kuthakkeikas Panman Rob                                                                                                    | la Parambili Ruadi Concorte<br>Crette Handhar<br>d Cancorte<br>d Concorte                                                                                   | Seed           |           |
| Results<br>Prov(10 v) erbins<br>1<br>2<br>3<br>4<br>5                                                                                                    | Plan Ywar<br>2021<br>2023<br>2023<br>2023<br>2021<br>2021                                                                                                    | Activity Code<br>S185300<br>S185305<br>S185305<br>S185305<br>S1853458<br>S1853458<br>S1853458                                                                                                    | Activity Name<br>High School Radi Ballia Bhuven Radi Valjen<br>Kutarnala Arganivad Road Con<br>Mylapara Manni Methil Roa<br>Kutakkeikais Pammam Rod<br>Chappai Radi Kadamanali Road Concesto ia Val                                                                                                    | la Parsmbili Rusal Concrete<br>coste Manohar<br>d Concrete<br>d Concrete<br>d Concrete<br>parthi Rochuzhathi Padi Road                                      | Sierd          |           |
| Results<br>Prov (D v) entries<br>SNa 4<br>1<br>3<br>4<br>5<br>6                                                                                                    | Plan Yivar<br>2022<br>2023<br>2025<br>2025<br>2025<br>2021<br>2021                                                                                                    | Activity Code<br>5/05/3/05<br>5/05/3/05<br>5/05/3/05<br>5/05/3/05<br>5/05/3/02<br>5/05/3/02                                                                                                    | Activity Name<br>High School Radi Salika Ehuren Radi Yalyen<br>Kuttarrala Arganwed Road Con<br>Mylapara Marthi Methi Boa<br>Kuthakielikas Partman Rod<br>Chappai Radi Kadamanali Road Concrete ia Val<br>Ottarroottpadi Valapparambi Pa                                                                                                    | la Parambili Risadi Concrete<br>Conte Manohur<br>di Canceste<br>di Conceste<br>di Conceste<br>Si Risadi Conceste                                            | Search         | *         |
| Results<br>Showing with the second second seco | Plan Ywar           2021           2021           2021           2021           2021           2021           2021           2021           2021           2021           2021           2021           2021           2021           2021                                                                            | Activity Code           S165306           S165306           S165306           S165306           S165306           S165306           S165306           S165306           S165306           S165306           S165306           S165306                                                                      | Activity Name<br>High-School Rook Ballie Browen Rook Valjent<br>Kuthansila Angarwadi Road Con<br>Mylapara Mamij Mathiji Roo<br>Mylapara Mamij Mathiji Roo<br>Mylapara Mamiji Rood Cencrete in Val<br>Chappal, Roof Hactanianalii Rood Cencrete in Val<br>Citlamostopadi vahapparambi Rec<br>Manaihirawu porthalii Imylanpadi                                     | la Parambili Russi Concrete<br>onte Mandhur<br>d Concrete<br>d Concrete<br>garthi Rochuzhathil Pauli Road<br>5 Road Concrete<br>Road Concrete               | Seed           |           |
| Results<br>Show 10 v entries<br>Sinka 4<br>1<br>2<br>3<br>4<br>5<br>6<br>7<br>8                                                                                                    | Plan Ywar<br>0021<br>2022<br>0021<br>0021<br>0021<br>0021<br>0021                                                                                                    | Activity Code           S1853260           S1853336           S1853336           S1853336           S1853336           S1853336           S1853336           S1853336           S1853336           S1853336           S1853336           S1853336           S1853336           S1853336           S1853336 | Activity Name<br>High School Rodi Ballia Bhuven Radi Valjen<br>Kuttarnala Angenved Roed Con<br>Mylapers Manni Methal Roa<br>Kuthakielikais Partman Rod<br>Charpot Rad Kadamanali Road Concreto ie Val<br>Ottarnotitoedh vähappasmitek Par<br>Manahrawu porthalii mylänpadi<br>Hanahra Pad Feediappadi Road Part                                                  | la Parambii Ruad Concrete<br>coste Manohar<br>d Concrete<br>d Concrete<br>garthi Fochachathi Padi Road<br>3 Road Concrete<br>Road Concrete<br>Road Concrete | Sierd          |           |
| Results<br>Show D v ertrin<br>Sha<br>1<br>2<br>3<br>4<br>5<br>6<br>7<br>8<br>9                                                                                                    | Plan Year           0002           2528           2528           2528           2528           2528           2528           2528           2528           2528           2528           2528           2528           2528           2528           2528           2528           2528           2528           2528 | Activity Code           5185305           5185305           5185305           5185305           5185305           5185305           5185305           5185305           5185305           5185305           5185305           5185305           5185305                                                    | Activity Name<br>High School Radi Ballia Ehwen Radi Valjen<br>Kuthania Angarwadi Road Can<br>Mylapara Manni Mathai Rad<br>Mylapara Manni Mathai Rad<br>Mylapara Manni Mathai<br>Manahidi Rad Chorotto ia Val<br>Chappai Rad Natannottoadi Vahaparambi Pa<br>Manahidi Rad Readiapada Road Plan<br>Hawahai Rad Readiapada Road Plan<br>Chappai Rad Hudhpathail pad | la Parambili, Ruadi Concrete<br>conte Handhar<br>d Concrete<br>d Concrete<br>S Road Concrete<br>Road Concrete<br>Road Concrete<br>Road Concrete             | Seerch         |           |

https://egramswaraj.gov.in/adminapprist.htm?OWASP\_CSRFTOXEN=15PT-CP2R-WET9-A2.L-CM24-RSPN-RSOM-VXE8#

🖬 🖉 🚔 🙆 💆 🗑 🖪 🖪 🗑 🖪 🚳 🙆 💆 💆 📹 🔯 💆

| Add Administrative Approval                                                          |                                                                                                    | A turn - Popen Reporting - Administration                                                                      |
|--------------------------------------------------------------------------------------|----------------------------------------------------------------------------------------------------|----------------------------------------------------------------------------------------------------|
| Activity hame                                                                        | High School Pedi Balika Brawan Padi Vatyerta Parambil Road Constrato                                                                                                    |                                                                                                    |
| Proposed Coedilia                                                                    | North I                                                                                                    |                                                                                                    |
| Fund Allocation Details from Approved Action P                                       | lan                                                                                                    |                                                                                                    |
| 1<br>10 Scherre Name Component Name Allocas<br>1 Jon France Common Basis Cant United | el Annount de Roc Tied General/Albesties Annount de Roc Tied SCAllissaties Annount de Roc Tied SCAllissaties Annount de Roc United General/Albesties A<br>0.0 0.0 0.0 0.0 0.0 0.0 0.0 | enseurt für Richtbedt SCRübscateid Anneuert die Rechtredet STReteil Alberatien die Rech<br>0.0 800 800 800 800 |
| Edit Fund Allocation Details                                                         |                                                                                                    |                                                                                                    |
| Scheme Name Component Name                                                           | Allocated Arrowst In Ru) General Data Allocated Arrowst In Fig.      Add New                                                                                                    |                                                                                                    |
| XV Finance Controllate: V Basic Grant funted                                         | * footst Bastst                                                                                                    |                                                                                                    |
|                                                                                      |                                                                                                    |                                                                                                    |
| Administrative Approval Details                                                      |                                                                                                    |                                                                                                    |
| Admin Approval order No."                                                            |                                                                                                    |                                                                                                    |
| Admin Approval order toxing Authority *                                              |                                                                                                    |                                                                                                    |
| Admin Approval, order Date *                                                         |                                                                                                    |                                                                                                    |
| Admin Approval Cold."                                                                |                                                                                                    |                                                                                                    |
| Upload Activity Older                                                                |                                                                                                    |                                                                                                    |
| Abuched File 1                                                                       | Chose Fiel Up the choses                                                                                                    |                                                                                                    |
|                                                                                      |                                                                                                    |                                                                                                    |
| *Noon<br>1. Albreid Natype - Ordypdf<br>2. Albreid Natype - Ordypdf                  |                                                                                                    |                                                                                                    |

| 🛆 My Drive - Google Driv                       | we 🗴 📳 Gram Planchayat eGramiswara) vij 🗴 🔮 Email: Inbox (683) 🛛 🗴 😍 home                                                                                                    | x + 0 -                                                                                                    | o ×    |
|------------------------------------------------|----------------------------------------------------------------------------------------------------|----------------------------------------------------------------------------------------------------|--------|
| ← → C 🔒 egr                                    | ramswaraj.gov.in/home.htm                                                                                                    | ର୍ 🕁 🔲 🔒                                                                                                    | * 🖗 :  |
| eGran<br>Simplified Wo<br>for Parchayan        | mSwaraj<br>ork based Accounting application<br>ti Raj                                                                                                    | 11ме: КЗХАДА 22- КАЛКАХАЛЯКИТА,<br>ВР КОММ 591 МИСАРАДИЦИЦИ                                                                                                    | İ      |
| Liver Management     Resource Envirope         | Welcome to eGramSwaraj Portal     eSwire is one of the applications developed as part of Panchayat Enterprise Suite (FES) under e-concheyat Moson Mode 2     eSwire is one of the applications developed as part of Panchayat Enterprise Suite (FES) under e-concheyat Moson Mode 2     eSwire is one of the applications developed as part of Panchayat Enterprise Suite (FES) under e-concheyat Moson Mode 2     eSwire is one of the applications developed as part of Panchayat Enterprise Suite (FES) under e-concheyat Moson Mode 2     eSwire is one of the applications developed as part of Panchayat Enterprise Suite (FES) under e-concheyat Moson Mode 2     eSwire is one of the applications developed as part of Panchayat Enterprise Suite (FES) under e-concheyat Moson Mode 2     eSwire is one of the applications developed as part of Panchayat Enterprise Suite (FES) under e-concheyat Moson Mode 2     eSwire is one of the applications developed as part of Panchayat Enterprise Suite (FES) under e-concheyat Moson Mode 2 | And according to a matter of books and the matter of the second second s |        |
| A Formers                                      |                                                                                                    |                                                                                                    | -1     |
| <ul> <li>Volume Transactions</li> </ul>        |                                                                                                    |                                                                                                    |        |
| Period End Procedures                          |                                                                                                    |                                                                                                    |        |
| Progress Reporting                             | *                                                                                                    |                                                                                                    |        |
| <ul> <li>Technical approval</li> </ul>         |                                                                                                    |                                                                                                    |        |
| A Amnappool                                    | 1 C C C C C C C C C C C C C C C C C C C                                                                                                    |                                                                                                    |        |
| Add     miccionSort                            |                                                                                                    |                                                                                                    |        |
| Annt                                           |                                                                                                    |                                                                                                    |        |
| <ul> <li>Muctor Entry</li> </ul>               |                                                                                                    |                                                                                                    |        |
|                                                |                                                                                                    |                                                                                                    |        |
| Conchayat Window  Interviewent ware gow in /wo | orid softerphysical progress htm                                                                                                    |                                                                                                    |        |
| 1 P H                                          | 💽 🥼 💼 🔟 🖲 🛤 😒 🖨 💆 💼 👩 📾                                                                                                    | 🔊 33°C Mastly cloudy \land 👪 🕷 🖮 ENG 😰 22.0                                                                                                    | 7-2021 |

| 💪 My Drive - Google Drive 🗙 🛛 🚼 Gram Panchayat eGramswaraj u: 🗙 🖉 Email: Inbox (683) 🗙 😵 Physical Pr | rogress x +                                                      | o - a ×                              |
|----------------------------------------------------------------------------------------------------|------------------------------------------------------------------|--------------------------------------|
| ← → C 🔹 egramswaraj.gov.in/workListforphysicalprogress.htm                                           | ¢                                                                | a 🗴 🗖 🛔 🗯 🖗 i                        |
| eGramSwaraj<br>Simplified Work based Accounting application<br>for Prochayati Nat                    | 5086: EERALA 29. INTHAMAATINITA<br>19: 00/011 69: MPLARAAT237111 | IP SI                                |
| ■ (3021-3022)                                                                                        | Ni.anguages - 🖷 Herres 🖨 Condecount 📽 Therees - 😅 Switch Un      | it 🔺 III. MYLANIA, U ADH             |
| Add Physical Progress                                                                                | <b>e</b> Hans - Pro                                              | pes Reporting - Add Physical Program |
| Panchayat Profile     Activity Type     Public Ubinis                                                |                                                                  |                                      |
| Pescurce Envelope     Activity Name                                                                  |                                                                  |                                      |
| A Ranning C                                                                                          |                                                                  |                                      |
| 🛓 Mouther Thirtsentons  «                                                                            |                                                                  | → Get Data 🗶 Close                   |
| A Period End Procedures c                                                                            | $\sim$                                                           |                                      |
| A Progress Reporting 6                                                                               |                                                                  |                                      |
| 👗 mAchierisoft  e                                                                                    | ×                                                                |                                      |
| Amer K                                                                                               |                                                                  |                                      |
| A Master Entry 4                                                                                     |                                                                  |                                      |
| A Reports c                                                                                          |                                                                  |                                      |
| Planchayat Window                                                                                    |                                                                  |                                      |
|                                                                                                    |                                                                  |                                      |
|                                                                                                    |                                                                  |                                      |
|                                                                                                    |                                                                  |                                      |
|                                                                                                    |                                                                  |                                      |
|                                                                                                    |                                                                  |                                      |
|                                                                                                    |                                                                  |                                      |
| ा २ म 💽 🦛 🔒 🗃 🐻 📴 🛤 💁 僑 🕅 💆 💼 👩 😫                                                                    | 🖞 📑 🚺 🙆 33°C Mastly claudy 🔿 👯 6                                 | ≪ 🛎 🖬 ENG 1923                       |

|      | Label.add        | PhyProg     |                   |                                 |                        |                    | • Hami - Labeland Habaria |
|------|------------------|-------------|-------------------|---------------------------------|------------------------|--------------------|---------------------------|
|      | Activity Type    |             | Public Works      |                                 |                        |                    |                           |
| 8    | Activity Name    |             | - Lawren Monder - |                                 |                        |                    |                           |
| - 8  |                  | 3           |                   |                                 |                        |                    |                           |
| - 40 |                  |             |                   |                                 |                        |                    | → Get Data                |
|      |                  |             |                   |                                 |                        |                    |                           |
|      | Label.result     | 5           |                   |                                 |                        |                    | -207203                   |
| - 25 | 500W 30 Y        | INDHES .    |                   |                                 | Action                 |                    | Search                    |
|      | S.Nn             | • Plan Vear | Activity Code     | Artivity Name                   | Label exercitionSt     | Divoletal Promotes | Financial Process         |
|      | -1               | 20(1        | 10075050          | water drammage                  | Charge Activity Status |                    |                           |
|      | 2                | 2025        | 390752611         | sanitation of pannchayta bhawan | Churge Activity Statu  |                    |                           |
|      | 3                | 2521        | 300/9041          | Shavan manan.                   | charge extraty to be   |                    |                           |
|      | 4                | 3024        | 39075962          | building nirman                 | Surge Activity Status  |                    |                           |
|      | Showing 1 to 4 d | d quertries |                   |                                 |                        |                    | Int Proper 1              |
|      | 1.00             |             |                   |                                 |                        |                    |                           |

| 📾 (2021-2022)        |                         | 5              |             |               | Are you sure you wish to change status of activ                                                                 | ity?                    | d Chemes - # Seitch (In |                                           |
|----------------------|-------------------------|----------------|-------------|---------------|----------------------------------------------------------------------------------------------------|-------------------------|-------------------------|-------------------------------------------|
| Her Management       |                         | Label.add      | JPhyProg    |               |                                                                                                    | OK Cancel               |                         | • Home - LabelungReporting - LabelustPhyP |
| anchayat Profile     | 36                      | Activity Type  | 40          | Public Works  |                                                                                                    |                         |                         |                                           |
| seutor Envelope      | 30                      | Activity Nam   |             |               |                                                                                                    |                         |                         |                                           |
| enning               | $\overline{\mathbf{x}}$ |                | 75          |               |                                                                                                    |                         |                         |                                           |
| aber Trimections     | 6                       |                |             |               |                                                                                                    |                         |                         | → Get Deta 🗶 Close                        |
| ind End Procedures   | ÷.                      |                |             |               |                                                                                                    |                         |                         |                                           |
| oreas Reporting      |                         | Label_result   | .8          |               |                                                                                                    |                         |                         | · ()                                      |
|                      |                         | Show 30 Y      | ertries     |               |                                                                                                    | Trans-                  |                         | Search                                    |
|                      |                         |                | 4           |               |                                                                                                    | Action                  |                         | 1.2.3                                     |
| Reference (          |                         | S.No.          | Plan Year   | Activity-Code | Activity Name                                                                                                   | Label executionStta     | Physical Progress       | Financial Progress                        |
| erts.                |                         | 5              | 2021        | 30079948      | water drammage                                                                                                  | Charge Activity Status  |                         |                                           |
| cionSch Registration | 14                      | 1              | 2021        | 30079960      | sancation of panningta phewen                                                                                   | Charge Activity Science |                         |                                           |
| ichayat Window       |                         |                | 2021        | Theorem and   | Palifec orman                                                                                                   | Change Activity Mature  |                         |                                           |
|                      |                         | Showing 2 to 4 | d 4 entries | Martine       | Decontrol and the second second second second second second second second second second second second second se | Contract Feedball       |                         | Not Parents 11 New Last                   |
|                      |                         | -              |             |               |                                                                                                    |                         |                         |                                           |

| Change Activity Statu                                                                                                    | 8               | × +                                                                                  |                                                                           |             |               |               |                                 |    |              |                             |                 |                                                                                                  | 0 -          | o x            |
|----------------------------------------------------------------------------------------------------|-----------------|--------------------------------------------------------------------------------------|---------------------------------------------------------------------------|-------------|---------------|---------------|---------------------------------|----|--------------|-----------------------------|-----------------|--------------------------------------------------------------------------------------------------|--------------|----------------|
| ← → C # eg                                                                                                    | ramswa          | raj gov.in/demo/changestausolwo                                                      | k.htm?OWASP_CSRI                                                          | TOKEN=2KWT- | TEEP-LB2X-5X1 | V-L3N4-201Z-0 | IGC-HIPO2                       |    |              |                             |                 | Q \$                                                                                             |              | * 🙆 E          |
| simplified W                                                                                                    | mSv<br>ork base | Waraj<br>ed Accounting application                                                   |                                                                           |             |               |               | Susie KITALA<br>RP: AMB/KAPP/20 | w. | an w<br>an W | APPLON<br>MEALAPPLONACIONAL | 0               |                                                                                                  | PISI         | İ              |
| 🚔 (2021) -2022)                                                                                                    |                 |                                                                                      |                                                                           |             |               |               |                                 |    | · particul   | C themes +                  |                 | A THINGLAR                                                                                       |              | ADM (#         |
| A User Management                                                                                                    | 36              | Label.changActivityStt                                                               | 5                                                                         |             |               |               |                                 |    |              | # Home                      | LibertorogPepor | nj Labeladshijih                                                                                 | g - Laberton | gActivity(ttt: |
| A Panchayat Profile     Panchayat Profile     Parming     Voucher Transactions     Period End Procedures     Progress Reporting     Acset     Mester Entry     A Reports     macrosofic Reportmenter                                                                                                    | 化合金 化合合合 化合合合   | Activity Name<br>Proposed Cost (in Ru)<br>activityStb *<br>Label status/FrangeDate * | water drahinage<br>econo<br>Chr (Cong<br>Select<br>Companied<br>Abandoned | K           | >             |               |                                 |    | •            |                             |                 | 2<br>2<br>2<br>3<br>3<br>3<br>3<br>3<br>3<br>3<br>3<br>3<br>3<br>3<br>3<br>3<br>3<br>3<br>3<br>3 | an Cos       |                |
| Panchayet Window                                                                                                    |                 |                                                                                      |                                                                           | A 18        |               |               |                                 |    |              |                             | arthy days &    | A # 4 40 4                                                                                       | E DAG        | 330            |
| The part of the part of the pa | 6               |                                                                                      |                                                                           |             | S 🛃           |               |                                 |    |              | 53°C M                      | ostly cloudy    | ~ <u>**</u> & ** *                                                                               | 22-0         | 7-2021 🔞       |

| Change Activity Status                  | ŝ                | × +                       |             |           |                 |         |         |         |         |         |          |                         |    |             |                      |           |           |            |           | 0 -         | 0       | x x   | 8 |
|-----------------------------------------|------------------|---------------------------|-------------|-----------|-----------------|---------|---------|---------|---------|---------|----------|-------------------------|----|-------------|----------------------|-----------|-----------|------------|-----------|-------------|---------|-------|---|
| ← → C # eg                              | ramswar          | aj.gov.in/demo/c          | hungestauso | work.htm? | OWASP_CSF       | RFTOKEN | =2KWT-T | 66P-182 | X-5X1Y- | LINA-20 | )1Z-Q/60 | HPO2                    |    |             |                      |           |           |            | a, 🕁      |             | *       | Ø ;   |   |
| eGran<br>Simplified Wo<br>for Parceluys | mSv<br>ork bases | Waraj<br>d Accounting app | lication    |           |                 |         |         |         |         |         | 59       | er ETTALA<br>AMERIAPPUZ | 44 | 79<br>107   | NAPPOIN<br>NAPADAMIN | A(3209498 |           |            | 1=/1=     | P S         | e e     |       |   |
| <b>■</b> (2001-2022)                    |                  |                           |             |           |                 |         |         |         |         |         |          |                         |    | · Contineer | d <b>e</b> llion     |           |           | -          |           |             |         |       |   |
| Ltur Hangement                          | 3                | Label.char                | ngActivity  | Stts      |                 |         |         |         |         |         |          |                         |    |             |                      | Home - I  | esignopup | itrg Lib   | eliastype | g - Libilij | ingtail | i den |   |
| A Renthayat Profile                     | 36               | Activity Name             |             | w         | ılar draininaga |         |         |         |         |         |          |                         |    |             |                      |           |           |            |           |             |         |       |   |
| Resource Envelope                       | 38               | Proposed Cost             | (in Ra.)    | 15        | 000             |         |         |         |         |         |          |                         |    |             |                      |           |           |            |           |             |         |       |   |
| 4 Raming                                | 10               | activitySts *             |             | 1         | On Going        |         |         |         |         |         |          |                         |    |             |                      |           |           |            |           |             |         |       |   |
| Voucher Transactions                    |                  | LabeLstatusCh             | " angeCate  |           | 22-05-2025      |         |         |         |         |         |          |                         |    |             |                      |           |           |            |           |             |         |       |   |
| Period End Procedures                   |                  |                           |             |           |                 |         |         |         |         |         |          |                         |    |             |                      |           |           |            | 85        | we KO       | ive:    |       |   |
| Hoppen reporting                        |                  |                           |             |           |                 |         |         |         |         |         |          |                         |    |             |                      |           |           | 7          | 7         |             |         |       |   |
| <ul> <li>A Statistic comp</li> </ul>    | - 2              |                           |             |           |                 |         |         |         |         |         |          |                         |    |             |                      |           |           |            |           |             |         |       |   |
| A Reports                               | - 10<br>- 10     |                           |             |           |                 |         |         |         |         |         |          |                         |    |             |                      |           | 4         | 4          |           |             |         |       |   |
| MuttonSelf Registration                 | i 30             |                           |             |           |                 |         |         |         |         |         |          |                         |    |             |                      |           |           |            |           |             |         |       |   |
| O Panchayat Window                      |                  |                           |             |           |                 |         |         |         |         |         |          |                         |    |             |                      |           |           |            |           |             |         |       |   |
|                                         |                  |                           |             |           |                 |         |         |         |         |         |          |                         |    |             |                      |           |           |            |           |             |         |       |   |
| <b>ब</b> २ म                            | 0                | 4 🔒 1                     | <b>= 0</b>  | 0         | ۹ (5)           | 6       | K       | 2       |         | 9       |          |                         |    |             | S 33                 | °C Most   | ly cloudy | ^ <b>1</b> | 6 24 2    | ENG 22      | 19:31   | - R   |   |

| (2021-3022)          |        | ł                |                |               |                                  | Blangarget - Blane Blanke | and 🛛 🦷 Darmes 🕤 📼 Switch Uni | <ul> <li>во инсклага сталистику исм</li> </ul> |
|----------------------|--------|------------------|----------------|---------------|----------------------------------|---------------------------|-------------------------------|------------------------------------------------|
| Management           | Ě      | Label.addl       | PhyProg        |               |                                  |                           |                               | • Hans - LabilitragReporting - Labilitatil     |
| trayot Profile       | 19     | Activity Type    | ń.             | Public Works  |                                  |                           |                               |                                                |
| arce Envelope        | - 56   | Activity Name    | 0              |               |                                  |                           |                               |                                                |
| ing (                |        |                  |                |               |                                  |                           |                               |                                                |
| we Transactions      | 35     |                  |                |               |                                  |                           |                               | + Get Data # Close                             |
| End Procedures       | 16     | Lobel requilts   |                |               |                                  |                           |                               |                                                |
| as Reporting         | - 16 I | Deselite to la   |                |               |                                  |                           |                               | 1900-10 F                                      |
|                      |        | 5100 30 4 10     | mutido .       |               |                                  | Action                    |                               | Sealor                                         |
| rEntry               |        | 5No.             | +<br>Pian Year | Activity Code | Activity Name                    | Label execution Sita      | Physical Progress             | Financial Progress                             |
|                      |        | 1                | 2028           | 30075560      | water drammage                   | Change Activity Status    | Thubbal Program               | Prantie Program                                |
| and all Designations |        | #)2              | 2023           | 300%960       | santation of partnchayta bhawari | Change Activity Status    |                               |                                                |
|                      |        | 3                | 3025           | 30075001      | breven ricertari                 | Change Activity Status    |                               |                                                |
| NAT WINDLE           |        | 4.1              | 2021           | 39075962      | building nimen                   | Change Activity Status    |                               |                                                |
|                      |        | Showing s to 4 a | f é entries    |               |                                  |                           |                               | fee Amina a Sec 1                              |

| Grams                     | waraj<br>ased Accounting ap   | plication    |               | egramswaraj.gov.in says<br>Are you sure you wish to modify record? | OK Cancel              | 2: ALBRICHA<br>B7: AMBALAPILITA(2200) | IP SI                             |
|---------------------------|-------------------------------|--------------|---------------|--------------------------------------------------------------------|------------------------|---------------------------------------|-----------------------------------|
| emest s                   | Label.add                     | PhyProg      | -             |                                                                    |                        |                                       | # Hone - Labelpropherotry - Label |
| natur k<br>natupe k       | Activity Type<br>Activity Nam | ₩.           | Public Works  |                                                                    |                        | *                                     |                                   |
| rsettors (<br>Proodures ( | Label.result                  | 5            |               |                                                                    |                        |                                       | → Get Data                        |
| potro                     | Show 20 4                     | antrias      |               |                                                                    |                        |                                       | Search                            |
|                           |                               |              |               |                                                                    | Action                 |                                       |                                   |
|                           | S.No.                         | Plan Year    | Activity Code | Activity Name                                                      | Label.executionStts    | Physical Progress                     | Financial Progress                |
|                           | £7:                           | 2025         | 30075060      | water dransnage                                                    | Charge Activity Status | Physical Program.                     | Financial Program                 |
| Registration (            | 2                             | 2028         | 39079960      | santation of parenthayta bilaware                                  | Change Activity Status | Physical Programs                     | Financial Programs                |
| VINDOWN                   | 1.)                           | 2024         | .10075981     | bhavan nraman                                                      | Charge Admity Italius  | Physical Woghtm                       | Printed Pognes                    |
|                           | AS                            | 2021         | 39079362      | building iniman                                                    | Change Activity Status | Physical Progress                     | Paratical Programs                |
|                           | Showing 130 4                 | of 4 ordenes |               |                                                                    |                        |                                       | Terr Training 1 and               |
|                           |                               |              |               |                                                                    |                        |                                       |                                   |

|                  |                                  | 0.996           |                            |   |                  |                   |                                                               |
|------------------|----------------------------------|-----------------|----------------------------|---|------------------|-------------------|---------------------------------------------------------------|
| regiment. C      | Label.addPh                      | yProg           |                            |   |                  |                   | <ul> <li>Home &gt; called prophytoring = called ad</li> </ul> |
| al Prohia        | Activity Code                    | 3               | 0075959                    |   |                  |                   |                                                               |
| (nelse)          | Activity Name                    |                 | vatar citarrinage          |   |                  |                   |                                                               |
| . (II)           | Focus Area                       |                 | brinking water             |   |                  |                   |                                                               |
| Neroscharte F    | Activity Type                    | 1               | suidings                   |   |                  |                   |                                                               |
| nd Procedules I  | Asset Category                   |                 | Nelle Sources & Structures |   |                  |                   |                                                               |
| Reporting (      | Asset Sub Categor                | n i             | Simp                       |   |                  |                   |                                                               |
|                  | Proposed Cost Sn                 | RsJ             | 1000                       |   |                  |                   |                                                               |
| ntry             | Action                           |                 |                            |   |                  |                   |                                                               |
| 1000 - 201<br>   |                                  |                 | Π                          |   |                  |                   | Search:                                                       |
| ich Registration |                                  | LabellocOfAsst  |                            |   |                  | Asset Details'    |                                                               |
| wine             | SrNo                             | Label nameType  | Label.wrkStg               |   | LabeLwrkStgDate' | Asset Name        | LabeLasstCompltd                                              |
|                  | - 14<br>                         | Amitalappidha   | Orbet of work              | ş | ■ 27-05-2021     | water draininages | 0                                                             |
|                  | - it.                            | Ambolappüztu    | select                     | × |                  | water diaininagez | 0                                                             |
|                  | Showing 1 to 2 d                 | 2 entres        |                            |   |                  |                   |                                                               |
|                  | Estimated Man De                 | ys.*            | 1                          |   |                  |                   |                                                               |
|                  | is physical and fru<br>completed | incial progress | NO                         |   |                  | ~                 |                                                               |
|                  |                                  |                 |                            |   |                  |                   |                                                               |
|                  |                                  |                 |                            |   |                  |                   | E Save # Close                                                |
|                  |                                  |                 |                            |   |                  |                   |                                                               |

| Add Physical Progress                         | × +                              |                       |                                                           |                           |                   | 0 - 0                                         |
|-----------------------------------------------|----------------------------------|-----------------------|-----------------------------------------------------------|---------------------------|-------------------|-----------------------------------------------|
| → C ê egrams                                  | waraj.gov.in/demo/ada            | dphysicalprogress.htr | n?OWASP_CSRFTOKEN=2KW1-T66P-LB23                          | C5X1Y-L3N4-201Z-DI6C-HPO2 |                   | Q 🛧 🖸 🛔 🛸 🖗                                   |
|                                               |                                  | 1000                  |                                                           |                           |                   |                                               |
| er Management 1                               | Label.addPh                      | nyProg                |                                                           |                           |                   | # Home > Little(prophepring = Little(addPhyPo |
| nonayat Profile                               | Activity Code                    |                       | 39675059                                                  |                           |                   |                                               |
| scurce Envilope                               | Activity Name                    |                       | water chaminage                                           |                           |                   |                                               |
| nining (                                      | Focus Area                       | 1                     | Drefikang watar                                           |                           |                   |                                               |
| ucher Thensections 🔹 🚯                        | Activity Type                    | 1                     | Buttings                                                  |                           |                   |                                               |
| read End Proceedures r                        | Asset Category                   | (                     | Water Sources & Structures                                |                           |                   |                                               |
| i presidente                                  | Asset Sub Calvigs                | шy                    | Pump                                                      |                           |                   |                                               |
| ínit (                                        | Proposed Cost @                  | n Rs.1                | 5000                                                      |                           |                   |                                               |
| neler Entry                                   | Action                           |                       |                                                           |                           |                   |                                               |
|                                               |                                  |                       |                                                           | 7                         |                   | Search:                                       |
| an and an an an an an an an an an an an an an |                                  | Label.loc0fAsst       |                                                           |                           | Asset Details'    |                                               |
|                                               | SrNo                             | Label namelype        | Label.wrkStg                                              | Label.wrkStgDate*         | Asset Name        | LabeLasstCompilit                             |
| reuja writin                                  | 1                                | Antalapputha          | Oroet of work                                             | ✓ # 27-05-202;            | water draininages | 0                                             |
|                                               | 2                                | Ambalapputha          | select<br>Crisic of wook<br>During implementation of work | -                         | water drakninagez | 0                                             |
|                                               | Showing 110 3                    | of a entries          | Completion of work                                        |                           |                   |                                               |
|                                               | Estimated Man D                  | uya *                 | 1                                                         |                           |                   |                                               |
|                                               | ts physical and fin<br>completed | wnciał progrese       | NO                                                        |                           | ~                 |                                               |
|                                               |                                  |                       |                                                           |                           |                   | Since a Close                                 |
|                                               |                                  |                       |                                                           |                           |                   |                                               |
|                                               |                                  |                       |                                                           |                           |                   |                                               |
|                                               |                                  |                       |                                                           |                           |                   |                                               |

|                                                                                                    | 100000000000000000000000000000000000000 | 121             |                             |   |                        |                   |                                                               |
|----------------------------------------------------------------------------------------------------|-----------------------------------------|-----------------|-----------------------------|---|------------------------|-------------------|---------------------------------------------------------------|
| inagement. 3                                                                                                    | Label.addPh                             | yProg           |                             |   |                        |                   | <ul> <li>A Home &gt; callelprophyboring = Caludad0</li> </ul> |
| yat Phohia: e                                                                                                    | Activity Code                           | 3               | 9075959                     |   |                        |                   |                                                               |
| a (nodipe                                                                                                    | Activity Name                           |                 | vatar chaninage             |   |                        |                   |                                                               |
| a (a)                                                                                                    | Focus Area                              |                 | binking water               |   |                        |                   |                                                               |
| (Theraschern) +                                                                                                    | Activity Type                           | i               | suktings                    |   |                        |                   |                                                               |
| Ind Procedules                                                                                                    | Asset Category                          |                 | Nation Sources & Structures |   |                        |                   |                                                               |
| s Reporting                                                                                                    | Asset Sub Cabigo                        | γ i             | Smp                         |   |                        |                   |                                                               |
|                                                                                                    | Proposed Cost Sn                        | RsJ             | 1000                        |   |                        |                   |                                                               |
| Entry a                                                                                                    | Action                                  |                 |                             |   |                        |                   |                                                               |
| 1100 S.                                                                                                    |                                         |                 |                             |   |                        |                   | Sawch:                                                        |
| Self Depictmenters                                                                                                    |                                         | Label.tocOfAsst |                             |   |                        | Asset Details'    |                                                               |
| and the second second se | SrNo                                    | Label name?ype  | Label.wrkStg*               |   | LabeLwrkStgDate'       | Asset Name        | LabeLasstComplitd                                             |
|                                                                                                    |                                         | Arritalappidha  | Orbet of work               | 3 | 21-05-2021             | water drakinages  | Q                                                             |
|                                                                                                    | 2                                       | Ambolappúztia   | select                      | * | B Su Mo Tu We Th Pr Sa | water dialninagez | 0                                                             |
|                                                                                                    | Showing a to 2 of                       | 2 entres        |                             |   |                        |                   |                                                               |
|                                                                                                    | Estimated Man Da                        | ys."            | 4                           |   |                        |                   |                                                               |
|                                                                                                    | is physical and fru<br>completed        | incial progress | NO                          |   |                        | *                 |                                                               |
|                                                                                                    |                                         |                 |                             |   |                        |                   | E Sever X Close                                               |
| <b>1</b>                                                                                                    |                                         |                 |                             |   |                        |                   | Contraction of the Association                                |

| et Mangement. I Label addPhyProg • energe userung/pooring userung<br>coduget hole  Addwig Code  Seron Auser<br>erenge  Addwig Topic  Roca Area  Designed<br>after Transchare  Addrig Type  Addrig Type  Addrig                                                                                                    | and Association 1          |       |                                   |                |                            |   |                  |                  |                                          |
|----------------------------------------------------------------------------------------------------|----------------------------|-------|-----------------------------------|----------------|----------------------------|---|------------------|------------------|------------------------------------------|
| coduption Holice A Keinly Code genomy   coduption Holice Keinly Code genomy   coduption Holice Keinly Code weining weining   coduption Holice Keinly Type Balaing:   coduption Holice Keinly Type Balaing:   coduption Holice Keinly Type Balaing                                                                                                    | r Managament               | 14    | Label.addPh                       | yProg          |                            |   |                  |                  | Home - LabelprogReporting - LabeladDiffy |
| coco Ronkipe       M. Refring       M. Refring       M. Refring         revery       Focos Ansa       Distanguistar         coco Ansa       Antily Type       Builings         coco Tro Pocos Ansa       Marci Congoy       Builings         revery       Antily Type       Builings         revery       Antily Type       Builings         revery       Marci Congoy       Builings         revery       Ansa Congoy       Builings         revery       Anton Congoy       Builings         revery       Anton Congoy       Builings         revery       Anton Congoy       Boos         revery       Anton Congoy       Boos         revery       Anton Configuration       Sono         revery       Anton Configuration       Sono         revery       Anton Configuration       Sono         revery       Intervery Fige       Sono         revery       Intervery Fige       Sono         revery       Intervery Fige       Sono         revery       Intervery Fige       Sono         revery       Intervery Fige       Sono         revery       Intervery Fige       Sono         revery       Inte                                                                                                    | ciayal Picéle              |       | Activity Code                     |                | 90758/9                    |   |                  |                  |                                          |
| reng     Pocu Ana     Desinguistr       chef Natruckers     Activity Type     Balting:       chef All My Type     Waler Sources & Bulting:       chef All My Type     Main Sources & Bulting:       chef All My Type     Main Sources & Bulting:       chef All My Type     Main Sources & Bulting:       chef All My Type     Main Sources & Bulting:       chef All My Type     Main Sources & Bulting:       chef My My Aller     Activity       off State All My Type     Label Lafe KStg"       chef My My Aller     Activity       off State All My Type     Label Lafe KStg"       chef My My Aller     Activity       off State All My Type     Label Lafe KStg"       Label Lafe KStg"     Label Lafe KStg"       Label Lafe KStg"     Label Lafe KStg"       Label Lafe KStg"     Label Lafe KStg"       Label Lafe KStg"     Label Lafe KStg"       Label Lafe KStg"     Label Lafe KStg"       Label Lafe KStg"     Label Lafe KStg"       Label KStg My Cose     State State State State       State     State       Label Lafe KStg"     Label Lafe KStg"       Label KStg"     Label Lafe KStg"       Label KStg"     Label KStg"       Label KStg"     Label KStg"       Label KStg"     Label KStg"                                                                                                    | auxos Envelope             | - 26  | Activity Name                     |                | water chaminage            |   |                  |                  |                                          |
| hef farmalises Akth/type Basings   d G rid Plondami Akth/type Mair Summa & Stindarge   ees Resorting Akth/type Reposed Cost in Ral Root   ees Resorting Reposed Cost in Ral Root   et rifty Aktion Root   et rifty Root Root   and Cost Stork Stork   and Reposed Cost in Ral Root   and Reposed Cost in Ral Root Reposed   and Reposed Cost in Ral Root   and Reposed Cost in Ral Root Reposed   and Reposed Cost in Ral Root Reposed   and Reposed Cost in Ral Root Reposed   and Reposed Cost in Ral Root Reposed   and Reposed Cost in Ral Root Reposed   and Reposed Reposed Reposed Re                                                                                                    | -                          | 16    | Focus Area                        |                | Drinking water             |   |                  |                  |                                          |
| del Cinegony Veed Cinegony Veed Sub Colorgony   ress Reporting 1   et 1   ress Reporting 1   ress Reporting 1                                                                                                    | ther Thansactions          | 1     | Activity Type                     | 1              | Buildings                  |   |                  |                  |                                          |
| Ases Sub Congoy Runo<br>at a<br>at a<br>a | od End Procedures          | - 32  | Asset Category                    |                | Water Sources & Structures |   |                  |                  |                                          |
| et de la la la la la la la la la la la la la                                                                                                    | yress <del>Reporting</del> | - 20  | Asset Sub Categor                 | ý              | Pump                       |   |                  |                  |                                          |
| Action          Action         Action <td< td=""><td>et</td><td>100</td><td>Proposed Cost (in )</td><td>R¢.)</td><td>5000</td><td></td><td></td><td></td><td></td></td<>                                                                                                    | et                         | 100   | Proposed Cost (in )               | R¢.)           | 5000                       |   |                  |                  |                                          |
| ontition of the population of the population of the p                                                                                                    | ter Entry                  | - iii | Action                            |                |                            |   |                  |                  |                                          |
| sovision Registration in the set Label Asset Details' Asset Details' Asset Detail                                                                                                    | ons                        |       |                                   |                |                            |   |                  |                  | Search                                   |
| SrNo     LabeLarkStg*     LabeLarkStg*     LabeLarkStg*     LabeLasstCompitit       1     Antidapputha     Orset of work     Image: 27-05-2021     Image: 100 mmmmmmmmmmmmmmmmmmmmmmmmmmmmmmmmmm                                                                                                    | tionSoft Registration      |       |                                   | LabeLlocOfAsst |                            |   |                  | Asset Details'   |                                          |
| 1     Antodopputta     Orset of work     Image: 27-05-202:     Image: Comparison of the comparison of the comparison of t                                                                                                    | fraut Windon               |       | SrNo                              | LabelnameType  | Label.wrkStg"              |   | LabeLwrkStgDate' | Apert Name       | Label.asstCompilit                       |
| 2     Ambalappudra     Liseitet-     Image: Constraint of the sector of the sector o                                                                                                    |                            |       | 1                                 | Antoilapputha  | Orset of work              | ¥ | 27-05-2021       | AMINE OF MERSONS | 0                                        |
| Straving 1 to 2 of 2 entries       Estimated Man Days *       Is physical and financial progress<br>completed       NO                                                                                                    |                            |       |                                   | Ambolappuzha   | - select                   |   |                  |                  | 0.                                       |
| Estimated Man Days * 1<br>Is physical and financial progress NO *                                                                                                    |                            |       | Showing a to 2 of                 | Jerthes        |                            |   |                  |                  |                                          |
| Is physical and financial progress NO ~                                                                                                    |                            |       | Estimated Man Da                  | /s *           | 1                          |   |                  |                  |                                          |
|                                                                                                    |                            |       | is physical and fria<br>completed | ncial progress | NO                         |   |                  | ~                |                                          |
|                                                                                                    |                            |       |                                   |                |                            |   |                  |                  |                                          |
| El Sever 🗶 Close                                                                                                    |                            |       |                                   |                |                            |   |                  |                  | E Save # Close                           |

| sor Management        | ж.       | Label.addPhy        | vProg          |                             |     |                   |                  | A Home - LabelprogReporting - LabelackPhyP |
|-----------------------|----------|---------------------|----------------|-----------------------------|-----|-------------------|------------------|--------------------------------------------|
| nchayat Profile       | ÷.       | Activity Code       |                | 8074060                     |     |                   |                  |                                            |
| curta Crivilizia      | e.       | Activity Name       |                | wither strategice           |     |                   |                  |                                            |
|                       |          | Focus Area          |                | Drinking water              |     |                   |                  |                                            |
| mar Transactions      |          | Activity Type       |                | 50kbrgs                     |     |                   |                  |                                            |
| anan anan             |          | Asset Category      |                | Water Sources & Structures. |     |                   |                  |                                            |
|                       |          | Asset Sub Categor   | r.             | Pump                        |     |                   |                  |                                            |
| rets Heborsho         |          | Proposed Cost (in F | 82)            | 5000                        |     |                   |                  |                                            |
|                       |          | Action              |                |                             |     |                   |                  |                                            |
| er Entry              | <u>.</u> | 1.100011            |                |                             |     |                   |                  | Search [                                   |
| ats.                  | 8        |                     | LabellocOfAnt  |                             |     |                   | Asset Details'   |                                            |
| tionSoft Registration | -C       | SrNo                | Label.nameType | Label avkSto                |     | Label wrkStoDate' | Asset Name       | Label.autCompite                           |
| hayat Window          |          |                     | Ambalappiate   |                             | 220 |                   |                  |                                            |
|                       |          |                     |                | Undet of Work               | Ÿ   | a)-05-2041        | water otaninages |                                            |
|                       |          | 1                   | Ambikappuma    | -select-                    | . w |                   |                  |                                            |
|                       |          | Showing s to 2 of   | z éntres       |                             |     |                   |                  |                                            |
|                       |          |                     |                |                             |     |                   |                  |                                            |
|                       |          | is physical and fna | ncial progress | NO                          |     |                   |                  |                                            |
|                       |          | completed           |                | HQ:                         |     |                   |                  |                                            |
|                       |          |                     |                |                             |     |                   |                  | BSive RClose                               |
|                       |          |                     |                |                             |     |                   |                  |                                            |

- To view asset details
- To add more asset locations.

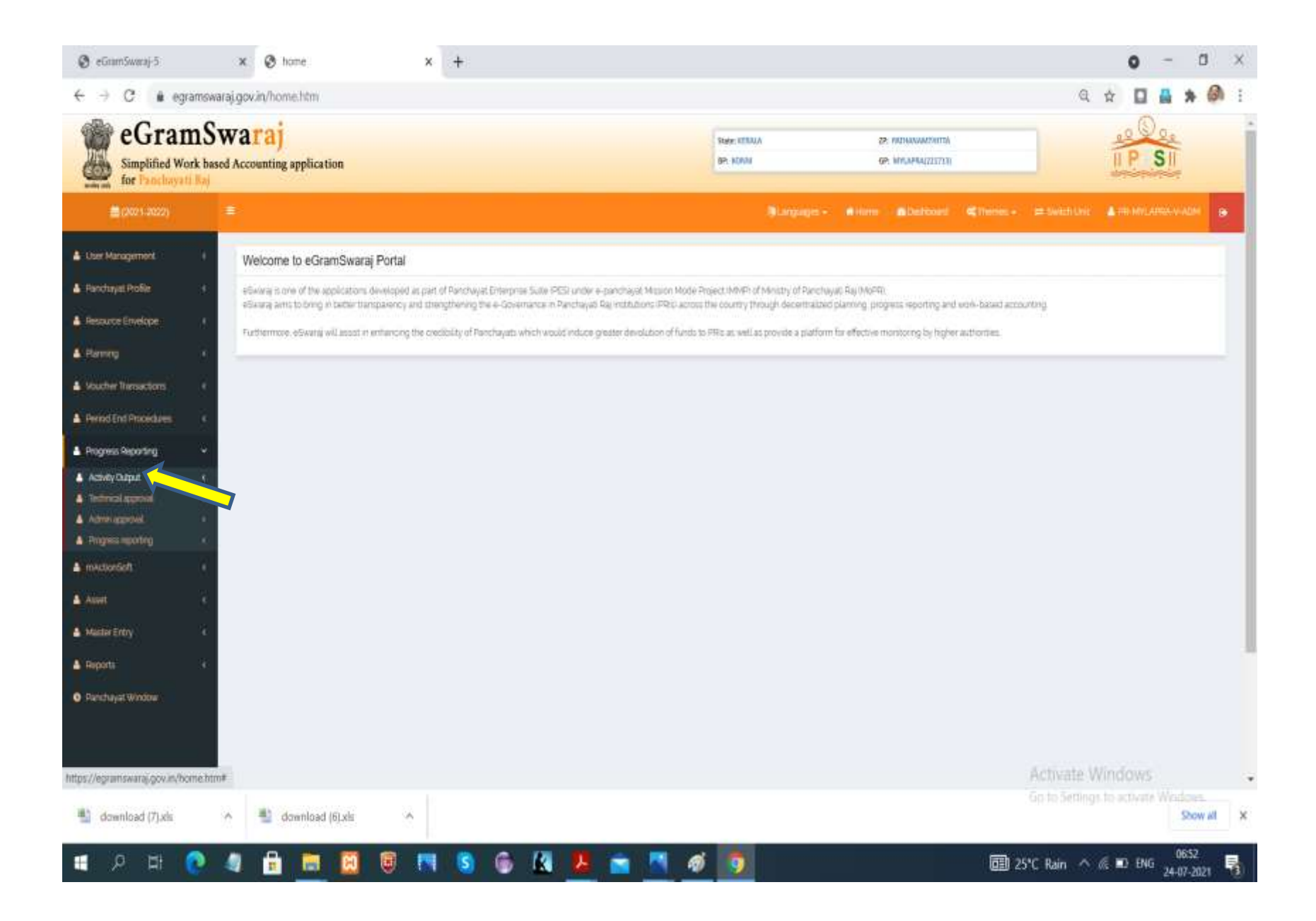

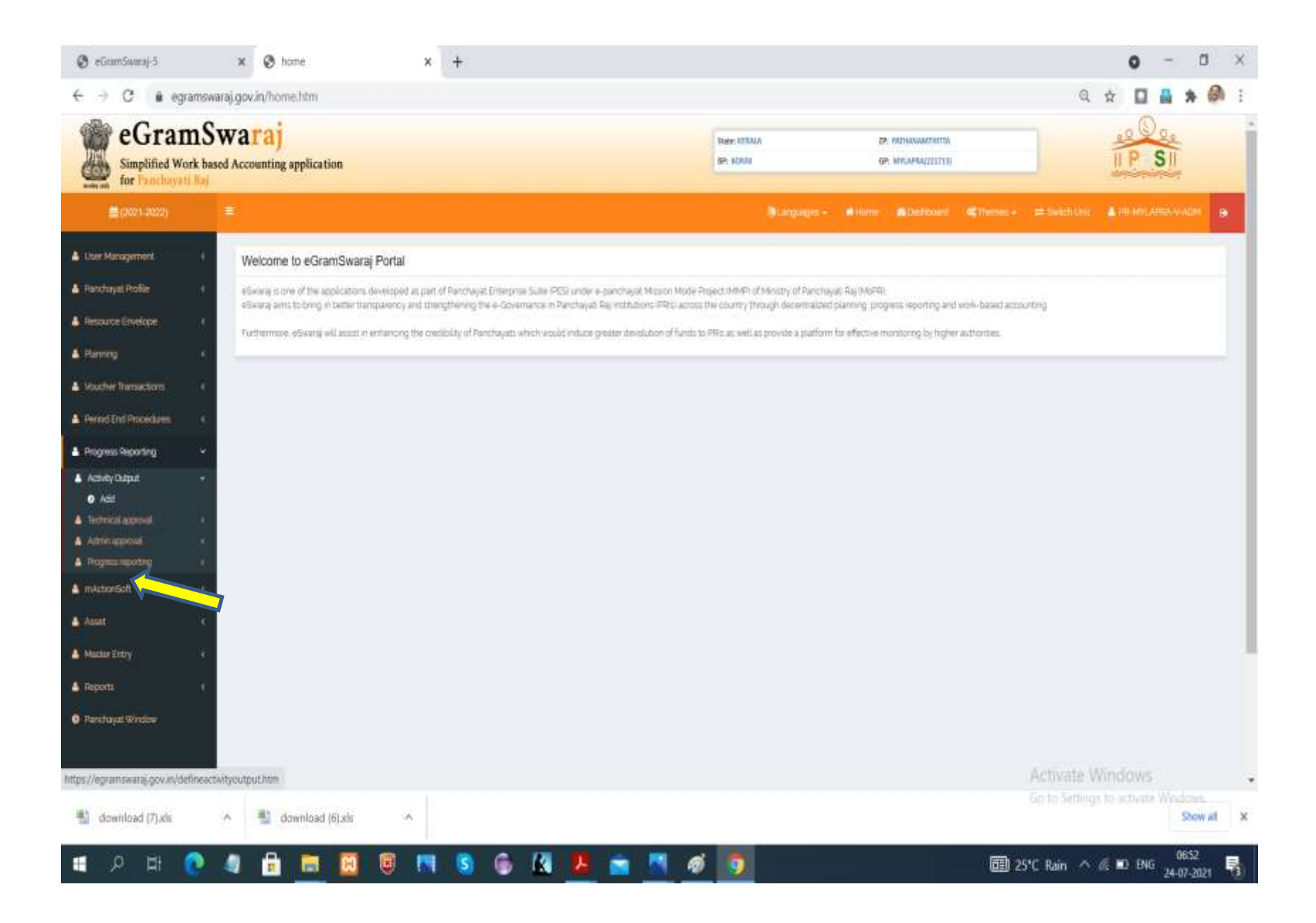

| 🕘 eGramSwaraj-5                           | 🗴 😵 Define Activity Output                        | × +             |                                                                                                    | o - a ×                                             |
|-------------------------------------------|---------------------------------------------------|-----------------|----------------------------------------------------------------------------------------------------|-----------------------------------------------------|
| ← → C 🔹 egra                              | mswaraj.gov.in/defineactivityoutput.htm           |                 |                                                                                                    | Q 🕸 🖬 🛔 🏟 E                                         |
| eGran<br>Simplified Wor<br>for Panchuyati | nSwaraj<br>k based Accounting application<br>liaj |                 | 51600 (235-160103/04/060103/<br>8P: KONM (27: 160103/04/06103/<br>9P: KONM (27: 160103/<br>9P: KONM | IP SI                                               |
| an (2621-2022)                            |                                                   |                 | Blangages - @Humo @Distocert                                                                        | SETTINGNES - DE THEILE AND A DE LEVILADON VIADRE (* |
| Liser Nanagement                          | Define Activity Output                            |                 |                                                                                                    | Anne - Progress Reporting - Define Actually Gupus   |
| 🛓 Panchayat Robio                         | Activity Type *                                   | Public Write    |                                                                                                    |                                                     |
| A Resource Envelope                       | 4. Activity For                                   | Calari          | <br>Mi                                                                                              |                                                     |
| A Ramo                                    | Focus Ansa                                        | 2004            |                                                                                                    |                                                     |
| Period End Procedulate                    | C C C C C C C C C C C C C C C C C C C             | 3004            |                                                                                                    |                                                     |
| A Progress Reporting                      |                                                   |                 |                                                                                                    | + Get Data R Game                                   |
| å mediorent                               | 1                                                 |                 |                                                                                                    |                                                     |
| A Amet                                    | ÷                                                 |                 |                                                                                                    |                                                     |
| A Master Entry                            | 8                                                 |                 |                                                                                                    |                                                     |
| A Reports                                 | 3                                                 |                 |                                                                                                    |                                                     |
| O Panchayat Window                        |                                                   |                 |                                                                                                    |                                                     |
| draminad/71 v/s                           | A download Jörvik                                 |                 |                                                                                                    | Activate Windows                                    |
|                                           |                                                   |                 |                                                                                                    |                                                     |
| 1 2 H 🤇                                   | . 4 📋 📃 関 🖲                                       | N S S X 🖊 🖬 🖉 🦉 |                                                                                                    | 25°C Rain ∧ @ ■ ENG 24-07-2021                      |

| Simplified Wo                | nrk based i<br>ti Ruj | Accounting application                                             |                                                                        | 5046: 52551.4<br>87: 625510 | 29: 943144444441141174<br>99: 947(4984)221713) |                     | II P SI                                |
|------------------------------|-----------------------|--------------------------------------------------------------------|------------------------------------------------------------------------|-----------------------------|------------------------------------------------|---------------------|----------------------------------------|
| <b>m (</b> 2021-2022)        |                       | R.                                                                 |                                                                        | Lungagin - 🕠                | Anne 🙆 Dathboard                               | di Themes - 📾 Saite | IN LINE 🔒 FR MYLARIA V-ADM             |
| lanagement                   | 5                     | Define Activity Output                                             |                                                                        |                             |                                                | a Home -            | Progress Reporting - Define Activity O |
| ayan Profile                 |                       | Activity Type *                                                    | Public Works                                                           |                             | v                                              |                     |                                        |
| 19<br>19                     | - 2                   | Activity For                                                       | Select                                                                 |                             | *                                              |                     |                                        |
| e Trapactoria                | $\widetilde{S}$       | Focus Area                                                         | Select                                                                 |                             | U                                              |                     |                                        |
| i End Procedures             | 2                     |                                                                    |                                                                        |                             |                                                |                     | ⇒ Get Data 🗶 Close                     |
| onSalt.                      | 50<br>100             | Results                                                            |                                                                        |                             |                                                |                     |                                        |
|                              | -c                    | Show 10 💌 entries                                                  |                                                                        |                             |                                                |                     | Search                                 |
|                              |                       |                                                                    |                                                                        |                             |                                                |                     | Action                                 |
| r Enby.                      | e.<br>e               | Activity Code 11                                                   | Activity Name                                                          | ji Fa                       | us Area 👔                                      | Activity For        | Vew Modify                             |
| r Entry<br>ts<br>ayıt Window | 40<br>40              | ActivityCode 11                                                    | Activity Name<br>egecy Waste Handling Charges for Clean Kerala Company | ji For<br>Santabon          | aus Area II<br>GEN                             | Activity For II     | View Madfy                             |
| r Entry<br>ts<br>ayat Window | 40<br>40              | Activity Code 11<br>505;5501 D<br>Showing 1 to 1 of 1 initial<br>Y | Activity Name                                                          | ji Por<br>Santation         | us Area II<br>CEN                              | Activity For        | View Madiy                             |
| eGram                | Swarai                         |                                        | State WRATA       | ZP: BATHANANTHETTA       |                                                          | .000.              |         |
|----------------------|--------------------------------|----------------------------------------|-------------------|--------------------------|----------------------------------------------------------|--------------------|---------|
| Simplified Work      | k based Accounting application |                                        | BP: KOMM          | GP: MYSAPRA1211711       |                                                          | IP SI              |         |
| <b>≣</b> (2021-2022) |                                |                                        | 🗃 Languages -     | e Hone 🔿 Galdoord 🔍 Them | es ≠ Setchint                                            | BRINKYLAPRAN       | ADM     |
| lser Managemert      | View Activity Output Details   |                                        |                   |                          | Hone - ProgressReporting                                 | Define Activity Ou | que : W |
| anchayat Profile     | Activity Details Asset Details |                                        |                   |                          |                                                          |                    |         |
| esource Envelope     | Activity Code                  | 51553601                               |                   |                          |                                                          |                    |         |
| anning               | S. Activity Name               | Legasy Waste Handling Charges for Clea | in Kerala Company |                          |                                                          |                    |         |
| bucher Transactions  | Activity Description           | Waste Disposal Activities              |                   |                          |                                                          |                    |         |
| mod End Procedures   | Activity Type                  | Public Works                           |                   |                          |                                                          |                    |         |
| gress Reporting      |                                |                                        |                   |                          |                                                          |                    |         |
| ActionSoft           | s                              |                                        |                   |                          |                                                          | ×                  | Lope    |
| et:                  | e                              |                                        |                   |                          |                                                          |                    |         |
| ster Entry           | w.                             |                                        |                   |                          |                                                          |                    |         |
| eorts                | ¥                              |                                        |                   |                          |                                                          |                    |         |
| anchayat Window      |                                |                                        |                   |                          |                                                          |                    |         |
|                      |                                |                                        |                   |                          |                                                          |                    |         |
|                      |                                |                                        |                   |                          |                                                          |                    |         |
|                      |                                |                                        |                   |                          |                                                          |                    |         |
|                      |                                |                                        |                   |                          |                                                          |                    |         |
|                      |                                |                                        |                   |                          | Artivate Wi                                              | ndows              |         |
|                      |                                |                                        |                   |                          | C. Marging and M. H. H. H. H. H. H. H. H. H. H. H. H. H. |                    |         |

| eGran<br>Simplified W | nSw   | Varaj<br>Accounting application |                   |                 | Sinter FERALA<br>BP: WIMM |                     | 2<br>0 |         |              |                 | II P  | SI                                                                                                    |      |
|-----------------------|-------|---------------------------------|-------------------|-----------------|---------------------------|---------------------|--------|---------|--------------|-----------------|-------|----------------------------------------------------------------------------------------------------|------|
| Cices and             | n Haj |                                 |                   |                 |                           | Million and America |        | Delmast | et thereas a | - Section Cont  | A     | AMERICA (ART                                                                                                    | - 18 |
| Jue Management        |       | View Activity Output Details    |                   |                 |                           |                     |        |         |              | Proyect Reading | Deben | siej ozpa                                                                                                    | 1104 |
| enchayal Profile      |       | Activity Details Assot Details  |                   |                 |                           |                     |        |         |              |                 |       |                                                                                                    |      |
| esource Envelope      | 141   | Asset Type                      | Immovable         |                 |                           |                     |        |         |              |                 |       |                                                                                                    |      |
| elene                 | 14    | Asset Category                  | Solid Waster Mane | gement          |                           |                     |        |         |              |                 |       |                                                                                                    |      |
| NUCLER TRAINING MILLI |       | Asset Sub Calegory              | Plantic Wante Mar | nogement Centre |                           |                     |        |         |              |                 |       |                                                                                                    |      |
| and Ent Plocebash     | 4     | Asset Unit Type                 | Numbers           |                 |                           |                     |        |         |              |                 |       |                                                                                                    |      |
|                       | 100   | Total UWIs                      | ंग                |                 |                           |                     |        |         |              |                 |       |                                                                                                    |      |
|                       |       | Anset Lacation                  |                   | Total Linits    |                           |                     |        |         |              |                 |       |                                                                                                    |      |
| ALL PROPERTY AND A    |       | мурралат                        |                   | ¥               |                           |                     |        |         |              |                 |       |                                                                                                    |      |
|                       |       |                                 |                   |                 |                           |                     |        |         |              |                 |       |                                                                                                    |      |
| REDEFERING            |       |                                 |                   |                 |                           |                     |        |         |              |                 |       | te Can                                                                                                    |      |
| ee li                 |       |                                 |                   |                 |                           |                     |        |         |              |                 |       | Long to the local division of the local division of the local divi | -    |
| anchayat Window       |       |                                 |                   |                 |                           |                     |        |         |              |                 |       |                                                                                                    |      |
|                       |       |                                 |                   |                 |                           |                     |        |         |              |                 |       |                                                                                                    |      |
|                       |       |                                 |                   |                 |                           |                     |        |         |              |                 |       |                                                                                                    |      |
|                       |       |                                 |                   |                 |                           |                     |        |         |              |                 |       |                                                                                                    |      |
|                       |       |                                 |                   |                 |                           |                     |        |         |              |                 |       |                                                                                                    |      |
|                       |       |                                 |                   |                 |                           |                     |        |         |              | Activitie W     |       |                                                                                                    |      |
|                       |       |                                 |                   |                 |                           |                     |        |         |              |                 |       |                                                                                                    |      |

| Simplified W         | III O W<br>ork based | Accounting application         |                                 | State: FERILA<br>BP: 402444 | 29: HICHANNAMUHITA<br>109: MINAPIA(233733) |                          | II P SI                   |          |
|----------------------|----------------------|--------------------------------|---------------------------------|-----------------------------|--------------------------------------------|--------------------------|---------------------------|----------|
| for Panchayi         | ti kuj               |                                |                                 | Burgagni -                  | erom alatoori                              | Citerer, - = teichtin    |                           | ADM      |
| User Management      | - it                 | Modify Activity Output Details |                                 |                             |                                            | · Home - Progress Report | rg - Dyfne Activity Outpu | ut - Nod |
| Panchayat Picifia    | - 10 -               | Asset Type                     | immovable                       |                             |                                            |                          |                           |          |
| Resource Envelope    | (e)                  | Asset Cabegory                 | Solid Waste Management          | *                           |                                            |                          |                           |          |
| Raming               |                      | Asset Sub Category             | Plastic Waste Management Centre | ~                           |                                            |                          |                           |          |
| voucher Transactions | i                    | Asset Unit Type                | Numbers                         |                             |                                            |                          |                           |          |
| Renad End Procedures | - <del>1</del> 2     | Total Units                    | 4                               |                             |                                            |                          |                           |          |
| Progress Reporting   | - K.                 | Asset Location                 | Aveaj                           |                             |                                            |                          |                           |          |
| milictionSoft        | (é)                  | Available C                    | arisus Villago                  |                             |                                            | Selected Villages        |                           |          |
| Asset                |                      | Mylapea Parti                  | *                               |                             |                                            |                          |                           |          |
| Master Entry         | - 3¢                 |                                |                                 |                             |                                            |                          |                           | -        |
| Reports              |                      |                                |                                 |                             | Total Units+1                              |                          |                           |          |
| Panchayat Window     |                      | aesono versus mages            |                                 |                             |                                            |                          |                           |          |
|                      |                      |                                |                                 |                             |                                            |                          | DSne #C                   | 090      |
|                      |                      |                                |                                 |                             |                                            |                          |                           |          |
|                      |                      |                                |                                 |                             |                                            |                          |                           |          |
|                      |                      |                                |                                 |                             |                                            |                          |                           |          |
|                      |                      |                                |                                 |                             |                                            | Activate                 | Windows                   |          |
|                      |                      |                                |                                 |                             |                                            | Activate                 | Wini                      | iows     |

| Simplified Work I                         | SWATA)<br>based Accounting ap | plication    |               | egramswaraj.gov.in says<br>Are you sure you wish to modify record? | OK Cancel              | 27: ALEPPICINA<br>BP: AMBALAPPICINA(22010) | IP SI                                |
|-------------------------------------------|-------------------------------|--------------|---------------|--------------------------------------------------------------------|------------------------|--------------------------------------------|--------------------------------------|
| Hanagement -                              | Label.add                     | PhyProg      | _             |                                                                    |                        |                                            | # Hane - Labelgraphicotro - Labeland |
| ayat Profile 4<br>nce Enveloper 4         | Activity Type<br>Activity Nam |              | Public Works  |                                                                    |                        | ~                                          |                                      |
| ng Thartsactions of<br>End Piscoloures of | Label result                  | e:           |               |                                                                    |                        |                                            |                                      |
| it Reporting                              | Show to Y                     | antrias:     |               |                                                                    |                        |                                            | Same                                 |
|                                           | ( <u></u> )                   | mm9)         |               |                                                                    | Action                 |                                            | Season (                             |
| Eithy                                     | S.No.                         | * Plan Year  | Activity Code | Activity Name                                                      | Label executionStts    | Physical Progress                          | Financial Progress                   |
|                                           | £7.                           | 2025         | 30075959      | water drainvrage                                                   | Charge Activity Status | Phylical Hingson                           | Enanced Progress                     |
| Soft Registration                         | 2                             | 2024         | 39079960      | santation of parenthayta bitaware                                  | Change Activity Status | Physial Progress.                          | narral Property                      |
| eat Window V                              | 3.5                           | 2021         | 30075981      | phavan nraman                                                      | Change Activity Status | Physical Programs                          | Printed Progress                     |
|                                           | à5                            | 2021         | 39379962      | building inimat                                                    | Change Activity Status | Physical Program                           | Prantical Programs                   |
|                                           | Showing 130 if (              | af 4 ordania |               |                                                                    |                        |                                            | First Treesand (a) And A             |

| ← → C 🔒 eg                             | ramswara                   | aj.gov.in/demo/showfinancia | IProgress.htm?OWASP_C | SRFTOKEN=2K | W1-T66P-LB2 | X-5X1Y-L3N4 | 1-201Z-QI6C-HP02                    |                 |                                   | Q 🛠 🖬 🛔 🖗                                            |
|----------------------------------------|----------------------------|-----------------------------|-----------------------|-------------|-------------|-------------|-------------------------------------|-----------------|-----------------------------------|------------------------------------------------------|
| eGran<br>Simplified Wo<br>for Panchaya | nSv<br>ork based<br>ti Raj | Varaj                       |                       |             |             |             | State: REPAIN<br>BP: Anthalappi(Pha | 79:<br>09:      | ALAPPUDHA<br>AMBALAPPUDHA(220948) |                                                      |
| (2021-2022)                            |                            |                             |                       |             |             |             |                                     | i 🔗 💼 Dashboard | of theres - 😅 Switch G            | nt 🛔 PR-AMBALAPPLOHASSUTH V-ADM 📷                    |
| User Management                        | 14                         | Financial Progress          |                       |             |             |             |                                     |                 | d Rome - Property                 | Reporting - Add Physical program - Financial Program |
| Panchayat Proñia                       | 3                          | Activity Code               | 39075959              |             |             |             |                                     |                 |                                   |                                                      |
| Resource Envelope                      | 34                         | Activity Type               | Public Works          |             |             |             |                                     |                 |                                   |                                                      |
| Parring                                | 24                         | Activity Name               | water draininage      |             |             |             |                                     |                 |                                   |                                                      |
| Voucher Prensactions                   | (§                         | Activity Cost               | 6000.0                |             |             |             |                                     |                 |                                   |                                                      |
| Period End Procedures                  | ÷.                         | Activity Output             | Asset                 |             |             |             |                                     |                 |                                   |                                                      |
| Progress Reporting                     | 34                         | Voucher Details             |                       |             |             |             |                                     |                 |                                   |                                                      |
| ABE                                    | 94                         | Sno                         | Voucher No            |             |             | Espendi     | ture Amount (in Rs)                 |                 |                                   |                                                      |
| Maister Entry                          | <u>(</u> *                 |                             |                       |             |             |             | No Record Found                     |                 |                                   |                                                      |
| isona a                                | <u>a</u>                   |                             |                       |             |             |             |                                     |                 |                                   |                                                      |
| mActionSoft Registration               | 54                         |                             |                       |             |             |             |                                     |                 |                                   | × Close                                              |
| Panchayat Window                       |                            |                             |                       |             |             |             |                                     |                 |                                   |                                                      |
|                                        |                            |                             |                       |             |             |             |                                     |                 |                                   |                                                      |
|                                        |                            |                             |                       |             |             |             |                                     |                 |                                   |                                                      |
|                                        |                            |                             |                       |             |             |             |                                     |                 |                                   |                                                      |
|                                        |                            |                             |                       |             |             |             |                                     |                 |                                   |                                                      |
| ₽ Ħ                                    | 0                          | a 🔒 🛤 🔯                     | <b>8</b> 🖪 😨          | 6 8         |             | 1           |                                     |                 | 53°C Mostly cloudy                | y 🔨 🐝 🌾 🖏 🔚 ENG 1934                                 |

#### mActionsoft user creation

| 🕑 tome                                                 | 🗙 🔮 Email: Re: Providing Login crede 🗴 📔 🕂                                                                                                    |                                                                                                    | 0 - 0 ×             |
|--------------------------------------------------------|----------------------------------------------------------------------------------------------------|----------------------------------------------------------------------------------------------------|---------------------|
| ← → C 🕯 egramswar                                      | aj gov.in/home.htm                                                                                                    |                                                                                                    | a 🕁 🖬 🛔 🎒 i         |
| eGramSv<br>Simplified Work based<br>for Penchayeti Raj | Waraj<br>d Accounting application                                                                                                    | Name ACRALA 29: PRIMAWARTERTIN(STO)                                                                                                    |                     |
| <b>(3025-2012)</b>                                     |                                                                                                    | @ Languages +                                                                                                    |                     |
| 🛔 Der Hangement 👘 e                                    | Welcome to eGramSwaraj Portal                                                                                                    |                                                                                                    |                     |
| mictorSoft                                             | eSwara is one of the applications developed as part of Pancheyat Enterprise Suite PEDI under e-panchagat M<br>eSwara area to bring in bottler bansparency and strengthening the e-Governance in Panchagat Raj instanton | mion Mode Project MMRI of Ministry of Panchayati Raj (MoPR).<br>IPRIS across the country through decembraized planning, progress reporting and woll-based account | ng.                 |
| A Reports                                              | Furthermore edwara will assist in enhancing the credibility of Parchayats which would induce greater devolution                                                                                                    | ion of flands to PRIs as well as provide a platform for effective monitoring by higher authorities.                                                               |                     |
|                                                        |                                                                                                    |                                                                                                    |                     |
| https://egranswara.gov.ar/home.htm#                    | 4 🔒 🛤 📴 🖲 🛤 💁 🚱 🔣 🚜 🕋 1                                                                                                    | a 👔 👔 🔊 33°C' Mastly cloudy                                                                                                    | ^ 🐮 🬾 🖦 🖮 ENG 22000 |

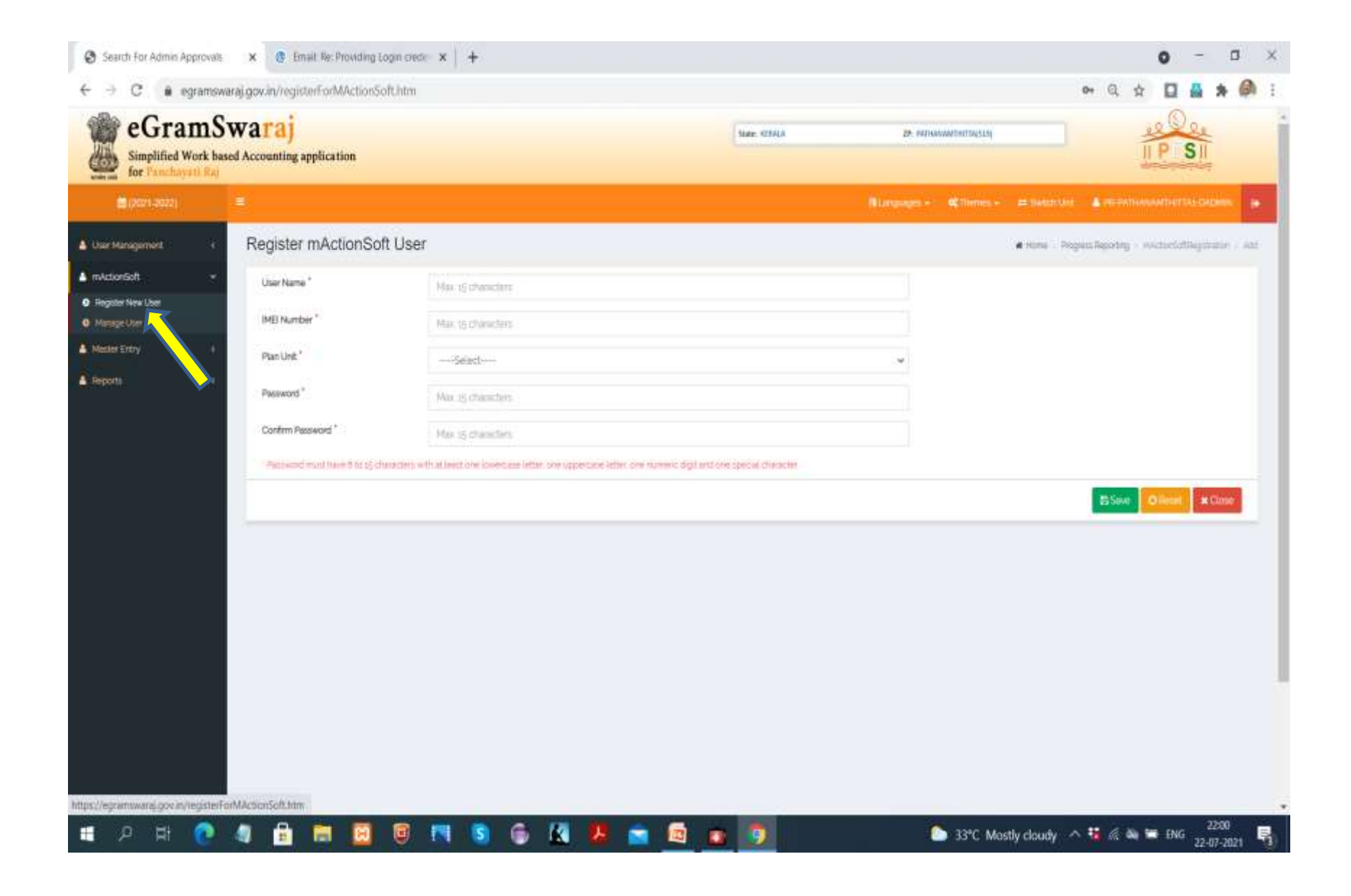

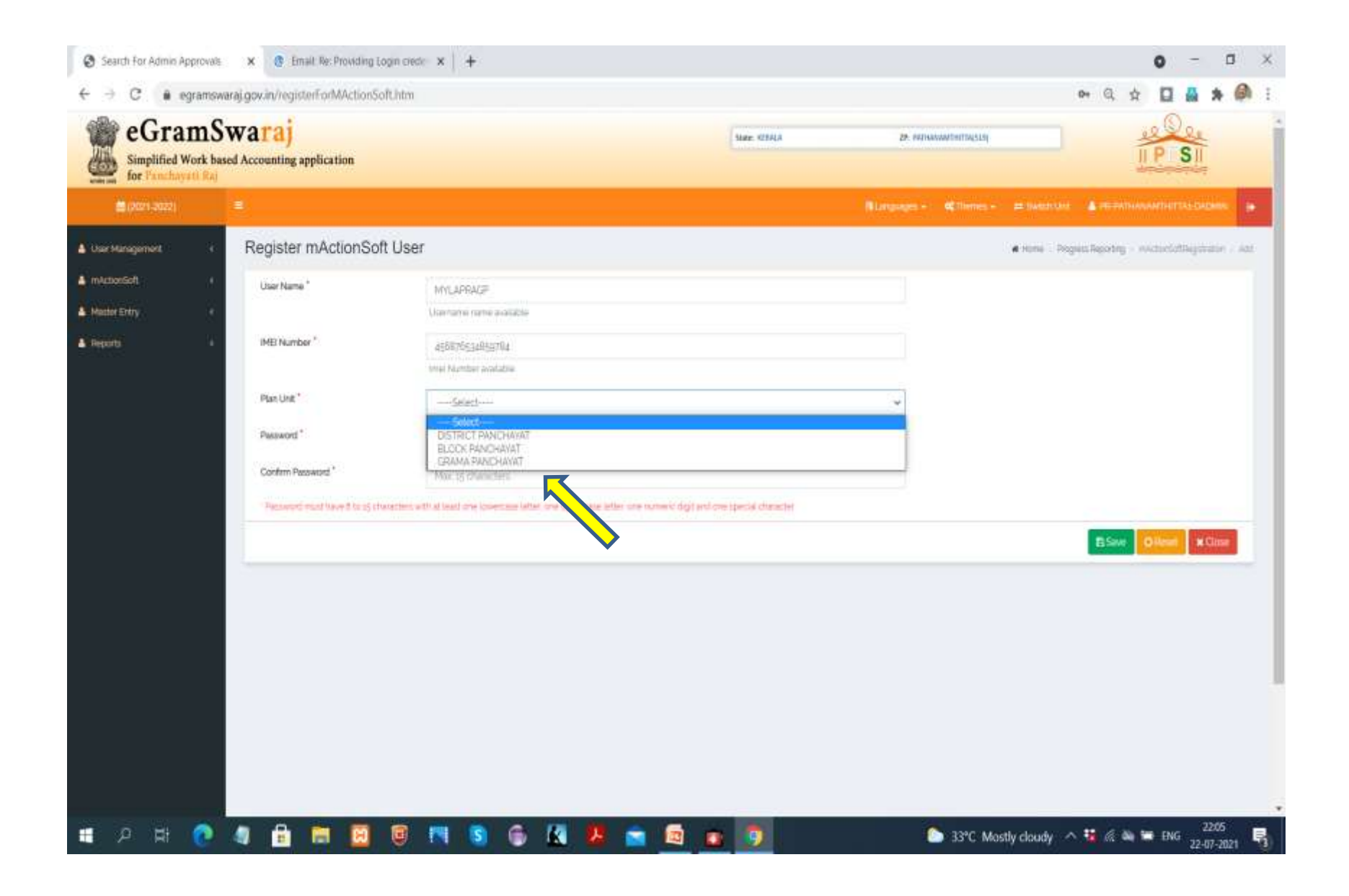

| C      egramswaraj,     for Panchuyatt Raj     for (2021-2022)                                                                                                    | gov.in/registerForMActionS<br>Register mActionSo<br>User Name*           | oft.htm<br>ft User                                                   |                                               | () Languages +) (C) The | Ov                           | Q \$         |            | * 1<br>2         | 0    |
|----------------------------------------------------------------------------------------------------|--------------------------------------------------------------------------|----------------------------------------------------------------------|-----------------------------------------------|-------------------------|------------------------------|--------------|------------|------------------|------|
| ther Management of methanology of the Management of Management of Manage | Register mActionSo                                                       | ft User                                                              |                                               | () Langiages +          | nna se 🗰 Sandri Uni 🖉 👗      | PELE PATTO A | мпнатаба   | er)<br>Komini-   |      |
| Clief Management. 4<br>mActionSoft 4                                                                                                    | Register mActionSo                                                       | ft User                                                              |                                               | (9 Languages + ) 40 The | nus #Salahini 🛔              |              |            |                  |      |
| Uner Hanagement 4<br>mActionSoft 4                                                                                                    | Register mActionSo                                                       | ft User                                                              |                                               |                         |                              |              |            |                  | ۲    |
| mActionScritt (                                                                                                    | User Name *                                                              |                                                                      |                                               |                         | # Harrie - Progress De       | porting i ma | ayriidileg | 1.00             | A81. |
|                                                                                                    |                                                                          | MVLAPRACE                                                            |                                               |                         |                              |              |            |                  |      |
| Mardar Entry C                                                                                                    |                                                                          | thernere rere avalable                                               |                                               |                         |                              |              |            |                  |      |
| Reports                                                                                                    | IME Number*                                                              | 455876534859764                                                      |                                               |                         |                              |              |            |                  |      |
|                                                                                                    |                                                                          | mei Number instable                                                  |                                               |                         |                              |              |            |                  |      |
|                                                                                                    | Plan-Unit *                                                              | GRAMA PANCHAVAT                                                      |                                               | ~                       |                              |              |            |                  |      |
|                                                                                                    |                                                                          | Available DISTIRCT PANCHAVAT                                         |                                               |                         | -Selected - DISTRICT PANOHAV | AŤ           |            |                  |      |
|                                                                                                    | ELANTHOOR<br>KOPURAM<br>MALLAPPALLY<br>PANADLAM<br>PARAKODE<br>NGULIEREE | C Available BLOCK PANICHAWE                                          | •                                             | KDNN                    | -Selected- BLOCK PANCHAW     | f .          |            |                  |      |
|                                                                                                    | KONINI<br>MALAVALAPUZHA<br>PRAMADOM<br>THANNTHODU<br>VALUCODE            | ANNUGE CRAMA PANCHAVAT                                               | •                                             | MYLAPRA                 | Selectud GRAMA PArsCHUVA     | P).          |            | -                |      |
|                                                                                                    | Password *                                                               |                                                                      |                                               | K                       | Γ                            | ١            |            |                  |      |
|                                                                                                    | Confirm Password *                                                       | Max of characters                                                    |                                               |                         |                              |              |            |                  |      |
|                                                                                                    | Password must have 6 to 15 th                                            | wanters with at least one icoversize letter line syspercize letter i | ore numeric sligit and one special sharacter. |                         | $\checkmark$                 |              |            |                  |      |
| - 0 Hi 🔿 /                                                                                                    |                                                                          |                                                                      |                                               |                         |                              | Sister C     | i innet    | 4 Close<br>22:07 |      |

## Down load mActionsoft

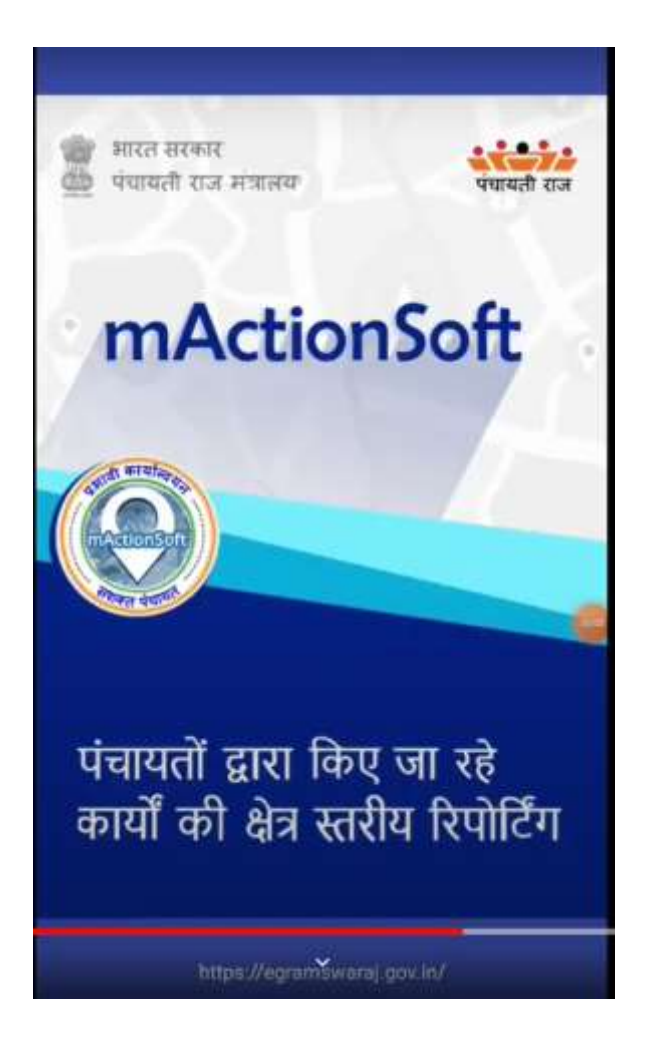

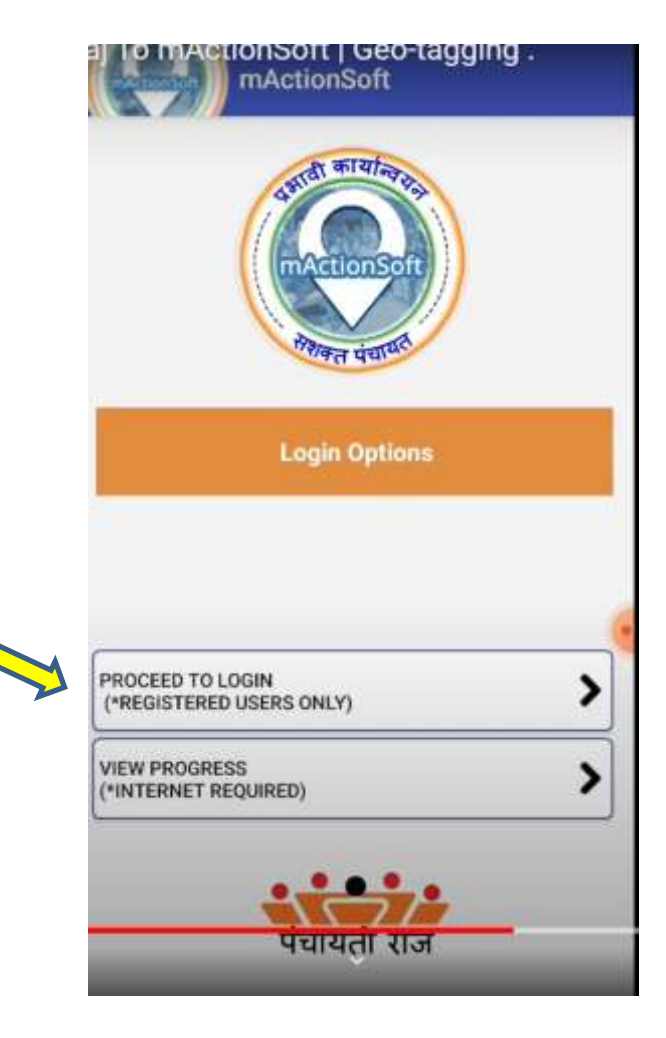

# Login- Capture work details

| aj To mActionSoft   Geo-tagging .<br>mActionSoft | 1 |
|--------------------------------------------------|---|
| Please sign in                                   |   |
| User name                                        | - |
| Password                                         |   |
|                                                  |   |
|                                                  |   |
|                                                  |   |
| पंचायती राज                                      |   |
| ~                                                | _ |

|   | mActionSoft     |             | 1 |
|---|-----------------|-------------|---|
| 1 |                 |             |   |
|   |                 |             |   |
|   | æ               |             |   |
|   | CAPTURE WORK DE | ETAILS      |   |
|   |                 |             |   |
|   | 惊               |             |   |
| s | WORKSTATU       | <b>2</b> 1) |   |
|   |                 |             |   |
|   |                 |             |   |
|   |                 |             |   |
|   |                 |             |   |
|   | ~               |             |   |

| raj To mAction | Soft   Geo-tag |    | Download Data | G |
|----------------|----------------|----|---------------|---|
| Home           | Master Data    | Pl | an Unit *     | ~ |
| Clear Maste    | er Data        | Pl | an Year *     | ~ |
| Log out        |                |    | DOWNLOAD DATA | _ |
|                |                |    |               |   |

| ]≡  | Download Data |      |
|-----|---------------|------|
|     |               |      |
|     |               |      |
| _   |               |      |
| BAN | NOR           | ~    |
|     |               |      |
| 202 | 0-2021        | ~    |
|     | Ł             | -    |
|     | DOWNLOAD I    | DATA |
|     |               |      |
|     |               |      |
|     | <u>~</u>      |      |

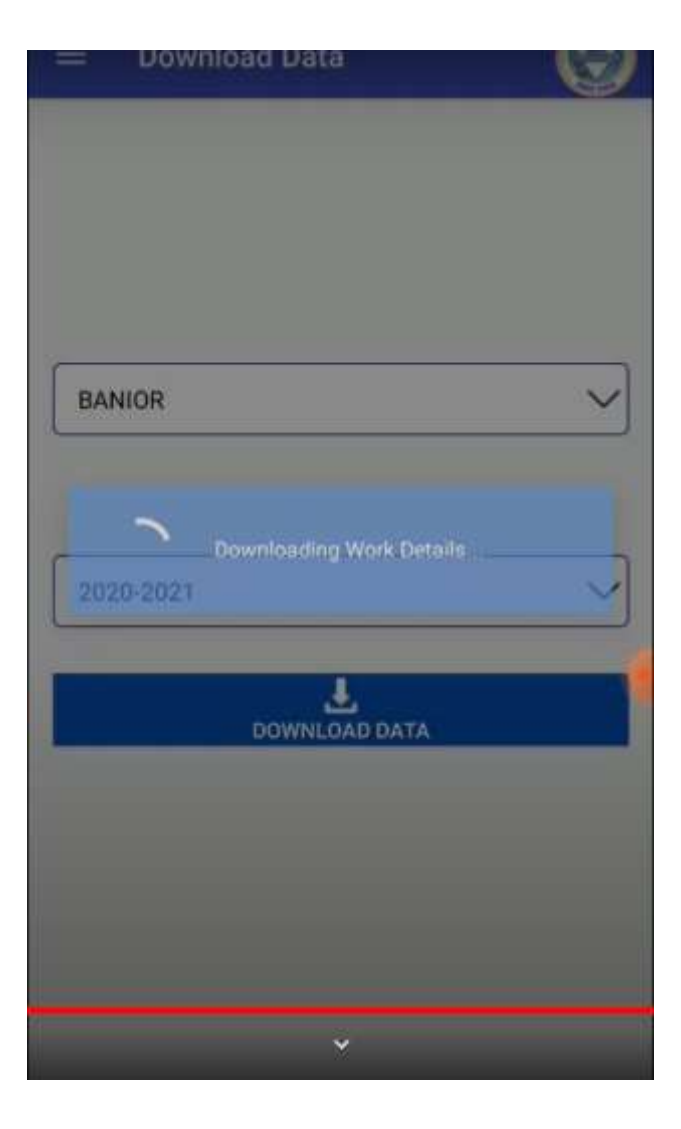

|                                          | re Work Deli                                   | Geo-tag                     | ging.        | £ |
|------------------------------------------|------------------------------------------------|-----------------------------|--------------|---|
| 1 2                                      | Seat                                           | n fly *                     | izt.         | Т |
| Hist                                     | ann -                                          | . Vi                        | ick Code     |   |
| Plan Unit *                              | Select                                         |                             |              | V |
| Plan Year*                               |                                                |                             | )            | V |
| Work Name*                               |                                                |                             |              | V |
| Asy North Street                         |                                                |                             |              | Y |
| Loc Please                               | enable Loca                                    | ation serv                  | ices         |   |
| Sta The capt<br>inaccura<br>fun button a | ured geo-coo<br>te. Please cli<br>nd try again | ordinates se<br>ck on the R | em<br>efresh |   |
| 5.568                                    |                                                | CANCEL                      | SETTINGS     |   |
| Longitude                                |                                                |                             |              |   |
| i                                        | Ģ                                              | 0                           |              |   |
|                                          | Type of I<br>Auhiple Deo.Co                    | eatures *                   | loes         |   |
|                                          | TAKEF                                          | <b>р.</b><br>Ната +         |              |   |
|                                          |                                                | 2                           |              |   |
|                                          | 0.016                                          | CALIFIC                     |              |   |

|              | Search                         | h By *                       |        |
|--------------|--------------------------------|------------------------------|--------|
| Hier         | archy                          | Work Code                    |        |
| Plan Unit *  | BANIOR                         |                              | $\sim$ |
| Plan Year *  | 2020-2021                      | 1                            | V      |
| Work Name *  | Select                         |                              | $\sim$ |
| Asset Name * |                                |                              | $\sim$ |
| Location *   |                                |                              | $\sim$ |
| Stage *      |                                |                              |        |
| Remarks      | Add Remarks                    | s - 250 Characters           |        |
| Latitude     |                                |                              |        |
| Longitude    |                                |                              |        |
|              | 9                              | 0                            |        |
| 1            | Type of Fe<br>Iultiple Geo Co- | eatures *<br>ordinate Values |        |
|              | TAKE P                         | HOTO*                        |        |

| -                                                                      | Search By *                                                                                          |                                                                        |        |
|------------------------------------------------------------------------|----------------------------------------------------------------------------------------------------|------------------------------------------------------------------------|--------|
| His                                                                    | erarchy                                                                                              | Work Code                                                              |        |
| Plan Unit *                                                            | BANIOR                                                                                               |                                                                        | $\sim$ |
| Plan Year *                                                            | 2020-2021                                                                                            |                                                                        | $\sim$ |
| 39033644-11                                                            | inprovement of 10                                                                                    | au with pee no                                                         | 0      |
| 39063127-lr                                                            | morovement of ro                                                                                     | ad with nee fro                                                        | 0      |
| 39063127-lr<br>39063208-lr                                             | mprovement of ro<br>mprovement of ro                                                                 | ad with pcc fro<br>ad with pcc fro                                     | 0      |
| 39063127-lr<br>39063208-lr<br>39063317-lr                              | mprovement of ro<br>mprovement of ro<br>mp of road with p                                            | ad with pcc fro<br>ad with pcc fro<br>cc from H/O La                   | 0 0    |
| 39063127-lr<br>39063208-lr<br>39063317-lr<br>39063370-lr               | mprovement of ro<br>mprovement of ro<br>mp of road with p<br>mp of road with p                       | ad with pcc fro<br>ad with pcc fro<br>cc from H/O La<br>cc from Daharn | 0 0    |
| 39063127-lr<br>39063208-lr<br>39063317-lr<br>39063370-lr<br>39073632-N | mprovement of ro<br>mprovement of ro<br>mp of road with p<br>mp of road with p<br>New sinking of Rig | ad with pcc fro<br>ad with pcc fro<br>cc from H/O La<br>cc from Daharn | 0 0 0  |

| -            | Searc           | h By *                   |        |
|--------------|-----------------|--------------------------|--------|
| Hier         | archy           | Work Code                |        |
| Plan Unit *  | BANIOR          |                          | $\sim$ |
| Plan Year *  | 2020-202        | 1                        | V      |
| Work Name *  | 39055844        | -Improvement of road     | V      |
| Asset Name * | Improvem        | ent of road with pcc fro | nn.    |
| Location *   | Village - G     | obindapur                | V      |
| Stage *      | Onset of        | fwork                    |        |
| Remarks      | Add Remark      | s - 250 Characters       | _      |
| Latitude     |                 |                          |        |
| Longitude    |                 |                          |        |
| Ľ            |                 | 0                        |        |
|              | Type of F       | eatures *                |        |
|              | Auttiple Geo Co | ordinate Values          | _      |

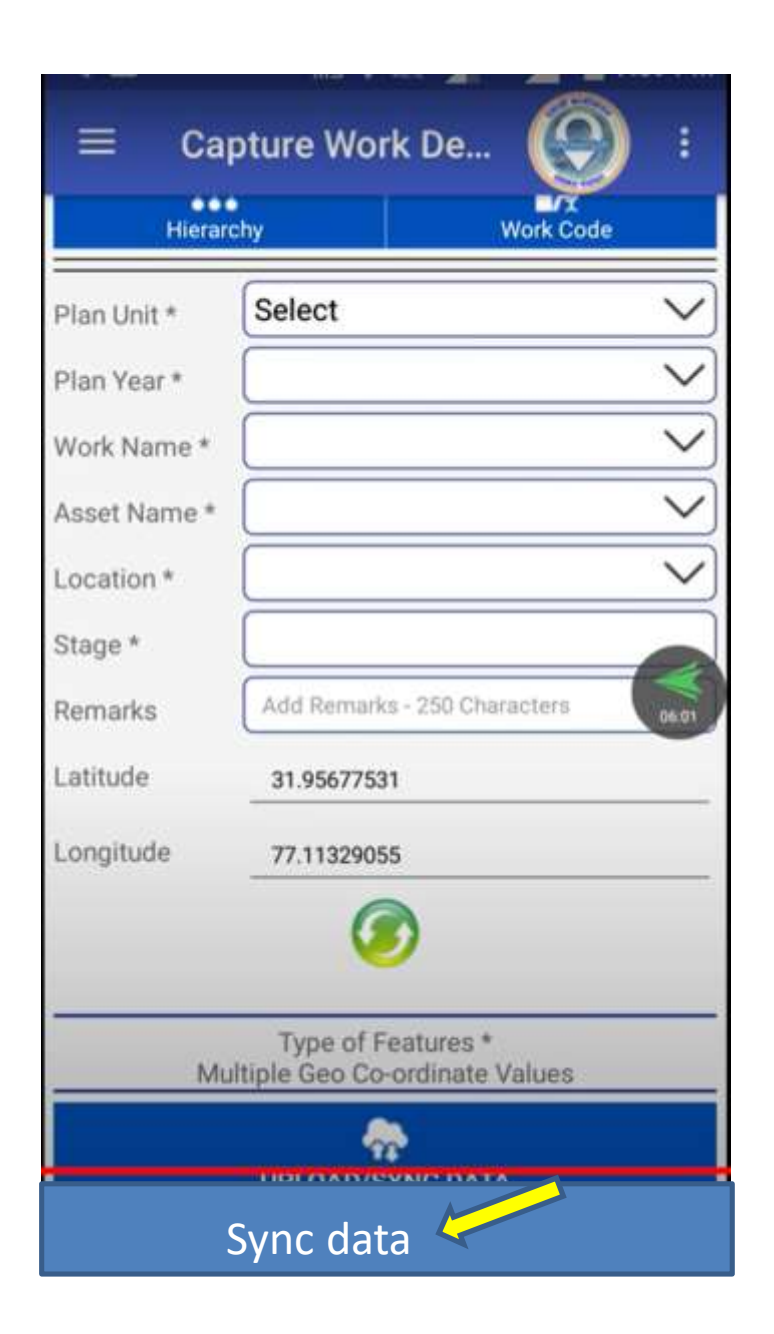

| ≡ Cap        | oture Work De                                      |       |
|--------------|----------------------------------------------------|-------|
| Hierarc      | hy Work Code                                       |       |
| Plan Unit *  | Select                                             | ~     |
| Plan Year *  |                                                    | ~     |
| Work Name *  |                                                    | V     |
| Asset Name * |                                                    | V     |
| Location *   |                                                    | Y     |
|              | Work details sync in<br>progress                   | 06:05 |
| Latitude     | 31.95677531                                        |       |
| Longitude    | 77.11329055                                        |       |
|              | Ø                                                  |       |
| Mul          | Type of Features *<br>tiple Geo Co-ordinate Values |       |
|              | *                                                  |       |
|              | UPLOAD/SYNC DATA                                   |       |

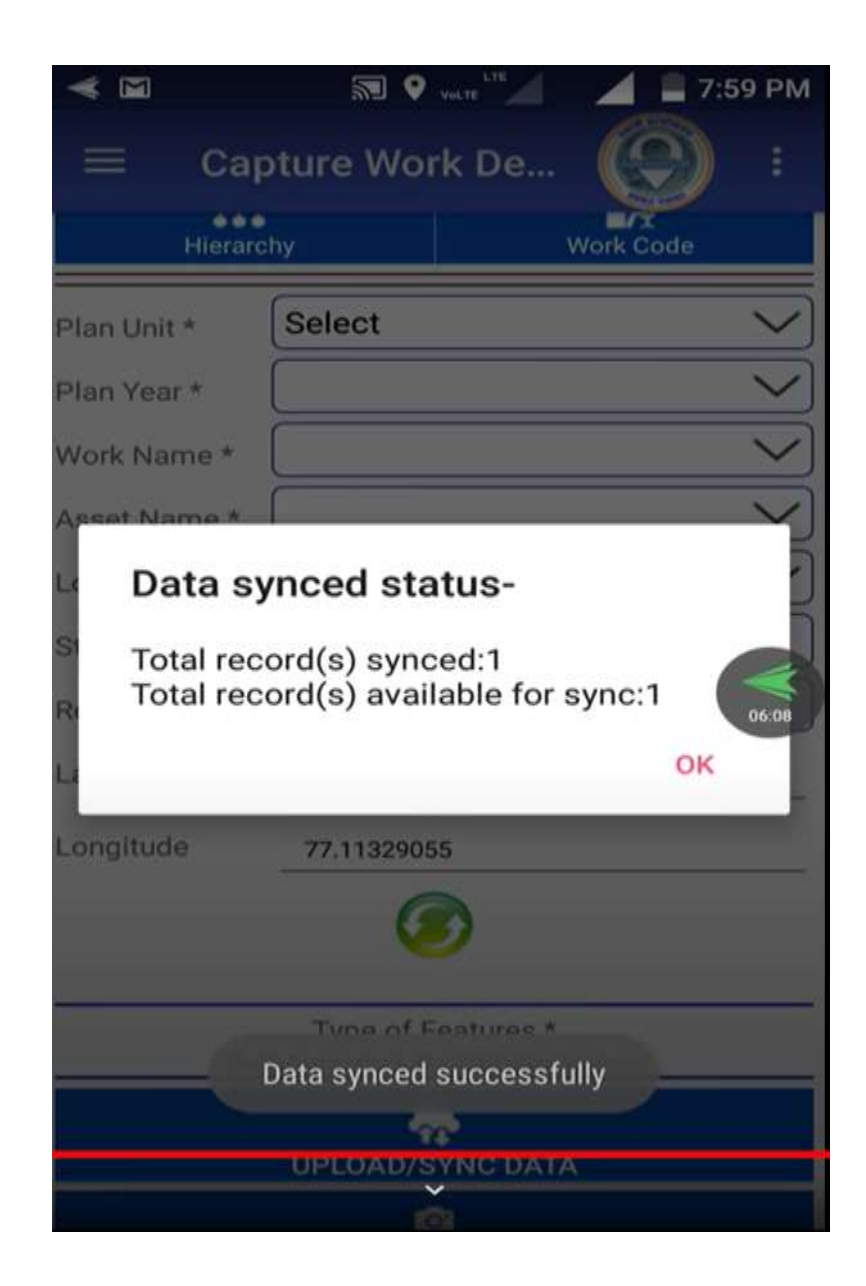

## Approving Photos from ADMIN login

| Ø home                                           | × +                                                                                                    |                                               |                                                              | • - • ×          |
|--------------------------------------------------|----------------------------------------------------------------------------------------------------|-----------------------------------------------|--------------------------------------------------------------|------------------|
| $\leftrightarrow$ $\rightarrow$ C $\bullet$ egra | amswaraj.gov.in/home.htm                                                                                                   |                                               | 6                                                            | l 🖈 🖸 🛔 🗯 🎒 E    |
| eGram<br>Simplified Wor<br>for Panchayati        | nSwaraj<br>rk based Accounting application                                                                                 | State: KENNIA<br>BP: KONIM                    | 28: INTERNALIZIOTA<br>99: INTERNALIZIOTA                     | IP SI            |
| <b>(2023-2022)</b>                               |                                                                                                    |                                               | nm abstood Chinese a Metho                                   | п. алыналыкалы р |
| A Liter Management                               | Welcome to eGramSwaraj Portal                                                                                              |                                               |                                                              | 1                |
| A Panchayat Profile                              | It allows is one of the applications developed as part of Perchapat Enterprise Suite PCD under e-panchayat Moster Hode     | Propert OHME) of Mensity of Parishayas, Bay   | (MSPR)<br>No intervents services and write based arrestation |                  |
| A Resource Envelope                              | Purthermore, elivering will accur in ensuring the credibility of Reschaper, which would induce greater devolution of funds | to PRs as well as provide a pratform for effe | it in the monitoring by higher authorities.                  |                  |
| A Planning                                       |                                                                                                    |                                               |                                                              |                  |
| Voucher Thensections                             |                                                                                                    |                                               |                                                              |                  |
| Period End Procedures                            |                                                                                                    |                                               |                                                              |                  |
| Progress Reporting                               |                                                                                                    |                                               |                                                              |                  |
| A Arest                                          |                                                                                                    |                                               |                                                              |                  |
| A Mediat Entry                                   |                                                                                                    |                                               |                                                              |                  |
| A Report                                         |                                                                                                    |                                               |                                                              |                  |
| • Parchayat Window                               |                                                                                                    |                                               |                                                              |                  |
|                                                  |                                                                                                    |                                               |                                                              |                  |
|                                                  |                                                                                                    |                                               |                                                              |                  |
|                                                  |                                                                                                    |                                               |                                                              |                  |
|                                                  |                                                                                                    |                                               |                                                              |                  |
|                                                  |                                                                                                    |                                               |                                                              |                  |
| https://essurswaral.cov.ie/how                   | ne http#                                                                                                    |                                               |                                                              |                  |
| I 0 H                                            |                                                                                                    |                                               | 1215 A 👯 d                                                   | 8 M m mg 2330 E  |

| @ mAction                                      | × +                     |                     |          |     |            |                         |     |          |              |                    |                | 0             | - 0                 | ×          |
|------------------------------------------------|-------------------------|---------------------|----------|-----|------------|-------------------------|-----|----------|--------------|--------------------|----------------|---------------|---------------------|------------|
| € → C @ egrams                                 | waraj.gov.in/man        | agemactionpho       | ta.htm   |     |            |                         |     |          |              |                    | Q,             | ÷ 🖬           | 4 4                 | <b>a</b> : |
| simplified Work b                              | Swaraj                  | application         |          |     |            | State: KERU<br>BP: ROMA |     | 2)<br>(P | HOWWARDING A |                    |                | IP S          | -#=#                |            |
| <b>#</b> (2523-2022)                           |                         |                     |          |     |            |                         |     |          |              |                    | 🖛 Gwith Dett   | a thatwar     |                     | ٠          |
| A User Hanagement (                            | Manage<br>Microid Photo | mActionSc<br>Detail | ft Photo |     |            |                         |     |          | # Hote - Pr  | ogiess Reporting > | skturfotðlegat | tari - Hangai | WaterSat P          | toto       |
| Insuce Environ                                 | Sno                     | Work Code           | Work N   |     | AssetName  | PhotoUploaeDate         |     | Photo    | Slahan       | Reject Pa          | eson           | AC            | lion<br>Next> i     |            |
| Voucher Transactions     Period End Procedures | No Record fou           | nd                  |          |     |            |                         |     |          |              |                    |                |               |                     | -          |
| A Progress Reporting                           |                         |                     |          |     |            |                         |     |          |              |                    |                |               |                     |            |
| Moderata Photos     Asset                      |                         |                     |          |     |            |                         |     |          |              |                    |                |               |                     |            |
| Mester Entry                                   | P                       |                     |          |     |            |                         |     |          |              |                    |                |               |                     |            |
| reports     Ranchayat Window                   |                         |                     |          |     |            |                         |     |          |              |                    |                |               |                     |            |
| https://egranswara.gov.in/manag                | emactionphoto.htm       |                     |          |     |            |                         |     |          |              |                    |                |               |                     |            |
| 📲 🔎 🖶 💽                                        | 4 🔒                     | <b>B</b>            | 0        | S 6 | <u>k</u> 😕 | 1 💼 🔳                   | ø 🚺 | 9        |              | - 🜔 33°C           | ^ <b>%</b> / ( | ENG           | 23:30<br>22-07-2021 | -          |

#### Add beneficiary/Vendor

| @ home                                                            |                  | × +                   |                          |                       |                  |                  |                |                 |              |                     |                   |                         |                  |       |        | 39         | 0 -   | ٥     | ×          |
|-------------------------------------------------------------------|------------------|-----------------------|--------------------------|-----------------------|------------------|------------------|----------------|-----------------|--------------|---------------------|-------------------|-------------------------|------------------|-------|--------|------------|-------|-------|------------|
| ← → C # e                                                         | gramswa          | raj.gov.in/demo/hom   | e.htm                    |                       |                  |                  |                |                 |              |                     |                   |                         |                  |       | ¢      | 2 \$       |       | * 1   | <b>a</b> : |
| eGra<br>Simplified W                                              | mSv<br>fork base | waraj                 | tion                     |                       |                  |                  |                |                 | State: MA    | DUMA PRADISH<br>SIA |                   | JP: BHOMA<br>SP: AMARCA | 9(534157)        |       |        | #=/F       | P SI  | -     | Í          |
| 📄 (2012 )-2012()                                                  |                  |                       |                          |                       |                  |                  |                |                 |              |                     |                   | (Derfloor               |                  |       |        | 👗 ana Abaa |       | (Mig) | ٠          |
| Star Management                                                   | ((0))            | Welcome to eGi        | amSwaraj Portai          |                       |                  |                  |                |                 |              |                     |                   |                         |                  |       |        |            |       |       |            |
| Astroucher Transactions                                           | ्ती              | ativity is one of the | applications developed   | as part of Parchay    | at Enterprise Su | ste (PES) Lorder | r e-panchaya   | t Mission Mod   | Project MMP  | of Metably of P     | lanchaiyati Rayil | VIGPS)                  | tion multiple in |       |        |            |       |       |            |
| A Period End Procedures                                           | - 033            | Furthermore, aSwara   | will assist in enhancing | the credibility of Pi | anchayats which  | h would induce   | e greater devi | olution of fund | to PRU as we | Les provide a pl    | uttorni for effe  | u progress repo         | by higher autho  | ribes |        |            |       |       |            |
| Master Entry                                                      |                  |                       |                          |                       |                  |                  |                |                 |              |                     |                   |                         |                  |       |        |            |       |       |            |
| • Sel Prundal Valar                                               |                  |                       |                          |                       |                  |                  |                |                 |              |                     |                   |                         |                  |       |        |            |       |       |            |
| <ul> <li>Bank Borch</li> <li>Bank scount</li> </ul>               | 1.4.5            |                       |                          |                       |                  |                  |                |                 |              |                     |                   |                         |                  |       |        |            |       |       |            |
| Beneficary                                                        | ¢                |                       |                          |                       |                  |                  |                |                 |              |                     |                   |                         |                  |       |        |            |       |       |            |
| Opening Balance Entry                                             | 24.0             |                       |                          |                       |                  |                  |                |                 |              |                     |                   |                         |                  |       |        |            |       |       |            |
| <ul> <li>Slock Opening Belance</li> <li>DVC Ministered</li> </ul> |                  |                       |                          |                       |                  |                  |                |                 |              |                     |                   |                         |                  |       |        |            |       |       |            |
| A Reports                                                         | 1.41             |                       |                          |                       |                  |                  |                |                 |              |                     |                   |                         |                  |       |        |            |       |       |            |
|                                                                   |                  |                       |                          |                       |                  |                  |                |                 |              |                     |                   |                         |                  |       |        |            |       |       |            |
|                                                                   |                  |                       |                          |                       |                  |                  |                |                 |              |                     |                   |                         |                  |       |        |            |       |       |            |
|                                                                   |                  |                       |                          |                       |                  |                  |                |                 |              |                     |                   |                         |                  |       |        |            |       |       |            |
|                                                                   |                  |                       |                          |                       |                  |                  |                |                 |              |                     |                   |                         |                  |       |        |            |       |       |            |
|                                                                   |                  |                       |                          |                       |                  |                  |                |                 |              |                     |                   |                         |                  |       |        |            |       |       |            |
|                                                                   |                  |                       |                          |                       |                  |                  |                |                 |              |                     |                   |                         |                  |       |        |            |       |       |            |
|                                                                   |                  |                       |                          |                       |                  |                  |                |                 |              |                     |                   |                         |                  |       |        |            |       |       |            |
|                                                                   |                  |                       |                          |                       |                  |                  |                |                 |              |                     |                   |                         |                  |       |        |            |       |       |            |
|                                                                   |                  |                       |                          |                       |                  |                  |                |                 |              |                     |                   |                         |                  |       |        |            |       |       |            |
| https://egramowaraj.gov.in/                                       | temo/hom         | se.htm#               |                          |                       |                  |                  |                |                 |              |                     |                   |                         |                  |       |        |            |       |       |            |
| O HE                                                              | -                | A A N                 |                          | <b>N N</b>            | 6 1              |                  | -              |                 |              |                     | 10                |                         |                  | 2297  | A 18 2 | 1 44 100   | ENG . | 23:35 |            |

22-07-2021

| O home                                                                                                    | × +                                                                                                    |                                                    |                                                | o - a ×                          |
|----------------------------------------------------------------------------------------------------|----------------------------------------------------------------------------------------------------|----------------------------------------------------|------------------------------------------------|----------------------------------|
| ← → C 🔒 egramswar                                                                                                    | raj.gov.in/demo/home.htm                                                                                                    |                                                    |                                                | Q 🖈 🔲 🛔 🛊 🥔 :                    |
| simplified Work base<br>for Panchayati Raj                                                                                                    | Waraj<br>ed Accounting application                                                                                                    | State: MADINA, MADEIN<br>BP: EERASIA               | 27. BHORN.<br>GP. AMARPUN(154352)              |                                  |
| <b>11</b> (2021-2022)                                                                                                    |                                                                                                    | @tanguaget+ #Home                                  | Bishtourd C Themas + # Switch                  | Unie 🗴 molowodpum PPC vilkigie 👔 |
| Luter Management K                                                                                                    | Welcome to eGramSwaraj Portal                                                                                                    |                                                    |                                                |                                  |
| A Voucher Transactions                                                                                                    | eSwaraj is one of the applications developed as part of Panchayat Enterprise Suite (PES) under e-panchayat Mission Mo                                                                                                    | ode Project (MMP) of Ministry of Ranchayati Ray If | 40 <sup>9</sup> 79)                            |                                  |
| A Period End Procedures c                                                                                                    | esware, amit to bring in better transparency and strengthening the e-Governance in Parchayot Representations (Rest a<br>Purthermore actives and assist in antiancian the methods of Parchayatic which and drink ne creater deviction of B | cross the country through decentraized planning    | g progress reporting and work-based accounting |                                  |
| 🔺 Master Entry 🗸 🗸                                                                                                    |                                                                                                    |                                                    |                                                |                                  |
| Set Prend Nee     Bark Banch     Bark Banch     BerkBarch     BerkBarch     Add     Add     Marage     Add     Marage     Add     Marage     Add     Marage     Add     Marage     Add     Marage     Approx     Development     Add     BerkBarce     Apports     A |                                                                                                    |                                                    |                                                |                                  |
| https://egramswaraj.gov.in/demo/get/                                                                                                    | 4ddBenificary.htm                                                                                                    |                                                    |                                                |                                  |

🗄 🔎 HI 🕐 🥥 📅 🧱 🔯 🕼 🕅 S 🕞 🔣 🤷 🕋 🚳 🔯 🚺 🔕 🧊 🔝 S 33°C ^ 🕏 🤅 🛶 🖬 BNG 22-07-2021 🔩

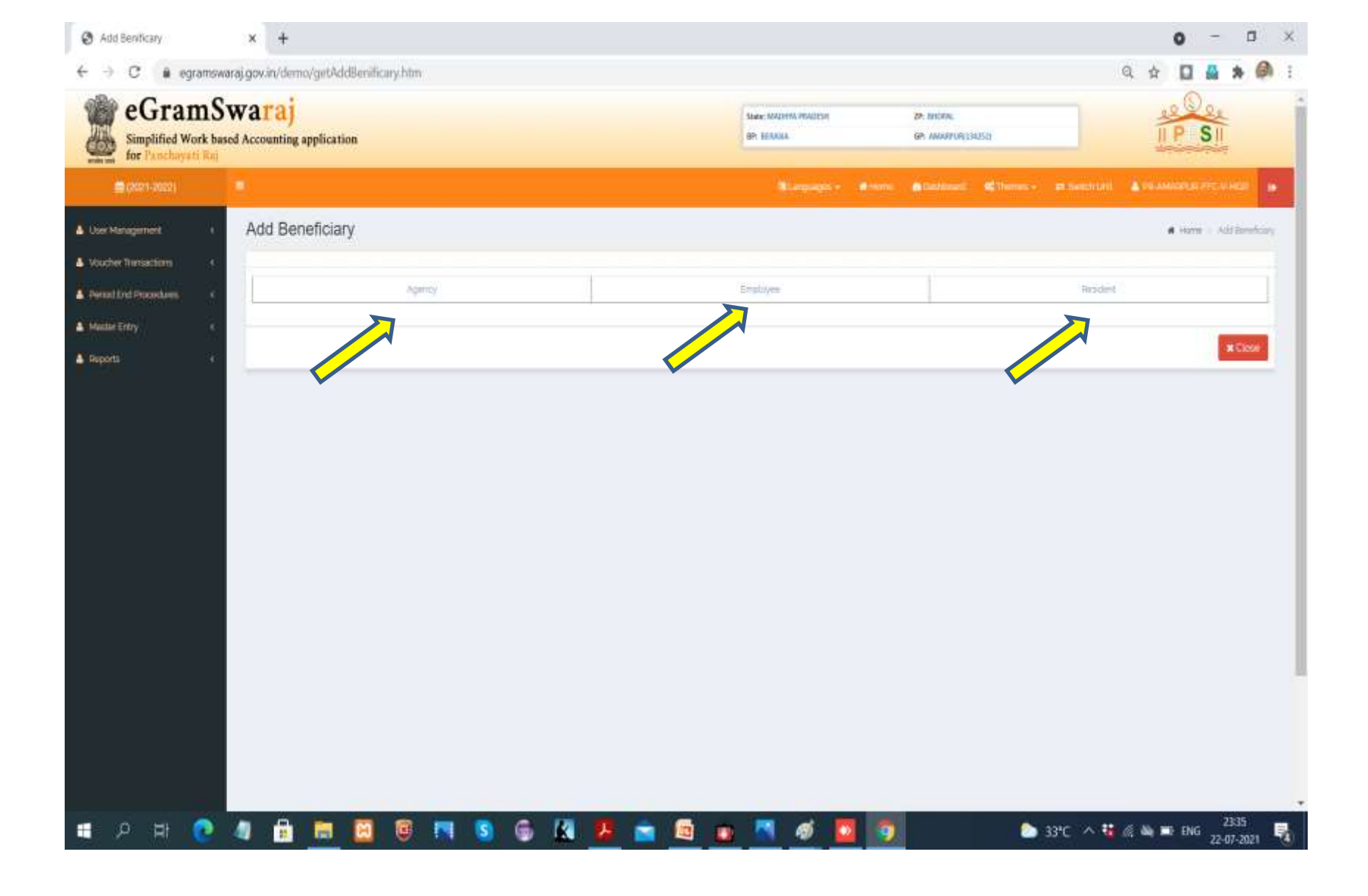

| atio21-2022)        |      | 1                                                                                                    | Blangrages - Alversi Alversi 🤻 Them                      | ni - 📼 Internation 🛕 Parametrical (PECAMOR) - |
|---------------------|------|----------------------------------------------------------------------------------------------------|----------------------------------------------------------|-----------------------------------------------|
| ser Management      | 7    | add Agency Details                                                                                              |                                                          | 🕷 Harre – add Igenia Dela                     |
| sucher Transactions | - 24 |                                                                                                    |                                                          |                                               |
| riod End Procedures | 191  | Agency Name *                                                                                                   |                                                          |                                               |
| idler Entry         |      | Mobile No.                                                                                                    |                                                          |                                               |
| ports               | - 4  |                                                                                                    | an digit melale ine dilading odit min pere sumbar:       |                                               |
|                     |      | Permanent Account number                                                                                        | Permuter (Institute) No 5 someth: (Increment) Aprents    |                                               |
|                     |      | Tax Deduction and Collaction Account Number (TAN)                                                               |                                                          |                                               |
|                     |      | The barrier of the second second second second second second second second second second second second second s | Carl Innan Amma Amma and I structure and I structure 1.1 |                                               |
|                     |      | tas interes number (194                                                                                         |                                                          |                                               |
|                     |      | Contact Address 2*                                                                                              |                                                          | K                                             |
|                     |      | Contact Address z                                                                                               |                                                          |                                               |
|                     |      | Contact Address 3                                                                                               |                                                          |                                               |
|                     |      | City*                                                                                                    |                                                          |                                               |
|                     |      | Bank Nama *                                                                                                    | Salact                                                   |                                               |
|                     |      |                                                                                                    |                                                          |                                               |
|                     |      | IPC+RTGS Code                                                                                                   |                                                          |                                               |
|                     |      | Bark Account No."                                                                                               |                                                          |                                               |
|                     |      |                                                                                                    |                                                          | 45mm DDay XOre                                |
|                     |      |                                                                                                    |                                                          | Retented Returned Retenant                    |

| Simplified W                                                 | mSw<br>Vork based | 7araj<br>Accounting application |                                                                         | State: MACHINI MUNICUM<br>BP: NETAMA | ge waarond  | elstij    |   | IP.    | SI       |         |      |
|--------------------------------------------------------------|-------------------|---------------------------------|-------------------------------------------------------------------------|--------------------------------------|-------------|-----------|---|--------|----------|---------|------|
| 🚔 (2023-2022)                                                | 1                 |                                 |                                                                         |                                      | Chiefeinini | Cherren - |   |        |          |         |      |
| User Management                                              | T                 | add Agency Details              |                                                                         |                                      |             |           |   | # Hors | r - 265/ | jenes t | Dita |
| Aucher Thersactions<br>Teriod End Procedures<br>Madiar Entry | * *               | Agency Name *<br>Mobile No      | SUPERMAN TRADERS<br>3947971655<br>c Aprillation 2009 of rest activities |                                      |             |           |   |        |          |         |      |
| eporta                                                       |                   | Permanent Account Number        | and in the sum many provided transfer and interest                      |                                      |             |           |   |        |          |         |      |
|                                                              |                   | Tax Invoice Number (TPN         | This number around contain for a spinished. Environment with supreme    | Li.                                  |             |           |   |        |          |         |      |
|                                                              |                   | Contect Address 1*              | TC 24/1928: VNRA 22                                                     |                                      |             |           |   |        |          |         |      |
|                                                              |                   | Contact Address z               | Vidyanagar Thycaud P O                                                  |                                      |             |           |   |        |          |         |      |
|                                                              |                   | Contact Address 3               |                                                                         |                                      |             |           |   |        |          |         |      |
|                                                              |                   | City*                           | THRUVANANTHAPURAM                                                       |                                      |             |           |   |        |          |         |      |
|                                                              |                   | Bank Name*                      | STATE BANK OF INDIA                                                     |                                      |             | Ŷ         |   |        |          |         |      |
|                                                              |                   | IFC-RTGS Code*                  | 588N0070023                                                             |                                      |             |           | 1 |        |          |         |      |
|                                                              |                   | Bark Account No                 | 56372636263838                                                          |                                      |             |           |   |        |          |         |      |

| Add Agency                                                        |                 | × +                                               |                                                        |                                    |                         |          |               | 0          | - 8              | X  |
|-------------------------------------------------------------------|-----------------|---------------------------------------------------|--------------------------------------------------------|------------------------------------|-------------------------|----------|---------------|------------|------------------|----|
| ← → C  # eg                                                       | ramswar         | raj.gov.in/demo/addAgency.htm                     |                                                        |                                    |                         |          | e             | * * •      | * 0              | I  |
| eGran<br>Simplified W<br>for Panchaya                             | mSv<br>ork base | Waraj<br>d Accounting application                 |                                                        | Skate: MADIYM WADDIE<br>BP, EESANA | SP: INCOM<br>GP: MAAPUR | 942511   |               | IP S       | 3/= X            |    |
| <b>#</b> (2621-2022)                                              |                 |                                                   |                                                        |                                    | enere Easterant         | ¢thener- |               |            | EV-HSI (         | •  |
| Liver Management                                                  | X               | add Agency Details                                |                                                        |                                    |                         |          |               | A Home ( ) | att Agency Detai | -  |
| Voicher Ransachens                                                | - 36            |                                                   |                                                        |                                    |                         |          |               |            |                  |    |
| A Revind End Procedures                                           | - 36            | Agency Name*                                      |                                                        |                                    |                         |          |               |            |                  |    |
| Mester Entry                                                      | *               | Mobile No.                                        |                                                        |                                    |                         |          |               |            |                  |    |
| O St. Prantal Yeal                                                |                 |                                                   | 2. Soft make no Shafey with non-ben eurober            |                                    |                         |          |               |            |                  |    |
| A Ban Bland                                                       |                 | Permanent Account Number                          | We summer should be fair the playeters and entertaints |                                    |                         |          |               |            |                  |    |
| Beneficiary     O Add                                             |                 | Tax Deduction and Collection Account Number (TAN) | Maria and Anna and Anna and Anna and Anna and Anna and |                                    |                         |          |               |            |                  |    |
| 0 Hanaga<br>0 Approvo                                             |                 | Tax Invoice Number (TIN)                          |                                                        |                                    |                         |          |               |            |                  |    |
| Vew Strefory Status     Opening Balance Entry                     |                 | Contact Address s                                 |                                                        |                                    |                         |          |               |            |                  |    |
| <ul> <li>Stock Country Silbres</li> <li>DSC Management</li> </ul> | - 54<br>- 36    | Contact Address 2                                 |                                                        |                                    |                         |          |               |            |                  |    |
| A Reports                                                         |                 | Contact Address 3                                 |                                                        |                                    |                         |          |               |            |                  |    |
|                                                                   |                 | Oty*                                              |                                                        |                                    |                         |          |               |            |                  |    |
|                                                                   |                 | Bank Name *                                       | Select                                                 |                                    |                         | ×.       |               |            |                  |    |
|                                                                   |                 | IFC-RT05 Code*                                    |                                                        |                                    |                         |          |               |            |                  |    |
|                                                                   |                 | Bank Account No *                                 |                                                        |                                    |                         |          |               |            |                  |    |
|                                                                   |                 |                                                   |                                                        |                                    |                         |          |               |            | -                | 2  |
| ntps://egraniswaraj.gov.in/d                                      | lemo/appr       | roveBenzlicary.htm                                |                                                        |                                    |                         |          |               | a save     | # Close          |    |
| H 🔉 🖽                                                             | 0               | 4 🔒 🛤 📴 🗑 🛤 🕥                                     | 6 🔣 🧶 🕋 🚳                                              | 🛛 🚿 🚺                              | 5                       | - 🌔 3    | 3°C \land 🚻 / | â 🛶 🗊 Eng  | 23:40            | R. |

| lified Work based Accounting application |                  | Soate: MADHINA PRADEH<br>BPI BERAKA | op: anopun(19432)    |                      | IP S              |
|------------------------------------------|------------------|-------------------------------------|----------------------|----------------------|-------------------|
| 2022                                     |                  | BLangarger - (#10                   | ne episteriat ¢the   | nes - 🛛 😑 Saikh (Int | A PRIVATENTI TI C |
| Approve Agency                           |                  |                                     |                      |                      | in Home - J       |
| dans c                                   |                  |                                     |                      |                      |                   |
| Show 10 v entries                        |                  |                                     |                      |                      | Search            |
| SNo.                                     | Agoncy Name      | Bank Name                           | Bank Account number  | IFSC Code            | Approve           |
| a                                        | asafighijel.     | PUNJAB NATIONAL,<br>BATH            | 471822001555544      | puribo471800         | D                 |
| 2                                        | diki             | BANK OF INDIA                       | 9010100100095555555  | BKD0008882           | 0                 |
| 3                                        | duates           | HDPC BANK UTD                       | 12345878912345677    | HDFC0000452          | 0                 |
| 4                                        | gia              | PUNUAE NATIONAL<br>BANK             | 113335545000         | punb0471850          | ٥                 |
| 8                                        | sadaad           | HDPC BANK (JD                       | 12345675912346678946 | HDFC0000452          | ۵                 |
| 6                                        | SUPERMAN TRADERS | STATE BANK OF INDIA                 | 96372636263832       | SBIW0070033          | 2                 |
| 7                                        | Vinisch ant      | HOPC BANK LTD                       | 257858987435         | HDFC0000432          |                   |
| Showing 1 to 1 of 1 entries              |                  |                                     |                      |                      | -                 |
|                                          |                  |                                     |                      |                      |                   |
|                                          |                  |                                     |                      |                      | Approve Agency    |
|                                          |                  |                                     |                      |                      |                   |

| 🕑 tome                                     | x +                                                                                                    |                                                 |                                                               |                                                   | (               | <b>0</b> - 0 | a ×   |
|--------------------------------------------|----------------------------------------------------------------------------------------------------|-------------------------------------------------|---------------------------------------------------------------|---------------------------------------------------|-----------------|--------------|-------|
| ← → C 🕯 egramswa                           | raj.gov.in/demo/home.htm                                                                                        |                                                 |                                                               |                                                   | Q ¢             |              | • @ I |
| Simplified Work base<br>for Panchayati Baj | Waraj<br>d Accounting application                                                                               |                                                 | State: MADHIN MILDEER<br>BP: MERSUA                           | za dhora,<br>Ga Monauthishi                       |                 | SII          | İ     |
| <b>a</b> (2021-2022)                       |                                                                                                    |                                                 |                                                               | e 🚓 Chantonand 📽 Thomas — 🛲 Andres D              | ni 👗 (10.7464   |              | an 16 |
| A User Hunagement i                        | Welcome to eGramSwaraj Portal                                                                                   |                                                 |                                                               |                                                   |                 |              |       |
| A Voucher Transactions 👘 🤟 K               | eliwaraj is one of the applications developed as part of P                                                      | anchuyat Enterprise Suite (PES) under e-panchs  | ayat Mission Hode Project (MMP) of Ministry of Panchayati Raj | (MgPTI)                                           |                 |              |       |
| A Period End Procedures                    | Estimate and to targe in better transportery and strength                                                       | ening the e-Goermance in Perchayet Ray insti-   | holons P455 across the country through decentration plants    | ind inclusion proving and water latest accounting |                 |              |       |
| 🛓 Mactor Entry 🗸 👻                         | The period of the second second second second second second second second second second second second second se | ut al calleration which wood interesting to the | and an an an an an an an an an an an an an                    | and a second of the second second                 |                 |              |       |
| 0 Set Francel Your                         |                                                                                                    |                                                 |                                                               |                                                   |                 |              |       |
| BankBatch     BankArmant                   |                                                                                                    |                                                 |                                                               |                                                   |                 |              |       |
| A bendbay                                  |                                                                                                    |                                                 |                                                               |                                                   |                 |              |       |
| Opening Balance Eitry                      |                                                                                                    |                                                 |                                                               |                                                   |                 |              |       |
| A SockOpining States                       |                                                                                                    |                                                 |                                                               |                                                   |                 |              |       |
| 🔺 DSC Management                           |                                                                                                    |                                                 |                                                               |                                                   |                 |              |       |
| A Reports                                  |                                                                                                    |                                                 |                                                               |                                                   |                 |              |       |
|                                            | $\triangleright$                                                                                                |                                                 |                                                               |                                                   |                 |              |       |
|                                            |                                                                                                    |                                                 |                                                               |                                                   |                 |              |       |
|                                            |                                                                                                    |                                                 |                                                               |                                                   |                 |              |       |
|                                            |                                                                                                    |                                                 |                                                               |                                                   |                 |              |       |
|                                            |                                                                                                    |                                                 |                                                               |                                                   |                 |              |       |
|                                            |                                                                                                    |                                                 |                                                               |                                                   |                 |              |       |
|                                            |                                                                                                    |                                                 |                                                               |                                                   |                 |              |       |
|                                            |                                                                                                    |                                                 |                                                               |                                                   |                 |              |       |
|                                            |                                                                                                    |                                                 |                                                               |                                                   |                 |              |       |
|                                            |                                                                                                    |                                                 |                                                               |                                                   |                 |              |       |
|                                            | caused.                                                                                                    |                                                 |                                                               |                                                   |                 |              |       |
| https://egramswaraj.govan/demo/hon         |                                                                                                    | Contract of the local sectors of the            |                                                               |                                                   |                 | 73           | 1     |
| 🖬 🔎 🖬 📀                                    | 4 🖻 🔚 😫 🔍                                                                                                    | S G 🛛 🦉 🖻                                       | i 🔤 💽 🖉 🚨 📑                                                   | D 33°C ^                                          | <b>1</b> (c 4 = | ENG 22-07    | 2021  |

| tome                                                                                                    | x +                                                                                                    |                                                                                 | 0 - 0 ×                                   |
|----------------------------------------------------------------------------------------------------|----------------------------------------------------------------------------------------------------|---------------------------------------------------------------------------------|-------------------------------------------|
| ← → C 🕯 egramsw                                                                                                    | araj.gov.in/demo/home.htm                                                                                                  |                                                                                 | a 🕁 🗖 🛔 🖈 🦃 i                             |
| eGramS<br>Simplified Work has<br>for Panchayati Raj                                                                                                    | waraj<br>sed Accounting application                                                                                        | State: MADHIM MUNDELM 27: EHICINA<br>BP: HEIMANA (PP: MANAPUNEE)SLES            |                                           |
| <b># (2023-2022)</b>                                                                                                    |                                                                                                    | Blangagis - Altone Actioneter                                                   | Chener - Elwithium 🛔 IS-AMARCIERICA MCI 🧿 |
| User Management I                                                                                                    | Welcome to eGramSwaraj Portal                                                                                              |                                                                                 |                                           |
| Voucher Transactions 6                                                                                                    | eEwine is one of the applications developed as part of Panchwyat Enterprise Suite PESI under e-panchayat Mi                | aion Mode Project IMMPh of Ministry of Panchayali Ray (MoPR).                   |                                           |
| A Period End Procedures                                                                                                    | eSkarag arms to bring in tactar transparency and strengthening the 4-Sovemance in Panchayas Raj institutions               | PRE across the country through decentralized planning progress reporting an     | d work-based accounting                   |
| 🛦 Master Entry 🗸                                                                                                    | The permany, so were enclosed in americal, the creativity of rescaling at rescaling the when whole induce greater are such | er et neuer en verse an antres frontens e bestorm en enskring monskring og sjöl | e autorites.                              |
| Set Financial Your     Set Financial Your     Set Report     Set Report |                                                                                                    |                                                                                 |                                           |
| Reports     C                                                                                                    | prEmpFile.hbn                                                                                                    |                                                                                 |                                           |
| 📲 🔎 🖽 💽                                                                                                    | 4 🔒 🛅 📴 🖲 🛤 🔕 🌀 🗶 💼 1                                                                                                    | 3 🝙 🔼 🚿 🚨 👩                                                                     | 🍉 33°C 🔨 🐝 🕼 🖿 BNG 22-07-2021 🖏           |

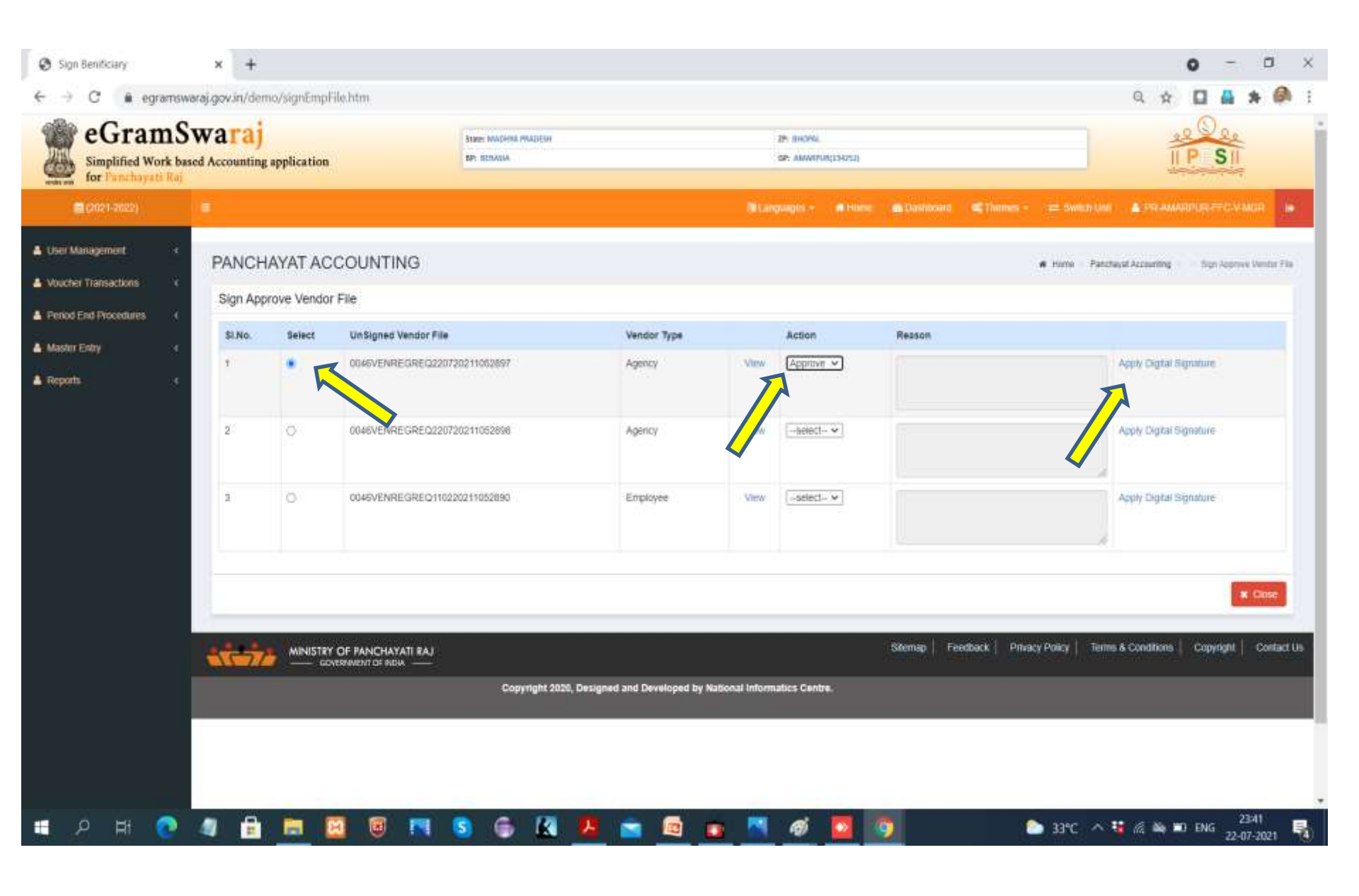

### **Payment Voucher**

| O home                                                                                                    | x +                                                                                                    |                                                                                                    |                                                                                             |           | 0 -      | 0   | ×      |
|----------------------------------------------------------------------------------------------------|----------------------------------------------------------------------------------------------------|----------------------------------------------------------------------------------------------------|---------------------------------------------------------------------------------------------|-----------|----------|-----|--------|
| ← → C 🔒 egramswar                                                                                                    | raj.gov.in/demo/home.htm                                                                                                    |                                                                                                    |                                                                                             | Q \$      |          | * @ | 1      |
| eGramSv<br>Simplified Work base<br>for Panchuyati Itaj                                                                                                    | Waraj<br>ed Accounting application                                                                                                    | State: MADONA PRACESH<br>BP: EERASIA                                                                                                    | D) Incins<br>Ge: AMARVIR(14(5))                                                             | 1=1       | P SI     |     | Ì      |
| 💼 (2025-2022)                                                                                                    |                                                                                                    |                                                                                                    | A Darbourd Charmen - # Switching                                                            | A 100-004 |          |     | •      |
| A User Management C                                                                                                    | Welcome to eGramSwaraj Portal                                                                                                    |                                                                                                    |                                                                                             |           |          |     |        |
| Voucher Transactions  Voucher Transactions  Nessent Voucher  Nessent Voucher  Period End Procedures  Voucher  Voucher | stlawara is one of the applications developed as part of Parchayat Enterprise Suite (PED) under e-parchayat Mission Hode<br>eSwara entries to bring in better transparency and their principles of the e-Governance e-Parchayat Raj institution (PR) a core<br>Purthermore, eSwaraj will assist in enhancing the medibility of Parchayati, which vessiol instate greater devolution of funds | Project INMAR of Merciny of Panchayal Ray M<br>to the country through decentralized planning<br>to HIN as well as provide a platform for effect | SRE<br>progress reporting and work-based accounting<br>we monitoring by higher authorities. |           |          |     |        |
| ▲ Reports K                                                                                                    |                                                                                                    |                                                                                                    |                                                                                             |           |          |     |        |
| https://egramswarg.gov.su/demo/hom                                                                                                    | na. hanne<br>43 🔒 🛅 🔯 🗑 🎮 🔕 🏀 🕅 🦊 📷 🚳 🝙                                                                                                    | a 🖪 🛷 🔽 🛐                                                                                                    | 🏊 33°C 🔺 🐫                                                                                  | 16 44 10  | ENG 22 0 | 356 | -<br>- |

| C home                                                                                                    | * +                                                                                                    |                                                                                                    |                                                                                                 |      | 0 | -          | ٥   | × |
|----------------------------------------------------------------------------------------------------|----------------------------------------------------------------------------------------------------|----------------------------------------------------------------------------------------------------|-------------------------------------------------------------------------------------------------|------|---|------------|-----|---|
| ← → C 🔒 egramswa                                                                                                    | raj.gov.in/demo/home.htm                                                                                                    |                                                                                                    |                                                                                                 | 4    |   | <b>A</b> 3 | 0   | ÷ |
| eGramSu<br>Simplified Work base<br>for Pancbayati Raj                                                                                                    | Waraj<br>d Accounting application                                                                                                    | State: MADINA PEADESH<br>BP: 868450                                                                                                    | JP: BUORA<br>GP: ANUXPUT(11453)                                                                 | 6=1h | P | SII        |     | Î |
| <b>(2021-2022</b> )                                                                                                    |                                                                                                    |                                                                                                    | a Dailfeland 🗳 Therem + 📼 theftch Unit                                                          |      |   |            | • 2 |   |
| LUser Management 4                                                                                                    | Welcome to eGramSwaraj Portal                                                                                                    |                                                                                                    |                                                                                                 |      |   |            |     |   |
| Voucher Transctions     Poyner Voucher     Poyner Voucher     Ordre Poyner Voucher     Ordre Poyner     Ordre Poyner Voucher     Ordre Poyner | Sharing is one of the applications developed as part of Panchayat Enterprise Suite PESI under e-panchayat Nason Made<br>alwaring annot its bring in betract transportery and sharingthering the e-Governance in Panchayat Rig Institution (PRIc) and<br>Authempre etwaring will assist in enterprise (Bernelbigg of Panchayats which visual indoce greater (Bernluton of Fanch<br>) | Project IMNAPI of Menotry of Panchayati Raj IM<br>I the country through decentralized planning<br>to PRts as well as provide a platform for effect | urRe<br>progress reporting and oxolik-based accounting:<br>the montpring by higher authorities. |      |   |            |     |   |
| https://egramswaraj.gov.in/demo/Add                                                                                                    | PaymentVoucherOnline.htm                                                                                                    |                                                                                                    |                                                                                                 |      |   |            |     | - |

#### 🛤 🔎 Al 💼 🛅 📴 🖪 😇 🖪 🌀 🔣 💆 💼 🤷 🚾 🔽 🖉 🚳 🔽 🖉 👘 🔤 🖉

| Add Payment Voucher     O     G     G     G     G     G | × +                                                                                                    |                                      |                                      |                                 |
|---------------------------------------------------------|----------------------------------------------------------------------------------------------------|--------------------------------------|--------------------------------------|---------------------------------|
| eGramSw<br>Simplified Work based<br>for Panchayati Ray  | Varaj<br>Accounting application                                                                                                    | State: MACHIN PRADESH<br>BP: DEPASIA | 27: 200040.<br>DP: AMARPUN(194252)   | IP SI                           |
| B (2021-2022)                                           |                                                                                                    |                                      | one 👩 Dathbard 📽 Themes - ≢ Senth Un | e 🔺 ATT-AMARRIE-TTC-V-MOR S     |
| ter Management (<br>Sucher Transactions (               | Create Payment Voucher                                                                                                    |                                      |                                      | 4 Hatte - Deale Payment Soucher |
| arlod End Procedures <<br>laster Entry <<br>sports (    | Nature of Payment.*<br>Reference No<br>Voucher Date.*<br>Bit No<br>Total Amount (in Bs.).*<br>Particulars.*                                                                                                    | ech<br>2521                          |                                      |                                 |
|                                                         | Payment Details *                                                                                                    |                                      |                                      |                                 |
|                                                         | Mode Of Reyment Details                                                                                                    | To Whom Puid                         | Amount din Rs)                       | 0 8                             |
|                                                         | inter al contra de la contra de la contra de |                                      | Siloman Fostback Project Print       | Officer Close                   |

| Add Payment Voucher                                             | ×           | +                                   |                                       |                                            |   |       | 0      |          | ٥        | × |
|-----------------------------------------------------------------|-------------|-------------------------------------|---------------------------------------|--------------------------------------------|---|-------|--------|----------|----------|---|
| ← → C* à egrar                                                  | nswaraj.gov | un/demo/AddPaymentVoucherOnline.htm |                                       | a ca gaige V. A Hann, A Michiel Ag Hanne V | G | \$    |        | Δ :      | * Ø      | 1 |
| User Management Usucher Transactions                            | a<br>Cr     | eate Payment Voucher                |                                       |                                            |   | # Hom | e 1 06 | da Payro | et Vouch |   |
| <ul> <li>Period End Procedures</li> <li>Master Entry</li> </ul> | 14<br>14    | Nature of Payment *                 | Expenditure                           | ×                                          |   |       |        |          |          |   |
| A Reports                                                       | a.          | Works                               | 39075640-139075840/Education MSchemes | Ŷ                                          |   |       |        |          |          |   |

×

S3°C ^ 🍇 🔏 🖎 ENG 23:57 22:07-2021

5

XV Finance Commission - XVPC

📵 🖪 💁 🚳 🛃 📕 💼 🖪 🐠 🦉

Scheme Name \*

🔳 A H 💽 🧶 🗄 🛤 🔯

| Account Head      |                         |            | Amount in ReJ |                 |   |
|-------------------|-------------------------|------------|---------------|-----------------|---|
|                   |                         |            | 0             |                 |   |
|                   |                         |            | 2             |                 |   |
|                   | Reference No            |            |               |                 |   |
|                   | Voucher Date *          | 22/07/2021 |               |                 |   |
|                   | BILNo                   |            |               |                 |   |
|                   | Total Amount (in Rs.) * | Б.         |               |                 |   |
|                   | Particulars*            |            |               | 1               |   |
| Payment Details * |                         |            |               |                 |   |
| Mode Of Payment   | Details                 |            | To Whom Paid  | Amount lin Rs.) |   |
| select            | ~                       |            |               |                 | 0 |

-

| Add Payment Voucher | r          | x +                      |                              |       |                               |                           |                            |      |                   |        |                   | 0 -       | a x     |
|---------------------|------------|--------------------------|------------------------------|-------|-------------------------------|---------------------------|----------------------------|------|-------------------|--------|-------------------|-----------|---------|
| ← → C 🔒 eg          | ramswaraj. | gov.in/demo/AddPaymentVo | ucherOnline.htm              |       |                               |                           |                            |      |                   |        | Q \$              |           | * 🖗 :   |
| (Blue and           |            |                          | -                            |       |                               |                           |                            |      |                   | -      |                   |           |         |
|                     |            | Create Payment Vou       | Account Head                 |       |                               |                           |                            |      | ÷                 |        | <b>A</b> 100      |           |         |
|                     | 3          |                          |                              |       |                               |                           |                            |      |                   |        |                   |           |         |
|                     |            |                          | · Mathematica and Second . • |       | Smat So                       | nali (Ö nidbrowieliei     | cn                         |      |                   |        |                   |           |         |
|                     | 1          |                          | Select Account Head          |       | Basic Grant lumbed)           |                           | ۲.                         |      |                   |        |                   |           |         |
|                     | 1          |                          | Major Head.*                 |       | 4202-Capital Outlay           | on Education              | ×                          |      |                   |        |                   |           |         |
|                     |            | De Co                    | Minor Head.*                 |       | 101-Construction of           | Primary Schools           | ×                          |      |                   |        |                   |           |         |
|                     |            |                          | FFC FFMS Heads *             |       | 20-Education (XV)             |                           | ÷                          |      |                   | *      |                   |           |         |
|                     |            | Account Head             | Object Head: *               |       | Bo-Other Expenditu            |                           | ~                          |      |                   |        |                   |           |         |
|                     |            |                          | Amount (in Rs.) :            |       | 500                           |                           |                            |      |                   |        |                   |           |         |
|                     |            |                          | Work Details                 |       |                               |                           |                            |      |                   |        |                   |           |         |
|                     |            |                          | Available Balance/General)   | 10590 | Expendito                     | re Amount/Serverall       |                            | 500  |                   |        |                   |           |         |
|                     |            |                          | Available Balance(SC)        | 0     | Espendib                      | re AmountSD               |                            | 0.00 |                   |        |                   |           |         |
|                     |            |                          | Avalable Balance/STI         | 0     | Expendito                     | re Amount/STI             |                            | 0.00 |                   |        |                   |           |         |
|                     |            |                          | Asset/Location Details       |       |                               |                           |                            |      |                   |        |                   |           |         |
|                     |            |                          | Asset/Location Name          | E     | Spenditure<br>ImountiGeneral) | Expenditure<br>Amount(SC) | Expenditure<br>Amount(\$?) |      |                   |        |                   |           |         |
|                     |            | Payment Details *        | Education M5chemesz          |       | 600                           | 0.00                      |                            | 0.00 |                   |        |                   |           |         |
|                     |            | Plate Of Phymers         | Education MSchemest          |       | 0.00                          | 0.00                      |                            | 0.00 |                   | 0.963  |                   |           |         |
|                     |            | 9444                     |                              |       |                               |                           |                            |      |                   |        |                   |           |         |
|                     |            |                          |                              |       |                               |                           |                            |      | Submt Close       |        |                   |           |         |
|                     |            |                          |                              |       |                               | 1                         |                            |      | Factoria (sawabi) |        |                   |           |         |
|                     |            |                          |                              |       |                               |                           |                            |      |                   |        |                   |           | 2:50    |
| 비 오 비               | <b>C</b> 4 |                          |                              |       | a 🔽 🖻                         |                           |                            |      | - <u>9</u>        | 🜔 33°C | ∧ 18 <i>€</i> № 1 | 0 ENG 22- | 07-2021 |

| C 🕯 egramswaraj.gov.in/demo/AddF                         | aymentVoucherOnline.htm                       |                                  |                 |                | Q \$          |      | *       |
|----------------------------------------------------------|-----------------------------------------------|----------------------------------|-----------------|----------------|---------------|------|---------|
| End Procedures (                                         | Nature of Payment *                           | Expenditure :                    |                 |                |               |      |         |
| Entry C                                                  | Works                                         | 3907554039075540 Education MSchi | atado.          |                |               |      |         |
|                                                          | Expenditure Incurred Under*                   | Schemes () Other Resources       |                 |                |               |      |         |
|                                                          | Scheme Name *                                 | XV Pitiance Commission - XVPC    |                 | u.             |               |      |         |
| Account Head                                             |                                               |                                  | Amount (In Rs.) |                |               |      |         |
| 4202-Capital Out<br>302-Caristruction<br>80-Other Expend | ay on Education<br>of Primary Schools<br>dure |                                  | 500             |                |               |      |         |
|                                                          | Reference No                                  |                                  |                 |                |               |      |         |
| Voucher Date " 22/07/2021                                |                                               |                                  |                 |                |               |      |         |
|                                                          | Bit No                                        |                                  |                 |                |               |      |         |
|                                                          | Total Amount Sin Rs.1 *                       | 500                              |                 |                |               |      |         |
|                                                          | Particulars*                                  |                                  |                 |                |               |      |         |
| Payment Details "                                        |                                               |                                  |                 |                |               |      |         |
| Mode Of Payment                                          | Oetails.                                      |                                  | To Whom Paid    | Amount lin Rul |               | 0    |         |
| select                                                   | *                                             |                                  |                 |                |               |      |         |
|                                                          |                                               |                                  |                 |                |               |      |         |
|                                                          |                                               |                                  |                 |                |               |      |         |
|                                                          |                                               |                                  |                 |                | Save OFmore O | Cent | ¢ Close |
|                                                          |                                               |                                  |                 |                |               |      |         |
| • • • • • • • • • • • • • • • • • • •                                                                                                    |                                                                                  |                                  |                 |                                    | 0.4                |            |         |
|----------------------------------------------------------------------------------------------------|----------------------------------------------------------------------------------|----------------------------------|-----------------|------------------------------------|--------------------|------------|---------|
| C egramswaraj.gov.in/de                                                                                                    | moyAddPaymentVoucherOnline.htm                                                   |                                  |                 |                                    | d A                | LI M       | *       |
| End Procedures (                                                                                                    | Nature of Payment.*                                                              | Expenditure                      |                 | v                                  |                    |            |         |
| eny o                                                                                                    | Works                                                                            | 39075540(390756401Eclucation M50 | hemes           | *                                  |                    |            |         |
|                                                                                                    | Expenditure Incurred Under*                                                      | Schemes () Other Resources       |                 |                                    |                    |            |         |
|                                                                                                    | Scheme Name *                                                                    | XV Finance Commission - XVFC     |                 | ~                                  |                    |            |         |
| Account                                                                                                    | Head                                                                             |                                  | Amount (in Rs.) |                                    |                    |            |         |
| 4203-<br>100-G<br>80-Ct                                                                                                    | Capital Outlay on Education<br>enstruction of Primary Schools<br>her Expenditure |                                  | 500             |                                    |                    |            |         |
|                                                                                                    | Reference No                                                                     |                                  |                 |                                    |                    |            |         |
|                                                                                                    | Voucher Date *                                                                   | 22/07/2021                       |                 |                                    |                    |            |         |
|                                                                                                    | Total Amount Bri Rs.)*                                                           | 500                              |                 |                                    |                    |            |         |
|                                                                                                    | Particulars *                                                                    | Construction of school           |                 |                                    |                    |            |         |
| Paymar                                                                                                    | t Details."                                                                      |                                  |                 |                                    |                    |            |         |
| Mode Of                                                                                                    | Payment Details                                                                  |                                  | To Whom Paid    | Amount lin Ris                     |                    | 0          |         |
| Prix<br>Dedu                                                                                                    | cton                                                                             |                                  |                 |                                    |                    |            |         |
|                                                                                                    |                                                                                  |                                  |                 | 6                                  | Save Offeren :     | D Clear    | ¢ Close |
| Sec. 1                                                                                                    | A                                                                                |                                  |                 | Stemap   Feedback   Privacy Policy | Terms & Conditions | Copyright  | Contar  |
| and a second second sec |                                                                                  | INISTRY OF PANCHAYATI RAJ        |                 | Stemac   Feedback   Privacy Policy | Terms & Conditions | Copyright. | Contac  |

| Add Payment Voucher   | × +                           |                     |               |          |                |         | 0          |                | ٥           | × |
|-----------------------|-------------------------------|---------------------|---------------|----------|----------------|---------|------------|----------------|-------------|---|
| ← → C a egramswaraj.g | ov.in/demo/AddPaymentVoucherC | Dnline.htm          |               |          |                | Q       | ☆ <b>□</b> |                | . 0         | : |
| A Product Products    | Chec                          | que Details         | <br>          |          |                |         |            |                |             |   |
| <u>A.(wom</u> 1       | e. ^                          | ccnunt Type "       | Sank Account  |          |                |         |            |                |             |   |
|                       | Account Head                  |                     |               | Submit O | ose :          |         |            |                |             |   |
|                       |                               |                     |               |          |                |         |            |                |             |   |
|                       |                               | Performant No.      |               |          |                |         |            |                |             |   |
|                       |                               | Voorber Date* =     |               |          |                |         |            |                |             |   |
|                       | No                            | EAmountairite) 1 50 |               |          |                |         |            |                |             |   |
|                       |                               | Retries" Or         |               |          |                |         |            |                |             |   |
|                       | Payment Details*              | Deals               | To Whose Paul |          | Amount in Tits |         |            |                |             |   |
|                       | লভ                            |                     |               |          |                |         |            | ٥              | 2           |   |
|                       |                               |                     |               |          |                |         | 00         |                |             |   |
| ा २ म 💽 🦛             |                               |                     | 🗐 🔯 📉 d       | ø 🔼 👩    | 33*            | c ^ 🖬 🕷 | an ind en  | G 00:<br>23-07 | 00<br>-2021 | 5 |

| S Add Payment Voucher | × +                                                                 |                     |                       |              |                   |                 |                  |            | 0      | -          | ٥         | × |
|-----------------------|---------------------------------------------------------------------|---------------------|-----------------------|--------------|-------------------|-----------------|------------------|------------|--------|------------|-----------|---|
| ← → C 🕯 egramswaraj.g | ov.in/demo/AddPaymentVouche                                         | Online.htm          |                       |              |                   |                 | Q,               | \$         |        | A 4        | 0         | : |
| A Sensites (Sectores) |                                                                     |                     |                       |              |                   | 1.142           |                  |            |        |            |           |   |
| A New Ony             | Ch                                                                  | eque Details        |                       |              |                   | 1               |                  |            |        |            |           |   |
| 4 hores y             |                                                                     | Account Ture *      |                       | Bark Account |                   |                 |                  |            |        |            |           |   |
|                       | <u>6</u> -                                                          | Account No. *       |                       | telecture    |                   |                 |                  |            |        |            |           |   |
|                       |                                                                     |                     |                       | Select       |                   | -               |                  |            |        |            |           |   |
|                       | Recourt Head                                                        |                     |                       |              | Submt Ci          | ose             |                  |            |        |            |           |   |
|                       | Letter-Sapital Guiday of Education<br>Dispositific characterization | E.                  |                       |              | Classificati lang | 6740<br>        |                  |            |        |            |           |   |
|                       |                                                                     |                     |                       |              |                   |                 |                  |            |        |            |           |   |
|                       |                                                                     | Reference No.       |                       |              |                   |                 |                  |            |        |            |           |   |
|                       |                                                                     | Volative Dolla      |                       |              |                   |                 |                  |            |        |            |           |   |
|                       |                                                                     | All Aug             |                       |              |                   |                 |                  |            |        |            |           |   |
|                       |                                                                     | the Amount So Red " |                       |              |                   |                 |                  |            |        |            |           |   |
|                       |                                                                     |                     |                       |              |                   |                 |                  |            |        |            |           |   |
|                       |                                                                     |                     |                       |              |                   |                 |                  |            |        |            |           |   |
|                       | Non D'Parmera                                                       | Details             |                       | To When thes |                   | Amount Tel Real |                  |            |        |            |           |   |
|                       | 796                                                                 |                     |                       |              |                   |                 |                  |            | 4      | <b>x</b> 1 | •         |   |
|                       |                                                                     |                     |                       |              |                   |                 |                  |            |        |            |           |   |
|                       |                                                                     |                     |                       |              |                   |                 |                  |            |        |            |           |   |
|                       |                                                                     |                     |                       |              |                   |                 |                  |            |        |            |           |   |
|                       |                                                                     |                     |                       |              |                   |                 |                  |            |        | 2.00       |           |   |
|                       | Inits Owner                                                         | MA                  | STET OF PANONATATI TA | }            | Sheripi           | History Hungers | ey I time x cold | iline    - | durra) | i Re       | (O)       |   |
| 🗉 🔎 🖽 📀 🗐             | 🔒 🛤 國 🖲                                                             | M S                 | 6 🔣 🐰                 | 🗃 📾 🖬        | ø 🖸 🛐             | C 1             | 33°C 🔨 🖬 🧟       | 44, MI     | BNG    | 000        | 1<br>2021 | 5 |

| Add Payment Voucher x +                          |                                                                                               |   |                                  |                           | 0 - 0 ×                                                                             |
|--------------------------------------------------|-----------------------------------------------------------------------------------------------|---|----------------------------------|---------------------------|-------------------------------------------------------------------------------------|
| F → C 🔒 egramswaraj.gov.in/d                     | emo/AddPaymentVoucherOnline.htm                                                               |   |                                  |                           | ९ 🖈 🖬 🛔 🛊 🥔 ।                                                                       |
| k Prezid End Processon III III<br>k Manne Broy S | Cheque Details                                                                                | _ |                                  | -                         |                                                                                     |
|                                                  | En Account Type *<br>Account No. *                                                            |   | Bank Account<br>9055301100059273 |                           |                                                                                     |
|                                                  | Sector Differenting<br>Sector Difference<br>Sector Sector Difference<br>Der Sector Difference |   |                                  | Sutant Close              |                                                                                     |
|                                                  | Paternica No<br>Vaucrer Date 1<br>DBNo                                                        |   | •                                |                           |                                                                                     |
|                                                  | Total Armant in Rol 1<br>Participes 7                                                         |   |                                  |                           |                                                                                     |
| Payment                                          | nt Desile."<br>Filoment Desile                                                                |   | To White Red                     | Amount in fact            |                                                                                     |
| 200                                              | 5 7                                                                                           |   |                                  |                           | * *                                                                                 |
|                                                  |                                                                                               |   |                                  |                           |                                                                                     |
| ्र<br>स्र म २ 🖬                                  |                                                                                               |   | a 🖪 👩 📉 🛷                        | tanış ( rodak ( Pinyruy ) | Amil Admillion   Connect   Connection<br>A 1 (2 / 2 / 2 / 2 / 2 / 2 / 2 / 2 / 2 / 2 |

| Action Marker of Payment * Extend Payment * Extend by Selences • • • • • • • • • • • • • • • • • • •                                                                                                    | egramswaraj.gov.in/demo/AddPay       | mentVoucherOnline.htm                |                         |                  |               | 4 1       |        | - | *    |
|----------------------------------------------------------------------------------------------------|--------------------------------------|--------------------------------------|-------------------------|------------------|---------------|-----------|--------|---|------|
| Works g075400327540454.cution MSchemes   Bigendbars housed links* is finance CommissionMFC   Scheme Name* Ansant lin Ral   soc-Cheta (Outary on Education soc   soc-Cheta (Outary on Education soc   soc-Cheta (Outary on Education                                                                                                    | nes e                                | Nature of Payment."                  | Expenditure             |                  | U C           |           |        |   |      |
| Expenditure locared londer* © Christer Beasures:   Scheine Haner* Wir Finance Commission - XHPC   Account Head Ansunt in ReJ   appe-Capital Cultagion of Scheiden Spin   Berence No Spin   Worker Date* 20/07/2021   Bit No Spin   Defailues* Construction of scheiden   Marcen Londak* Spin                                                                                                    |                                      | Works                                | 39075640(39075640/Edu   | ucifion MSchemes | ×             |           |        |   |      |
| Scheme Name* Mr Finance Commission - XVEC     Account Haid     Account Haid                                                                                                    |                                      | Expenditure Incurred Under*          | Schemes () Other Resolu | rces:            |               |           |        |   |      |
| Account Head Amount In Bal   soci-Cabilal Colling on Education soci-Cabilal Colling on Education   soci-Cabilal Colling on Education soci-Cabilal Colling on Education   Soci-Cabilal Colling on Education soci-Cabilal Colling on Education   Soci-Cabilal Colling on Education soci-Cabilal Colling on Education   Soci-Cabilal Colling on Education soci-Cabilal Colling on Education   Soci-Cabilal Colling on Education soci-Cabilal Colling on Education   Voucher Deller soci-Cabilal Colling on Education   Voucher Deller soci-Cabilal Colling on Education   Bit No soci-Cabilal Colling on Education   Bit No soci-Cabilal Colling on Education   Pagment Details* Construction of school   Pagment Details* Details   Node Of Phyment Details   Account Type: Binit<br>Account Wor sociAccounts Account Type: Binit<br>Account Wor sociAccounts   PRMS Account Type: Binit<br>Account Wor sociAccounts                                                                                                    |                                      | Scheme Name *                        | XV Finance Commission - | XVPC             |               |           |        |   |      |
| Asso-Capital Outlay on Education   socionary Primary Schools   Beference No   Voucher Dare*   Voucher Dare*   Socionary Primary Schools   Bill No   Total Amount in Rai*   Socionary Primary Schools   Bill No   Total Amount in Rai*   Socionary Primary Schools   Payment Datals*   Mode Of Phyment   Detable   Payment Datals*   Mode Of Phyment   Detable   Payment Datals*   Payment Datals*   Payment Datals*   Payment Datals*   Payment Datals*   Payment Datals*   Payment Datals*   Payment Datals*   Payment Datals*   Payment Datals*   Payment Datals*   Payment Datals*   Payment Datals*   Payment Datals*                                                                                                    | Account Head                         |                                      |                         | Amount (in Rs.)  |               |           |        |   |      |
| Be-Cathrussion of Hilling's Schools<br>Be-Cathrussion of Hilling's Schools<br>Beternee No<br>Voucher Date*<br>Bill No<br>Total Amount In Res*<br>Fogment: Datals*<br>Mode Of Payment Datals*<br>Mode Of Payment Datals<br>Physe Account No 9205100009273                                                                                                    | 4202-Capital Outlay                  | on Education                         |                         | 500              |               |           |        |   |      |
| Reference No   Voucher Date*   22/07/2021   Bill No   Total Amount in Ra3*   500   Particulia*   Combuction of school                                                                                                    | Bo-Other Expenditu                   | Primary Schools<br>re                |                         | *                |               |           |        |   |      |
| Wouther Dates*     Wouther Dates*     Bit No   Bit No   Total Amount In Ras*   500   Perficulars*   Combnuction of school     Payment Datals*   Mode Of Payment   Details   To Whom Rid     Account Type: Bank   Account Type: Bank   Account Type: Bank   Account No sputnetzborg273                                                                                                    |                                      | Reference No                         |                         |                  |               |           |        |   |      |
| Bill No<br>Total Amount lin Rai* 500<br>Perfanilars* Construction of school<br>Payment Datals*<br>Mode Of Playment Datals *<br>Mode Of Playment Datals *<br>PAyment Datals *<br>Mode Of Playment Datals *<br>Post State State Stat |                                      | Voucher Date *                       | 22/07/2021              |                  |               |           |        |   |      |
| Payment Details*     500       Particulars*     Construction of school       Payment Details*     Construction of school       Payment Details*     Details       Payment Details*     Details       PAYment Details*     Details       Payment Details*     Details       PEMS     V       Account Type: Bank     Account Type: Bank       Account Type: Bank     Construction 09279                                                                                                    |                                      | BILNO                                |                         |                  |               |           |        |   |      |
| Periodia Arrison ( 1990)<br>Periodia: * Construction of school<br>Payment Details.* To Whem Paid Arrount in Pail<br>PFMS * Account Type: Bank<br>Account Type: Bank<br>Account Type: Bank<br>Account Type: Bank                                                                                                    |                                      | Total desire of fir Da <sup>1+</sup> | 510                     |                  |               |           |        |   |      |
| Payment Datales*           Payment Datales*         To Whom Paid         Amount in Paid           PPHAS         Account Type: Bank<br>Account Type: Bank<br>Account No: gold:0000027g         Image: Control of School                                                                                                    |                                      |                                      | and a second second     |                  |               |           |        |   |      |
| Payment Details     Details     To When Paid     Amount in Pail       PFMS     Account Type Bank<br>Account No goldstot00000273     Image: Count of the pail of the pail of the p                                                                                                  |                                      | Particulars                          | Contraction de Scudol   |                  | , k           |           |        |   |      |
| PEMS  Account Type Bank Account No -gaufistationogi27g                                                                                                    | Payment Details *<br>Mode Of Payment | Details                              |                         | To Whom Paid     | Amount in Ps) |           |        |   |      |
| Account No gaufiatiationoga7g                                                                                                    | PEMS                                 | ✓ Account Type                       | Bank                    |                  |               |           |        | 0 |      |
|                                                                                                    |                                      | Account No. s                        | 60510110909273          | 1                |               |           |        |   |      |
|                                                                                                    |                                      |                                      |                         |                  |               |           |        |   |      |
|                                                                                                    |                                      |                                      |                         | •                | E             | San Ofman | 3 Cita | * | Cine |
| E Srire O France O Clear * Opp                                                                                                    |                                      |                                      |                         |                  |               |           |        | 4 |      |

### ← → C ▲ egramswaraj.gov.in/demo/AddPaymentVoucherOnline.htm

9 0 0 **8 \* 0** 1

13

0

To Whom Paid 🔿 Smart Search 🐞 Check Box To Whom Paid Agency w Agency\* ---Select---÷ Paid Amount Excluding Tax (in Rs.)\* HDFC BAVALUTD--HDFC0060003--47347347242-13001 SHR CHHATRAPATI RAJARSHI SHAHU URBAN CO-OP BANK LTO --CRUBD000032--038017400000026--JAGDAMBA TRADERS STATE BANK OF INDIA--SBIN0005240-12584887745877--Mahpur Intriport CO Tax Details HDFC BANK LTD-HDFC0000412--584287587124--Om entz STATE BANK OF INDIA-SBIN0011177-45354325234-pta Tax Norris Amount in Rs.) HDFC BANK LTD-HDFCcccccutu-15785698745-sai enterprises HDFC BANK LTD-HDFC0000412--2545482155454-sai enterprix: ----Select----₩ 6:00 HDFC BANK LTD-HDFC0000412--215487875788--Sidhi vinayak Ent PUNJAB NATIONAL BANK-pontro471800-4718554211232-sk baders BANK OF INDIA - BADocogorii -- 901fito510001333 -- SOURABH SHARMA HDFC BANK LTD-HDFC0000412-54542185724975-Virun Ent Paid Amount Including Tax In Rs) STATE BANK OF INDIA-SBINOC60(3)-254848845457-Vinavak entz HEFC BANK LTD-HEFC0000412-90160010009304-Virtech Submit Close Poyment Cistada 0 1 🔳 🔎 म 💽 🥥 🖶 🧱 🚳 🔣 💆 💼 📾 💆 💋 🔯 🏠 33°C ∧ 🐮 🧟 🛶 🗊 ENG 23-07-2021 **S** 60

| 0 | Add | Payr | ment | Voucher | × |
|---|-----|------|------|---------|---|
|---|-----|------|------|---------|---|

## ÷ ← → C 🔹 egramswaraj.gov.in/demo/AddPaymentVoucherOnline.htm

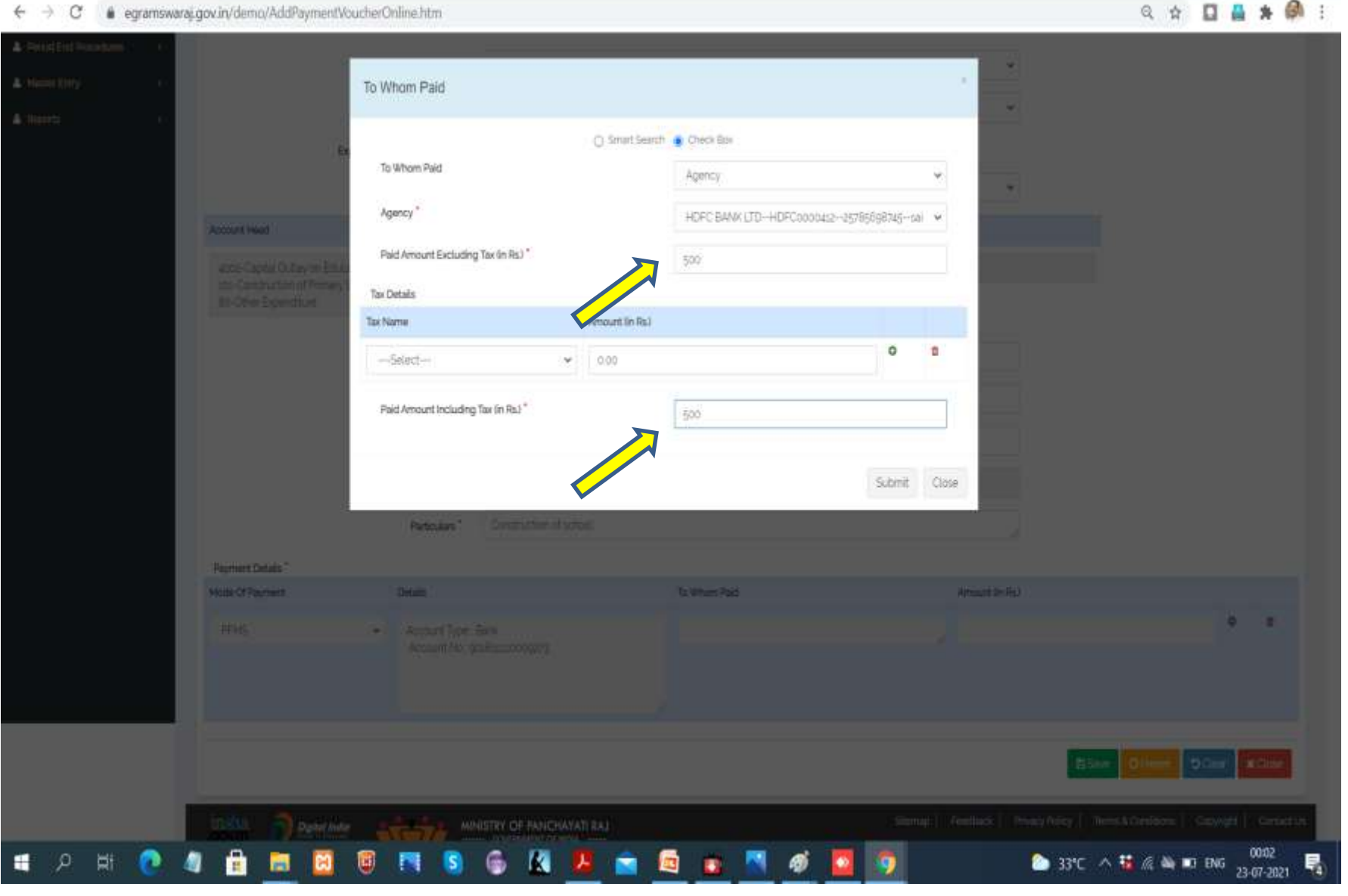

Ű.

0

| C @ egramswaraj.gov.in/demo/AddPaymentVouch                                                    | erOnline.htm                                                                                                    |                         |                 |                 | २ 🕁 🔲 🛔            | *       |
|------------------------------------------------------------------------------------------------|----------------------------------------------------------------------------------------------------|-------------------------|-----------------|-----------------|--------------------|---------|
| ind Procedures (                                                                               | Nature of Payment *                                                                                                    | Expenditure             |                 | ~               |                    |         |
| ≥my K                                                                                          | Works                                                                                                    | 39075640i39075640Edu    | cation MSchemes | ~               |                    |         |
| //                                                                                             | ture incurred Under *                                                                                                    | Schemes () Other Resou  | roes            |                 |                    |         |
|                                                                                                | Scheme Name 1                                                                                                    | XV Finance Commission - | XVEC            | *               |                    |         |
| Account Head                                                                                   |                                                                                                    |                         | Amount (in Rs.) |                 |                    |         |
| 4202-Capital Outlay on Education<br>101-Construction of Primary School<br>80-Other Expenditure | n demon/AddBagementWoucherOnline.htm                                                                                                    |                         |                 |                 |                    |         |
|                                                                                                | Reference No                                                                                                    |                         |                 |                 |                    |         |
|                                                                                                | ergannenzigseundemandd8BywentHoucherOnline.htt       C       C <t< td=""><td></td><td></td></t<> |                         |                 |                 |                    |         |
|                                                                                                |                                                                                                    |                         |                 |                 |                    |         |
|                                                                                                | Particulars*                                                                                                    | Construction of school  |                 |                 |                    |         |
| Payment Details *                                                                              |                                                                                                    |                         |                 |                 |                    |         |
| Mode Of Payment                                                                                | Details                                                                                                    |                         | To Whom Paid    | Amount (in Rs.) |                    | 1/25    |
| PRMS                                                                                           | Account Type     Account No                                                                                                    | Bank<br>Josésossoog273  | Agency          | 500             |                    |         |
|                                                                                                |                                                                                                    |                         |                 |                 |                    |         |
|                                                                                                |                                                                                                    |                         |                 | E9              | Ve Officer Officer | K Close |

| Scheme Wise Closure                              | × +                               |                       |                           |               |                         |                   |                                         |                              | 0 -                | a x        |
|--------------------------------------------------|-----------------------------------|-----------------------|---------------------------|---------------|-------------------------|-------------------|-----------------------------------------|------------------------------|--------------------|------------|
| ← → C 🔒 egramsw                                  | araj.gov.in/demo/showSi           | chemeWiseDayBook.htm? | WASP_CSRFTOKEN:           | USD9-U7R-9DQF | -BC1K-EU8G-3HCB-MC      | EN-IYM18ischemeid | =3287                                   | Q \$                         |                    |            |
| simplified Work bas<br>for Panchayati Raj        | waraj<br>ed Accounting applicatio | ງຄ                    |                           |               | Main: 1000<br>BP: 308AU | HA MUDEH<br>A     | JE BROW<br>(P: WWHEVILLES)              |                              |                    | ĺ          |
| 🖬 (2019-2022)                                    |                                   |                       |                           |               |                         |                   |                                         | = Seich Unit 🔺 🖷             |                    | 9 B        |
| A Use Management (                               | Scheme Wise                       | Close Day Book        |                           |               |                         | # Hom             | e - Perchavat Accounting - Period End P | moretures - Claurig of Books | - Scheme Wite Chie | Can door   |
| Voucher Transactions (                           |                                   |                       |                           |               |                         |                   |                                         |                              |                    |            |
| A Period End Procedures 🔷                        |                                   | Scheme Nan            | W Finance Co              | mnusion       |                         |                   | *                                       |                              |                    |            |
| Closing of Books     O Schemeware Day Book Close |                                   | Financial Ye          | ar <sup>+</sup> 2021-2022 |               | $\overline{\mathbf{X}}$ |                   |                                         |                              |                    |            |
| A Master Entry C                                 |                                   | Last Day Book Close   | ed. 12/02/2022            |               |                         |                   |                                         |                              |                    |            |
| A Reports (                                      |                                   | Day Book To Be Close  | ed' 32/07/2021            |               |                         |                   |                                         |                              |                    |            |
|                                                  |                                   |                       |                           |               |                         |                   |                                         | 000                          | se Day Book        |            |
| https://egramswaraj.gov.in/demo/shi              | owSchemeWiseDayBook.htm           | 5                     |                           |               |                         |                   |                                         |                              |                    |            |
| 1 2 H 📀                                          | 4 🔒 🛤                             |                       | 5 🚳 🔣                     | <u>.</u>      | 🖻 💼 🛤                   | ø 🚺 💈             |                                         | 33°C \land 🍓 🖉 🏘             | ENG 23-07          | 14 3021 30 |

| 0 | Add Pay | inent V | bucher-               | × |
|---|---------|---------|-----------------------|---|
| ~ | 1.000   |         | the particle restore. |   |

-

← → C 🔹 egramswaraj.gov.in/demo/AddPaymentVoucherOnline.htm

0 Ű.

| C 🕯 egrams                  | waraj.gov.in/demo/AddPaymen            | WoucherOnline.htm                                                                        |                                                |                                             |            |                                   | Q                  | * 🛛 🛔 🗯 🙆                |
|-----------------------------|----------------------------------------|------------------------------------------------------------------------------------------|------------------------------------------------|---------------------------------------------|------------|-----------------------------------|--------------------|--------------------------|
| eGrams<br>Simplified Work h | Swaraj<br>asted Accounting application |                                                                                          | Voucher Number XVFFC/2023-3                    | 12:P/54 heated successfully                 |            | an anana<br>an Jaan Pangalanang ( |                    | 12 St                    |
|                             |                                        |                                                                                          |                                                |                                             | OK         |                                   |                    |                          |
|                             | Create Payment V                       | oucher                                                                                   |                                                |                                             |            |                                   |                    |                          |
|                             |                                        | Nature of Property<br>Balances No<br>Vocative Data<br>Statistics<br>Table Amount Strikes |                                                |                                             |            |                                   |                    |                          |
|                             | Dennis Catala *                        | HISSHID.                                                                                 |                                                |                                             |            |                                   |                    |                          |
|                             | Mooi Di Payman                         | Calute:                                                                                  |                                                | Te Mitem Naz                                |            | Amaint In Stal                    |                    |                          |
|                             | weet.                                  | •                                                                                        |                                                |                                             |            |                                   |                    | • *                      |
|                             |                                        |                                                                                          |                                                |                                             |            |                                   | E See              | Offer affer              |
|                             | Inter Deres                            | itaiii                                                                                   | MORESTET OF PANCHATATI E<br>CONTRIMENT OF ROME | A)                                          | Steel<br>1 | NI Heber Stee                     | stoj ( tem scento) | re    Ceylon   Cerottill |
| р HI 📀                      | 4 🔒 🖬 🖾                                | <b>0 m s</b>                                                                             | 6 🔣 🤱                                          | right 2010, Designed and Developed by Natio | al 🔯 👩     |                                   | 33°C ^ ¥ 🦽         | ₩ ₩2 ENG 23-07-2021      |

# CASE 2 With deductions

| G egramsw | araj.gov.in/demo/AddPaymentVoucherOnline.htm                                                    |                                      |                                             |                                 | 4 H L H                | * 1   |
|-----------|-------------------------------------------------------------------------------------------------|--------------------------------------|---------------------------------------------|---------------------------------|------------------------|-------|
| u «       | Work                                                                                            | 39075540(39075640/Education MSchemes |                                             | ~                               |                        |       |
|           | Expenditure Insurred Under                                                                      | Schemes. () Other Resources          |                                             |                                 |                        |       |
|           | Scheme Name                                                                                     | XV Finance Commission - XVFC         |                                             | *                               |                        |       |
|           | Account Head                                                                                    |                                      | Amount (in Rs.)                             |                                 |                        |       |
|           | azoz-Capital Outlay on Education<br>103-Construction of Primary Schools<br>Bo-Other Expenditure |                                      | 800                                         |                                 |                        |       |
|           | Baference M                                                                                     |                                      |                                             |                                 |                        |       |
|           | Voucher Date                                                                                    | 23/07/2025                           |                                             |                                 |                        |       |
|           | BEN                                                                                             |                                      |                                             |                                 |                        |       |
|           | Total Amount (in Rs.)                                                                           | 800                                  |                                             |                                 |                        |       |
|           | Particulars                                                                                     | Purchase of Cement                   |                                             | 2                               |                        |       |
|           | Payment Details *                                                                               |                                      |                                             |                                 |                        |       |
|           | Mode Of Payment Details                                                                         | To Who                               | m Paid                                      | Amount In Rs.)                  |                        |       |
|           | select 👻                                                                                        |                                      |                                             |                                 | 0                      |       |
|           | select<br>PFMS                                                                                  |                                      |                                             |                                 |                        |       |
|           | Deduction                                                                                       |                                      |                                             |                                 |                        |       |
|           |                                                                                                 |                                      |                                             |                                 |                        |       |
|           |                                                                                                 |                                      |                                             | @ Save                          | Cisar Cisar C          | Close |
|           |                                                                                                 | WINISTRY OF PANCHAYATI RAJ           | Stamap                                      | Feedback Privacy Pulicy Terms & | Conditions   Copyright | Conta |
|           |                                                                                                 | Convict man Designed and             | makened by National Information Cardon MILC |                                 |                        |       |

| ther Transactions 1 | Create Payment Vou                                               | cher                       |                         |                   |                |                |   |                   |         |        |
|---------------------|------------------------------------------------------------------|----------------------------|-------------------------|-------------------|----------------|----------------|---|-------------------|---------|--------|
| od End Procedures 4 |                                                                  | Nature of Payment."        | Erpenditure             |                   |                | ü              |   |                   |         |        |
| er Entry X          |                                                                  | Works                      | 38075640(39075640/Edu   | ucation MSchemes. |                |                |   |                   |         |        |
| rts : +             |                                                                  | Expenditure Incurred Under | Schemes () Other Resou  | roes              |                |                |   |                   |         |        |
|                     |                                                                  | Scheme Name *              | XV Finance Commission - | XVPC              |                | Ū              | • |                   |         |        |
|                     | Account Head                                                     |                            |                         |                   | Amount lin Pol |                |   |                   |         |        |
|                     | 2002 Education<br>1013 Primary Education<br>80-Other Expanditure |                            |                         |                   | 800            |                |   |                   |         |        |
|                     |                                                                  | Reference No               |                         |                   |                |                |   |                   |         |        |
|                     |                                                                  | Voucher Date *             | 33/07/2025              |                   |                |                |   |                   |         |        |
|                     |                                                                  | Total Amount (in Rs.) *    | 800                     |                   |                |                |   |                   |         |        |
|                     |                                                                  | Particulars"               |                         |                   |                |                |   |                   |         |        |
|                     | Payment Details *                                                |                            |                         |                   |                |                |   |                   |         |        |
|                     | Mode Of Payment.                                                 | Account Type Bal           | \$<br>45469073          | To Whom P         | ad             | Amount (in Rs. | ł |                   | •       |        |
|                     |                                                                  |                            |                         |                   |                |                |   |                   |         |        |
|                     |                                                                  |                            |                         |                   |                |                | 8 | Official Official | 9 Clear | * Clos |

| C egramswaraj.gov.in/demo/AddPaym                                                                                                    | entVoucherOnline.htm                  |                             |                                                     | Q 🕁 🛄 🛔 🛊                 |
|----------------------------------------------------------------------------------------------------|---------------------------------------|-----------------------------|-----------------------------------------------------|---------------------------|
| Create Payment Vo                                                                                                    | lioner                                |                             | 0                                                   |                           |
| Deadars 1                                                                                                    | To Whom Paid                          |                             | 4                                                   |                           |
|                                                                                                    |                                       |                             |                                                     |                           |
|                                                                                                    | To Whom Reat                          | O smart search 🔹 Chieor Box |                                                     |                           |
|                                                                                                    | Ent                                   | -1840c1                     | ×                                                   |                           |
|                                                                                                    |                                       | Agency<br>Employee          |                                                     |                           |
|                                                                                                    |                                       | Resdert                     | PA                                                  |                           |
| Armativisat                                                                                                    |                                       | Advention Ref.              |                                                     |                           |
| En et terreter et terreter et |                                       |                             |                                                     |                           |
| 6. Cite Dovices                                                                                                    |                                       |                             |                                                     |                           |
|                                                                                                    | Selecter No.                          |                             |                                                     |                           |
|                                                                                                    |                                       |                             |                                                     |                           |
|                                                                                                    |                                       |                             |                                                     |                           |
|                                                                                                    | .86%                                  |                             |                                                     |                           |
|                                                                                                    | "Stat Amazer (in Sala" Sila           |                             |                                                     |                           |
|                                                                                                    | Patrices*                             |                             |                                                     |                           |
| Parent Datas                                                                                                    |                                       |                             |                                                     |                           |
| Non Officient                                                                                                    | Quels:                                | Te Vitam Piet               | Amount M Rus                                        |                           |
| met.                                                                                                    | M STATING Bry                         |                             |                                                     | 0 8                       |
|                                                                                                    |                                       |                             |                                                     |                           |
|                                                                                                    |                                       |                             |                                                     |                           |
|                                                                                                    |                                       |                             |                                                     |                           |
|                                                                                                    |                                       |                             | Concession of the second                            |                           |
|                                                                                                    |                                       |                             |                                                     |                           |
| inden - O conside                                                                                                    | · · · · · · · · · · · · · · · · · · · |                             | Annual I Annual I Annual I Annual I Annual I Annual | n Caridaan   Capryri   Ca |

27-07-2021

| FFC Grant_Bank Account Details 🗙 🛛 🔮 Email | t Re: Maker login - reenabl 🗙 🚺 M. Inbox (3.971) - systemm | anager 🛛 🗙 附 Fwd: N | luianthuruthy Block- e-g 🛛 🗙                                                                          | Add Payment Voucher                                                     | × + 0                          | - 0 X         |
|--------------------------------------------|------------------------------------------------------------|---------------------|----------------------------------------------------------------------------------------------------|-------------------------------------------------------------------------|--------------------------------|---------------|
| ← → C 🔹 egramswaraj.gov.in/demo//          | AddPaymentVoucherOnline.htm                                |                     |                                                                                                    |                                                                         | Q #                            | 1 🗛 🛔 E       |
| Create Paym                                | ient vouchen                                               |                     |                                                                                                    |                                                                         |                                |               |
| A SHORE HERE A                             | To Whom Paid                                               |                     |                                                                                                    |                                                                         |                                |               |
| A Manufactory                              |                                                            |                     |                                                                                                    |                                                                         |                                |               |
| A family                                   | To Witcom East                                             | O smar search • O   | wax bas                                                                                               |                                                                         |                                |               |
|                                            | Terrera                                                    | 4                   | ency                                                                                                  | ~                                                                       |                                |               |
|                                            | Agency "                                                   |                     | Salact—                                                                                               | ~                                                                       |                                |               |
|                                            | Paid Amount Excluding Tax (in Rs)*                         |                     | SERVER TO HORCOODOG (C)                                                                               | rayona) - Marti<br>Million Conference de la Martine                     |                                |               |
| Absthet                                    | Tax Details                                                |                     | ATE SAVE OF INDIA- SERVICES SHOULD<br>TE SAVE OF INDIA- SERVICES                                      | 42954867145877-Manipur transport CO<br>87/87124 - Ont entz              | -ogouseouoouse ondonnes minute | 12            |
| and families of the second                 | Tax Name                                                   | A MIRU ST           | ATE BANK OF INDIA SBN0001177 - 4<br>FC BANK UTD - HDFC0000412 - 2578                                  | 15354385234-sta<br>5598745-sa enterprises                               |                                |               |
| \$100 100                                  | 56901                                                      | - 000 H             | HTC BANK (JTD HDFC0000412 - 8545-<br>HTC BANK (JTD- HDFC0000412 - 21548                               | 48255454-cai emerpro:<br>87875788- Sath vivayai Ent                     |                                |               |
|                                            |                                                            | P.                  | NUAB NATIONAL BANK-pundoutus<br>NK OF INDIA-BKD0003016-90060                                          | 00-4715554211230- oxtradera<br>XS100003331-SOLRABH (XARMA               |                                |               |
|                                            | Patt Amount Including Tax (In Pb.)                         | 5 3                 | ATE BANK OF INDIASERVICEOUSL2 - S454<br>ATE BANK OF INDIASERVICEOUSL3<br>IFC BANK LTDHOFC0000423 S010 | 2015/34035Varuer Ent.<br>254845845457Vinweik entz<br>10010000704Vintech |                                |               |
|                                            |                                                            |                     |                                                                                                    |                                                                         |                                |               |
|                                            |                                                            |                     |                                                                                                    | Submit Close                                                            |                                |               |
|                                            | Table Server's Dr. Roll."                                  |                     |                                                                                                    |                                                                         |                                |               |
|                                            | Telsan 1                                                   |                     |                                                                                                    |                                                                         |                                |               |
| the second second                          |                                                            |                     |                                                                                                    |                                                                         |                                |               |
| These Of Payment.                          |                                                            | Tente               | eles :                                                                                                | Access of the                                                           |                                |               |
| ma                                         | U Amountain Sale                                           |                     |                                                                                                    |                                                                         |                                | (Ø) (#)       |
|                                            |                                                            |                     |                                                                                                    |                                                                         |                                |               |
|                                            |                                                            |                     |                                                                                                    |                                                                         |                                |               |
|                                            |                                                            |                     |                                                                                                    |                                                                         |                                |               |
|                                            |                                                            |                     |                                                                                                    |                                                                         | Elect Officer 0                |               |
|                                            |                                                            |                     |                                                                                                    | Strag Indiak                                                            | Providing   Sensitive   1      | myyti Genetik |
| 🛢 🔎 म 💽 🥥 🔒 🛙                              | 🛤 🗃 🖲 🖪 🖪 🚳                                                | 2 💼 🖸               | <b>9 6</b>                                                                                            | 🗢 25°C                                                                  | Light rain \land 👪 🕼 🐿 1       | NG 11:24      |

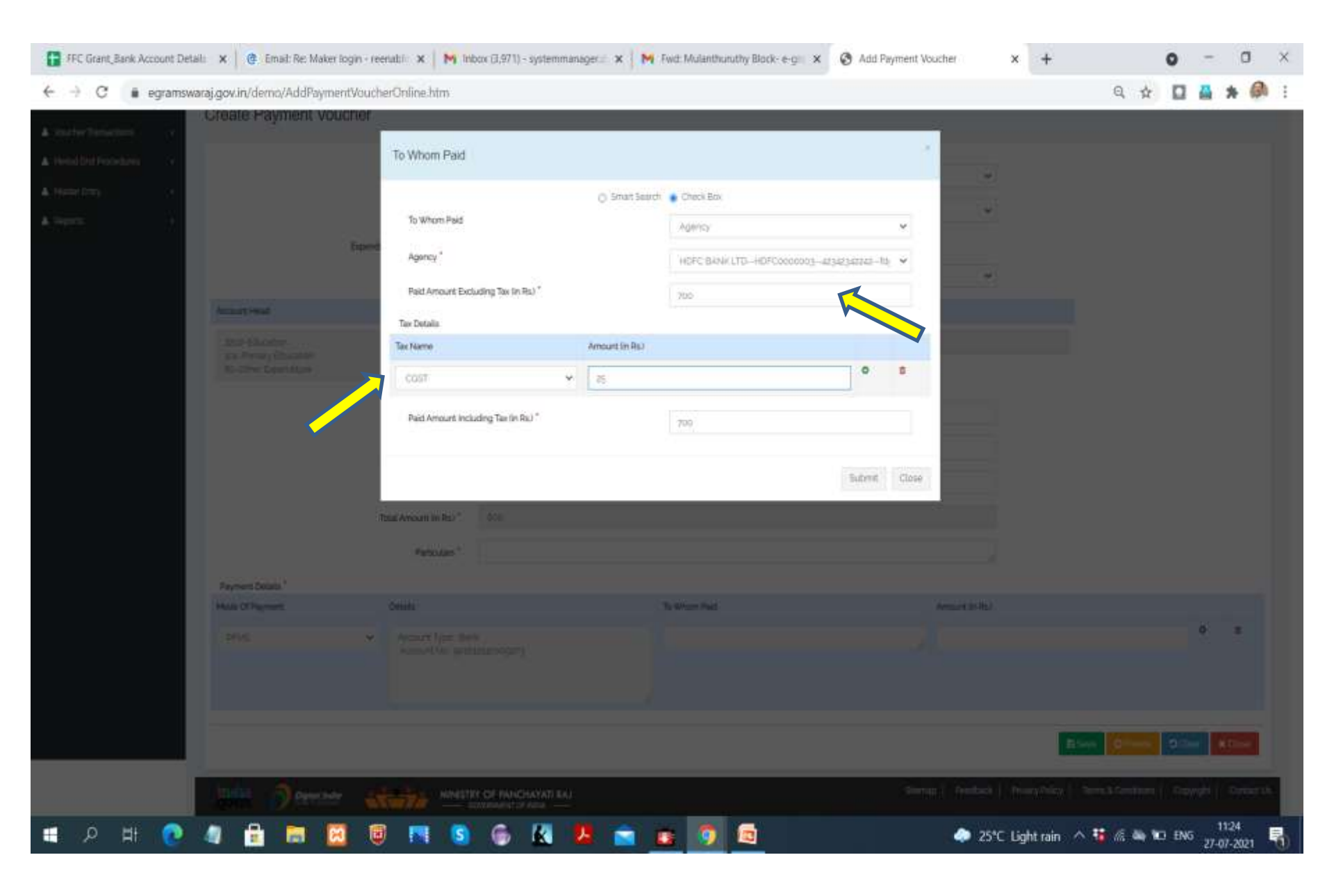

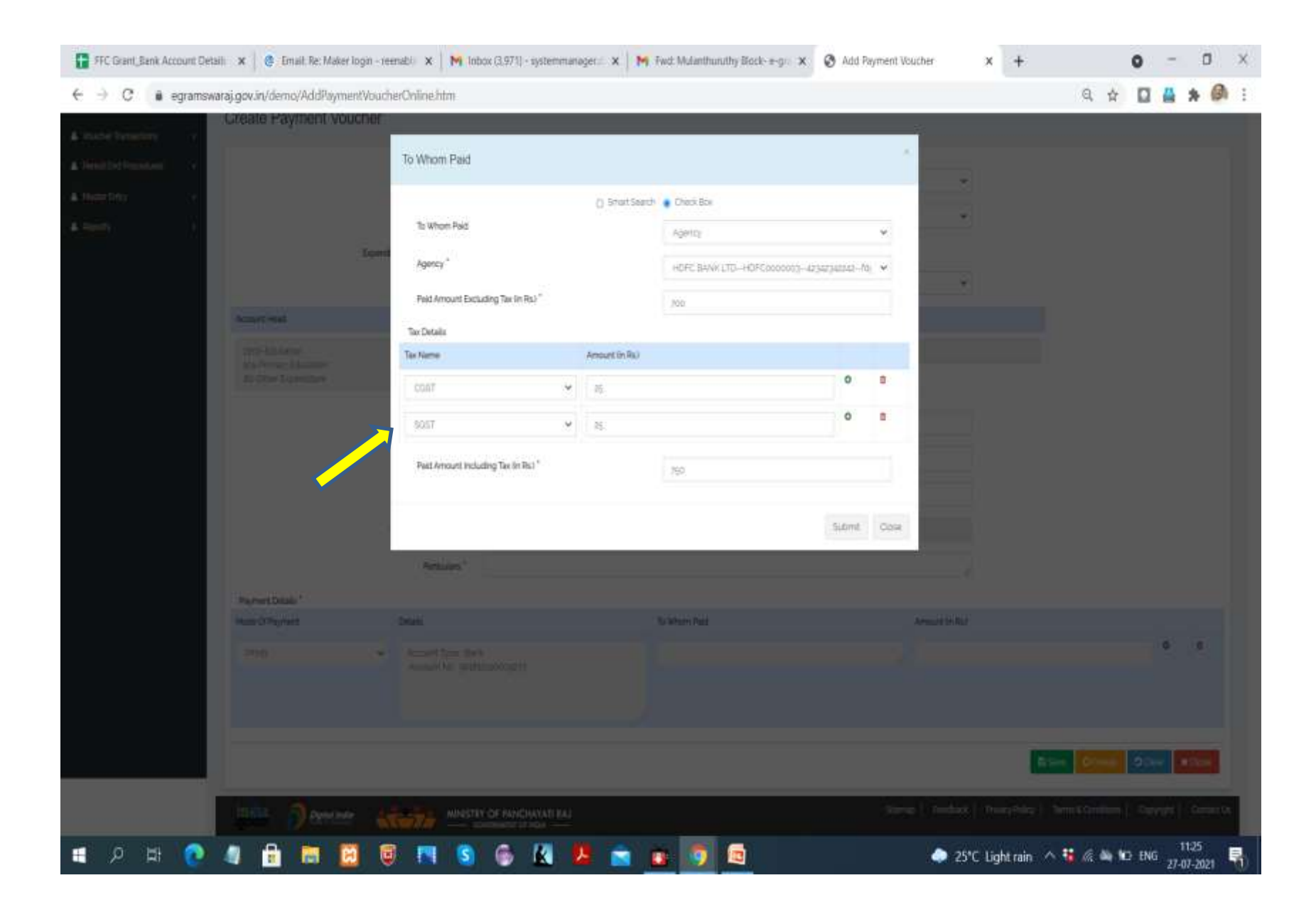

| tools     tools                                                                                                    | ← → C 🔹 egramswaraj. | gov.in/demo/AddPaymentVoucherOnline.hts                                                          | m                                         |                                                        |                                    | Q 🖈 🖬 🛔 🗯 🙆 i                               |
|----------------------------------------------------------------------------------------------------|----------------------|--------------------------------------------------------------------------------------------------|-------------------------------------------|--------------------------------------------------------|------------------------------------|---------------------------------------------|
| beerders konnet uiee <sup>1</sup> * Seinen : One konnet<br>beeren kine <sup>2</sup> * Mindens Connesson : ViC<br>* Concet Head Cape Chancing<br>Science Specifies<br>* Beeren kin<br>* Beeren kin<br>* Be                                                                                                    | A Departs            |                                                                                                  | Works 39075540(39075540)Educat            | ion MSchemes                                           | ÷                                  | 1                                           |
| Some Nine* Normal Solution   Solution Read   Solution Read   S                                                                                                    | a contraction (191   | Expenditure Incurred U                                                                           | Under* Schemes () Other Resources         | £                                                      |                                    |                                             |
| Koart Hel Amout Inful   diras-Capital Outary on Education:<br>tis-Contruction of Primary Schees is<br>so-Chrier Eprindica: Bit   Noter the Prima Is Bit   Noter the Prima Is Bit   Advant the Prima Is Bit   Advant the Prima Is Bit   Advant the Prima Is Bit   Bit Bit   Bit Bit   Bit Bit   Bit Bit   Bit Bit   Bit Bit   Bit Bit   Bit Bit   Bit Bit   Bit Bit   Bit Bit <td></td> <td>Scheme N</td> <td>Name* XV Finance Commission - XVI</td> <td>RC</td> <td>۷</td> <td></td>                                                                                                    |                      | Scheme N                                                                                         | Name* XV Finance Commission - XVI         | RC                                                     | ۷                                  |                                             |
| bed-dapie Udary on Education<br>so-Contraction of Prinny School<br>Bederecon Ho<br>Hereroon Ho<br>Herero                                                                                                    |                      | Account Head                                                                                     |                                           | Amount (in Rs.)                                        |                                    |                                             |
| Reference No.   Noted Propriet Deals.*     Periodian*     Pointer:     Deals     Noted Propriet:     Pointer:     Pointer:        Pointer:           Pointer:                                                                                                    |                      | 4202-Capital Outlay on Effucation<br>101-Construction of Primary Schools<br>80-Other Expenditure |                                           | 800                                                    |                                    |                                             |
| Vexter Daris 1       23/07/2021         BI N0       BI N0         Detail Amount In R31 1       B00         Particules 1       Particules 1         Particules 1       Particules 1         Particules 2       Particules 2         Particules 2       Particules 2                                                                                                    |                      | Referen                                                                                          | rice No                                   |                                                        |                                    |                                             |
| Billio<br>Debilio<br>Debi |                      | Voucher                                                                                          | r Dato * 23/07/2021                       |                                                        |                                    |                                             |
| Total Amount In RB1*       B00         Persoulars*       Purchase of Cement.         Payment Detals*       Mode Of Payment Detals         Mode Of Payment Detals*       Account Type: Bark         Account Type: Bark       Agency         Account Type: Bark       Agency         Control Type: Bark       Agency         Barman       Ofference         Control Type: Bark       Agency         Barman       Ofference         Control Type: Bark       Control Type: Bark         Account Type: Bark       Control Type: Bark         Account Type: Bark                                                                                                    |                      |                                                                                                  | BILNo                                     |                                                        |                                    |                                             |
| Persounds ' Purchase of Cement.<br>Protectuals '<br>Mode of Payment Details '<br>Mode of Payment Details '<br>Mode of Payment Details '<br>Prints · Details '<br>Account Type: Bank<br>Account Type: Bank<br>Account Type: Bank<br>Account The southission organization of the southission organization of the southission organization of the southission organization of the southission of the southission of the southis of the southission of the southission of the southis of the southission of the southission of the southis of the southission of the southission of the                                                                                                    |                      | Total Amount II                                                                                  | in RsJ * 800                              |                                                        |                                    |                                             |
| Payment Details."<br>Mode Of Payment Details."<br>PEMS Account No: solidiciticiticiticiticiticiticiticiticitic                                                                                                    |                      | Partic                                                                                           | culars* Purchase of Cement                |                                                        |                                    |                                             |
| Mode Of Payment       Details       To Whom Reid       Anount (in Rs)         PEMS       Account Type: Bank<br>Account Type: Bank<br>Account No: gold/Usta0005273       Agency       750         Image: PEMS       Control No: gold/Usta0005273       Image: PEMS       To Whom Reid         Image: PEMS       Image: PEMS       Image: PEMS       Image: PEMS         Image: PEMS       Image: PEMS       Image: PEMS       Image: PEMS         Image: PEMS       Image: PEMS       Image: PEMS       Image: PEMS         Image: PEMS       Image: Peedback       PinacyPolicy       Terms & Condutors       Copyright: Zoon, Designed and Developed by National Informatics Centres Mit (Image: Peedback                                                                                                    |                      | Payment Details *                                                                                |                                           |                                                        |                                    |                                             |
| PFMS       Account Type: Bark       Agency       750       Image: Control of the set of the set of                                                                                                    |                      | Mode Of Payment Details                                                                          |                                           | To Whom Paid                                           | Amount (in Rs)                     |                                             |
| ESSIVE Officer CENTRE & Constant Us<br>Stemap Peecback Privacy Policy Terms & Candillons Constant Us<br>Copyright 2020, Designed and Developed by National Informatics Centre Mile                                                                                                    |                      | PFMS + Accou                                                                                     | unt Type: Bank<br>kunt No: gou5ub10009273 | Agency                                                 | 750                                | 0 8                                         |
| Clear Clear Constants     Copyright 2000     Copyright 2000     C                                                                                                    |                      |                                                                                                  |                                           |                                                        |                                    |                                             |
| Copyright 2000, Designed and Developed by National Informatics Centre, NEC                                                                                                    |                      |                                                                                                  |                                           |                                                        |                                    |                                             |
| Copyright 2000, Designed and Developed by National Informatics Centre, MIC                                                                                                    |                      |                                                                                                  |                                           |                                                        | 8                                  | Sive Offeene OCear #Close                   |
| Copyright 2000, Designed and Developed by National informatics Centre, http://                                                                                                    |                      |                                                                                                  |                                           |                                                        | Stemap   Feedback   Privacy Policy | Terms & Conditions   Copyright   Contact Us |
|                                                                                                    |                      |                                                                                                  | Copyright at                              | 120, Designed and Developed by National Informatics Ce | ntra. NIC 🗐                        |                                             |

Add Payment Voucher

-

### ← → C eqramswarai.gov.in/demo/AddPaymentVoucherOnline.htm

x +

| 0 | <br>0 | X |
|---|-------|---|
|   |       |   |

| 의 ☆ 🖬 🗎 🎁 🛪 💷 : | <b>B</b> = | * |  |  | \$ | Q |
|-----------------|------------|---|--|--|----|---|
|-----------------|------------|---|--|--|----|---|

|                                                             | MINISTRY OF PANCHAYATI RAJ                 |              | Stemap   Feedback   Privacy Policy | ave Officer PClose AC |
|-------------------------------------------------------------|--------------------------------------------|--------------|------------------------------------|-----------------------|
|                                                             |                                            |              |                                    |                       |
|                                                             |                                            |              |                                    |                       |
|                                                             |                                            |              |                                    |                       |
|                                                             |                                            |              |                                    |                       |
| select o                                                    |                                            |              |                                    | 0                     |
|                                                             |                                            |              |                                    |                       |
| PENS • Acc                                                  | count Type Bank<br>count No go101010009273 | Agency       | 750                                | 0                     |
| Mode Of Payment Detail                                      | I                                          | To Whom Paid | Amount (in Rs.)                    |                       |
| Payment Details                                             |                                            |              |                                    |                       |
| Ba                                                          | finitians* Parchase of Centent             |              |                                    |                       |
| Tetal America                                               | tin Pu)* 8:0                               |              |                                    |                       |
| 1990                                                        | Bill No                                    |              |                                    |                       |
| Veud                                                        | er Date* 23/07/2021                        |              |                                    |                       |
| Refe                                                        | rence No                                   |              |                                    |                       |
| 101-Construction of Primary Schools<br>80-Other Expenditure |                                            |              |                                    |                       |
| 4202-Capital Outlay on Education                            |                                            | 800          |                                    |                       |

 $\rightarrow$ 

4

#### egramswaraj.gov.in/demo/AddPaymentVoucher C

Total Amount (in Rs.)\*

Particulars

🚛 🔎 🗉 💼 💼 🖾 🗐 💌 😒 🍘 🕼 💁 💼 💌 🚳 🛄

800

Purchase of Cement.

Account Head

| +                                                                                               |            |    |                 |  |   |   | 0 |   | D   | × |
|-------------------------------------------------------------------------------------------------|------------|----|-----------------|--|---|---|---|---|-----|---|
| .in/demo/AddPaymentVoucherOnline.htm                                                            |            |    |                 |  | Q | ☆ |   | 4 | * @ | 1 |
| ccourt Haid                                                                                     |            | (g | Amount (in Rs.) |  |   |   |   |   |     |   |
| azna-Capital Outlay on Education<br>sol-Construction of Primary Schools<br>80-Other Expanditure |            |    | 800             |  |   |   |   |   |     |   |
| Reference No                                                                                    |            |    |                 |  |   |   |   |   |     |   |
| Voucher Date *                                                                                  | 23/07/2021 |    |                 |  |   |   |   |   |     |   |
| BENo                                                                                            |            |    |                 |  |   |   |   |   |     |   |
|                                                                                                 |            |    |                 |  |   |   |   |   |     |   |

0

|             | - | 10  | - | L + 1 |
|-------------|---|-----|---|-------|
| <b>PATT</b> |   | ιIJ | - |       |

-

| fode Of Payment   |   | Details                                            | To Whom Paid | Amount (in Rs.) |                                                                                                    |       |
|-------------------|---|----------------------------------------------------|--------------|-----------------|----------------------------------------------------------------------------------------------------|-------|
| PFN5              | ¥ | Account Type Bank<br>Account No. 90(6)(21)(0009273 | Agency       | 750             | 0                                                                                                    |       |
| select            | * |                                                    |              |                 | 0                                                                                                    | a     |
| ring<br>leduction |   |                                                    |              |                 |                                                                                                    |       |
|                   |   |                                                    |              | 10 Save         | Oferen SCerr                                                                                                    | Close |
| Y                 |   |                                                    |              |                 | A DESCRIPTION OF A DESCRIPTION OF A DESC |       |

● 33℃ ^ 👪 🖟 🖦 🗉 ENG 00:11 23-07-2021

뤏

| en voucher X +                                                                                                    |                                                             |               |                   | 0          |
|----------------------------------------------------------------------------------------------------|-------------------------------------------------------------|---------------|-------------------|------------|
| egramswaraj.gov.in/demo/AddPay                                                                                                    | mentVoucherOnline.htm                                       |               |                   | Q 🕆 🛛 🖁    |
| Accountress                                                                                                    |                                                             |               |                   |            |
| and the second second s | Account Head                                                |               |                   |            |
| sto-Considerational                                                                                                    |                                                             |               |                   |            |
|                                                                                                    | Major Head:Select                                           | *             |                   |            |
|                                                                                                    | -1658-Supprise                                              | Account       |                   |            |
|                                                                                                    |                                                             |               | Submit Close      |            |
|                                                                                                    |                                                             |               |                   |            |
|                                                                                                    |                                                             |               |                   |            |
|                                                                                                    | Total Argument for Hay*                                     |               |                   |            |
|                                                                                                    | Ballages' Purpus (Center                                    |               |                   |            |
| "Nymet Carata"                                                                                                    |                                                             |               |                   |            |
| Mode Di Vegmant                                                                                                    | Disel                                                       | To White Paid | Advanced the Nati |            |
| 研修                                                                                                    | · Armatt Tyle Bark                                          |               |                   | 0          |
|                                                                                                    |                                                             |               |                   |            |
|                                                                                                    |                                                             |               |                   |            |
| Better                                                                                                    |                                                             |               |                   | 0          |
|                                                                                                    |                                                             |               |                   |            |
|                                                                                                    |                                                             |               |                   |            |
|                                                                                                    |                                                             |               |                   |            |
|                                                                                                    |                                                             |               | 7. Sec.           | 01000 2000 |
|                                                                                                    |                                                             |               |                   |            |
|                                                                                                    | INV Network Control AND AND AND AND AND AND AND AND AND AND |               |                   |            |
|                                                                                                    |                                                             |               |                   |            |

| C 🕯 egramswaraj. | gov.in/demo/AddPaymentVo | ucherOnline.htm                                                                                                    |                                               |                   |                             | Q 🛠 🛛 📇 :                 |
|------------------|--------------------------|----------------------------------------------------------------------------------------------------|-----------------------------------------------|-------------------|-----------------------------|---------------------------|
|                  |                          | An and the sheet of the state of the state o |                                               |                   |                             |                           |
|                  | Roomtreed                | 10 60 m                                                                                                    |                                               |                   |                             |                           |
|                  | 4000-000-00.000 ar 4000  | Account Head                                                                                                    |                                               |                   |                             |                           |
| - 1              | St-Citie Specification   | Major Head."                                                                                                    | 8858-Suspense Acco                            | unt 👻             |                             |                           |
|                  |                          | Minor Head."                                                                                                    | Select                                        | ý                 |                             |                           |
|                  |                          |                                                                                                    | 101-Tay Derbition at s                        | uma Sucherse      |                             |                           |
|                  |                          |                                                                                                    | 103-Treasury Suspens<br>102-Unclassified Susp | 8                 | Satural Conte               |                           |
|                  |                          |                                                                                                    | • Lunderson Contraction                       | 2.22              | (ment) (ment)               |                           |
|                  |                          | Telas Arraust for Bar" 10                                                                                                    |                                               |                   |                             |                           |
|                  |                          |                                                                                                    |                                               |                   |                             |                           |
|                  |                          | Series 1                                                                                                    |                                               |                   |                             |                           |
|                  | Payment Datats"          |                                                                                                    |                                               |                   |                             |                           |
|                  | Mode Cillinginane        | Deals                                                                                                    |                                               | -Tor What is Paid | Amount in Hal               |                           |
|                  |                          | <ul> <li>Accusit Type Bark</li> <li>Accuset the operation</li> </ul>                                                                                                    |                                               |                   |                             | 0                         |
|                  |                          |                                                                                                    |                                               |                   |                             |                           |
|                  |                          |                                                                                                    |                                               |                   |                             |                           |
|                  |                          | -                                                                                                    |                                               |                   |                             | 0                         |
|                  |                          |                                                                                                    |                                               |                   |                             |                           |
|                  |                          |                                                                                                    |                                               |                   |                             |                           |
|                  |                          |                                                                                                    |                                               |                   |                             |                           |
|                  |                          |                                                                                                    |                                               |                   |                             |                           |
|                  |                          |                                                                                                    |                                               |                   | 1                           |                           |
|                  | tede Same                | a second second                                                                                                    |                                               |                   | Stong ( Redian ) Was Kity ( | Terra Contine   Control 0 |
|                  | Linking American         |                                                                                                    | Manerial Internation                          |                   |                             |                           |
|                  |                          |                                                                                                    |                                               |                   |                             |                           |

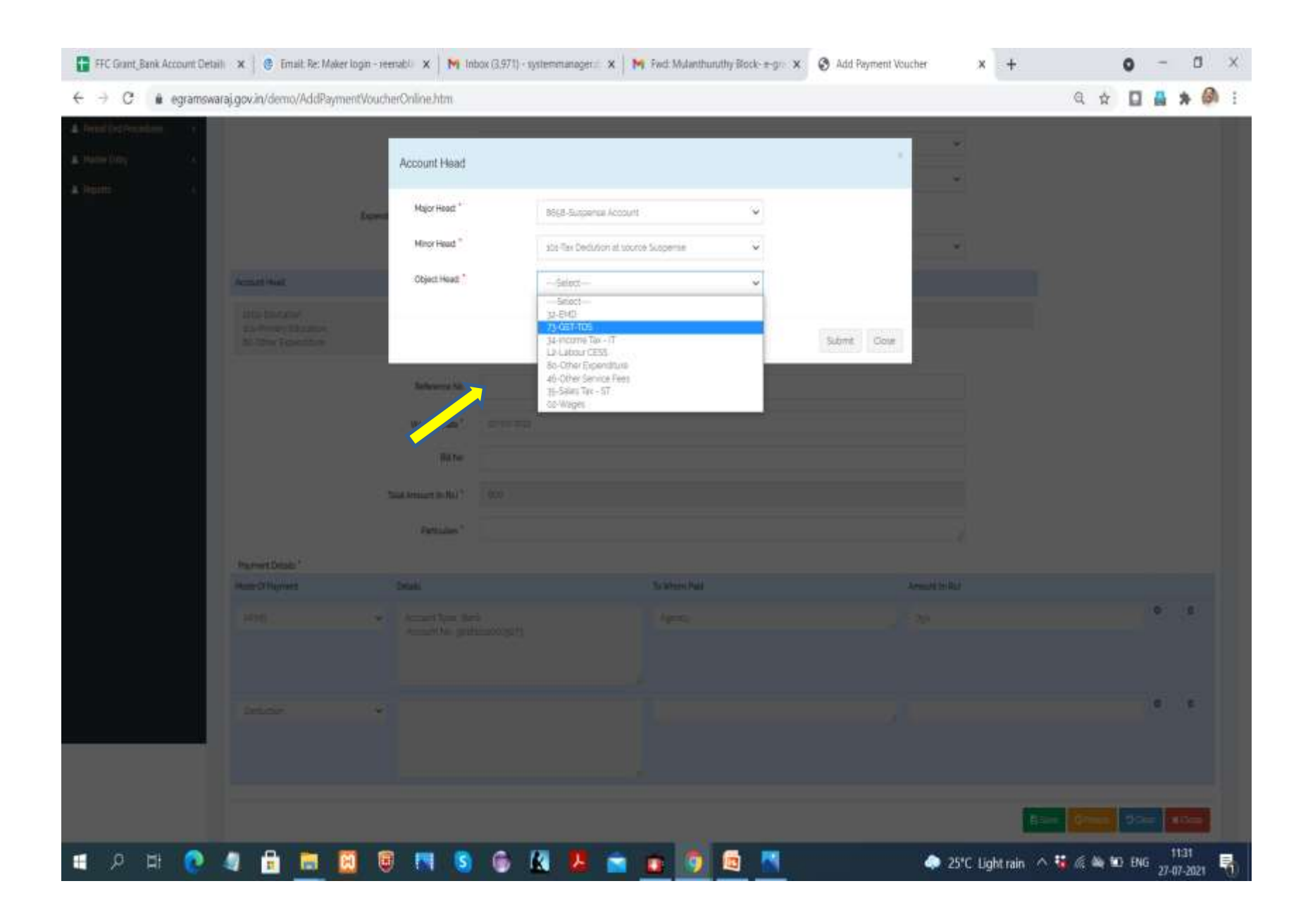

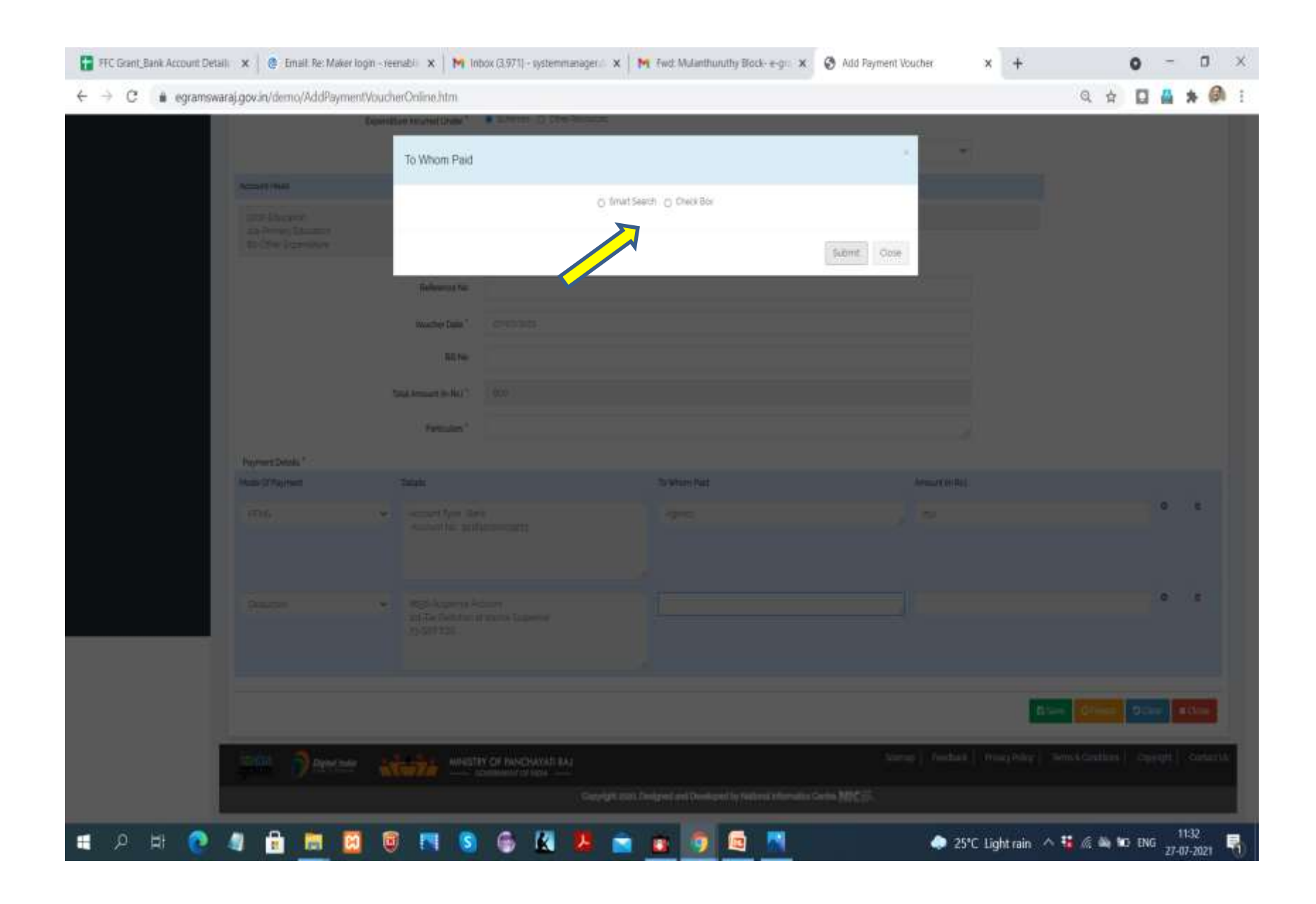

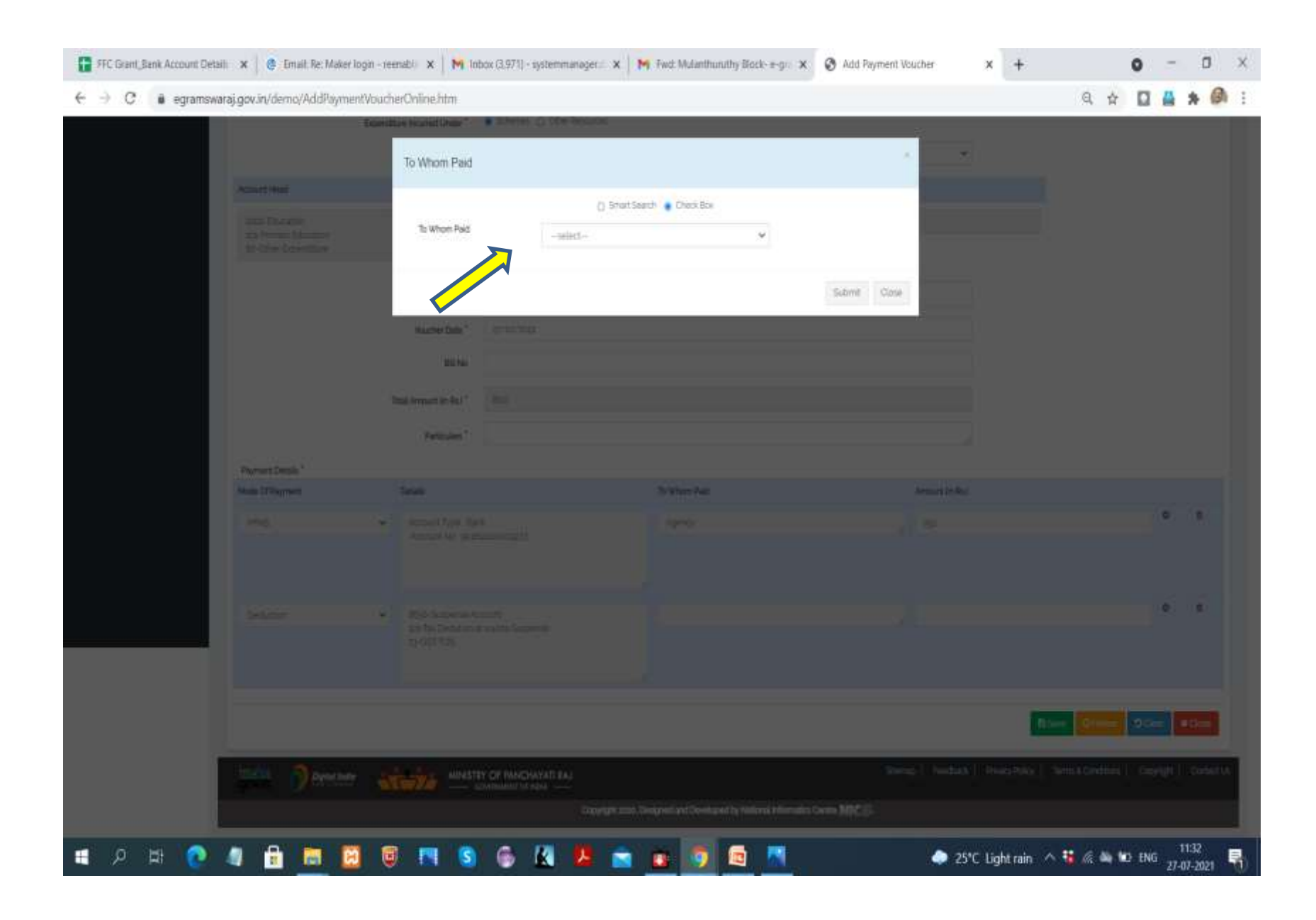

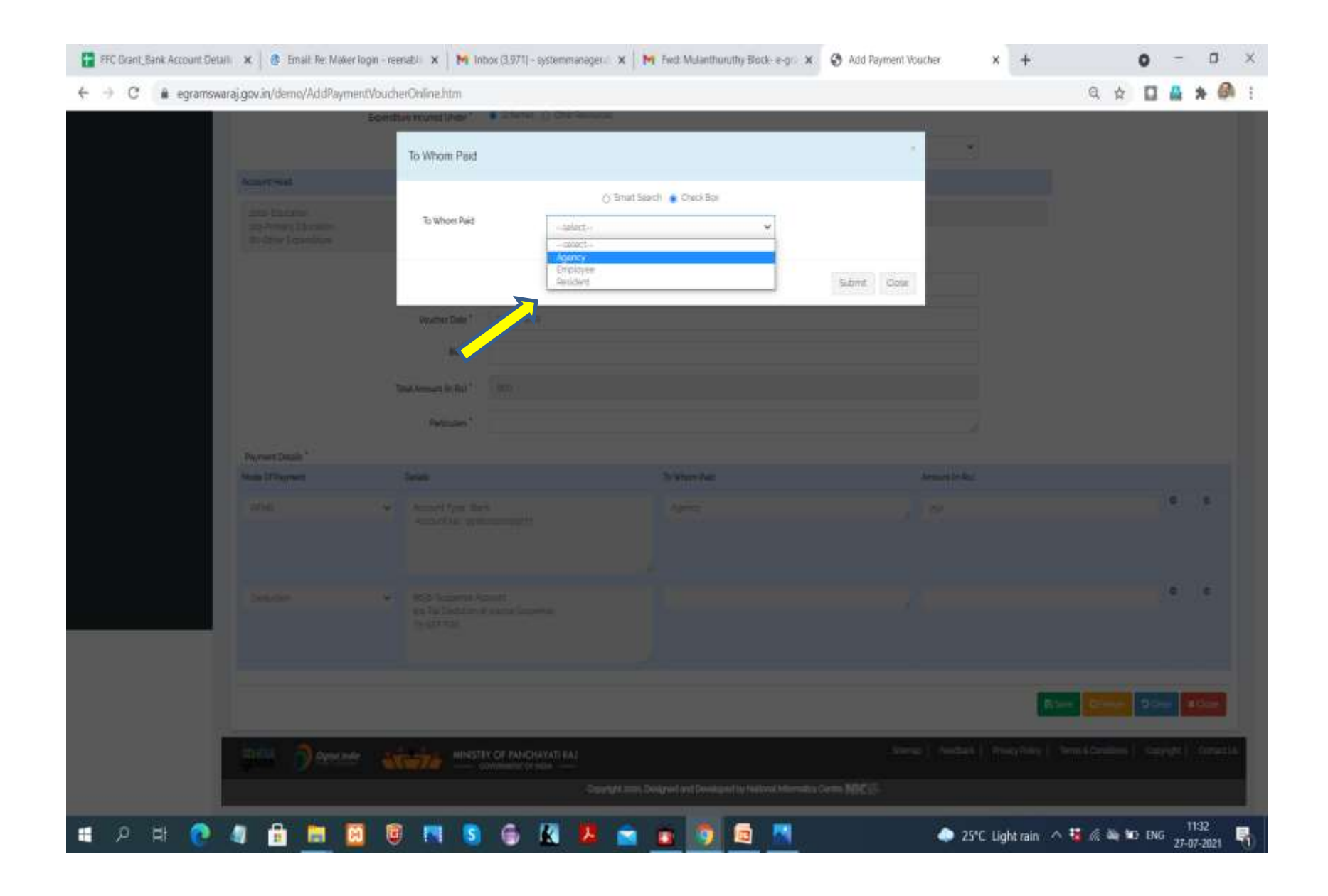

| FFC Grant, Bank Account Detaill 🗙 🕴 😨 Email: Re: Maker login | reenabli 🗙 🕅 Inbox | (3.971) - systemmanoger (* 🗙 📔 | 🌱 Fwd: Mulanthuruthy Block: ±-gr: 🗙 🔮                                                                                                    | Add Payment Voucher ×   | F 0 - 0                                   |
|--------------------------------------------------------------|--------------------|--------------------------------|----------------------------------------------------------------------------------------------------|-------------------------|-------------------------------------------|
| → C # egramswaraj.gov.in/demo/AddPaymentVo                   | ucherOnline.htm    |                                |                                                                                                    |                         | a 🕁 🖬 🛔 🖈 🚳                               |
| Les les                                                      | To Whom Paid       | sem Diversion                  |                                                                                                    | -                       |                                           |
| Accessible                                                   | To Whom Paid       | () Brief Sa                    | eth 🔹 Deoi Ba                                                                                                    |                         |                                           |
| al de la compe                                               | Charles            | Agency                         | Amount (in Tech                                                                                                    |                         |                                           |
|                                                              | 0                  | topdf                          | Conclusion in the conclusion of the conclusion of the conclusion o |                         |                                           |
|                                                              | <b>N a</b>         | LAQUAMENTRADERS                | 30                                                                                                    |                         |                                           |
|                                                              | 10                 | Manpur transport CD            |                                                                                                    |                         |                                           |
|                                                              | 0                  | Smerty                         |                                                                                                    |                         |                                           |
|                                                              | Ð                  | pta                            |                                                                                                    |                         |                                           |
| Payment Database                                             | D                  | na exterprises                 |                                                                                                    | Automatic State         |                                           |
| 100                                                          | -                  | sel enterpriz                  |                                                                                                    | 54                      | (a) (a)                                   |
|                                                              | O                  | Sidh ynwysi Ent                |                                                                                                    |                         |                                           |
| Delater of                                                   | 0                  | th Tablet                      |                                                                                                    |                         | (a) (a)                                   |
|                                                              |                    |                                |                                                                                                    | Submit Close            |                                           |
|                                                              |                    |                                | é.                                                                                                    |                         |                                           |
|                                                              |                    |                                |                                                                                                    |                         |                                           |
| The Percer                                                   | itati manya        | F PANCHAYATI KAL               |                                                                                                    | Steen   Stelark   Steen | der   SenskGestient   Dazesti   Gariettik |
|                                                              |                    |                                |                                                                                                    |                         |                                           |
| 이 너 💽 🥥 🔒 📷 🗐                                                | 🗑 🖪 🕥              | 6 🔣 📕 🗃                        | o 🗿 📾 💌                                                                                                    | 25°C Light r            | ain 🗥 诸 🌾 🗮 🐿 ENG 👷 🖬 🗮                   |

| Eperature kunnet under ** Stromes () Breu Russuss   Scheme Norr* Wirfrastes Commusion - XXPE*   Account Heid Anount in Heid   Pite Fahander<br>Bis Anney Education<br>Bis Anney Education<br>Anney Education<br>Anney Education<br>Anney Educatio                                                                                                    | Spendlas kund ube" (Interne)   Shere Nare" XPTratts Commain   Ketout Had Xnout linka     Ketout Had Xnout linka     Release Na     Release Na   Release Na   Release Na   Release Na   Release Na   Release Na   Release Na   Release Na   Release Na   Release Na   Release Na   Release Na   Release Na   Release Na   Release Na   Release Na   Release Na   Releas                                                                                                    | sunal-des stores uns serveral                                    | mentVoucherChline.htm                                                     |                                               |               |                                | ् 🛱 🖬 🛤                      |
|----------------------------------------------------------------------------------------------------|----------------------------------------------------------------------------------------------------|------------------------------------------------------------------|---------------------------------------------------------------------------|-----------------------------------------------|---------------|--------------------------------|------------------------------|
| Scheme Neme* IV/Finatica Commutation - XPE:   Accurric Hald Amount in Bull   Brite Filancaline<br>Risterione Bis Brite   Brite Filancaline<br>Risterione Bis Brite   Voortier Dies* 20/20/2022   Bit No Bit No   Total Amount In Bull Bit No   Total Amount In Bull Bit No   Perfordame* Total Amount In Bull   Node Of Pagment Dealer   Amount In Bull Double   Pagment Details* Total Amount In Bull   Amount In Bull Total Amount In Bull   Pagment Details* Total Amount In Bull   Pagment Details* Total Amount In Bull   Pagment Details* Total Amount In Bull   Pagment Details* Total Amount In Bull   Pagment Details* Total Amount In Bull   Pagment Details* Total Amount In Bull   Pagment Details* Total Amount In Bull   Pagment Details* Amount In Bull   Pagment Details* Amount In Bull   Pagment Details* Amount In Bull   Pagment Details* Amount In Bull   Pagment Details* Amount In Bull   Pagment Details* Amount In Bull   Pagment Details* Amount In Bull                                                                                                    | Soleme Name* Windexts Commander - MADE     Ansamt In Rol     Inster Electricity   Inster Electricity                                                                                                    |                                                                  | Expenditure Incurred Under                                                | <ul> <li>Schemes () Dther Recourse</li> </ul> | 6             |                                |                              |
| Account lines   Inter Elections   Inter Elections                                                                                                    | Accurt Heat     Accurt Heat       Bits - Rescription<br>Bits - Rescription<br>Bits - Rescrint - Rescription<br>Bits - Rescript |                                                                  | Scheme Name*                                                              | XVFinancia Commission - XV                    | FC .          | ×                              |                              |
| Inter-Relation   No. Other Separation     Bit     Relevences No   Vocather Dian*   Debuter     Payment   Debuter   Account Type Banit   Account Type Banit                                                                                                    | Bit                                                                                                    | Account Head                                                     |                                                                           |                                               | Amount On RoJ |                                |                              |
| Relience No   Vourber Dels*   20107/2022   Bit No   Total Annuard in Ru1*   Box   Personars*                                                                                                    | Relevano No   Vourier Data'     Poprent Details*     Poprent Details**     Poprent Details**     Poprent Details**     Poprent Details**     Poprent Details**     Poprent Details**     Poprent Details**     Poprent Details**     Poprent Details**  <                                                                                                    | 1992 Education<br>sts. Drimory Education<br>80-Other Expenditure |                                                                           |                                               | BOS           |                                |                              |
| Vouther Date*       27/17/2521         Bit No                                                                                                    | Worder Dele* 20/27/2222   Bit No Bit No   Total Armout lin Ru* 80   Persolare* Persolare*     Pogneet Deleis*     Mode Of Payment   Delais To whore Hole     Provide Company     Approvide Company     Provide Company     Provide Company <td></td> <td>Reference No</td> <td></td> <td></td> <td></td> <td></td>                                                                                                    |                                                                  | Reference No                                                              |                                               |               |                                |                              |
| Bit No       Total Amount In Ru <sup>1</sup> 600         Perdoules*       Perdoules*       Perdoules         Pogment Details*       Amount Sin Rul       Amount Sin Rul         Phylic       Acount Type Baris       Agency       700         Perdoules       Station Phylic       Amount Sin Rul       O         Perdoules       Station Phylic       Amount Sin Rul       O         Perdoules       Acount Type Baris       Agency       700       O         Detabution       MSB5-Supperse Account       Agency       30       O                                                                                                    | Bitis   bala Amount in Rul*   Botolan*     Pertodan*     Pertodan*     Postolan*     Postolan*     Pertodan*     Pertodan*     Pe                                                                                                    |                                                                  | Voucher Date *                                                            | 27/10/2025                                    |               |                                |                              |
| Total Armount in Ru1*     000       Personals*     Personals*       Mode Of Payment     Details       THVIS     Account Type Earls       Account Type Earls     Appenty       Detailes     To Whom Paid       Account Type Earls     Appenty       Obtain     Whom Paid       Account Type Earls     Appenty       Details     Account Type Earls       Account Type Earls     Appenty       Details     Appenty       Details     Appenty                                                                                                    | Test Amount in Rul*     DO       Personals*       Payment Details*       Mode Of Payment     Data       Account Type Barls       Account Type Barls       Approx       Approx                                                                                                    |                                                                  | BilNo                                                                     |                                               |               |                                |                              |
| Peyment Details*       Mode Of Payment     Details     To Whom Paid     Amount in Rai       PHVIS     *     Account Type Bank<br>Account Nair politicituscorgary     Agency     70     *       Detaiction     *     Bigle-Suppertur Account<br>inti-Taic Details in statute Suppertur<br>Tri-Gartines     Agency     35     *                                                                                                    | Payment Distals*       Details       To Whore Paid       Amount Sin Bail         Mode Of Payment       Details       To Whore Paid       Amount Sin Bail         PHYDS       Account Type Bank<br>Account Type Bank<br>Account Account Account<br>Account Account Account<br>Account Account Account<br>Account Account Account<br>Account Account Account<br>Account Account Account<br>Account Account Account<br>Account Account Account<br>Account Account Account Account<br>Account Account Account Account Account<br>Account Account Account Account Account<br>Account Account Account Account Account Account Account Account Account Account Account Account Account Account Account Account Account Account Account Account Account Account<br>Account Account Account Account Account A                                                                                                    |                                                                  | "Total Amount (in Ru) *                                                   | 800                                           |               |                                |                              |
| Note Of Payment         Details         To When Paid         Amount In Rul           PFW5              Account Type Bark             Account Mill splitstateon(27)               Approx               70               0               0               0               0               0               0               0               0               0               0               0               0               0               Account Type Bark             Account Mill splitstateon(27)               Account Mill splitstateon(27)               70               0               0               0               0               0               0               0               0               0               0               0               Controls               2p               Sp               Controls               Controls               Sp               Controls               Sp               Controls               Sp               Controls </th <th>Instrument         Details         To Where Paid         Amount in Rod           IFFWS              Account Type Baris             Account Type Baris             Account Account             Accountype Baris             Accountype Baris</th> <th>Bacement Pathala *</th> <th>Particulars "</th> <th></th> <th></th> <th>2</th> <th></th> | Instrument         Details         To Where Paid         Amount in Rod           IFFWS              Account Type Baris             Account Type Baris             Account Account             Accountype Baris             Accountype Baris                                                                                                    | Bacement Pathala *                                               | Particulars "                                                             |                                               |               | 2                              |                              |
| PTWS     Account Type Bark     Appeny     700     0       Account Type Bark     Account Type Bark     Appeny     700     0       DetAction     Stip5-Surpense Account<br>Int-Tactionation at source Tappense<br>Int-Tactionation at source Tappense     Appeny     30     0                                                                                                    | PRWS     Account Type Bark       Account Type Bark     Approx       Account Type Bark     Approx       Account Type Bark     Approx       Destuction     Stips-Supprise Account       Distances     Stips-Supprise Account       Distances     Stips-Supprise Account       Distances     Stips-Supprise Account       Distances     Approx       Distances     Stips-Supprise Account       Distances     Approx       Distances     Approx                                                                                                    | Mode Of Payment                                                  | Details                                                                   |                                               | To Whom Paid  | Amount in Rul                  |                              |
| Oeduction • Big5-Supports Account to Tax Deduction at source Supports Account to Tax Deduction at source Supports Account                                                                                                    | Orelactors         Migh-Supports Account<br>pr-Gal-TES         Agency         50         Control         Control <thcontrol< th=""> <thcontreduce< th=""> <thc< td=""><td>PENS</td><td><ul> <li>Account Type B<br/>Account No. Soc</li> </ul></td><td>en<br/>Europoogazy</td><td>Agenty</td><td><sub>1</sub> 30</td><td>0</td></thc<></thcontreduce<></thcontrol<>                                                                                                    | PENS                                                             | <ul> <li>Account Type B<br/>Account No. Soc</li> </ul>                    | en<br>Europoogazy                             | Agenty        | <sub>1</sub> 30                | 0                            |
|                                                                                                    |                                                                                                    | Deduction                                                        | <ul> <li>BOSS Supports /<br/>BUT The Dedution<br/>muchst. This</li> </ul> | ecoluit<br>at sturce Sutpense                 | Agency.       | 1 2                            | 0                            |
|                                                                                                    |                                                                                                    |                                                                  | Mir WINS                                                                  | REY OF PANCHAYATI RAJ<br>GOVERNMENT OF INDER  |               | Stanup Feedback Physicy Policy | ama a conditions   copyright |

|                    | Doerd Line technol Under"                                                                                       |                   |                    |     |             |  |
|--------------------|----------------------------------------------------------------------------------------------------|-------------------|--------------------|-----|-------------|--|
|                    | Account Head                                                                                                    |                   |                    |     |             |  |
| Amatelia           | Major Heatt *                                                                                                   | 8568-Suspense     | Account (          | ۷Ĩ  |             |  |
| and the second     | Minor Head: *                                                                                                   | 125-Tax Deethdior | at sixine Supprise | u l |             |  |
|                    | Object Head."                                                                                                   | 34-income Tax -   | ភ                  | *   |             |  |
|                    |                                                                                                    | τα.               |                    |     |             |  |
|                    |                                                                                                    |                   |                    | 9   | bmt Gase    |  |
|                    | This impose in the V                                                                                            |                   |                    |     |             |  |
|                    | Printer 1                                                                                                    |                   |                    |     |             |  |
| Parent Smith*      |                                                                                                    |                   |                    |     |             |  |
| Name of Concession |                                                                                                    |                   | 3 When Juli        |     | Armit M.Rul |  |
| 200                | Account Type Basi                                                                                               |                   |                    |     |             |  |
|                    |                                                                                                    |                   |                    |     |             |  |
|                    |                                                                                                    |                   |                    |     |             |  |
| Diame.             | The second second second second second second second second second second second second second second second se |                   |                    |     |             |  |
| Space.             | TELES Deluter at such<br>D-401120                                                                               |                   |                    |     |             |  |
| Brane.             | ni De Delater II van<br>Se Birthe                                                                               |                   |                    |     |             |  |
| Denne.             | and De Delation in suc-<br>cientificae                                                                          |                   |                    |     |             |  |
| Descent            | n Re Delater i i na<br>Delati i pe                                                                              |                   |                    |     |             |  |

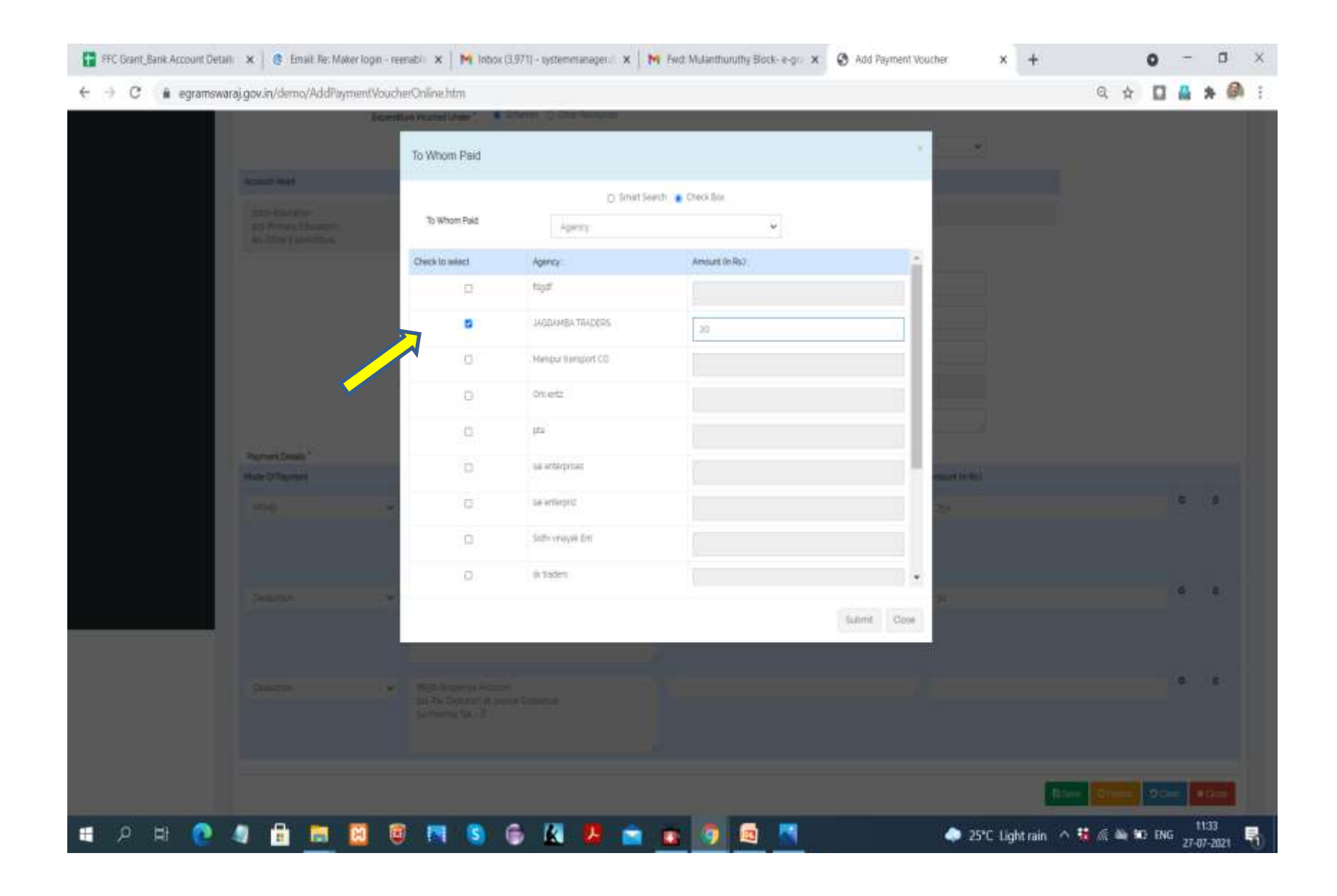

| raj.gov.in/demo/AddPay                                        | mentVoucherOnline.htm                                                           |                                               |                               | 4 4 6       |   |  |  |
|---------------------------------------------------------------|---------------------------------------------------------------------------------|-----------------------------------------------|-------------------------------|-------------|---|--|--|
|                                                               | Expenditure Incurred Under                                                      | <ul> <li>Schemes () Other Resource</li> </ul> | 15                            |             |   |  |  |
|                                                               | Scheme Name *                                                                   | XV Fishinga Commission - X                    | XV Finiatia Commission - XVPC |             |   |  |  |
| Account Heat                                                  |                                                                                 |                                               | Amount in Pp.)                |             |   |  |  |
| 2001 Enconton<br>505 Rimary Education<br>80-Other Expenditure |                                                                                 |                                               | 800                           |             |   |  |  |
|                                                               | Reference No                                                                    |                                               |                               |             |   |  |  |
|                                                               | Voucher Date *                                                                  | 27/07/2023                                    |                               |             |   |  |  |
|                                                               | BILN0                                                                           |                                               |                               |             |   |  |  |
|                                                               | Total Amount lin Rs.)*                                                          | 800                                           |                               |             |   |  |  |
|                                                               | Particulars *                                                                   |                                               |                               |             |   |  |  |
| Payment Details.*                                             |                                                                                 |                                               |                               |             |   |  |  |
| Mode Of Payment                                               | Details                                                                         |                                               | To Whom Paid                  | Amount in R | a |  |  |
| FEMS                                                          | Account Type B<br>Account No. por                                               | rit<br>Eurosonopary                           | Agency                        | , 7P        |   |  |  |
| Oeduction                                                     | <ul> <li>B655-Superter /<br/>scit-Two Dedution<br/>zg-G57-725</li> </ul>        | cosure<br>al source Surprose                  | Ариху                         | <i>j</i> 3  |   |  |  |
|                                                               |                                                                                 |                                               | 4                             |             |   |  |  |
| Ombition                                                      | <ul> <li>B055 Surporter /<br/>Uni Tax Cedutori<br/>34-income Tax - I</li> </ul> | coburt<br>It source Surgerige<br>I            | Agency.                       | / *         |   |  |  |
|                                                               |                                                                                 |                                               |                               |             |   |  |  |
|                                                               |                                                                                 |                                               |                               |             |   |  |  |

- The freezed voucher(Fund Transfer Order-FTO) has to be digitally signed by Maker and then Checker.
- The signed FTO will be send to PFMS for payment.
- Payment will be successful within 3-4 days.

| Simplified Work based<br>for Panchayati Raj | Varaj<br>Accounting ap | plication         |                      |              | NER MARINA WALLER<br>IP: EEASIA | 29: INCOM<br>SP: MAAD | 9139250        |                | IP SI                   |
|---------------------------------------------|------------------------|-------------------|----------------------|--------------|---------------------------------|-----------------------|----------------|----------------|-------------------------|
| ₩(2021-2022) I                              |                        |                   |                      |              |                                 | enome e Davido        | ed of themes - | = Selistan 🌢 🤊 |                         |
| Nanagement I<br>her Transachers 4           | Manage F               | Payment Voucher   |                      |              |                                 |                       |                | *              | kome – Maraga Paymerk V |
| d End Procedures C                          | Scheme                 |                   | XV Finance Commissio | n-XVFC       |                                 |                       | ¥              |                |                         |
| e Entry 👻                                   | Voucher No.            |                   |                      |              |                                 |                       |                |                |                         |
| Birch .                                     | Voucher Type           |                   | Select               |              |                                 |                       | ÷              |                |                         |
| isay i                                      | Voucher Date           |                   |                      |              |                                 |                       |                |                |                         |
| egosarch gey                                |                        |                   | CR .                 |              |                                 |                       |                |                |                         |
| Nanagament                                  | Babeeen                |                   |                      |              | And                             |                       |                |                |                         |
| h DSC Rolla<br>and File Solla               |                        |                   |                      |              |                                 |                       |                |                |                         |
| drivrate 050                                |                        |                   |                      |              |                                 |                       |                | - Search       | Distanti and a second   |
| ign (opinie Vanda) File<br>Ign Dennzie DSC  | Search Res             | ult.              |                      |              |                                 |                       |                |                |                         |
| ign Approved FTO                            |                        |                   |                      |              |                                 |                       | Action         | 6              |                         |
| 1 X                                         | 5No                    | Voucher No        | Voucher Date         | Vaucher Type | View                            | Update                | Freeze         | Unfreeze       | Delete                  |
|                                             | +                      | 3/3FC/2020-22/9/3 | 12/05/2021           | Experitures  |                                 | 2                     |                | 9              | 1                       |
|                                             | 2                      | XVFC/2009-82/P/4  | 11/05/2011           | Expenditulec |                                 | a a                   |                | 9              | a.                      |
| ranswarajigov.in/demo/signPi                | to:htm                 | 304.05599-00566-2 | 10-05-0441           | Experiments. |                                 | 1                     | 100            | Mctivate vv    | indows                  |

| eGramSW<br>Simplified Work based<br>for Panchayati Kaj | Accountin | )<br>ng appli | cation                  | State: MADING<br>(P: REALINA | -MAILTIN |                       |              | 07: 04000(1)(1)(1)(1)       |        |             |                          | P SI                |
|--------------------------------------------------------|-----------|---------------|-------------------------|------------------------------|----------|-----------------------|--------------|-----------------------------|--------|-------------|--------------------------|---------------------|
| (2021-2022)                                            | ŧ.        |               |                         |                              |          |                       |              | llanguages - 🕷 Harrier 🙈 Da | hbourd | of themes + | 😂 Sinders Cont 👍 (Ph. An | iarpuil/fc/vm0/     |
| ugenet <                                               | PANC      | HAYA          | TACCOUNTING             |                              |          |                       |              |                             |        |             | # Hone - Panchayat Acc   | witting Sign Pay    |
| Mansactions 4                                          | Sign Pa   | ayment        | File                    |                              |          |                       |              |                             |        |             |                          |                     |
| atry c                                                 | SI.No.    | Select        | Priasoft Transaction Id | No of Beneficiarys           | Amount   | Scheme                | Payment File |                             | Action | Reason      |                          |                     |
|                                                        |           | 0             | P004614072021454270E    | 1                            | 80       | XV Finance Commission | Expenditure  | 0048EATP#/REQ14072021454270 | Ver    | -seleci- v  |                          | Apply Digital Signa |
|                                                        | 2         | 0             | P004501062021470400E    | 1                            | 1150     | XV Finance Commission | Expenditure  | D046EATP#YREQ01062021470400 | Ven    | -select 💌   |                          | Apply Digital Sign  |
|                                                        | 3         | 0             | P004621072021454275E    | 1                            | 900      | XV Finance Commission | Expenditure  | 0046EATPX/REQ21072021454275 | Vew    | -select- v  |                          | Apply Digital Sign  |
|                                                        | 4         | 0             | P004601062021470402E    | 1                            | 500      | XV Finance Commission | Expenditure  | 0046EATPXYREQ01062021470402 | Wew    | -select+ •  |                          | Apply Digital Sign  |
|                                                        | 5         | ø             | P004619072021454273E    | 1                            | 195      | XV Finance Commission | Expenditure  | 0046EATFWYREQ19072521454273 | Veit   | -seled      |                          | Apply Digital Sign  |
|                                                        | 6         | 0             | P004621072021454274E    | i.                           | 96       | XV Finance Commission | Expenditure  | 0046EATPHYREQ21072021454274 | Ver    | -seleci- 🗸  |                          | Apply Digital Sign  |
|                                                        |           |               |                         |                              |          |                       |              |                             |        |             | Activate Win             | dows                |

| Simplified Work based<br>for Panchayati Raj | GramSwaraj<br>nplified Work based Accounting application<br>Peochaysti Raj |        |                         | State: MADANA<br>BP: IERANA | State: MADERA, PEADEller 2P: InHoma,<br>BP: IERAMA GP: AWARFURCTHISSIN |                       |              |                             |         | IP SI                                     |                         |                        |
|---------------------------------------------|----------------------------------------------------------------------------|--------|-------------------------|-----------------------------|------------------------------------------------------------------------|-----------------------|--------------|-----------------------------|---------|-------------------------------------------|-------------------------|------------------------|
| <b>≣</b> (%01-3022) =                       | 3                                                                          |        |                         |                             |                                                                        |                       | , i          | Hanganges - Artister Allis  | steourd | de Diemes -                               | 🖴 Switch Chief  🛕 PR AM | URPORTEC V MOR         |
| lanagement (                                | PANC                                                                       | HAYA   | TACCOUNTING             | ř.                          |                                                                        |                       |              |                             |         |                                           | # Hone - Panchayat Acco | rting Sign Payma       |
| End Procedures                              | Sign Pa                                                                    | ayment | File                    |                             |                                                                        |                       |              |                             |         |                                           |                         |                        |
| Entry (                                     | SI.Na.                                                                     | Select | Priasoft Transaction Id | No of Beneficiarys          | Amount                                                                 | Scheme                | Payment File |                             | Action  | Reason                                    |                         |                        |
| 8 K                                         |                                                                            | *      | P004614072021454270E    | 1                           | 80                                                                     | XV Finance Commission | Expenditure  | 0046EATPAYREQ14072021454270 | Vei     | -select ¥<br>-select<br>Approxe<br>Reject |                         | Apply Digital Stonabu  |
|                                             | 2                                                                          | 0      | P004501052021470400E    | ŧ.                          | 1150                                                                   | XV Finance Commission | Expenditure  | 0046EATPAYREQ0106           | Ves     | -select- ¥                                |                         | Apply Digital Signatur |
|                                             | 3                                                                          | 0      | P004621072021454275E    | 1                           | 900                                                                    | XV Finance Commission | Expenditure  | 0045EATP#YREQ21072021454275 | Veir    | -select- •                                |                         | Adoly Digital Signatu  |
|                                             | 4                                                                          | 0      | P004501052021470402E    | 4                           | 500                                                                    | XV Finance Commission | Expenditure  | 0045EATPAYREQ01062021470402 | Vex     | (-seled •)                                |                         | Apply Digital Signatu  |
|                                             | ō                                                                          | o      | P004619072021454273E    |                             | 195                                                                    | XV Finance Commission | Expenditure  | 0046EATF#YREQ19072021454273 | Vew     | -select •                                 |                         | Apply Digital Signatu  |
|                                             | 6                                                                          | 0      | P004521072021454274E    | 1                           | 36                                                                     | XV Finance Commission | Expenditure  | 0046EATPAYREQ21072021454274 | Ver     | -18860- <b>v</b>                          |                         | Apply Digital Signatu  |

| . Emuil Web Client Sign ) | h               | 🗙 🛛 😸 Inbox (2,622) - j                                         | doji.dp@gmail.co 🗙 🗎 🖡                                         | Ceductions from Work Bill - system X                                                           | M Inbox (556) - dp                                       | dataroom@gmo 🗙                                    | 🕑 home                                 |                                      | × +               | 0                                | 1         | 0      | × |
|---------------------------|-----------------|-----------------------------------------------------------------|----------------------------------------------------------------|------------------------------------------------------------------------------------------------|----------------------------------------------------------|---------------------------------------------------|----------------------------------------|--------------------------------------|-------------------|----------------------------------|-----------|--------|---|
| € → C 🔒 egn               | amswaraj        | .gov.in/demo/home.htn                                           | 5                                                              |                                                                                                |                                                          |                                                   |                                        |                                      |                   | Q # [                            |           |        | : |
| eGran<br>Simplified Wo    | nSw<br>rk based | Accounting application                                          |                                                                |                                                                                                |                                                          | ene: Madarim Maddhe<br>Pr: Ferran                 |                                        | 29: BHOVAL<br>(9): AMARPOR 194251)   |                   | A P                              | SI        |        | Î |
| 🗮 (N21-2022)              |                 |                                                                 |                                                                |                                                                                                |                                                          |                                                   | exam: 000                              | ierstoant) 🙃 Diemen                  |                   |                                  |           | 8. ¥   |   |
| Luar Hanagement           |                 | Welcome to eGramS                                               | waraj Portal                                                   |                                                                                                |                                                          |                                                   |                                        |                                      |                   | Z                                |           |        |   |
| A Matter Entry            | 3               | eSwaraj is one of the applicate<br>Swaraj aims to bring in bett | tions developed as part of Ri<br>ter transparency and strength | inchayal Enterprise Solite IPESI under e-pand<br>entric the e-Sovernance in Panchayat Rail inc | Payal Mission Hode Project<br>shuttens (PBIs) across the | t (MMP) of Mesistry of F<br>sountry through depen | Ranchayati Raji (M<br>trailzod slamino | graji<br>propresa reportino and koji | -based accounting |                                  |           |        |   |
|                           |                 | Furthermore #Swany #12 is                                       | est in whincing the overall                                    | s of Panchayam which would induce greater                                                      | r devolution of funds to PR                              | s as well as provide a p                          | Sation for effect                      | ve monitoring by higher au           | norties.          |                                  |           |        |   |
|                           |                 |                                                                 |                                                                |                                                                                                |                                                          |                                                   |                                        |                                      |                   |                                  |           |        |   |
|                           |                 |                                                                 |                                                                |                                                                                                |                                                          |                                                   |                                        |                                      |                   |                                  |           |        |   |
|                           |                 |                                                                 |                                                                |                                                                                                |                                                          |                                                   |                                        |                                      |                   |                                  |           |        |   |
|                           |                 |                                                                 |                                                                |                                                                                                |                                                          |                                                   |                                        |                                      |                   |                                  |           |        |   |
|                           |                 |                                                                 |                                                                |                                                                                                |                                                          |                                                   |                                        |                                      |                   |                                  |           |        |   |
|                           |                 |                                                                 |                                                                |                                                                                                |                                                          |                                                   |                                        |                                      |                   |                                  |           |        |   |
|                           |                 |                                                                 |                                                                |                                                                                                |                                                          |                                                   |                                        |                                      |                   |                                  |           |        |   |
|                           |                 |                                                                 |                                                                |                                                                                                |                                                          |                                                   |                                        |                                      |                   |                                  |           |        |   |
|                           |                 |                                                                 |                                                                |                                                                                                |                                                          |                                                   |                                        |                                      |                   |                                  |           |        |   |
|                           |                 |                                                                 |                                                                |                                                                                                |                                                          |                                                   |                                        |                                      |                   |                                  |           |        |   |
|                           |                 |                                                                 |                                                                |                                                                                                |                                                          |                                                   |                                        |                                      | 4.3               |                                  |           |        |   |
| -                         |                 |                                                                 |                                                                |                                                                                                |                                                          |                                                   |                                        |                                      | Acti<br>Golt      | vate windov<br>Settings to activ | ete Windo | os     | * |
| Dedutions frm Sill.de     | ocx n           | MG-20210724                                                     | -Wjpg ^                                                        | MG-20210724-Wjpg                                                                               | IMG-20210724-V                                           | Ligg A                                            | <ul> <li>MG-2021</li> </ul>            | 0724-Wjpg ^                          | IMG-20210         | 721-Wjpg A                       | 2         | lle wo | × |
| 🔳 🔉 🖽 🚺                   | 0 1             | 1 🔒 📾 🚺                                                         | 3 💿 🖪                                                          | S) 🚳 🔣 📕 👕                                                                                     | a 🔼 🐗                                                    | 🖻 🌖                                               |                                        |                                      | 🕋 25°C Ra         | in 🔨 🌾 🖬 t                       | NG 143    | 31     |   |
| eGramS                                                                                                    | waraj                                   |                        |                             |                    |                                     | State: MADHINA PRADES     | <i>i</i>          | 29: HHOPAL                |                   |            | 1         | 200          | -      |
|----------------------------------------------------------------------------------------------------|-----------------------------------------|------------------------|-----------------------------|--------------------|-------------------------------------|---------------------------|-------------------|---------------------------|-------------------|------------|-----------|--------------|--------|
| Simplified Work ba                                                                                                    | sed Accounting application              |                        |                             |                    |                                     | BP: BERADA                |                   | gp anaapta(istes          | aj.               |            | Ĩ         | PS           | e e    |
| ■(2021-2022)                                                                                                    | ÷                                       |                        |                             |                    |                                     | alinpinges -              | 4 Nov 4           | nliestboard <b>of</b> The | nes) e            | 56501016   | A 1933040 | IR.FTG VEICH | 609401 |
| er Management (                                                                                                    | Welcome to eGramSwara                   | Portal                 |                             |                    |                                     |                           |                   |                           |                   |            |           |              |        |
| ster Entry 👻                                                                                                    | eSwara is one of the applications of    | ieveloped as part of R | erchayat Enterprise Suite ( | PESI under ø-pand  | inayat Musson Mode Pr               | oject (MME) of Ministry ( | of Panchayati Raj | MoPRI                     | (1 - 1 / S        |            |           |              |        |
| C Management -                                                                                                    | Estimation of one of each in            | sparency and mengin    | ening size e-upremance a    | i Hauctayas Hating |                                     | ne country tribugh dec    | sentransko parrin | d hodans should a         | na vojin-basec    | accounting |           |              |        |
| Register War COC<br>My DSC Profile                                                                                                    | For Partitione, economy and access to a | erend the treater      | nh na sancarakara waicu we  | na nazve greek     | SHARES FROM THE LINE OF THE LINE OF | sace an ann an frionna    | a paroni in en    | cow montaining of my      | nen an or Arroles |            |           |              |        |
| Street FLA CODIE                                                                                                    |                                         |                        |                             |                    |                                     |                           |                   |                           |                   |            |           |              |        |
| and a state of the state of the |                                         |                        |                             |                    |                                     |                           |                   |                           |                   |            |           |              |        |
| Generale Dist                                                                                                    |                                         |                        |                             |                    |                                     |                           |                   |                           |                   |            |           |              |        |
| Generalo DSC<br>Sign Approve Vendor Tilo                                                                                                    |                                         |                        |                             |                    |                                     |                           |                   |                           |                   |            |           |              |        |
| Generate Disc<br>Sign Approve Vendor File<br>Sign Familiate DSC<br>Sign Approved FTO                                                                                                    |                                         |                        |                             |                    |                                     |                           |                   |                           |                   |            |           |              |        |
| Generate DSC<br>Sign Approve Vendor File<br>Sign Generate DSC<br>Sign Approved Fil0                                                                                                    |                                         |                        |                             |                    |                                     |                           |                   |                           |                   |            |           |              |        |
| Generala Disc<br>Sign Approve Windon Tela<br>Sign Generata DSC<br>Sign Approved PTO                                                                                                    |                                         |                        |                             |                    |                                     |                           |                   |                           |                   |            |           |              |        |
| Generato Dili:<br>Sign Approve Vendor File<br>Sign Approved FTIO                                                                                                    |                                         |                        |                             |                    |                                     |                           |                   |                           |                   |            |           |              |        |
| Generala Disc<br>Sign Approver Windon Tile<br>Sign Approved FTO                                                                                                    |                                         |                        |                             |                    |                                     |                           |                   |                           |                   |            |           |              |        |
| Generate 1967<br>Sign Approve Vendor File<br>Sign Renerate DSC<br>Sign Approved FTO                                                                                                    |                                         |                        |                             |                    |                                     |                           |                   |                           |                   |            |           |              |        |
| Generatio Dist.<br>Sign Approve Winfor File<br>Sign Approved FTO                                                                                                    |                                         |                        |                             |                    |                                     |                           |                   |                           |                   |            |           |              |        |
| Generate Dist.<br>Bige Approve Werdon Tile<br>Sign Generate DSC<br>Sign Approved PTO                                                                                                    |                                         |                        |                             |                    |                                     |                           |                   |                           |                   |            |           |              |        |
| Generatio Dilit<br>Sign Approver Vendor Tile<br>Sign Approved FTIO                                                                                                    |                                         |                        |                             |                    |                                     |                           |                   |                           |                   |            |           |              |        |
| Generate DLC<br>Sign Approve Verdor File<br>Sign Approved FTO                                                                                                    |                                         |                        |                             |                    |                                     |                           |                   |                           |                   |            |           |              |        |
| Generatio DisC<br>Sign Approved FFTO                                                                                                    |                                         |                        |                             |                    |                                     |                           |                   |                           |                   |            |           |              |        |
| Generatio Dilit<br>Sign Approved PTIO                                                                                                    |                                         |                        |                             |                    |                                     |                           |                   |                           |                   |            |           |              |        |
| Generate Ditt:<br>Sign Approve Verdon File<br>Sign Approved FTO                                                                                                    |                                         |                        |                             |                    |                                     |                           |                   |                           |                   |            |           |              |        |

| Email Web Client Sign In                                                                                                    | 🗙 🛛 🐮 Inbox (2,622) - jddj.dp@gmail.t ::: 🗙 📔 M Geductions from Work Bill - syn:: 🗴 📔 M In                    | box (556) - dpdataroom@gm) 🗙 🌘               | home 2                                        | < +                 | 0 -              | ٥        | × |
|----------------------------------------------------------------------------------------------------|----------------------------------------------------------------------------------------------------|----------------------------------------------|-----------------------------------------------|---------------------|------------------|----------|---|
| ← → C 🕯 egramswa                                                                                                    | raj.gov.in/home.htm                                                                                           |                                              |                                               | Q                   | *                | * @      | i |
| Simplified Work base<br>for Panchayati Bay                                                                                               | Waraj<br>ed Accounting application                                                                            | State: KENUA<br>BP: KENU                     | 22: MUTAWAWAWAWAWA<br>GP: MPLAPRA[231733]     |                     |                  |          | Ì |
| <b>(3</b> (2), 2022)                                                                                                    |                                                                                                    |                                              | Altime (alteration) (4) Its                   |                     | a ni Milicitik V | inal e   |   |
| Loser Management.                                                                                                    | Welcome to eGramSwaraj Portal                                                                                 |                                              |                                               |                     |                  |          | 1 |
| Voucher Transactions     *                                                                                                    | eGwarej to one of the applications developed as part of Panchwyal Enterprise Suite PESI under e-panchagel Mot | ion Mode Project IMNPI of Ministry of Parich | ayati Raj (MoPR).                             | our man attack      |                  |          |   |
| A Residt Wathe                                                                                                    | reserve arms to only in taken on space of and an exposing the e-contraction random was the model of a         | web actions the country prough decembers     | o participanti properti eportrigianti ocre-tr | Carl all During     |                  |          |   |
| Critine Payment Voucher  Nerroge Verw PPMS Status Castos Vectore:  A Journel Voucher  A Decod End Procedures  Master Entry  A Reports  S |                                                                                                    |                                              |                                               |                     |                  |          |   |
| https://egramswaraj.gov.in/vouchersP                                                                                                    | FMSStatus.htm                                                                                                 |                                              |                                               | ACIIVATE VV         | Indows           |          | 1 |
| Secutions frm Billdocx                                                                                                    | ∧ В мб-26210724-Wjpg ∧ В мб-26210724-Wjpg ∧ В мб                                                              | i-26210724-Wjpg ^                            | MG-20210724-Wjpg ^                            | MG-20210721-Wjg     | ig ^             | Show all | × |
| 📲 🔎 🖬 💽                                                                                                    | 4 🔒 📾 🔟 🖲 🛤 🔕 🚳 🔣 🙇 🗖                                                                                         | 1 🛷 🖻 👩 🖻                                    |                                               | 👷 25°C Rain \land 6 | E III ENG 24-    | 1434     |   |

| eGramSy                          | vara        |                 |              |              |                              | State NEBALA   | 29: INDIANAMENITA          |                    | . Q Q             |
|----------------------------------|-------------|-----------------|--------------|--------------|------------------------------|----------------|----------------------------|--------------------|-------------------|
| Simplified Work base             | d Accountin | ng application  |              |              |                              | SPI KOMA       | OP: MR.APAALUITID          |                    | II P SI           |
| 00 Panchayati (Laj<br>2024-2022) |             |                 |              |              |                              | Blaunaria      | entere @Genteent @Chernes  | - 10 Setticities 1 | RE MILLIPTIA AND  |
| gement (                         |             | 5               |              |              |                              |                |                            |                    | Нарк — Улек Раули |
| ersectors e                      | View F      | ayment Vouche   | ſ            |              |                              |                |                            |                    |                   |
| 1Protectures 4                   | Financial   | Kaar"           |              | 1000-1505    |                              | *              |                            |                    |                   |
| <b>1</b> 7                       | 51.No.      | Voucher No      | Voucher Date | To Whom Paid | To Whom Paid Name            | Amount (in Rs) | PIPAS Transaction id       | Payment Status     | Reject Reason     |
|                                  | 3           | WFC/2001-02/9/1 | 24/07/2001   | Agency       | Clean Herala Company Limited | 057            | DOLINERTRAVPEGZU0720296400 | Instated           | 10/9              |
|                                  |             |                 |              |              |                              |                |                            |                    |                   |
|                                  |             |                 |              |              |                              |                |                            |                    | * 0               |
|                                  |             |                 |              |              |                              |                |                            |                    |                   |
|                                  |             |                 |              |              |                              |                |                            |                    |                   |
|                                  |             |                 |              |              |                              |                |                            |                    |                   |
|                                  |             |                 |              |              |                              |                |                            |                    |                   |
|                                  |             |                 |              |              |                              |                |                            |                    |                   |
|                                  |             |                 |              |              |                              |                |                            |                    |                   |
|                                  |             |                 |              |              |                              |                |                            |                    |                   |
|                                  |             |                 |              |              |                              |                |                            |                    |                   |
|                                  |             |                 |              |              |                              |                |                            | Activate Wi        |                   |
|                                  |             |                 |              |              |                              |                |                            |                    |                   |

- Payment of deductions shall be make once the transaction is successful and the amount is credited to the vendor/agency.
- After the payment of deduction should be performed outside pfms mode NEFT/RTGS/Online Banking etc.
- After that a payment voucher for book adjustment shall be made from Suspense account heads.

| Big (2012 2020)     Maragement in transactions in the Payment Voucher     Create Payment Voucher     Nature of Payment in the Sale in the Sale                                                                                                | GramSv<br>Simplified Work based | Varaj<br>Accounting application |                                                                                             |                              | State: MADIMA PRADEM<br>BP: DERASA | 27: 2HOML<br>GP: AMARPUNI | 34357)           | II P                  | SI          |              |
|----------------------------------------------------------------------------------------------------|---------------------------------|---------------------------------|---------------------------------------------------------------------------------------------|------------------------------|------------------------------------|---------------------------|------------------|-----------------------|-------------|--------------|
| Arrangement of<br>of Hanse does of<br>Forty of<br>ta of Pagment Voucher Instance of Pagment Instance of Pagment Instance of Pagme | 2021-2022)                      |                                 |                                                                                             |                              | BLanguages -                       | # Horse @ Daubboard       | Chemis = # Senth | una 🔺 Alta Alamateria | RITE/VM     | 9 <u>6</u> 2 |
| Edd Pocodures C C C C C C C C C C C C C C C C C C C                                                                                                    | gement i<br>ansactions i        | Create Payment Vou              | cher                                                                                        |                              |                                    |                           |                  | at Hame - D           | iste Paymer | 1504         |
| Particulars*                                                                                                    | Procedures 6                    |                                 | Nature of Payment."<br>Reference No<br>Voucher Date."<br>Bit No<br>Total Amount (in Ris.)." | Select<br>22/07/2021<br>0:00 |                                    |                           | •                |                       |             |              |
| Mode Of Payment     Defails     To Whom Paid     Amount din Rail       Select      000     000                                                                                                    |                                 | Payment Datails *               | Particulars*                                                                                |                              |                                    |                           |                  |                       |             |              |
| select v                                                                                                    |                                 | Mode Of Payment                 | Details                                                                                     |                              | To Whom Paid                       | Amo                       | et (n Ru)        |                       |             |              |
|                                                                                                    |                                 | select                          | v                                                                                           |                              |                                    |                           | 0                |                       | 0           |              |
| Bi Save Officer Digar                                                                                                    |                                 |                                 |                                                                                             |                              |                                    |                           | 23 Save          | Officer 90a           | a ag        | 058          |

| eGramSwaraj<br>Simplified Work based Accounting a<br>for Concherant ka | pplication                  |                              | Data MARIYA MARIYA<br>BA BIYAMA | Dr. BHDPAL         |                        | APP           | S         |           |
|------------------------------------------------------------------------|-----------------------------|------------------------------|---------------------------------|--------------------|------------------------|---------------|-----------|-----------|
| ∎(2421-2022) <b>≡</b>                                                  |                             |                              | Ølangaaget –                    | Allene Allenbert A | Chernes - 😑 Switch Che | A 18000       | and the v | 406       |
| rogenerit<br>Create P                                                  | ayment Voucher              |                              |                                 |                    |                        | <b>#</b> 1011 | CHER PU   | ment vita |
| ind Procedures e                                                       | Neture of Payment *         | Expenditure                  |                                 | ¥                  |                        |               |           |           |
|                                                                        | Works                       | Administrative Activity      |                                 | e.                 |                        |               |           |           |
|                                                                        | Expenditure incurred Under* | Schemes () Other Resources   |                                 |                    |                        |               |           |           |
|                                                                        | Scheme Name *               | XV Finance Commission - XNFC |                                 | v                  |                        |               |           |           |
| Account                                                                | 0                           |                              | a a                             |                    |                        |               |           |           |
|                                                                        | $\overline{\lambda}$        |                              |                                 |                    |                        |               |           |           |
| A 1 1 1 1 1 1 1 1 1 1 1 1 1 1 1 1 1 1 1                                | Reference No                |                              |                                 |                    |                        |               |           |           |
|                                                                        | Voucher Date "              | 27/17/2021                   |                                 |                    |                        |               |           |           |
|                                                                        | BENO                        |                              |                                 |                    |                        |               |           |           |
|                                                                        | Tistal Arroburt (in Ro.) *  | 0                            |                                 |                    |                        |               |           |           |
| Durant                                                                 | Particulars "               |                              |                                 | 1                  |                        |               |           |           |
| Mode Of Pay                                                            | ment Details                |                              | To Whom Ped                     | Amount in RsJ      |                        |               |           |           |
| inter;                                                                 | ÷                           |                              |                                 |                    |                        |               | 0         |           |

| FFC Grant_Bank Account Deta | all: 🗴 🛛 😗 Email: Re: Maker login - re | ensti 🗙 📔 M Inbox (3.97 | 2) - systemmanager : 🗙 🚺 Fwd: Mulanthurut | y Block- ei gin 🗴 🧿 | Add Payment Voucher × + | o - a ×                          |
|-----------------------------|----------------------------------------|-------------------------|-------------------------------------------|---------------------|-------------------------|----------------------------------|
| ← → C 🔹 egramsw             | araj.gov.in/demo/AddPaymentVoud        | nerOnline.htm           |                                           |                     |                         | Q 🕁 🖸 🛔 🗯 🙆 i                    |
| Bimplified Work based       | Varaj                                  | Account Head            |                                           | _                   | in the second           | TP SI                            |
| 0000000                     |                                        |                         | O SmeltSweth                              |                     | (max) (4700             | antes dependencies (b)           |
| A tarringing 11             |                                        | Select Account Head: *  | xV Finance Commission-Basic Grant/United  | ÷                   |                         | State Continuences               |
| A Vale Sealor (4)           | Create Payment Voucher                 | Major Head "            | bbijð-Susperne Account                    | *                   |                         |                                  |
| a nelstneresiden. (4)       |                                        | Millior Head.*          | 109-Tax Dedution of source Surpersie      | ÷                   |                         |                                  |
| (*) menne (*)               |                                        | FFC RFMS Heads "        | st-Other Basic Services                   | ÷                   |                         |                                  |
| A reaction of the           |                                        | Object Head *           | 73-635-705                                | •                   |                         |                                  |
|                             | Anter                                  | Amount Im RsJ:          | þe                                        |                     | 100                     |                                  |
|                             |                                        |                         |                                           |                     |                         | r i                              |
|                             |                                        |                         |                                           | 5                   | Antt Clase              |                                  |
|                             |                                        |                         |                                           |                     |                         |                                  |
|                             |                                        |                         |                                           |                     |                         |                                  |
|                             |                                        |                         |                                           |                     |                         |                                  |
|                             |                                        | WACHDEL 1990            |                                           |                     |                         |                                  |
|                             |                                        |                         |                                           |                     |                         |                                  |
|                             |                                        | Real Activity (c) (c)   |                                           |                     |                         |                                  |
|                             |                                        | (Particulars*)          |                                           |                     |                         |                                  |
|                             | Promot Details"                        |                         |                                           |                     |                         |                                  |
|                             | and the second                         |                         |                                           |                     |                         | • •                              |
|                             |                                        |                         |                                           |                     |                         |                                  |
| ा २ म 💽                     | 4 🔒 🗖 🕅 🤇                              | ) 🖪 🔕 6                 | R 😕 💼 💿 🛛                                 | a 🖪 🕄               | 🗢 25°C 🗠                | ■ 😼 🕼 🐃 ENG 1220<br>27-07-2021 🖏 |

| FFC Grant_Bank Account De                                                                                                    | tails 🗴 📔 🙆 Email: Re: Maker login - r | eenabii 🗙 🗍 🕅 Inibox     | (3,972) - systemmanager 🖉 🗙 📔 🙀 Fwd: Mulanth | hunuthy Block-e-gr 🗴 🔇 | Add Payment Voucher X | + 0                     | - a ×               |
|----------------------------------------------------------------------------------------------------|----------------------------------------|--------------------------|----------------------------------------------|------------------------|-----------------------|-------------------------|---------------------|
| ← → C 🌘 egrams                                                                                                    | waraj gov.in/demo/AddPaymentVou        | therOnline.htm           |                                              |                        |                       | ۵ 🕁 🛛                   | <b>* 0</b> :        |
| simplified Work bas                                                                                                    | Waraj<br>ed Accounting application     | Account Head             |                                              |                        | e en estatut          |                         | S                   |
| Eliter parts                                                                                                    |                                        | N.C.M. Press             | () Smart Search *   DispDown S               | learch                 | and the second        |                         | antivatar 🦉         |
| A territoryment of a second second se | Create Payment Voucher                 | Select Account Head      | -Select-                                     | ~                      |                       | () <b># (==</b> 4, ÷ 34 |                     |
| a Maretter                                                                                                    |                                        |                          | •                                            |                        | Submit Cose           |                         |                     |
| a light o                                                                                                    |                                        | No.                      | Al- Louis Andrea                             |                        |                       |                         |                     |
|                                                                                                    | East                                   | dition incomed Under 👘 🕷 |                                              |                        |                       |                         |                     |
|                                                                                                    |                                        | Actions Harms"           |                                              |                        | *                     |                         |                     |
|                                                                                                    | Acceptions                             |                          | *                                            | mithi                  |                       |                         |                     |
|                                                                                                    |                                        |                          |                                              |                        |                       |                         |                     |
|                                                                                                    |                                        | Holomai Ne               |                                              |                        |                       |                         |                     |
|                                                                                                    |                                        | Income Date*             |                                              |                        |                       |                         |                     |
|                                                                                                    |                                        | (Ate                     |                                              |                        |                       |                         |                     |
|                                                                                                    |                                        | tina Annan in April      |                                              |                        |                       |                         |                     |
|                                                                                                    |                                        | Petroles 1               |                                              |                        |                       |                         |                     |
|                                                                                                    | Powerst Deside *                       |                          |                                              |                        |                       |                         |                     |
|                                                                                                    | Hub CTRUMYS                            | (Dear)                   | (Subten fed)                                 |                        | Structure:            |                         |                     |
|                                                                                                    |                                        |                          |                                              |                        |                       |                         |                     |
| = 2 H 💽                                                                                                    | 4 🖻 🗖 🛛                                | 0 m (S)                  | 6 🖪 📕 🕋 😰 🗊                                  | 🖻 🖪 🕄                  | 25'                   | C \land 🛢 💐 🌾 🛶 🏍 ENG   | 12:19<br>27-07-2021 |

| → C 🔒 egramswaraj | .gov.in/demo/AddPaymentVoucherOnline.htm                                   |                              |                                                       |                                        | a 🖈 🖬 🛔 🗯 🚳                           |
|-------------------|----------------------------------------------------------------------------|------------------------------|-------------------------------------------------------|----------------------------------------|---------------------------------------|
| od End Procedures | Nation of Decrement*                                                       | Firsettra                    |                                                       | 8                                      |                                       |
| ter Entry         | Hereite and Andre                                                          | Adventition Life by          |                                                       | C                                      |                                       |
| cris              | Exercity Dider"                                                            | Schemes () Other Resources   |                                                       |                                        |                                       |
|                   | Scheme Name*                                                               | XV Finance Commission - XVPC |                                                       | ¥                                      |                                       |
|                   | Account Head                                                               |                              | Amount (in Ro.)                                       |                                        |                                       |
|                   | 8958 luopense Account<br>sós Tax Dedution at course Suspense<br>19-057-705 |                              | 30                                                    |                                        |                                       |
|                   | Relinance No                                                               |                              |                                                       |                                        |                                       |
|                   | Voucher Date *                                                             | 23/07/2025                   |                                                       |                                        |                                       |
|                   | Billio                                                                     |                              |                                                       |                                        |                                       |
|                   | Total Amount (in Piu) *                                                    | 30                           |                                                       |                                        |                                       |
|                   | Particulars*                                                               | ost tab                      |                                                       |                                        |                                       |
|                   | Payment Details *                                                          |                              |                                                       |                                        |                                       |
|                   | Mode Of Payment                                                            | Details                      | To Whom Paid                                          | Amount (in Re.)                        |                                       |
|                   | talact v                                                                   |                              |                                                       | 1                                      | 0 8                                   |
|                   | Select<br>Later Association (NEP 1/1910)                                   |                              |                                                       |                                        |                                       |
|                   |                                                                            |                              | 'e                                                    |                                        |                                       |
|                   |                                                                            |                              |                                                       | 間 Save                                 | Ofman OCar X Core                     |
| 4.                | India Denthor Avenue Ministr                                               | Y OF PANCHAYATI RAJ          |                                                       | Stemap Feedback Privacy Policy Hirms 1 | s Canditions   Copyright   Cantact Us |
|                   |                                                                            | Capyright 2020. Deal         | and ant Developed by National Informatics Contro 1011 |                                        |                                       |

| FFC Grant_Bank Account Detai | h 🗴 📔 🖲 Email: Re: Maker login - re | renabil 🗙 📔 Milinbox (3,972) - systemmanager | r 🗉 🗙 🕅 Field: Mutanthumuthy Block-ægi: 🗴 🚷 Add Payment Vo                         | sucher x +                       | 0 - 0 ×                         |
|------------------------------|-------------------------------------|----------------------------------------------|------------------------------------------------------------------------------------|----------------------------------|---------------------------------|
| ← → C 🔒 egramswa             | raj.gov.in/demo/AddPaymentVoud      | herOnline.htm                                |                                                                                    |                                  | a 🖈 🛛 🛔 🗯 🙆 i                   |
|                              |                                     |                                              |                                                                                    | 1 × 1                            |                                 |
| A Marcine .                  |                                     | Letter Advice/NEFT/RTGS                      |                                                                                    |                                  |                                 |
|                              | East                                | Account Type 1                               | Bark Account                                                                       |                                  |                                 |
|                              |                                     | Account No."                                 | gantamadodga/3 👻                                                                   |                                  |                                 |
|                              | Accust tead                         | Label transactionType#*                      | O Latter Advice: O: Lattel transaction/NETT<br>O: Latter Internation/RTGS: O: MPS: | 1                                |                                 |
|                              |                                     | Latter Advice No./NEFT No./HTG51             | 0384570384433434443                                                                |                                  |                                 |
|                              |                                     | Letter Advice/NEFT/W7G5 Date "               | 20/07/20E                                                                          |                                  |                                 |
|                              |                                     |                                              | Suby 2021     Sub 10 To 10 Fr 5a 27 21 29 30 1 2 3                                 |                                  |                                 |
|                              |                                     | Arre                                         | 4 5 8 7 8 8 10<br>11 12 13 14 15 16 17                                             |                                  |                                 |
|                              |                                     | Statement in Hull 1                          | 117 13 <b>20</b> 21 22 23 24<br>25 28 27 28 29 30 31                               |                                  |                                 |
|                              |                                     | Artuan in a                                  | 1234587                                                                            |                                  |                                 |
|                              | Harris Dian                         | Setal.                                       | Steward                                                                            | Annapel (n. Ral)                 |                                 |
|                              |                                     | •                                            |                                                                                    |                                  |                                 |
|                              |                                     |                                              |                                                                                    |                                  |                                 |
|                              |                                     |                                              |                                                                                    |                                  |                                 |
|                              | Intel Descent a                     |                                              | - Sec                                                                              | o ( Joshari ( Amayoting ) Securi | teanes) corpor) (consta         |
|                              |                                     |                                              |                                                                                    |                                  |                                 |
| # A # 💽                      | 4 🔒 🛤 😫 🧕                           | 0 🖪 🗿 🙆 🛤                                    |                                                                                    | 🗢 25°C \land 🛢 👯                 | ík 🛎 🐨 ENG 1221<br>27-07-2021 😽 |

| FFC Grant_Bank Account Details                     | 🗴 🛛 🔮 Email: Re: Maker login - reen                                         | itil x M Inb               | ox (3,972) - systemmanager.c. 🗙 📔 M Fwd: M                                                                                        | danthuruthy Block-e-gr 🗴 🧯                 | Add Payment Voucher | × +                   |             | 0          | 17        | σ       | ×          |
|----------------------------------------------------|-----------------------------------------------------------------------------|----------------------------|----------------------------------------------------------------------------------------------------|--------------------------------------------|---------------------|-----------------------|-------------|------------|-----------|---------|------------|
| ← → C 🌲 egramsward                                 | aj.gov.in/demo/AddPaymentVoucher                                            | Online.htm                 |                                                                                                    |                                            |                     |                       | Q,          | * 1        |           | *       | <b>a</b> : |
| Neriod End Procedures     r     Matter Entry     r | 16                                                                          | ture of Payment *<br>Works | Expenditure<br>Administrative Activity                                                                                            |                                            |                     | 0<br>0                |             |            |           |         |            |
| a moon                                             | Ependium                                                                    | Incurred Under             | Scheroes () Other Recources                                                                                                    |                                            |                     |                       |             |            |           |         |            |
|                                                    |                                                                             | Scheme Name *              | XV Finance-Commission - XVFC                                                                                                    |                                            |                     | <b>N</b>              |             |            |           |         |            |
|                                                    | Account Head                                                                |                            |                                                                                                    | Amount (in Ro.)                            |                     |                       |             |            |           |         |            |
|                                                    | Mist Suspense Account<br>203 fax Deduktion at source Gausemer<br>7) GST-TES |                            |                                                                                                    | 30                                         |                     |                       |             |            |           |         |            |
|                                                    |                                                                             | Relational No.             |                                                                                                    |                                            |                     |                       |             |            |           |         |            |
|                                                    |                                                                             | Voucher Date"              | 27/10/2025                                                                                                    |                                            |                     |                       |             |            |           |         |            |
|                                                    | ĩn                                                                          | Amurt in R                 | 38<br>08/105                                                                                                    |                                            |                     |                       |             |            |           |         |            |
|                                                    | Burmond Particles <sup>2</sup>                                              |                            |                                                                                                    |                                            |                     |                       |             |            |           |         |            |
|                                                    | Mode Of Payment                                                             |                            | Details                                                                                                    | To Whom Past                               |                     | Amount (in Rs.)       |             |            |           |         |            |
|                                                    | Letter Advice/16/TC/RT05                                                    | v                          | Addourd Type: Bank<br>Account No. (Jostobiologij27)<br>Latter/Advice No.: (IJSAT XyStat (Josef)<br>Latter/Advice Date: 20/07/2021 |                                            |                     |                       |             |            |           |         |            |
|                                                    |                                                                             |                            |                                                                                                    |                                            |                     | 1                     | BSN0 06     | 5          | Clear     | # Close | i          |
|                                                    | initi Orenne 👬                                                              |                            | OF PANCHAYATI RAJ                                                                                                    | national is a state of the                 | Stemp   Feed        | tack   Privacy Policy | Erms & Cond | aons   - C | lagyright | Conta   | dis.       |
|                                                    |                                                                             |                            | Copyright 2020. Designed and                                                                                                    | Unversioned by National Informatics Centre | A NICE.             |                       |             |            |           |         |            |
| 🗧 🔉 🛱 🕐 .                                          | a 🔒 🛤 🔀 🖲                                                                   | <b>M S</b>                 | 6 🔣 🦉 💼 📷                                                                                                    | oj 🔄 📉 🖻                                   | 5                   | 🧔 25°C 🗥              | 🛢 🐮 🔬       | 14 M I     | ENG "     | 1221    | R          |

| Hand to Parate                                                                                                  |                 |                 |                     |                 |              |  |
|----------------------------------------------------------------------------------------------------|-----------------|-----------------|---------------------|-----------------|--------------|--|
| in market                                                                                                    |                 | To Whom Paid    |                     |                 | -            |  |
| in the second second second second second second second second second second second second second second second |                 |                 | () Smart Sa         | ach 🐞 Check Box |              |  |
|                                                                                                    |                 | To Whors Peid   | Agercy              | ¥               | -            |  |
|                                                                                                    | Accust Hint     | Check to select | Agency              | Amount (In Ru); | 1            |  |
|                                                                                                    |                 | 0               | toydf               |                 |              |  |
|                                                                                                    | NATES           | 8               | JADDAMBA TRADERS    | 34              |              |  |
|                                                                                                    |                 | 0               | Manpur transport CD |                 |              |  |
|                                                                                                    |                 | 0               | Omientz             |                 |              |  |
|                                                                                                    |                 | 0               | 175                 |                 |              |  |
|                                                                                                    |                 | D               | 18-8000prises       |                 |              |  |
|                                                                                                    |                 | o               | sa antirpic         |                 |              |  |
|                                                                                                    |                 | ٥               | Sidbi vinayak Erti  |                 |              |  |
|                                                                                                    | Main Office and | 0               | 5 Tadet             |                 | Amageth Au   |  |
|                                                                                                    |                 |                 |                     |                 |              |  |
|                                                                                                    |                 |                 |                     |                 | Submit Close |  |
|                                                                                                    |                 |                 |                     |                 |              |  |
|                                                                                                    |                 |                 |                     |                 |              |  |
|                                                                                                    |                 |                 | _                   | _               |              |  |
|                                                                                                    | The Service     |                 | F PANCHAYATI BAL    |                 |              |  |

| C - C - egransv     | aarayyov ay oemoj Addeayment voucher Anine.nim |                                                                                    |                                               |                                        | A H LI II A Di                          |
|---------------------|------------------------------------------------|------------------------------------------------------------------------------------|-----------------------------------------------|----------------------------------------|-----------------------------------------|
| Renot End Procedure | Nature of Payment *                            | Expenditure                                                                        |                                               | ¥.                                     |                                         |
| Devet               | Works                                          | Administrative Activity                                                            |                                               | 6                                      |                                         |
|                     | Expenditure incurred Under*                    | Schemes () Other Resources                                                         |                                               |                                        |                                         |
|                     | Scheree Name *                                 | XV Financia Commission - XVPC                                                      |                                               | v                                      |                                         |
|                     | Account Head                                   |                                                                                    | Amount (in Ru)                                |                                        |                                         |
|                     | Miji Gupena Account                            |                                                                                    | 30                                            |                                        |                                         |
|                     | 7)-GBT-TDS                                     |                                                                                    |                                               |                                        |                                         |
|                     | Reference No.                                  |                                                                                    |                                               |                                        |                                         |
|                     | Voucher Date *                                 | 47/07/2011                                                                         |                                               |                                        |                                         |
|                     | BEND                                           |                                                                                    |                                               |                                        |                                         |
|                     | Total formulat for D(1)*                       | 10                                                                                 |                                               |                                        |                                         |
|                     | Particular in the                              | and take                                                                           |                                               |                                        |                                         |
|                     | Manchard                                       | 10 LD                                                                              |                                               | 4                                      |                                         |
|                     | Node Of Payment                                | Details                                                                            | To Whom Pailt                                 | Amount Ilin Ru2                        |                                         |
|                     | Letter Advice/NEPT/NTIGS                       | Account Type Bark<br>Account No. (anthermologary<br>Letter/Advice Date: 20/07/2001 | Agenty                                        |                                        | 0 5                                     |
|                     |                                                |                                                                                    |                                               |                                        |                                         |
|                     | Insta Departante attation MINIST               | IY OF PANCHAYATI RAJ                                                               |                                               | Stemp   Feedback   Phoney Policy   Tem | m & Candilians   Capyright   Contact Us |
|                     |                                                | Copyright 2020. Designed and                                                       | Developed by National Informatics Centre, NEC |                                        |                                         |

## THANK YOU